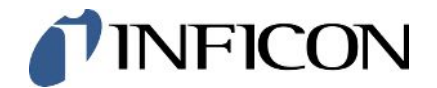

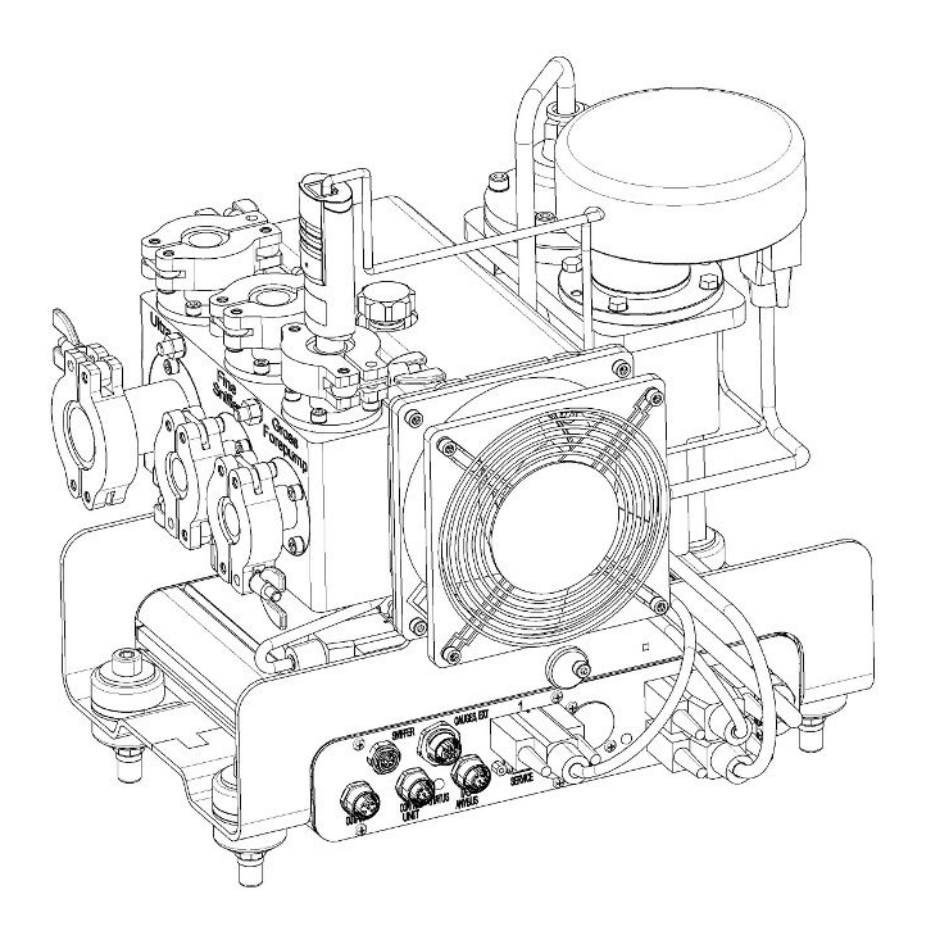

Překlad originalniho návodu k provozu

# LDS3000, LDS3000 AQ

## Modul hmotového spektrometru

560-300, 560-600

Od softwarové verze MS modul 3.16 jiqa54cz1-14-(2403)

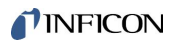

INFICON GmbH Bonner Straße 498 50968 Köln, Německo

# Obsah

| 1 | Info | ormace o tomto návodu                                     |    |  |  |
|---|------|-----------------------------------------------------------|----|--|--|
|   | 1.1  | Další platné dokumenty                                    | 8  |  |  |
|   | 1.2  | Výstražné pokyny                                          | 8  |  |  |
|   | 1.3  | Cílové skupiny                                            | 9  |  |  |
|   | 1.4  | Definice pojmů                                            | 9  |  |  |
| 2 | Bez  | pečnost                                                   | 11 |  |  |
|   | 2.1  | Použití k určenému účelu                                  | 11 |  |  |
|   | 2.2  | Povinnosti obsluhy                                        | 12 |  |  |
|   | 2.3  | Požadavky na provozovatele                                | 12 |  |  |
|   | 2.4  | Nebezpečí                                                 | 12 |  |  |
| 3 | Roz  | sah dodávky, přeprava, skladování                         | 14 |  |  |
| 4 | Рор  | pis                                                       | 15 |  |  |
|   | 4.1  | Funkce                                                    | 15 |  |  |
|   | 4.2  | Uspořádání přístroje                                      | 16 |  |  |
|   |      | 4.2.1 Celé zařízení (LDS3000)                             | 16 |  |  |
|   |      | 4.2.2 Celé zařízení (LDS3000 AQ)                          | 17 |  |  |
|   |      | 4.2.3 Blok přípojů                                        | 20 |  |  |
|   |      | 4.2.4 MSB-Box                                             | 21 |  |  |
|   |      | 4.2.5 Označení na přístroji                               | 24 |  |  |
|   | 4.3  | Technické údaje                                           | 24 |  |  |
|   | 4.4  | Nastavení z výroby                                        | 26 |  |  |
| 5 | Mor  | ntáž LDS3000                                              | 29 |  |  |
|   | 5.1  | Přizpůsobení polohy přípojů montážním podmínkám           | 29 |  |  |
|   | 5.2  | Montáž modulu hmotového spektrometru na zkušební zařízení | 30 |  |  |
|   | 5.3  | Zvolit připojení ULTRA, FINE nebo GROSS                   | 31 |  |  |
|   | 5.4  | Vytvoření spojení komponent                               | 32 |  |  |
|   | 5.5  | Vytvoření elektrických propojení                          | 32 |  |  |
| 6 | Mor  | ntáž LDS3000 AQ (akumulace)                               | 34 |  |  |
|   | 6.1  | Přizpůsobení polohy přípojů montážním podmínkám           | 34 |  |  |
|   | 6.2  | Montáž modulu hmotového spektrometru na zkušební zařízení | 35 |  |  |
|   | 6.3  | Vyberte komponenty a vytvořte mezi nimi spojení           | 37 |  |  |
|   |      | 6.3.1 Varianta 1                                          | 37 |  |  |
|   |      | 6.3.2 Varianta 2                                          | 40 |  |  |

|   | 6.4  | Vytvoření elektrických propojení                                                                                                    |                                                                            |    |  |  |
|---|------|----------------------------------------------------------------------------------------------------|----------------------------------------------------------------------------|----|--|--|
| 7 | Prov | voz LDS3000                                                                                                    |                                                                            |    |  |  |
|   | 7.1  | Zapnutí přístroje                                                                                                    |                                                                            |    |  |  |
|   | 7.2  | Přednastavení                                                                                                    |                                                                            |    |  |  |
|   | 7.3  | Volba jednotky míry netěsnosti                                                                                                    |                                                                            |    |  |  |
|   | 7.4  | Volba                                                                                                    | jednotky tlaku                                                             | 46 |  |  |
|   | 7.5  | Zvoler                                                                                                    | ní režimu kompatibility                                                    | 46 |  |  |
|   | 7.6  | Volba                                                                                                    | provozního režimu                                                          | 48 |  |  |
|   | 7.7  | Volba                                                                                                    | druhu plynu (molární hmotnost)                                             | 49 |  |  |
|   | 7.8  | Kalibra                                                                                                    | ace přístroje                                                              | 50 |  |  |
|   |      | 7.8.1 Časový okamžik a celková přednastavení                                                                                                    |                                                                            |    |  |  |
|   |      | 7.8.2 Konfigurování a start interní kalibrace                                                                                                    |                                                                            |    |  |  |
|   |      | 7.8.3                                                                                                    | Konfigurování a start externí kalibrace                                    | 53 |  |  |
|   |      | 7.8.4 Spustit externí dynamickou kalibraci                                                                                                    |                                                                            |    |  |  |
|   |      | 7.8.5 Externí kalibrace pomocí vedení čichací sondy SL3000XL                                                                                                    |                                                                            |    |  |  |
|   |      | 7.8.6 Kontrola kalibrace                                                                                                    |                                                                            |    |  |  |
|   |      | <ul> <li>7.8.6.1 Kontrola kalibrace s interní kontrolní netěsností</li> <li>7.8.6.2 Kontrola kalibrace s externí kontrolní netěsností</li> <li>7.8.7 Zadání kalibračního faktoru</li></ul> |                                                                            |    |  |  |
|   |      |                                                                                                    |                                                                            |    |  |  |
|   |      |                                                                                                    |                                                                            |    |  |  |
|   |      |                                                                                                    |                                                                            |    |  |  |
|   |      | 7.8                                                                                                    | .7.2 Kalibrační faktor vakuum                                              | 59 |  |  |
|   |      | 7.8.8                                                                                                    | Nastavení strojního faktoru a faktoru čichací sondy                        | 60 |  |  |
|   |      | 7.8                                                                                                    | .8.1 Ruční nastavení strojního faktoru a faktoru čichací sondy             | 60 |  |  |
|   |      | 7.8                                                                                                    | .8.2 Nastavení strojního faktoru a faktoru čichací sondy strojní kalibrací | 61 |  |  |
|   | 7.9  | Spusti                                                                                                    | t a zastavit měření                                                        | 61 |  |  |
|   | 7.10 | Uložer                                                                                                    | ni a nahrání parametrů                                                     | 62 |  |  |
|   | 7.11 | Kopiro                                                                                                    | ovani změřených dat, vymazání změřených dat                                | 62 |  |  |
|   | 7.12 | Potlac                                                                                                    | eni pozadi plynu funkcemi "ZERO"                                           | 63 |  |  |
|   | 7.13 | Potlac                                                                                                    | eni klesajiciho pozadi plynu s EcoBoost                                    | 64 |  |  |
|   | 7.14 |                                                                                                    | zení výsledku měrení s filtry signalu                                      | 66 |  |  |
|   | 7.15 | o Ovláda                                                                                                    | ání ventilu plynového balastu vstupní vývěvy                               | 67 |  |  |
|   | 7.16 | Volba                                                                                                    | hranic zobrazeni                                                           | 68 |  |  |
|   | 7.17 | ' Nastav                                                                                                    | vení hodnot triggeru                                                       | 68 |  |  |
|   | 7.18 | Nasta                                                                                                    |                                                                            | 69 |  |  |
|   | 7.19 | .19 Nastavení otáček turbomolekulární vývěvy                                                                                                    |                                                                            |    |  |  |
|   | 7.20 | 7.20 Zvolit katodu                                                                                                    |                                                                            |    |  |  |

|   | 7.21                            | Nastavení pro XL Sniffer Adapter                                 | . 70 |  |
|---|---------------------------------|------------------------------------------------------------------|------|--|
|   | 7.22 Zobrazení míry ekvivalence |                                                                  |      |  |
|   |                                 | 7.22.1 Výpočet faktoru ekvivalence                               | . 73 |  |
|   |                                 | 7.22.2 Nastavení faktoru ekvivalence a molární hmotnosti         | . 74 |  |
|   | 7.23                            | Vynulování nastavení                                             | . 75 |  |
| 8 | Prov                            | ovoz LDS3000 AQ (akumulace)                                      |      |  |
|   | 8.1                             | Zapnutí přístroje                                                | . 76 |  |
|   | 8.2                             | Přednastavení                                                    | . 76 |  |
|   | 8.3                             | Volba jednotky míry netěsnosti                                   | . 77 |  |
|   | 8.4                             | Volba jednotky tlaku                                             | . 78 |  |
|   | 8.5                             | Zvolení režimu kompatibility                                     | . 78 |  |
|   | 8.6                             | Provedení základních nastavení pomocí asistenta                  | . 81 |  |
|   | 8.7                             | Určení Peak                                                      | 82   |  |
|   | 8.8                             | Doložení míry netěsnosti kontrolní netěsnosti                    | 82   |  |
|   | 8.9                             | Kalibrace přístroje                                              | 83   |  |
|   |                                 | 8.9.1 Časový okamžik a celková přednastavení                     | 83   |  |
|   |                                 | 8.9.2 Zadání kalibračního faktoru                                | 85   |  |
|   |                                 | 8.9.3 Kalibrační faktor vakuum                                   | 85   |  |
|   |                                 | 8.9.4 Kalibrace                                                  | 85   |  |
|   | 8.10                            | Spuštění a zastavení měření (AQ Mode 2)                          | . 87 |  |
|   | 8.11                            | Provedení ZERO                                                   | 88   |  |
|   | 8.12                            | Nastavení strojního faktoru a faktoru čichací sondy              | 88   |  |
|   |                                 | 8.12.1 Ruční nastavení strojního faktoru a faktoru čichací sondy | 89   |  |
|   | 8.13                            | Provedení měření                                                 | 90   |  |
|   | 8.14                            | Uložení a nahrání parametrů                                      | . 91 |  |
|   | 8.15                            | Kopírovaní změřených dat, vymazání změřených dat                 | . 91 |  |
|   | 8.16                            | Úprava "Faktoru času Zero AQ"                                    | . 91 |  |
|   | 8.17                            | Volba hranic zobrazení                                           | 92   |  |
|   | 8.18                            | Nastavení kontroly tlaku                                         | 92   |  |
|   | 8.19                            | Nastavení otáček turbomolekulární vývěvy                         | 93   |  |
|   | 8.20                            | Zvolit katodu                                                    | 93   |  |
|   | 8.21                            | Vynulování nastavení                                             | 94   |  |
| 9 | Pou                             | žití rozšiřujícího modulu (LDS3000, LDS3000 AQ)                  | 95   |  |
|   | 9.1                             | Volba typu rozšiřujícího modulu                                  | 95   |  |
|   | 9.2                             | Nastavení pro I/O modul IO1000                                   | 95   |  |
|   |                                 |                                                                  |      |  |

| 9.2.1 Všeobecná nastavení rozhraní                                  |     |
|---------------------------------------------------------------------|-----|
| 9.2.2 Obsazení vstupů a výstupů                                     |     |
| 9.2.2.1 Obsazení digitálních vstupů I/O modulu                      | 105 |
| 9.2.2.2 Obsazení digitálních výstupů I/O modulu                     | 107 |
| 9.3 Nastavení pro modul sběrnice BM1000                             | 109 |
| 10 Výstražná a chybová hlášení (LDS3000, LDS3000 AQ)                | 110 |
| 10.1 Zobrazení chybových kódů pomocí LED status                     | 119 |
| 10.2 Zobrazení varování jako chyby                                  | 120 |
| 11 Provoz CU1000 (volitelně)                                        | 122 |
| 11.1 Prvky dotykového displeje                                      | 122 |
| 11.1.1 Prvky indikace měření                                        | 122 |
| 11.2 Prvky pro zobrazení chyb a varování                            | 125 |
| 11.3 Nastavení a funkce                                             | 125 |
| 11.3.1 Nastavení dotykového displeje                                | 126 |
| 11.3.2 Typy pracovníků obsluhy a oprávnění                          | 129 |
| 11.3.2.1 Odhlášení pracovníka obsluhy                               | 130 |
| 11.3.3 Vynulování nastavení                                         | 130 |
| 11.3.4 Záznam dat                                                   | 131 |
| 11.3.5 Vyvolání informací                                           | 132 |
| 11.3.6 Zobrazit ekvivalentní míru netěsnosti pro jiný plyn          | 134 |
| 11.3.6.1 Gas equivalent selection                                   | 135 |
| 11.3.6.2 Configure gas list                                         | 136 |
| 11.3.6.3 Výpočet faktoru ekvivalence                                | 137 |
| 11.3.6.4 Nastavení faktoru ekvivalence a molární hmotnosti          | 137 |
| 11.3.7 Knihovna plynů                                               | 139 |
| 11.3.8 Aktualizace softwaru                                         | 147 |
| 11.3.8.1 Aktualizace softwaru ovládací jednotky                     | 147 |
| 11.3.8.2 Kontrola a aktualizace verze softwaru MSB-Boxu             | 147 |
| 11.3.8.3 Aktualizace softwaru I/O modulu                            | 148 |
| 12 Údržba                                                           | 150 |
| 12.1 Odeslání přístroje k údržbě, opravě nebo likvidaci             | 150 |
| 12.2 Všeobecné pokyny pro údržbu                                    | 150 |
| 12.3 Výměna zásobníku provozního prostředku turbomolekulární vývěvy | 152 |
| 12.3.1 Úvod                                                         | 152 |
| 12.3.2 Zavzdušnění turbomolekulární vývěvy                          | 152 |
| 12.3.3 Vyjmutí starého zásobníku provozního prostředku              | 153 |

| 12.3.4 Vyměnit tyčky Porex       156         12.3.5 Vložení nového zásobníku provozního prostředku       156         12.3.6 Potvrzení údržbářské práce       159         12.4 LDS3000 AQ – součásti důležité pro údržbu       160         12.5 Plán údržby       160         12.5 Plán údržby       160         13 Odstavení z provozu       163         13.1 Odstavení přístroje pro hledání netěsností       163         13.2 Likvidace modulu hmotového spektrometru       163         13.3 Zaslání modulu hmotového spektrometru       163         14 Příloha       164         14.1 Prohlášení CE       164         14.2 Prohlášení o montáži       165         14.3 Prohlášení o kontaminaci       166         14.4 RoHS       167         Reistřík       168 |    |                                                                            |     |
|----------------------------------------------------------------------------------------------------|----|----------------------------------------------------------------------------|-----|
| 12.3.5 Vložení nového zásobníku provozního prostředku       156         12.3.6 Potvrzení údržbářské práce       159         12.4 LDS3000 AQ – součásti důležité pro údržbu       160         12.5 Plán údržby       160         13 Odstavení z provozu       163         13.1 Odstavení přístroje pro hledání netěsností       163         13.2 Likvidace modulu hmotového spektrometru       163         13.3 Zaslání modulu hmotového spektrometru k údržbě, opravě nebo likvidaci       163         14.1 Prohlášení CE       164         14.2 Prohlášení o montáži       165         14.3 Prohlášení o kontaminaci       166         14.4 RoHS       167         Reistřík       168                                                                              |    | 12.3.4 Vyměnit tyčky Porex                                                 | 156 |
| 12.3.6 Potvrzení údržbářské práce       159         12.4 LDS3000 AQ – součásti důležité pro údržbu       160         12.5 Plán údržby       160         12.5 Plán údržby       160         13 Odstavení z provozu       163         13.1 Odstavení přístroje pro hledání netěsností       163         13.2 Likvidace modulu hmotového spektrometru       163         13.3 Zaslání modulu hmotového spektrometru k údržbě, opravě nebo likvidaci       164         14.1 Prohlášení CE       164         14.2 Prohlášení o montáži       165         14.3 Prohlášení o kontaminaci       166         14.4 RoHS       167         Reistřík       168                                                                                                    |    | 12.3.5 Vložení nového zásobníku provozního prostředku                      | 156 |
| 12.4 LDS3000 AQ – součásti důležité pro údržbu       160         12.5 Plán údržby       160         13 Odstavení z provozu       163         13.1 Odstavení přístroje pro hledání netěsností       163         13.2 Likvidace modulu hmotového spektrometru       163         13.3 Zaslání modulu hmotového spektrometru k údržbě, opravě nebo likvidaci       163         14 Příloha       164         14.1 Prohlášení CE       164         14.2 Prohlášení o montáži       165         14.3 Prohlášení o kontaminaci       165         14.4 RoHS       167         Reistřík       168                                                                                                    |    | 12.3.6 Potvrzení údržbářské práce                                          | 159 |
| 12.5 Plán údržby       160         13 Odstavení z provozu       163         13.1 Odstavení přístroje pro hledání netěsností       163         13.2 Likvidace modulu hmotového spektrometru       163         13.3 Zaslání modulu hmotového spektrometru k údržbě, opravě nebo likvidaci       163         14 Příloha       164         14.1 Prohlášení CE       164         14.2 Prohlášení o montáži       165         14.3 Prohlášení o kontaminaci       166         14.4 RoHS       167         Reistřík       168                                                                                                    |    | 12.4 LDS3000 AQ – součásti důležité pro údržbu                             | 160 |
| 13 Odstavení z provozu       163         13.1 Odstavení přístroje pro hledání netěsností       163         13.2 Likvidace modulu hmotového spektrometru       163         13.3 Zaslání modulu hmotového spektrometru k údržbě, opravě nebo likvidaci       163         14 Příloha       164         14.1 Prohlášení CE       164         14.2 Prohlášení o montáži       165         14.3 Prohlášení o kontaminaci       166         14.4 RoHS       167         Reistřík       168                                                                                                    |    | 12.5 Plán údržby                                                           | 160 |
| 13.1 Odstavení přístroje pro hledání netěsností       163         13.2 Likvidace modulu hmotového spektrometru.       163         13.3 Zaslání modulu hmotového spektrometru k údržbě, opravě nebo likvidaci       163         14 Příloha       164         14.1 Prohlášení CE       164         14.2 Prohlášení o montáži       165         14.3 Prohlášení o kontaminaci       166         14.4 RoHS       167         Reistřík       168                                                                                                    | 13 | Odstavení z provozu                                                        | 163 |
| 13.2 Likvidace modulu hmotového spektrometru.       163         13.3 Zaslání modulu hmotového spektrometru k údržbě, opravě nebo likvidaci       163         14 Příloha       164         14.1 Prohlášení CE       164         14.2 Prohlášení o montáži       165         14.3 Prohlášení o kontaminaci       166         14.4 RoHS       167         Reistřík       168                                                                                                    |    | 13.1 Odstavení přístroje pro hledání netěsností                            | 163 |
| 13.3 Zaslání modulu hmotového spektrometru k údržbě, opravě nebo likvidaci       163         14 Příloha       164         14.1 Prohlášení CE       164         14.2 Prohlášení o montáži       165         14.3 Prohlášení o kontaminaci       166         14.4 RoHS       167         Reistřík       168                                                                                                    |    | 13.2 Likvidace modulu hmotového spektrometru                               | 163 |
| 14 Příloha       164         14.1 Prohlášení CE       164         14.2 Prohlášení o montáži       165         14.3 Prohlášení o kontaminaci       166         14.4 RoHS       167         Reistřík       168                                                                                                    |    | 13.3 Zaslání modulu hmotového spektrometru k údržbě, opravě nebo likvidaci | 163 |
| 14.1 Prohlášení CE       164         14.2 Prohlášení o montáži       165         14.3 Prohlášení o kontaminaci       166         14.4 RoHS       167         Reistřík       168                                                                                                    | 14 | Příloha                                                                    | 164 |
| 14.2 Prohlášení o montáži       165         14.3 Prohlášení o kontaminaci       166         14.4 RoHS       167         Reistřík       168                                                                                                    |    | 14.1 Prohlášení CE                                                         | 164 |
| 14.3 Prohlášení o kontaminaci                                                                                                    |    | 14.2 Prohlášení o montáži                                                  | 165 |
| 14.4 RoHS                                                                                                    |    | 14.3 Prohlášení o kontaminaci                                              | 166 |
| Reistřík                                                                                                    |    | 14.4 RoHS                                                                  | 167 |
|                                                                                                    |    | Rejstřík                                                                   | 168 |

# 1 Informace o tomto návodu

Tento dokument je platný pro verzi softwaru uvedenou na titulní stránce.

V tomto dokumentu jsou případně uvedeny názvy produktů pouze za účelem identifikace a jsou vlastnictvím příslušných držitelů práv.

Tento návod k obsluze popisuje montáž a obsluhu modulu hmotového spektrometru LDS3000. Je dostupný je dvou variantách:

- LDS3000
- LDS3000 AQ (akumulace), přepínatelný do všech ostatních provozních režimů.

# 1.1 Další platné dokumenty

| Návod k provozu ovládací jednotky CU1000 | jina54  |
|------------------------------------------|---------|
| Návod k provozu modulu sběrnice          | jiqb10  |
| Návod k provozu I/O modulu               | jiqc10  |
| Návod k provozu XL Sniffer Adapter       | jinxa54 |
| Protokoly rozhraní                       | jira54  |

# 1.2 Výstražné pokyny

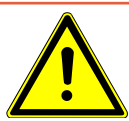

## \Lambda NEBEZPEČÍ

Bezprostředně hrozící nebezpečí s následkem smrti nebo těžkých zranění

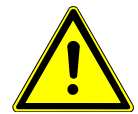

## \Lambda Výstraha

Nebezpečná situace s možnou smrtí nebo těžkými zraněními v důsledku toho

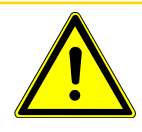

## 

Nebezpečná situace s následkem lehkých zranění

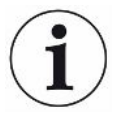

## UPOZORNĚNÍ

Nebezpečná situace s následkem věcných škod nebo poškození životního prostředí

# 1.3 Cílové skupiny

Tento návod k provozu je určen provozovateli a technicky kvalifikovanému odbornému personálu se zkušenostmi v oblasti techniky pro kontrolu těsnosti a integrace přístrojů kontroly těsnosti do zařízení pro kontrolu těsnosti. Montáž a použití přístroje kromě toho vyžadují znalosti zacházení s elektronickými rozhraními.

# 1.4 Definice pojmů

# i

## Zmínění helia v příručce

Jedná se o heliový přístroj kontroly těsnosti. Pokud použijete místo helia formovací plyn, abyste prokázali v něm obsažený vodík, platí pokyny pro helium také pro vodík.

## Akumulace

V souvislosti s kontrolou těsnosti se jedná o obohacování testovacích plynů po určitou, definovanou dobu. To umožňuje prokázání malých měr netěsnosti bez použití vakuového pouzdra. Lze použít helium nebo formovací plyn. Když je v této příručce zmínka o "AQ", jde o režim akumulace. K dispozici je pouze u zařízení v provedení AQ.

## Automatický souhlas / nastavení hmotnosti

Tato funkce nastaví hmotový spektrometr tak, aby se dosáhlo maximální indikace míry netěsnosti. Abyste detekovali iontovým detektorem maximální iontový proud, přizpůsobí řídicí počítač napětí ke zrychlení iontů v rámci vybraného hmotnostního rozsahu.

Při každé kalibraci probíhá automatická optimalizace.

## Provozní režim

Hledač netěsností rozlišuje provozní režimy "Vakuum" a "Čichání". Při provozním režimu "Vakuum" proudí testovací plyn zpravidla do kontrolovaného objektu. Tlak v kontrolovaném objektu je menší než okolní tlak.

Při provozním režimu "Čichání" proudí testovací plyn ven z kontrolovaného objektu a je odsáván držadlem čichací sondy. Tlak v kontrolovaném objektu je větší než okolní tlak.

## FINE

FINE označuje připojení k turbomolekulární vývěvě pro sací tlaky do 0,4 mbar. Používá se také pro provozní režim "Čichání".

## Formovací plyn

Formovací plyn je souhrnný pojem pro směsi plynu vytvořené z dusíku a vodíku.

## GROSS

GROSS označuje připojení k turbomolekulární vývěvě s nejnižší citlivostí. Připouští vysoké sací tlaky (do 15 mbar).

### Interní pozadí helia

Měřicí systém přístroje kontroly těsnosti obsahuje vždy určité zbytkové množství helia. Tento přístroj vytváří interní podíl měřicího signálu (signál pozadí), který překrývá od začátku zobrazení netěsností, a tak ruší při hledání netěsnosti.

Abychom tento signál pozadí skryli, je aktivováno interní "potlačení pozadí" nastavením z výroby.

#### Nejmenší prokazatelná míra netěsnosti

Nejmenší prokazatelná míra netěsnosti, kterou může hledač netěsností zachytit za ideálních podmínek (< 5x10<sup>-12</sup> mbar l/s).

### ULTRA

ULTRA označuje přípoj k turbomolekulární vývěvě pro rozsah měření s nejvyšší citlivostí při sacích tlacích pod 0,4 mbar (nastavitelné).

## Signál pozadí

Helium nebo vodík (jako součást vody) jsou přirozené složky vzduchu.

Provozní režim "Vakuum": Před každým hledáním netěsnosti se nachází již určité množství nastaveného testovacího plynu v objemu na površích zkušební komory, přívodů a dokonce v samotném přístroji kontroly těsnosti. Toto určité množství testovacího plynu vytváří měřicí signál, který se nazývá "signál pozadí". Neustálým vakuováním zkušební komory se tento signál pozadí nepřetržitě zmenšuje.

Provozní režim "Čichání": Přes vedení čichací sondy se nepřetržitě vede okolní vzduch do přístroje kontroly těsnosti. Množství helia či vodíku vyskytující se přirozeně ve vzduchu vytváří přitom konstantní signál pozadí.

## Vstupní tlak

Tlak v počátečním vakuu mezi turbomolekulární vývěvou a vstupní vývěvou.

#### ZERO

Existuje helium, které je během měření slabě vázáno jako přirozená složka okolního vzduchu, např. na povrchu zkušebního tělesa, a je čerpáno pozvolna do měřicího systému přístroje kontroly těsnosti. Vytváří pomalu klesající měřicí signál.

Pokud byste chtěli tento signál pozadí nebo také zobrazení stávajícího úniku skrýt, můžete nastavit funkci ZERO.

# 2 Bezpečnost

# 2.1 Použití k určenému účelu

Tento přístroj je modulární přístroj kontroly těsnosti pro montáž do průmyslových zařízení pro kontrolu těsnosti. Testovací plyny, se kterými může přístroj měřit, jsou helium a vodík (formovací plyn).

LDS3000 je vhodné pro přetlakový a podtlakový test, přičemž je vedle zkoušky ve vakuu možná i lokální zkouška pomocí vedení čichací sondy.

LDS3000 AQ je určené pro měření testovacích plynů při jejich obohacování v externí měřicí komoře, lze ho však přestavět i pro jiné účely použití.

Zařízení smíte instalovat, provozovat a udržovat pouze ve vnitřních prostorách v souladu s tímto návodem k obsluze.

Dodržujte hranice použití, viz "Technické údaje".

**Chybná použití** Zabraňte následujícímu použití v rozporu s určeným účelem:

- Použití v radioaktivních oblastech
- Odčerpání agresivních, hořlavých, výbušných, korozivních, mikrobiologických, reaktivních nebo toxických látek, které představují nebezpečí
- · Odčerpání kondenzujících kapalin nebo par
- Nasávání kapalin do přístroje
- Provoz s nepřípustně vysokou zátěží plynu
- · Provoz s nepřípustně vysokým vstupním tlakem
- Provoz při příliš vysoké okolní teplotě
- · Provoz s nepřípustně vysokou mírou zavzdušnění
- Použití vývěv v zařízeních, z nichž působí na vývěvu rázová zatížení a vibrace nebo periodické síly

# 2.2 Povinnosti obsluhy

- Přečtěte si informace v tomto návodu k obsluze a v pracovních pokynech vlastníka, dodržujte je a řiďte se podle nich. Týká se to zejména bezpečnostních a výstražných pokynů.
- Při všech pracích dodržujte vždy kompletní provozní návod.
- Máte-li jakékoli dotazy týkající se obsluhy nebo údržby, které nejsou v této příručce zodpovězeny, kontaktujte zákaznický servis INFICON.

# 2.3 Požadavky na provozovatele

Následující pokyny jsou určeny pro podnikatelé nebo pro ty, kteří jsou odpovědní za bezpečnost a efektivní použití výrobku uživatelem, zaměstnancem nebo třetí stranou.

## Práce s vědomím rizik

- Zařízení provozujte jen tehdy, když je v technicky bezvadném stavu a nevykazuje žádná poškození.
- Provozujte přístroj výlučně podle předepsaného účelu, v souladu s bezpečností a se znalostí nebezpečí za respektování tohoto návodu k provozu.
- Dodržujte následující předpisy a kontrolujte jejich dodržování:
  - Použití k určenému účelu
  - Všeobecně platné bezpečnostní předpisy a předpisy pro předcházení úrazům
  - Mezinárodně, národně a lokálně platné normy a směrnice
  - Dodatečné k přístroji se vztahující ustanovení a předpisy
- · Používejte výhradně originální díly nebo výrobcem schválené díly.
- Návod k provozu trvale zpřístupněte na místě použití.

## Kvalifikace personálu

- Na přístroji nebo s přístrojem nechte pracovat jen instruovaný personál. Instruovaný personál musí absolvovat školení na přístroji.
- Zajistěte, aby si pověřený personál před zahájením práce přečetl tento návod a všechny další platné dokumenty a porozuměl jim.

## 2.4 Nebezpečí

Přístroj je vyroben dle současného stavu techniky a dle uznávaných bezpečnostně technických pravidel. Přesto při nesprávném používání mohou vznikat nebezpečí pro zdraví a život uživatele nebo třetích osob, popř. škoda na přístroji a další věcné škody.

### Nebezpečí v důsledku Kapaliny a chemické látky mohou přístroj poškodit. kapaliny a chemických látek

Dodržujte hranice použití, viz "Technické údaje".

|                                             | <ul> <li>Nenasávejte přístrojem žádné kapaliny.</li> </ul>                                                                                                    |
|---------------------------------------------|----------------------------------------------------------------------------------------------------|
|                                             | <ul> <li>Vyhněte se detekci plynů, například vodíku, čichací sondou nad úrovní spodní<br/>meze výbušnosti. Ohledně přípustného složení nakupovaných směsí plynu<br/>odkazujeme na bezpečnostní listy příslušných výrobců.</li> </ul>  |
|                                             | <ul> <li>Používejte přístroj jen mimo oblasti ohrožené výbuchem.</li> </ul>                                                                                                    |
| Nebezpečí pro<br>uživatele implantátů       | V hmotovém spektrometru se nacházejí magnety. Magnetická pole mohou rušit funkci<br>implantátů.                                                                                                    |
| a kardiostimulátorů                         | <ul> <li>Dodržujte vždy minimální vzdálenost 10 cm od modulu hmotového spektrometru.</li> </ul>                                                                                                    |
|                                             | <ul> <li>Pro zachování minimální vzdálenosti se vyhněte vybalování nebo montování<br/>modulu hmotového spektrometru.</li> </ul>                                                                                                    |
|                                             | <ul> <li>Dále dodržujte vzdálenosti, které uvádí výrobce implantátu.</li> </ul>                                                                                                    |
| Nebezpečí v důsledku<br>el. energie         | Přístroj je napájen elektrickým napětím až do 24 V. Uvnitř přístroje jsou výrazně vyšší<br>napětí. Vzniká ohrožení života při dotyku dílů pod proudem uvnitř přístroje.                                                               |
|                                             | <ul> <li>Před všemi instalačními a údržbářskými činnostmi odpojte přístroj od napájení.</li> <li>Zajistěte, aby se elektrické napájení nemohlo znovu nepovolaně zapojit.</li> </ul>                                                   |
|                                             | <ul> <li>Před začátkem testování netěsnosti odpojte kontrolované objekty od napájení.</li> </ul>                                                                                                    |
|                                             | Přístroj obsahuje elektrické součástky, které mohou být poškozeny vysokým<br>elektrickým napětím.                                                                                                    |
|                                             | <ul> <li>Před připojením na napájení zajistěte, aby napájecí napětí činilo 24 V +/-5 %.</li> </ul>                                                                                                    |
| Kinetická energie                           | Pokud by poškozením došlo k zablokování rotujících částí turbomolekulární vývěvy,<br>musí být zachyceny velké odstředivé síly. Pokud se to nepodaří, modul hmotového<br>spektrometru praskne a mohou vzniknout věcné škody a zranění. |
|                                             | <ul> <li>Zajistěte, aby upevnění modulu hmotového spektrometru mohlo pojmout brzdný<br/>moment 820 Nm.</li> </ul>                                                                                                    |
| Nebezpečí zranění při<br>prasknutí předmětů | Pokud připojený kontrolovaný objekt nebo spojení s kontrolovaným objektem nevydrží podtlak vakuového provozu, vzniká nebezpečí zranění při prasknutí předmětů.                                                                        |
|                                             | Učiňte vhodná ochranná opatření.                                                                                                    |
| Nebezpečí při implozi<br>měřicí komory      | Externí měřicí komora, která je připojená na LDS3000 AQ, se odčerpává cca 60 sccm.<br>V rámci běžné doby měření (2-30 sekund) nevzniká nebezpečný podtlak.                                                                            |
|                                             | Když je měřicí komora těsná, ne však odolná proti vakuu, a pokud proběhne další<br>odčerpání, může dojít k její implozi. K tomu může dojít u 1l měřicí komory po cca<br>10 minutách.                                                  |
|                                             | <ul> <li>Po uplynutí doby měření měřicí komoru dále neodčerpávejte.</li> </ul>                                                                                                    |
|                                             | <ul> <li>Přijměte příslušná bezpečnostní opatření.</li> </ul>                                                                                                    |

# 3 Rozsah dodávky, přeprava, skladování

| Rozsah dodávky | Výrobek                                                                      | Počet       |
|----------------|------------------------------------------------------------------------------|-------------|
|                | Modul hmotového spektrometru <sup>1)</sup>                                   | 1           |
|                | Konektor pro přípoj 24 V                                                     | 1           |
|                | Snímač tlaku PSG500                                                          | 1           |
|                | Pojistné matice                                                              | 4           |
|                | Konektor pro výstup                                                          | 1           |
|                | Konektor pro Gauges Exit                                                     | 1           |
|                | Napouštěcí modul (jen u provedení LDS3000 AQ)                                | 1           |
|                | Adaptér DN16 se škrticím ventilem <sup>2)</sup> (jen u provedení LDS3000 AQ) | 1           |
|                | USB paměť s návody, 3D výkresy a videa                                       | 1           |
|                | 1.) Obsahuje 560-300 LDS3000 nebo 560-600 LDS3000 AQ (                       | akumulace). |

- 2.) Viz "Vyberte komponenty a vytvořte mezi nimi spojení [> 37]".
- Po dodání zařízení zkontrolujte úplnost dodávky.

#### Přeprava

## UPOZORNĚNÍ

#### Poškození nevhodným balením

Přístroj může být při přepravě v nevhodném balení poškozen.

- Přepravujte přístroj pouze v originálním obalu.
- Originální obal uložte.

## UPOZORNĚNÍ

## Věcné škody způsobené chybějícím upevněním tlumičů vibrací

 Tlumič vibrací upevněte šrouby pro upevnění při přepravě, aby nedošlo k poškozením způsobeným otřesy.

Skladování

Skladujte přístroj při dodržování technických údajů, "Technické údaje [> 24]".

# 4 Popis

# 4.1 Funkce

| Stanovení cíle          | Modul hmotového spektrometru je detektor testovacích plynů helium a vodík. Přístroj<br>integrovaný ve zkušebních zařízeních slouží k detekování plynu unikajícího z<br>kontrolovaného objektu a zobrazení netěsností.                                                                                                    |  |  |  |
|-------------------------|----------------------------------------------------------------------------------------------------|--|--|--|
|                         | Přístroj může být použit jako pro vyhledávání netěsností ve vakuu, tak i pro<br>vyhledávání netěsností pomocí čichací sondy. Pro režim čichací sondy jsou<br>k dispozici vedení čichací sondy v různých délkách.                                                                                                    |  |  |  |
| Režim AQ<br>(akumulace) | Za účelem prokázání malých měr netěsnosti bez použití vakuové komory lze zařízení pro režim AQ připojit na externí měřicí komoru. V externí měřicí komoře dochází k obohacování testovacího plynu (akumulace).<br>Kontrolovaný objekt plněný pod tlakem héliem nebo formovacím plynem je umístěn do měřicí komory nebo je v měřicí komoře pod tlakem ostřikován. Když je kontrolovaný objekt netěsný, stoupá koncentrace hélia nebo formovacího plynu v měřicí komoře.<br>Tento nárůst se měří a je považován za míru netěsnosti. |  |  |  |
| Rozhraní zařízení       | Modul hmotového spektrometru je částí systému pro kontrolu těsnosti LDS3000<br>a LDS3000 AQ. Ve zkušebním zařízení může být používán společně s modulem<br>sběrnice nebo I/O modulem a datovým kabelem bez dalšího příslušenství INFICON.                                                                                                    |  |  |  |
|                         | MSB-Box předává data prostřednictvím digitálních rozhraní ovládací jednotce CU1000, I/O modulu IO1000 nebo modulu sběrnice BM1000.                                                                                                    |  |  |  |
| Další příslušenství     | S XL Sniffer Adapter a vedením čichací sondy SL3000XL z příslušenství je navíc<br>možné detekovat místa úniků při zhoršené hranici prokazatelnosti ve větší vzdálenosti<br>od předpokládaného místa úniku (provoz v režimu "High Flow").                                                                                                    |  |  |  |

## 4.2 Uspořádání přístroje

## 4.2.1 Celé zařízení (LDS3000)

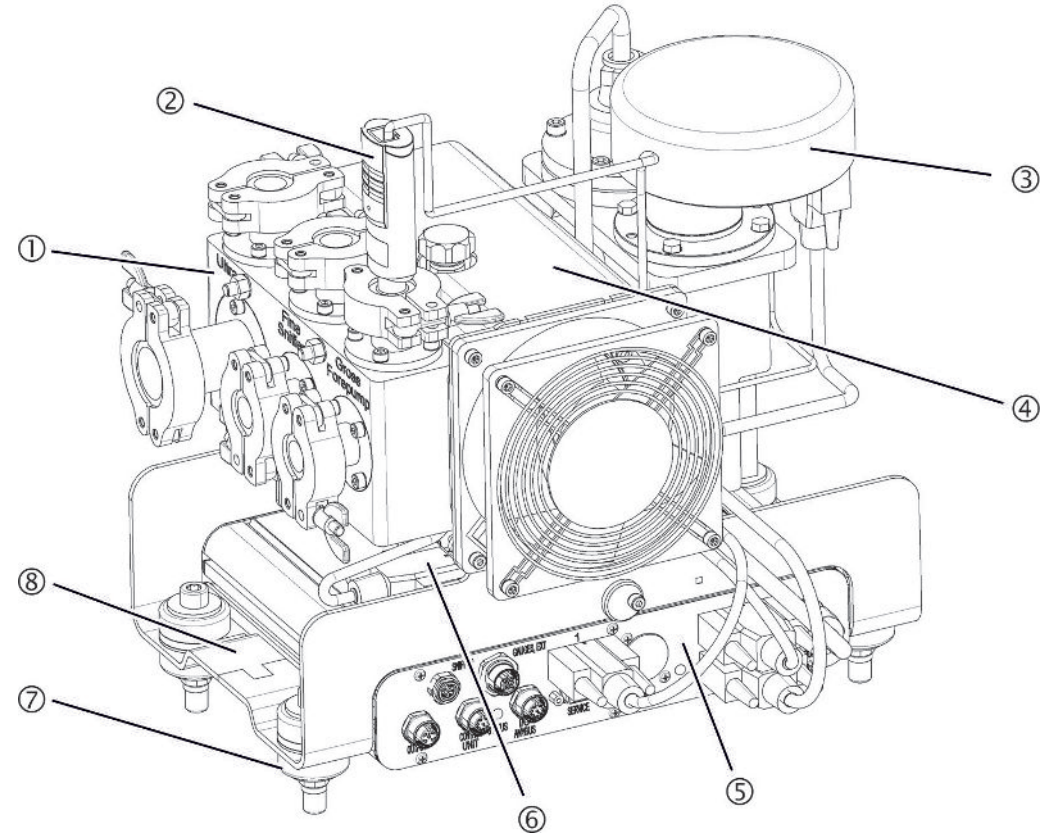

Obr. 1: Modul hmotového spektrometru LDS3000

- Blok přípojů. Přípoje pro zkušební zařízení, vstupní vývěvu, snímač tlaku PSG500, interní kontrolní netěsnost a vedení čichací sondy, viz také "Blok přípojů [▶ 20]".
- 2 Snímač tlaku PSG500 pro měření tlaku vstupní vývěvy
- 3 Předzesilovač modulu hmotového spektrometru
- 4 Turbomolekulární vývěva s chladicí jednotkou
- 5 MSB-Box. Rozhraní modulu hmotového spektrometru (viz "MSB-Box [▶ 21]")
- 6 Převodník turbomolekulární vývěvy
- 7 Upevňovací prvky pro montáž modulu hmotového spektrometru do zkušebního zařízení
- 8 Typový štítek s technickými údaji modulu hmotového spektrometru

## 4.2.2 Celé zařízení (LDS3000 AQ)

V provedení s akumulací se modul hmotového spektrometru zapojuje pomocí hardwaru a softwaru do speciální měřicí soustavy.

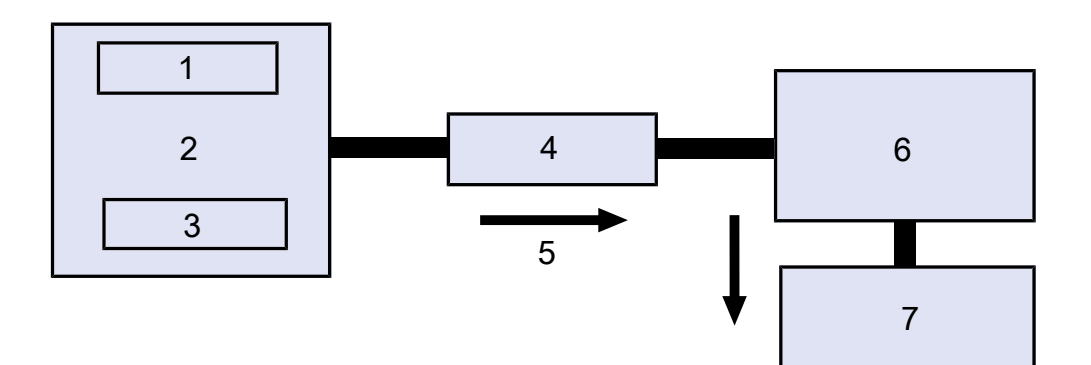

Obr. 2: LDS3000 AQ (schematické znázornění)

| 1 | Systém ventilátoru                        |
|---|-------------------------------------------|
| 2 | Měřicí komora při atmosférickém tlaku     |
| 3 | Kontrolovaný objekt, který se má testovat |
| 4 | Spojení                                   |
| 5 | Tok měřeného plynu (≈ 50 sccm)            |
| 6 | LDS3000 AQ                                |
| 7 | Předčerpávací vývěva                      |
|   |                                           |

K detailům měřicí soustavy viz "Vyberte komponenty a vytvořte mezi nimi spojení [▶ 37]".

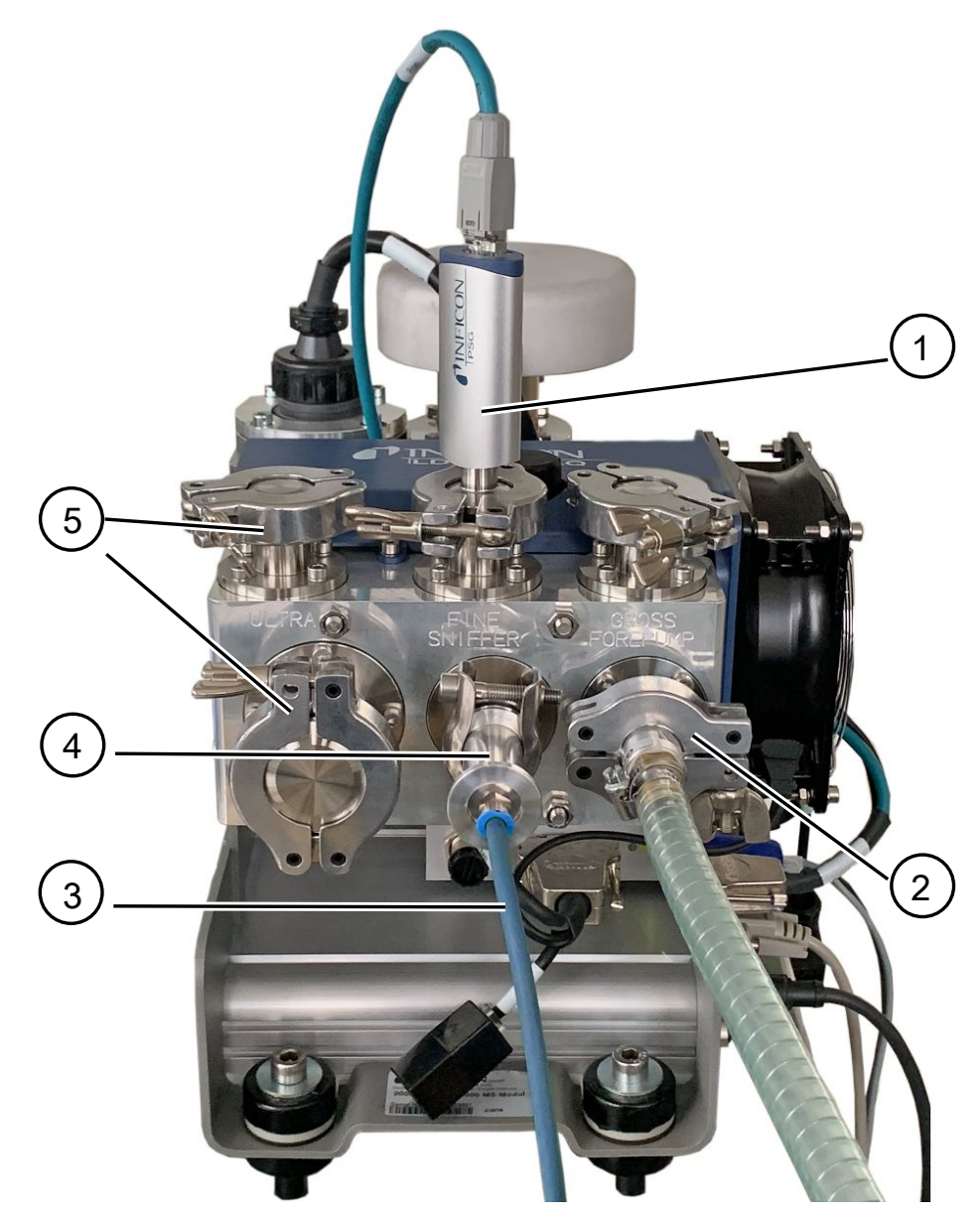

Obr. 3: Modul hmotového spektrometru (provedení akumulace)

- 1 Snímač tlaku PSG500 k měření sacího tlaku
- 2 GROSS regulační příruba s připojovací hadicí k vstupní vývěvě.
- 3 Hadice k měřicí komoře
- 4 Napouštěcí modul
- 5 ULTRA připojení slepá příruba

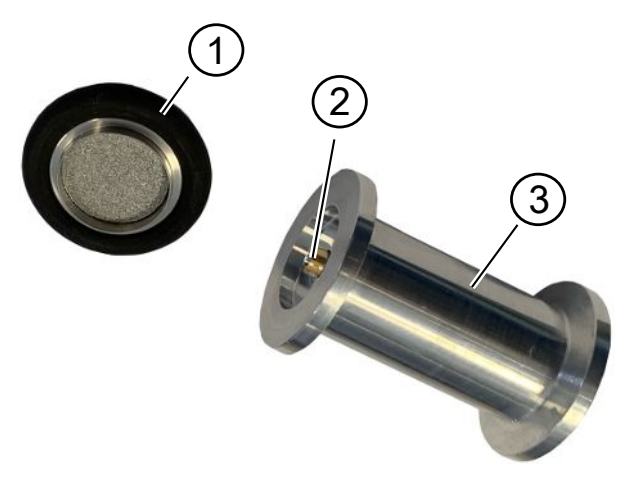

#### Obr. 4: Napouštěcí modul

Napouštěcí modul. Lze jej připojit nejen k měřicí komoře, ale i k modulu hmotového spektrometru.

- 1 Filtr napouštěcího modulu. Čištění filtru není zajištěno. Objednejte jako náhradní filtr INFICON pod objednacím číslem 211-090. Viz také "LDS3000 AQ – součásti důležité pro údržbu [▶ 160]". Kalibrace po výměně filtru.
- 2 Použití škrticí klapky
- 3 Standardní škrticí klapka

Příslušenství Pro doplnění měřicí soustavy může zákazník doplnit chybějící části. zákazníka Pokud chcete použít vlastní vstupní vývěvu, zajistěte, aby se jednalo o suchou vstupní vývěvu s průtokem plynu více než 60 sccm při základním tlaku méně než 5 mbar. Musí mít vlastní napájení elektrickou energií. Chcete-li použít vlastní ovládací jednotku, je třeba dbát na to, aby byl asistent provádění nastavení měření, kalibrace a nastavení funkce ZERO pouze na ovládací jednotce INFICON CU1000. Viz také "Vyberte komponenty a vytvořte mezi nimi spojení [> 37]". S výjimkou měřicí komory nabízí INFICON všechny potřebné součástky. příslušenství Ovládací jednotka CU1000 (vč. asistenta pro důležitá nastavení) INFICON I/O1000 (rozhraní zařízení mezi vyhledávačem netěsností a externím řízením) BM1000 (rozhraní zařízení např. mezi boxem MSB modulu hmotového spektrometru LDS3000 a externím řízením) Vlnitá hadice, k dispozici na domovské stránce INFICON v části "Vakuové komponenty". · Připojení ISO-KF (např. Šroubovací příruba), dostupné na domovské stránce

INFICON v části "Vakuové komponenty".

 Středicí kroužky a těsnění ISO-K, dostupné na domovské stránce INFICON v části "Vakuové komponenty".

- Napájecí zdroj na DIN lištu 24 V, 10 A od INFICON (katalogové číslo 560-324) pro suchou předčerpávací vývěvu INFICON.
- Suchá předčerpávací vývěva INFICON (katalogové číslo 560-630).

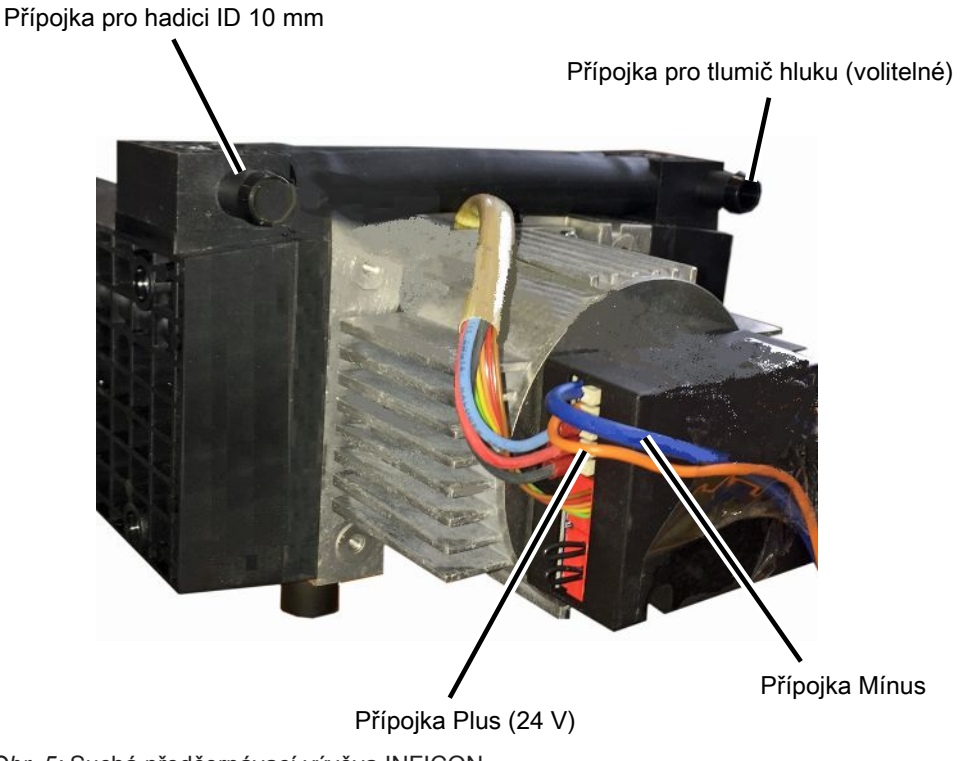

Obr. 5: Suchá předčerpávací vývěva INFICON

## 4.2.3 Blok přípojů

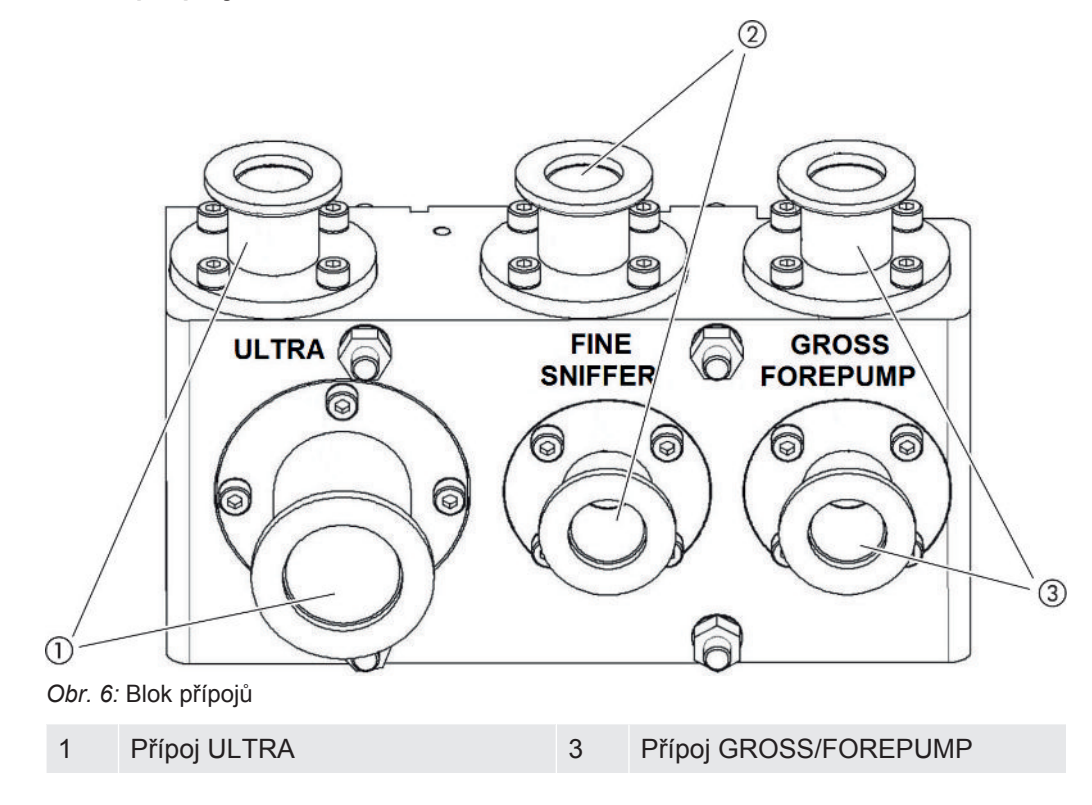

#### 2 Přípoj FINE/SNIFFER

## 4.2.4 MSB-Box

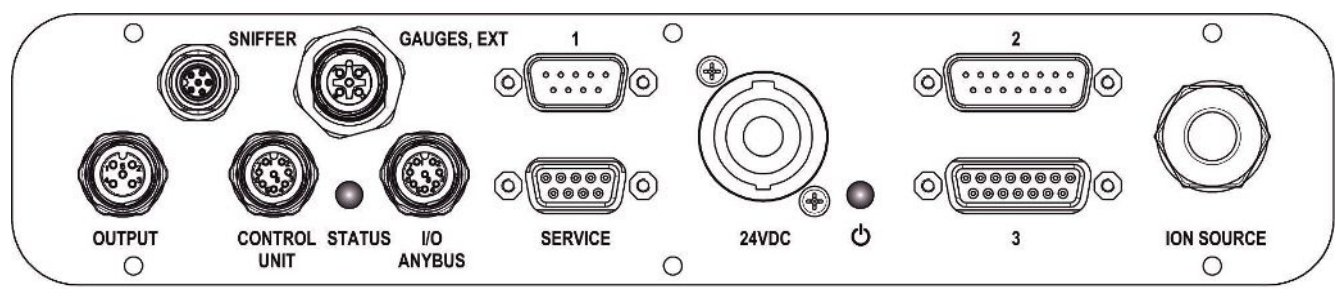

Obr. 7: Přípoje MSB-Boxu

#### Adaptér čichací sondy FFER

Elektrický přípoj pro vedení čichací sondy

#### GAUGES, EXT

Přípoj pro volitelné externí snímač tlaku (0 ... 10 V/0 ... 20 mA) pro servis INFICON

| 1 | +24 V | výstup, | max. | 200 | mΑ |
|---|-------|---------|------|-----|----|
|---|-------|---------|------|-----|----|

- 2 Vstup pro servisní snímač tlaku P3, 0 ... 10V
- 3 GND
- 4 Reference ke vstupu pro servisní snímač tlaku P3
- 5 20 mA vstup pro servisní snímač tlaku P3

1 (viz také obrázek MSB-Box)

Přípoj pro snímač tlaku PSG500, kontrolní netěsnost a supresor na předzesilovači (předmontovaný, trojitý kabel)

2 (viz také obrázek MSB-Box)

Přípoj pro převodník turbomolekulární vývěvy a ventilátor turbomolekulární vývěvy (předmontovaný, dvojitý kabel)

#### VÝSTUP

Přípoj pro plynový balast a tři ventily

- 1 Ventil 2 (plynový balast), 24 V, max. 1 A
- 2 Ventil 3 (nepoužitý, rezerva)
- 3 Ventil 4 (nepoužitý, rezerva)

- 4 Ventil 6 (nepoužitý, rezerva)
- 5 GND

#### CONTROL UNIT, I/O / ANYBUS

Přípoj pro I/O modul nebo modul sběrnice nebo ovládací jednotku Délka datového kabelu INFICON < 30 m. Aby nedocházelo k zobrazení nesprávných naměřených hodnot, je třeba dodržovat uvedenou maximální délku kabelu.

Přípoje Control Unit a I/O Anybus mají stejnou funkčnost. Mohou být připojeny volitelně:

- ovládací jednotka CU1000 + I/O modul IO1000
- ovládací jednotka CU1000 + modul sběrnice BM1000

#### SERVICE

Přípoj RS232 pro servis INFICON.

#### 24 V DC

Přípoj pro síťový zdroj 24 V pro napájení modulu hmotového spektrometru, ovládací jednotky, I/O modulu a modulu sběrnice. Délka vedení < 30 m.

#### STAV

LED stavu

LED status a LED napájení ukazují provozní stav přístroje.

## LED napájení 🕛 / LED status

LED napájení a LED status ukazují provozní stav přístroje.

| LED napájení         | LED stavu                  | Význam                                                   |
|----------------------|----------------------------|----------------------------------------------------------|
| Vур                  | Červená                    | Přístroj není připraven k provozu                        |
| Zelená               | Modrá                      | Turbomolekulární vývěva nabíhá                           |
| Zelená               | Oranžová                   | Emise se zapne                                           |
| Zelená               | Zelená                     | Emise je stabilní                                        |
| Zelená               | Fialová                    | Otáčky turbomolekulární vývěvy nejsou v normální oblasti |
| Zelená               | Chybové kódy<br>LED status | Různé aktivity přístroje                                 |
| Zelená, bliká pomalu |                            | Napájecí napětí < 21,6 V                                 |
| Zelená, bliká rychle |                            | Napájecí napětí > 26,4 V                                 |

| LED napájení  | LED stavu     | Význam                  |
|---------------|---------------|-------------------------|
| Zelená, bliká | Vур           | Software se aktualizuje |
| Zelená        | Zelená, bliká | Software se aktualizuje |

3 (viz také obrázek MSB-Box)

Přípoj pro předzesilovač

## ION SOURCE

Přípoj pro iontový zdroj

## 4.2.5 Označení na přístroji

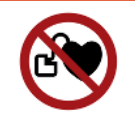

## \Lambda NEBEZPEČÍ

#### Nebezpečí pro uživatele implantátů a kardiostimulátorů

Permanentní magnety v modulu hmotového spektrometru ohrožují zdraví. Může být ovlivněna funkce implantátů.

- ▶ Dodržujte vždy minimální vzdálenost 10 cm od modulu hmotového spektrometru.
- Pro zachování minimální vzdálenosti se vyhněte vybalování nebo montování modulu hmotového spektrometru.
- ► Dále dodržujte vzdálenosti, které uvádí výrobce implantátu.

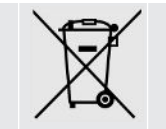

Přístroj se nesmí likvidovat s domovním odpadem.

# 4.3 Technické údaje

## Mechanické údaje

|                     | 560-300, 560-600       |
|---------------------|------------------------|
| Rozměry (D × Š × V) | 330 × 270 × 293 mm     |
|                     | (13 × 10,6 × 11,5 in.) |
| Vstupní příruba     | 1 × DN25 KF            |
|                     | 5 × DN16 KF            |

### Elektrické údaje

|                 | 560-300, 560-600    |
|-----------------|---------------------|
| Odběr proudu    | max.10 A            |
| Provozní napětí | 24 V +/- 5 %        |
| Stupeň krytí    | IEC/EN 60034-5 IP40 |
|                 | UL 50E typ 1        |

#### Fyzikální údaje

|                               | 560-300, 560-600                |
|-------------------------------|---------------------------------|
| Odezva v režimu čichací sondy | GROSS: < 5 s, FINE/ULTRA: < 1 s |
| Maximální vstupní tlak        | 0,2 mbar - 18 mbar              |
| Náběh                         | < 150 s                         |

|                                                         | 560-300, 560-600                                       |
|---------------------------------------------------------|--------------------------------------------------------|
| Měřitelné plyny                                         | Helium, vodík                                          |
| Nejmenší dokazatelná míra netěsnosti, vakuový provoz    | < 5E-12 mbar l/s                                       |
| Nejmenší dokazatelná míra netěsnosti,<br>čichací provoz | < 1E-7 mbar l/s                                        |
| Měřitelné rozměry                                       | 4He, H2, hmotnost 3 (např. H-D, 3He<br>nebo H3)        |
| lontový zdroj                                           | 2 longlife iridia vlákna, oxidem yttritým<br>povlečený |

|                                                                     | 560-600 (režim AQ)              |
|---------------------------------------------------------------------|---------------------------------|
| nejmenší prokazatelná míra netěsnosti<br>formovací plyn nebo hélium | < 1 × 10 <sup>-7</sup> mbar l/s |
| Rozsah měření                                                       | 6 dekády                        |
| Tlak ve zkušební komoře                                             | 1 atm                           |
| Časová konstanta signálu míry netěsnosti                            | < 1 s                           |

## Okolní podmínky

|                                                  | 560-300, 560-600             |
|--------------------------------------------------|------------------------------|
| Přípustná okolní teplota (v provozu)             | 10 °C 45 °C                  |
| Max. nadmořská výška                             | 2000 m                       |
| Přípustné magnetické pole max.                   | 7 mT                         |
| Max. relativní vlhkost vzduchu nad 40 °C         | 50%                          |
| Max. relativní vlhkost vzduchu od 31 °C do 40 °C | 80% 50% (lineárně klesající) |
| Max. vlhkost vzduchu 31 °C                       | 80%                          |
| Teplota skladování                               | -20 °C 60 °C                 |
| Stupeň znečištění                                | 2                            |

# 4.4 Nastavení z výroby

| Parametry                                                                                         | Nastavení z výroby                                      |
|---------------------------------------------------------------------------------------------------|---------------------------------------------------------|
| AO exponent horní hranice                                                                         | 1 x 10 <sup>-5</sup>                                    |
| Provozní režim                                                                                    | Vakuum<br>AQ Mode 1 <sup>1)</sup>                       |
| AQ objem komory                                                                                   | 1 I <sup>1)</sup>                                       |
| AQ doba měření                                                                                    | 10 s <sup>1)</sup>                                      |
| AQ faktor doby Zero                                                                               | 4 <sup>1)</sup>                                         |
| Adresa modulu sběrnice                                                                            | 126                                                     |
| Tlak hlídání kapiláry ucpané<br>– s XL Sniffer Adapter (Low Flow)                                 | 0,4 mbar<br>0,2 mbar                                    |
| Tlak hlídání kapiláry prasklé<br>– s XL Sniffer Adapter (Low Flow)                                | 2 mbar<br>0,6 mbar                                      |
| Tlak hlídání kapiláry ucpané<br>– s XL Sniffer Adapter (High Flow)                                | 150 mbar                                                |
| Tlak hlídání kapiláry prasklé<br>– s XL Sniffer Adapter (High Flow)                               | 400 mbar                                                |
| Jednotka tlaku (rozhraní)                                                                         | mbar                                                    |
| Emise                                                                                             | Zap                                                     |
| Filtr přepínací míry netěsnosti                                                                   | 1 x 10 <sup>-10</sup>                                   |
| Filtr ZERO čas                                                                                    | 5 s                                                     |
| Druh filtru                                                                                       | I•CAL                                                   |
| Podíl plynu v procentech H <sub>2</sub> (M3, He)                                                  | 100 %<br>5 % H <sub>2</sub> (-, 100 % He) <sup>1)</sup> |
| Plynový balast                                                                                    | Vур                                                     |
| Protokol I/O modulu                                                                               | ASCII                                                   |
| Požadavek kalibrace                                                                               | Zap                                                     |
| Kalibrační faktor VAC/SNIF Mx<br>(pro vakuum, režim čichací sondy a<br>všechny molární hmotnosti) | 1.0                                                     |
| Volba katody                                                                                      | Auto Cat1                                               |
| Režim kompatibility                                                                               | LDS3000<br>AQ <sup>1)</sup>                             |
| Konfig. Analog. výstup 1                                                                          | Mantisa míry netěsnosti                                 |
| Konfig. Analog. výstup 2                                                                          | Exponent míry netěsnosti                                |
| Konfig. Měřítko analog. výstupu                                                                   | 0,5 V / dekáda                                          |

| Parametry                                          | Nastavení z výroby                                                                                                    |
|----------------------------------------------------|----------------------------------------------------------------------------------------------------|
| Konfigurace digitálních výstupů                    | Pin 1: Trigger 1, invertovaný<br>Pin 2: Trigger 2, invertovaný<br>Pin 3: Trigger 3, invertovaný<br>Pin 4: Trigger 4, invertovaný<br>Pin 5: Ready<br>Pin 6: Error, invertovaný<br>Pin 7: CAL request, invertovaný<br>Pin 8: Open, invertovaný |
| Konfigurace digitálních vstupů                     | Pin 1: Select dyn. / normal CAL<br>Pin 2: Sniff<br>Pin 3: Start/Stop, invertovaný<br>Pin 4: ZERO<br>Pin 5: External CAL<br>Pin 6: Internal CAL<br>Pin 7: Clear<br>Pin 8: ZERO update<br>Pin 9: –<br>Pin 10: –                                |
| Jednotka míry netěsnosti SNIF (displej a rozhraní) | mbar l/s                                                                                                    |
| Jednotka míry netěsnosti VAC (displej a rozhraní)  | mbar l/s                                                                                                    |
| Míra netěsnosti horní hranice VAC<br>(rozhraní)    | 1.0 x 10 <sup>-1</sup>                                                                                                    |
| Míra netěsnosti dolní hranice VAC<br>(rozhraní)    | 1.0 x 10 <sup>-12</sup>                                                                                                    |
| Míra netěsnosti horní hranice SNIF<br>(rozhraní)   | 1.0 x 10 <sup>-1</sup>                                                                                                    |
| Míra netěsnosti dolní hranice SNIF<br>(rozhraní)   | 1.0 x 10 <sup>-8</sup>                                                                                                    |
| Řízení ventilátoru                                 | Ventilátor vždy zap                                                                                                    |
| Strojní faktor v Standby                           | Vур                                                                                                    |
| Strojní faktor / faktor čichací sondy              | 1,0 (pro všechny molární hmotnosti)                                                                                                    |
| Mass                                               | 4                                                                                                    |
| Modul na I/O přípoji                               | IO1000                                                                                                    |
| Jmenovitý stav TMP                                 | Zap                                                                                                    |
| Kontrolní netěsnost externí SNIF                   | 9,9 x 10 <sup>-2</sup>                                                                                                    |
| Kontrolní netěsnost externí VAC                    | 9,9 x 10 <sup>-2</sup>                                                                                                    |
| Kontrolní netěsnost interní                        | 9,9 x 10 <sup>-2</sup>                                                                                                    |
| Kontrolní netěsnost interní otevřít                | Vyp                                                                                                    |

| Parametry                          | Nastavení z výroby                                                                                   |
|------------------------------------|----------------------------------------------------------------------------------------------------|
| Detekce vedení čichací sondy       | Zap                                                                                                  |
| Tlačítko ZERO čichací sondy        | Zap                                                                                                  |
| Jazyk                              | Angličtina                                                                                           |
| Otáčky TMP                         | 1500<br>1000 <sup>1)</sup>                                                                           |
| Úroveň triggeru 1 (2, 3, 4)        | 1 x 10 <sup>-5</sup> mbar l/s<br>5 x 10 <sup>-5</sup> (1 x 10 <sup>-5</sup> ) mbar l/s <sup>1)</sup> |
| Test předzesilovače u CAL          | Zap                                                                                                  |
| Zobrazit varování jako chybu (1–8) | No Entry                                                                                             |
| Hlášení pro údržbu                 | Vyp                                                                                                  |
| ZERO při startu                    | Vyp                                                                                                  |
| Režim ZERO                         | Vše potlačit                                                                                         |

1) v režimu AQ

# 5 Montáž LDS3000

# 5.1 Přizpůsobení polohy přípojů montážním podmínkám

## Vyberte místo instalace

Pro měřicí soustavu vyberte prostředí, kde se vyskytuje co nejméně hélia. Pro spolehlivé měření pomocí tohoto zařízení musí být obsah hélia ve vzduchu nižší než 10 ppm.

Přirozeně vzduch obsahuje 5 ppm (0,0005 %) hélia.

## Namontujte box MSB

Aby bylo možné optimální přizpůsobení prostoru v místě montáže, může být MSB-Box otočen a obrácen.

MSB-Box sedí ve dvou vodicích lištách a může být do tělesa zasunut zleva nebo zprava. V případě potřeby může být také otočen, takže popisy jsou vzhůru nohama.

Pro vytažení MSB-Boxu musí být uvolněna blokovací podložka.

Pokud je třeba MSB-Box zasunout do tělesa z jiné strany, musí být také blokovací podložka přišroubována na jiné straně tělesa. Příslušný závitový otvor je k dispozici.

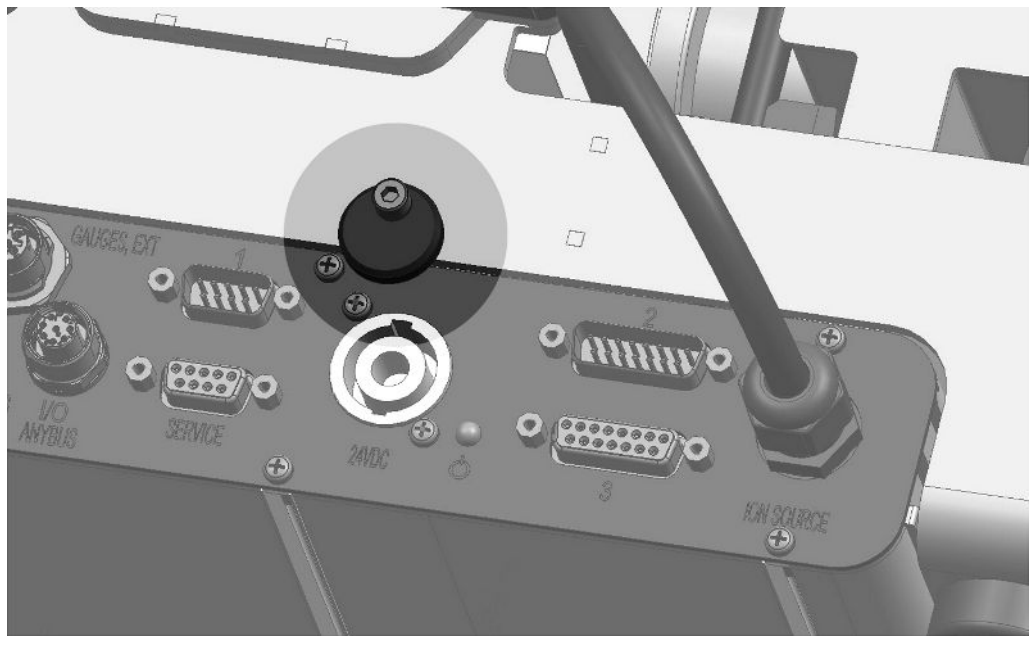

Obr. 8: Blokování

# 5.2 Montáž modulu hmotového spektrometru na zkušební zařízení

Modul hmotového spektrometru může být namontován ve všech polohách.

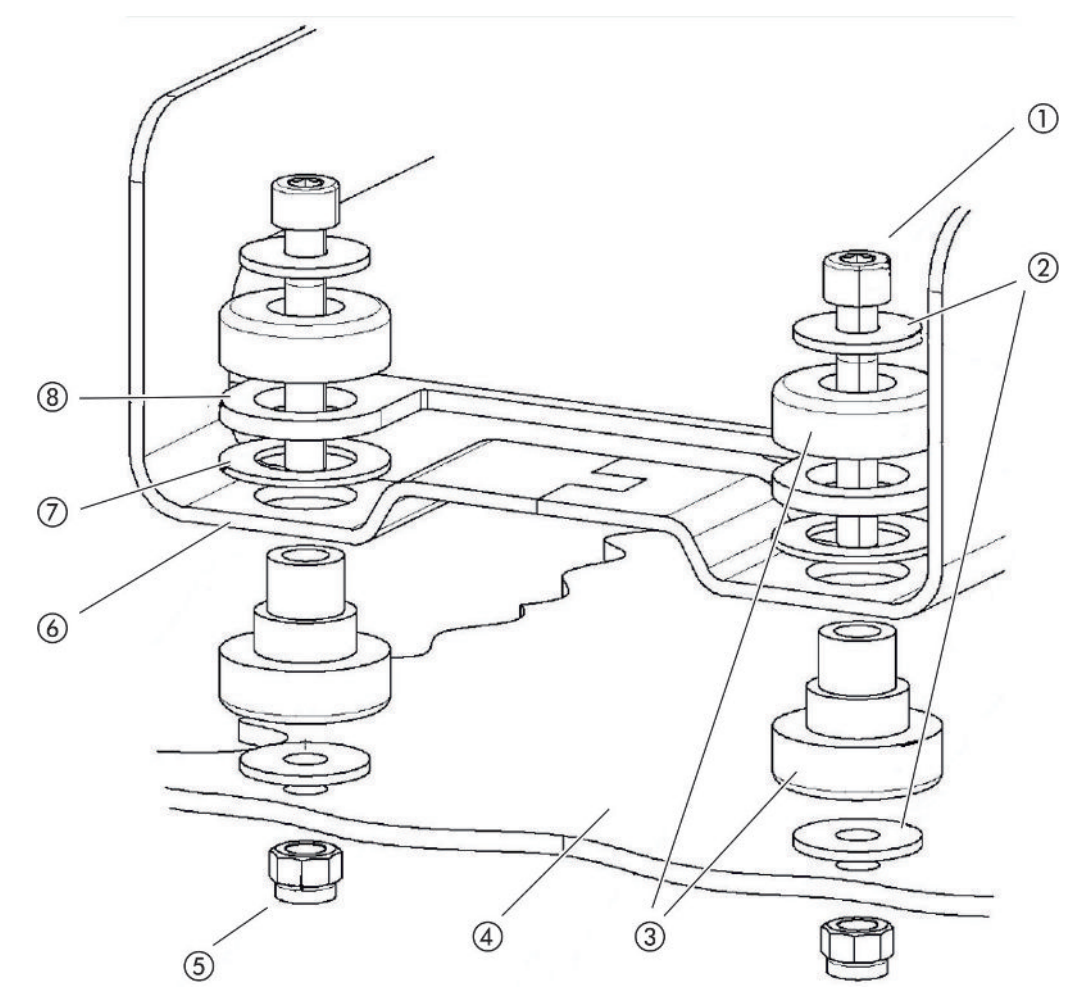

Obr. 9: Komponenty upevňovacího prvku

| 1 | Inbusový šroub M8 x 50 | 5 | Matice M8 (pojistná) |
|---|------------------------|---|----------------------|
| 2 | Podložka               | 6 | Základní rám         |
| 3 | Pryžokovové uložení    | 7 | Pryžová podložka     |
| 4 | Zkušební zařízení      | 8 | Vedení MSB-Boxu      |

Potřebujete:

- Pojistné matice M8
- Otevřený klíč vel. 13
- Klíč s vnitřním šestihranem vel. 6
- Otvory pro montáž do zkušebního zařízení

Ve stavu při dodání jsou uložení upevněna inbusovými šrouby a transportními maticemi na základním rámu. Pro montáž modulu hmotového spektrometru použijte dodané pojistné matice – nikoli transportní matice.

i

Pozadí musí být stabilní.

## \Lambda Výstraha

#### Těžká zranění v důsledku vylomení modulu hmotového spektrometru

Pokud modul hmotnostního spektrometru není dostatečně zajištěn, může náhlý blokovací rotor turbomolekulárního čerpadla způsobit uvolnění modulu hmotnostního spektrometru. Následkem mohou být nejtěžší zranění.

- Zajistěte, aby upevnění modulu hmotového spektrometru mohlo pojmout brzdný moment 820 Nm.
  - 1 Vyvrtejte průchozí otvory:
    - vzdálenost X: 283 mm
    - vzdálenost Y: 121,5 mm
    - průchozí otvory do plechu: Ø 9 mm
    - upevňovací šrouby: M8 x 50
  - 2 Demontujte transportní matice.
  - **3** Modul hmotového spektrometru nasaďte na průchozí otvory a přišroubujte upevňovacími prvky, jak je ukázáno na horním obrázku

# 5.3 Zvolit připojení ULTRA, FINE nebo GROSS

Provozní režim přípoje vakua a otáčky turbomolekulární vývěvy určují:

- Nejmenší prokazatelná míra netěsnosti (KnL)
- Trvale přípustný sací tlak (p<sub>max</sub>)
- Výkon sání (S)

Následující údaje platí pro použití helia jako testovacího plynu.

Pro dosažení KnL musí být splněny následující podmínky:

- LDS3000 musí být minimálně 20 minut v provozu.
- Okolní podmínky musí být stabilní (teplota, žádné vibrace/rázy, čisté prostředí).
- Testovaný objekt musí být při vypnuté funkci ZERO používán tak dlouho, až je pozadí stabilní. Teprve potom smí být funkce ZERO zapnuta.

| Přípoj |                                      | Otáčky turbomolekulární vývěvy |                                |  |
|--------|--------------------------------------|--------------------------------|--------------------------------|--|
|        |                                      | 1000 Hz                        | 1500 Hz                        |  |
| ULTRA  | KnL:                                 | 5 x 10 <sup>-12</sup> mbar l/s | 1 x 10 <sup>-11</sup> mbar l/s |  |
|        | p <sub>max</sub> :                   | 0,2 mbar                       | 0,2 mbar                       |  |
|        | p <sub>max</sub> krátkodobě (< 3 s): | 0,2 mbar                       | 0,4 mbar                       |  |
|        | S:                                   | 5 l/s                          | 6 l/s                          |  |

| Přípoj |                                      | Otáčky turbomolekulární vývěvy |                                |  |
|--------|--------------------------------------|--------------------------------|--------------------------------|--|
|        |                                      | 1000 Hz                        | 1500 Hz                        |  |
| FINE   | KnL:                                 | 1 x 10 <sup>-11</sup> mbar l/s | 5 x 10 <sup>-11</sup> mbar l/s |  |
|        | p <sub>max</sub> :                   | 0,9 mbar                       | 0,4 mbar                       |  |
|        | p <sub>max</sub> krátkodobě (< 3 s): | 0,9 mbar                       | 0,7 mbar                       |  |
|        | S:                                   | 1,8 l/s                        | 2,5 l/s                        |  |
| GROSS  | KnL:                                 | 1 x 10 <sup>-9</sup> mbar l/s  | 2 x 10 <sup>-8</sup> mbar l/s  |  |
|        | p <sub>max</sub> :                   | 18 mbar                        | 15 mbar                        |  |
|        | S:                                   | v závislosti na vstupní vývěvě |                                |  |

Překročení trvale přípustného sacího tlaku generuje výstražné hlášení "Přehřátí TMP".

## UPOZORNĚNÍ

#### Věcné škody v důsledku tlakových rázů

Tlakové rázy, které překračují maximální sací tlak, poškozují modul hmotového spektrometru.

- Nepřekračujte maximální sací tlak.

- **1** Provozní režim přípoje vakua a otáčky turbomolekulární vývěvy stanovte podle vakuově fyzikálních vlastností zkušebního zařízení.
- 2 Modul hmotového spektrometru připojte pomocí přípojů "ULTRA", "FINE", nebo "GROSS" na systém vakua zkušebního zařízení.
- 3 Nastavte otáčky turbomolekulární vývěvy, viz rovněž "Nastavení otáček turbomolekulární vývěvy [▶ 70]".

## 5.4 Vytvoření spojení komponent

- 1 Snímač tlaku PSG500 připojte na jeden z přípojů GROSS-/FOREPUMP.
- 2 Připojte vstupní vývěvu na druhý přípoj GROSS-/FOREPUMP.
- 3 Pro režim čichací sondy připojte vedení čichací sondy na jeden z přípojů FINE-/ SNIFFER.
- **4** Pokud je k dispozici, připojte interní kontrolní netěsnost 560-323 na druhou volnou přírubu (FINE popř. ULTRA) přípoje vakua.

Pokud je použit ventil čichací sondy: Aby přístroj při otevření ventilu čichací sondy pracoval bezchybně, nesmí být mezi blok přípojů a ventil čichací sondy i mezi ventil čichací sondy a vedení čichací sondy zapojeno žádné další vedení.

## 5.5 Vytvoření elektrických propojení

Všechna elektrická spojení probíhají od a k MSB-Boxu.

## UPOZORNĚNÍ

# Věcné škody v důsledku chybně dimenzovaného nebo chybně připojeného síťového zdroje

Chybně dimenzovaný nebo chybně připojený síťový zdroj může přístroj zničit.

- Použijte vhodný síťový zdroj: Použijte síťový zdroj, který dodává elektricky bezpečně oddělené výstupní napětí: 24 V +/-5 %, jmenovitý proud: min. 10 A
- ► Zajistěte ochranu proti zkratu 15 A pro napájení LDS3000.
- ▶ Použijte napájecí kabel s dostatečným průřezem.
- Zajistěte, aby bylo možné LDS3000 vypnout v případě nouze nebo při opravě: Nastavte zařízení tak, abyste vždy dosáhli na síťovou zástrčku, abyste jej mohli odpojit.

Případně připojte označené a snadno dostupné odpojovací zařízení.

- 1 Napájecí kabel 24 V namontujte na přiložený konektor (přípoje: +24 V na 1+ a GND na 1-).
- 2 Připojte napájecí kabel na zdířku "24 VDC". Délka vedení < 30 m.
- 3 Připojte ovládací jednotku na zdířku "Control Unit". Délka datového kabelu INFICON < 30 m.</p>
- 4 Připojte I/O modul nebo modul sběrnice na zdířku "I/O". Délka datového kabelu INFICON < 30 m.</p>
- 5 Snímač tlaku PSG500 a, pokud je použita, kontrolní netěsnost 560-323 připojte kabelem na zdířku "1". Ke zdířce 1 viz "MSB-Box [▶ 21]".
- 6 Připojte vedení čichací sondy na zdířku "Čichací sonda".
- 7 Připojte ventil plynového balastu na zdířku "Output".

# 6 Montáž LDS3000 AQ (akumulace)

# 6.1 Přizpůsobení polohy přípojů montážním podmínkám

## Vyberte místo instalace

Pro měřicí soustavu vyberte prostředí, kde se vyskytuje co nejméně hélia. Pro spolehlivé měření pomocí tohoto zařízení musí být obsah hélia ve vzduchu nižší než 10 ppm.

Přirozeně vzduch obsahuje 5 ppm (0,0005 %) hélia.

## Namontujte box MSB

Aby bylo možné optimální přizpůsobení prostoru v místě montáže, může být MSB-Box otočen a obrácen.

MSB-Box sedí ve dvou vodicích lištách a může být do tělesa zasunut zleva nebo zprava. V případě potřeby může být také otočen, takže popisy jsou vzhůru nohama.

Pro vytažení MSB-Boxu musí být uvolněna blokovací podložka.

Pokud je třeba MSB-Box zasunout do tělesa z jiné strany, musí být také blokovací podložka přišroubována na jiné straně tělesa. Příslušný závitový otvor je k dispozici.

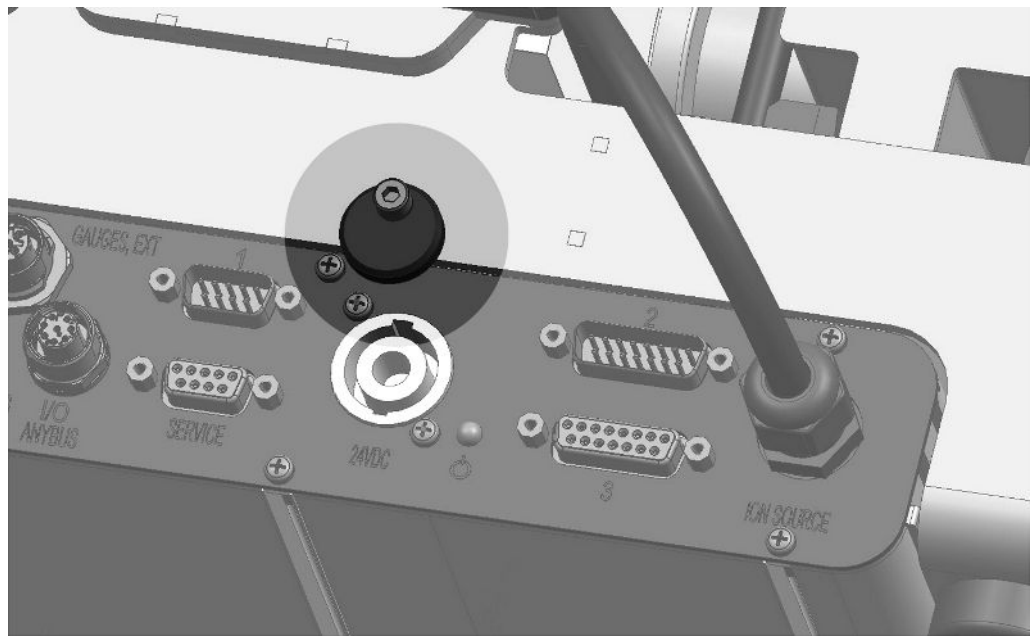

Obr. 10: Blokování

# 6.2 Montáž modulu hmotového spektrometru na zkušební zařízení

Modul hmotového spektrometru může být namontován ve všech polohách.

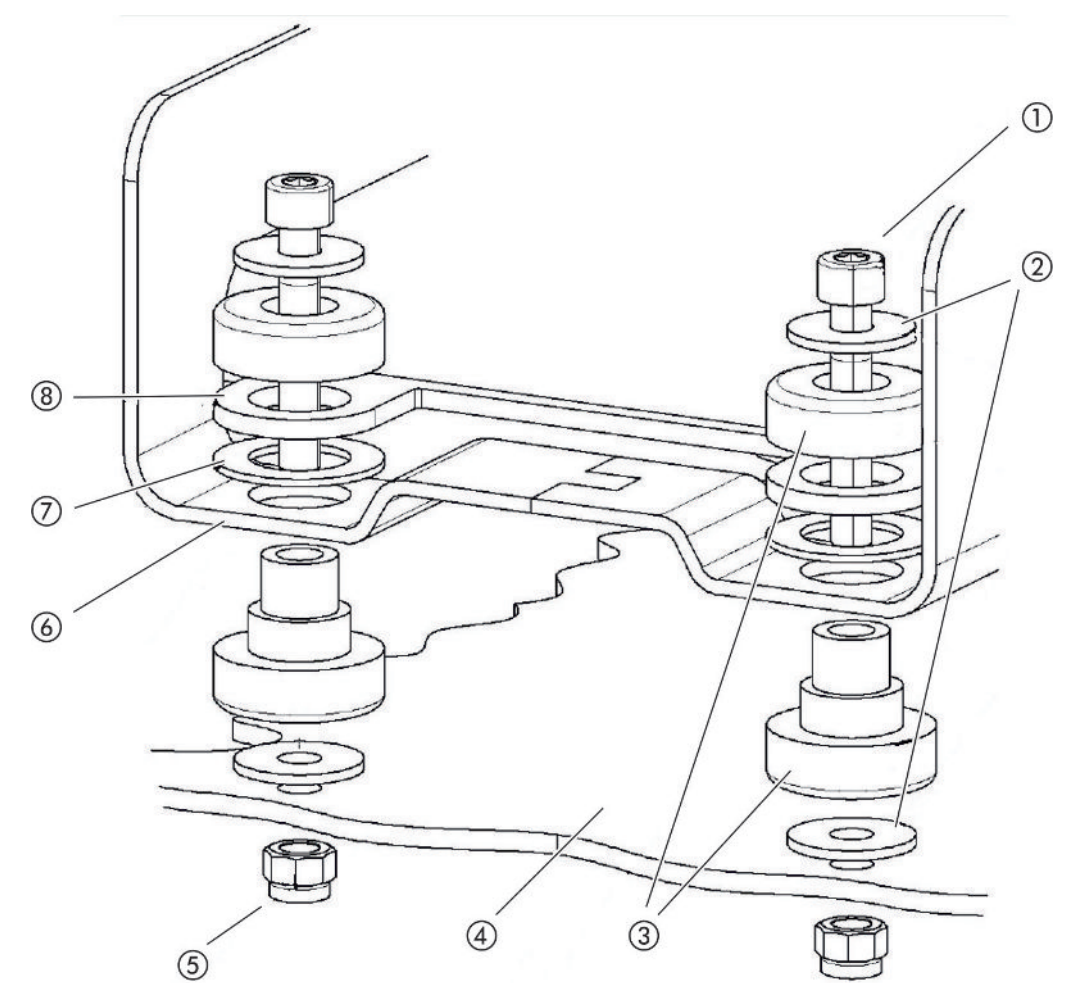

Obr. 11: Komponenty upevňovacího prvku

| 1 | Inbusový šroub M8 x 50 | 5 | Matice M8 (pojistná) |
|---|------------------------|---|----------------------|
| 2 | Podložka               | 6 | Základní rám         |
| 3 | Pryžokovové uložení    | 7 | Pryžová podložka     |
| 4 | Zkušební zařízení      | 8 | Vedení MSB-Boxu      |

Potřebujete:

- Pojistné matice M8
- Otevřený klíč vel. 13
- Klíč s vnitřním šestihranem vel. 6
- Otvory pro montáž do zkušebního zařízení

Ve stavu při dodání jsou uložení upevněna inbusovými šrouby a transportními maticemi na základním rámu. Pro montáž modulu hmotového spektrometru použijte dodané pojistné matice – nikoli transportní matice.

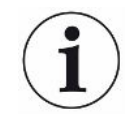

Pozadí musí být stabilní.

## \Lambda Výstraha

#### Těžká zranění v důsledku vylomení modulu hmotového spektrometru

Pokud modul hmotnostního spektrometru není dostatečně zajištěn, může náhlý blokovací rotor turbomolekulárního čerpadla způsobit uvolnění modulu hmotnostního spektrometru. Následkem mohou být nejtěžší zranění.

- Zajistěte, aby upevnění modulu hmotového spektrometru mohlo pojmout brzdný moment 820 Nm.
  - 1 Vyvrtejte průchozí otvory:
    - vzdálenost X: 283 mm
    - vzdálenost Y: 121,5 mm
    - průchozí otvory do plechu: Ø 9 mm
    - upevňovací šrouby: M8 x 50
  - 2 Demontujte transportní matice.
  - **3** Modul hmotového spektrometru nasaďte na průchozí otvory a přišroubujte upevňovacími prvky, jak je ukázáno na horním obrázku
# 6.3 Vyberte komponenty a vytvořte mezi nimi spojení

#### 6.3.1 Varianta 1

Tato soustava je vhodná pro většinu uživatelů a hodí se pro krátké doby měření.

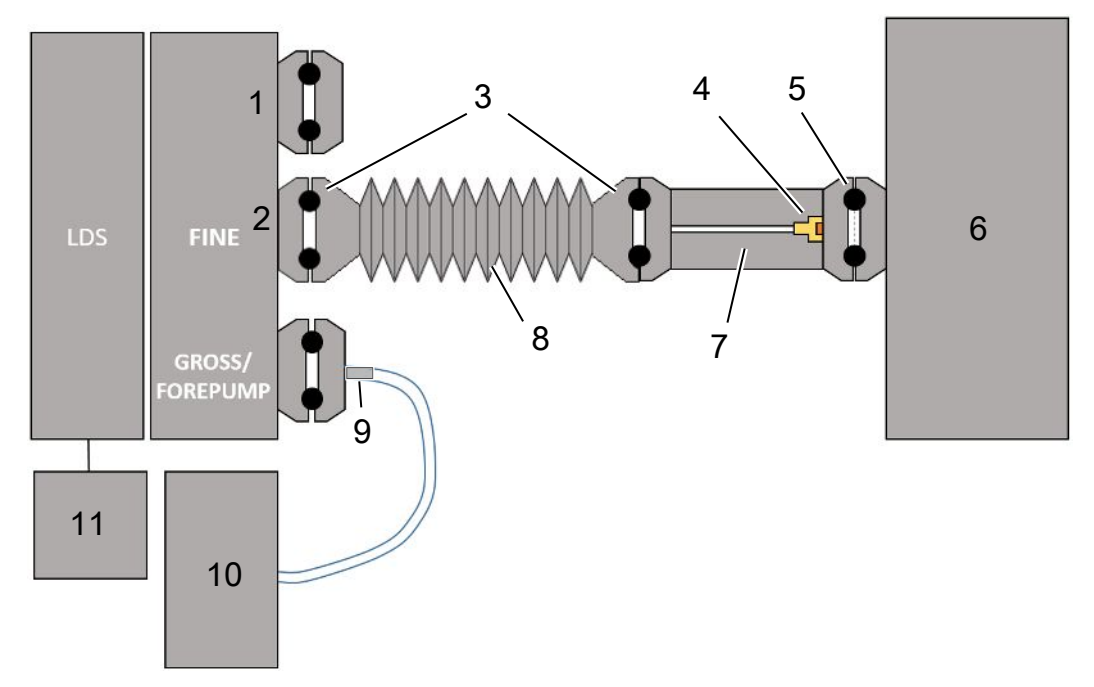

- 1 Koncový znak
- 2 Snímač tlaku PSG500 k měření sacího tlaku
- 3 Těsnicí kroužky KF. Středicí kroužky a těsnění ISO-K. Není součástí dodávky. Můžete jej získat z domovské stránky INFICON v části "Vakuové komponenty".
- 4 Vložka škrticího ventilu
- 5 Středicí kroužek ISO-KF s filtrem
- 6 Je vyobrazené provedení se samostatnou měřicí komorou. Není součástí dodávky.
- Příruba škrticího ventilu. Alternativně lze připojit k modulu hmotového spektrometru, viz "Varianta 2
   [▶ 40]".
- 8 Vlnitá hadice KF. Není součástí dodávky.
- 9 GROSS regulační příruba
- Suchá předčerpávací vývěva s odděleným napájením elektrickým proudem. Není součástí dodávky. "Membránové čerpadlo LDS AQ" si můžete objednat u společnosti INFICON pod objednacím číslem 560-630, dále "Napájecí zdroj na DIN lištu 24 V, 10 A" pod objednacím číslem 560-324.
- 11 Síťový zdroj 24 V. Není součástí dodávky.

- ✓ Máte k dispozici modul hmotového spektrometru (akumulace) INFICON.
- ✓ K dispozici máte suchou vstupní vývěvu s vlastním napájením elektrickým proudem.

Můžete použít jakoukoliv suchou vývěvu s průtokem plynu více než 60 sccm při základním tlaku nižším než 5 mbar. V tomto návodu je popsáno použití suché předčerpávací vývěvy INFICON (katalogové číslo 560-630).

✓ K dispozici máte vhodnou měřicí komoru.

Informace o měřící komoře lze získat od společnosti INFICON. Upozorňujeme, že měřicí komora, která je těsná, ale není odolná proti vakuu, může implodovat, když dochází k odčerpávání překračujícímu běžnou dobu měření. Viz také "Provedení měření [▶ 90]".

- ✓ Máte k dispozici pro sestavu podle varianty 1 příslušné součásti. Viz výše uvedený přehled.
  - 1 Připojte snímač tlaku PSG500 na přípojku FINE.
  - 2 Namontujte přírubu škrticího ventilu na měřicí komoru. Zajistěte, aby vložka škrticího ventilu směřovala ke komoře. Nasaďte středicí kroužek ISO-KF s filtrem mezi přírubu škrticího ventilu a měřicí komoru. Pro detaily viz také "LDS3000 AQ – součásti důležité pro údržbu [▶ 160]".
  - 3 Pro spojení přípojky FINE modulu hmotového spektrometru s přírubou škrticího ventilu doporučujeme použít vlnitou hadici KF.
  - 4 Připojte regulační přírubu GROSS na připojení GROSS / FOREPUMP modulu hmotového spektrometru.
  - 5 Spojte otevřený konec regulační přírubové hadice GROSS se vstupní vývěvou.
  - 6 Zapojte předčerpávací vývěvu do elektrické sítě. Při použití předčerpávací vývěvy INFICON (katalogové číslo 560-630) postupujte následujícím způsobem:
    - ⇒ Zjistěte, zda je kladná a záporná svorka svorkového pásku spojená s kabelem již z výroby.

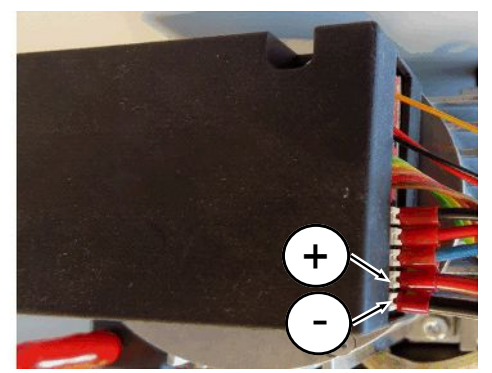

Obr. 12: Svorkový pásek na suché předčerpávací vývěvě INFICON

⇒ Pokud ano, zapojte kladný a záporný kabel do zdroje stejnosměrného proudu, 24 V +/-10 %, 5 A.  Pokud ne, zapojte kladný a záporný kabel s dutinkami 8 mm AWG 18 s červenou izolací do příslušných připojovacích svorek a poté kabel připojte do zdroje stejnosměrného proudu, 24 V +/-10 %, 5 A.

i

Výfukový otvor vstupní vývěvy by měl být co nejdále od měřicí komory.

## 6.3.2 Varianta 2

Tato varianta je vhodná pro použití, u kterých se má provádět odběr vzorku uvnitř komory na definovaném místě, například mimořádně blízko kontrolovaného objektu.

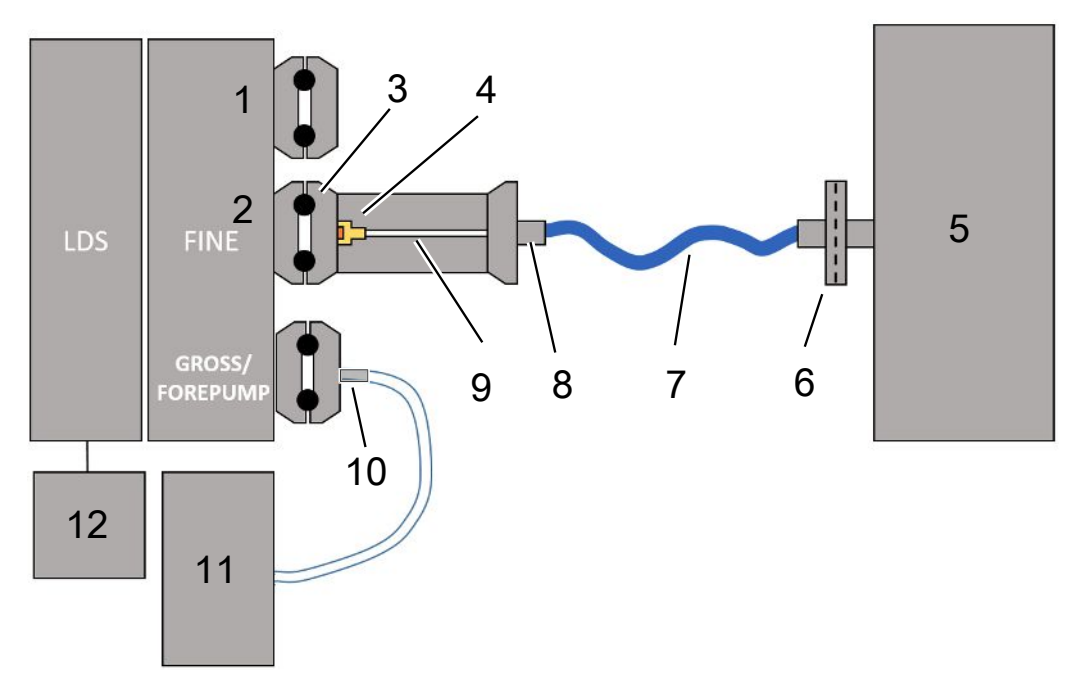

- 1 Koncový znak
- 2 Snímač tlaku PSG500 k měření sacího tlaku
- 3 Středicí kroužek ISO-KF bez filtru
- 4 Vložka škrticího ventilu
- 5 Je vyobrazené provedení se samostatnou měřicí komorou. Není součástí dodávky.
- 6 Filtrační jednotka 0,45 µm Pall
- 7 Originální zásobovací hadice (2 mm)
- 8 Adaptér Festo
- 9 Příruba škrticího ventilu
- 10 GROSS regulační příruba
- Suchá předčerpávací vývěva s odděleným napájením elektrickým proudem. Není součástí dodávky. "Membránové čerpadlo LDS AQ" si můžete objednat u společnosti INFICON pod objednacím číslem 560-630, dále "Napájecí zdroj na DIN lištu 24 V, 10 A" pod objednacím číslem 560-324.
- 12 Síťový zdroj 24 V. Není součástí dodávky.
  - ✓ Máte k dispozici modul hmotového spektrometru (akumulace) INFICON.
  - K dispozici máte suchou vstupní vývěvu s vlastním napájením elektrickým proudem.

Můžete použít jakoukoliv suchou vývěvu s průtokem plynu více než 60 sccm při základním tlaku nižším než 5 mbar. V tomto návodu je popsáno použití suché předčerpávací vývěvy INFICON (katalogové číslo 560-630).

✓ K dispozici máte vhodnou měřicí komoru.

Informace o měřící komoře lze získat od společnosti INFICON. Upozorňujeme, že měřicí komora, která je těsná, ale není odolná proti vakuu, může implodovat, když dochází k odčerpávání překračujícímu běžnou dobu měření. Viz také "Provedení měření [▶ 90]".

- ✓ Máte k dispozici pro sestavu podle varianty 2 příslušné součásti. Viz výše uvedený přehled.
  - 1 Připojte snímač tlaku PSG500 na přípojku FINE.
  - 2 Namontujte přírubu škrticího ventilu na přípojku LDS FINE. Zajistěte, aby vložka škrticího ventilu směřovala k přípojce LDS FINE. Nasaďte středicí kroužek ISO-KF bez filtru mezi přírubu škrticího ventilu a přípojku FINE. Pro detaily viz také "LDS3000 AQ – součásti důležité pro údržbu [▶ 160]".
  - 3 Připojte ke komoře 2mm hadici. V závislosti na použití může být vhodné zavést hadici do komory. Hadice musí být vůči komoře uzavřená pomocí filtrační jednotky 0,45 µm Pall.
  - 4 Vytvořte spojení mezi hadicí a adaptérem Festo.
  - **5** V případě potřeby zaveďte 2mm hadici do měřicí komory. Hadici lze zkrátit na potřebnou délku.
  - 6 Připojte regulační přírubu GROSS na připojení GROSS / FOREPUMP modulu hmotového spektrometru.
  - 7 Spojte otevřený konec regulační přírubové hadice GROSS se vstupní vývěvou.
  - Zapojte předčerpávací vývěvu do elektrické sítě.
     Při použití předčerpávací vývěvy INFICON (katalogové číslo 560-630) postupujte následujícím způsobem:
    - ⇒ Zjistěte, zda je kladná a záporná svorka svorkového pásku spojená s kabelem již z výroby.

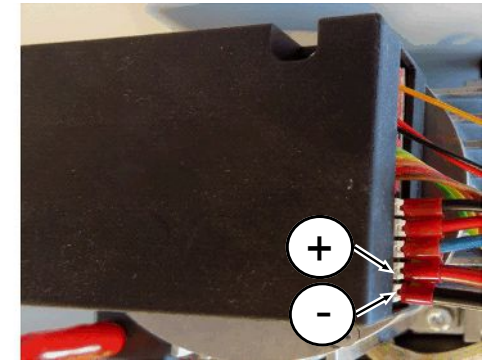

- Obr. 13: Svorkový pásek na suché předčerpávací vývěvě INFICON
  - ⇒ Pokud ano, zapojte kladný a záporný kabel do zdroje stejnosměrného proudu, 24 V +/-10 %, 5 A.
  - Pokud ne, zapojte kladný a záporný kabel s dutinkami 8 mm AWG 18 s červenou izolací do příslušných připojovacích svorek a poté kabel připojte do zdroje stejnosměrného proudu, 24 V +/-10 %, 5 A.

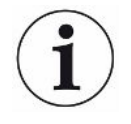

Výfukový otvor vstupní vývěvy by měl být co nejdále od měřicí komory.

# 6.4 Vytvoření elektrických propojení

Všechna elektrická spojení probíhají od a k MSB-Boxu.

#### UPOZORNĚNÍ

# Věcné škody v důsledku chybně dimenzovaného nebo chybně připojeného síťového zdroje

Chybně dimenzovaný nebo chybně připojený síťový zdroj může přístroj zničit.

- Použijte vhodný síťový zdroj: Použijte síťový zdroj, který dodává elektricky bezpečně oddělené výstupní napětí: 24 V +/-5 %, jmenovitý proud: min. 10 A
- Zajistěte ochranu proti zkratu 15 A pro napájení LDS3000 AQ.
- ▶ Použijte napájecí kabel s dostatečným průřezem.
  - 1 Namontujte 24V napájecí kabel na přiložený konektor (přípojky: +24 V na 1+ a GND na 1-).
  - 2 Připojte napájecí kabel do zdířky "24VDC".
  - 3 Připojte ovládací jednotku do zdířky "Control Unit".
  - 4 Připojte I/O nebo modul sběrnice do zdířky "I/O".
  - 5 Připojte snímač tlaku PSG500 na kabel zdířky 1. Ke zdířce 1 viz "MSB-Box
     [▶ 21]".

# 7 Provoz LDS3000

Modul hmotového spektrometru můžete používat prostřednictvím následujícího příslušenství:

- Ovládací jednotka CU1000
- Modul sběrnice BM1000
- I/O modul IO1000

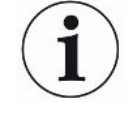

S adaptérem XL Sniffer, který je k dispozici jako příslušenství, a linií čichací sondy SL3000XL lze úniky detekovat také ve větší vzdálenosti od podezřelého úniku, pokud došlo ke zhoršení detekčního limitu (provoz při "vysokém průtoku"). Je možné použít i přístroje LDS3000 AQ, když nejsou provozovány v režimu AQ.

Další informace k ovládací jednotce, modulům a XL adaptéru čichací sondy (XL Sniffer Adapter) jsou obsaženy v dokumentech:

- Návod k provozu ovládací jednotky CU1000
- Návod k provozu I/O modulu IO1000
- Návod k provozu modulu sběrnice BM1000
- Návod k provozu XL Sniffer Adapter
- Protokoly rozhraní LDS3000

V dalších částech uvedené cesty v programu se vztahují k ovládání modulu hmotového spektrometru s ovládací jednotkou CU1000. Pokud se použije modul sběrnice nebo I/O modul, musí být realizovány akce v rámci použitého protokolu.

Uvedení cesty v programu pro ovládací jednotku vždy začíná v hlavním menu.

#### \Lambda Výstraha

# Ohrožení života a věcné škody v důsledku nevhodných provozních podmínek

Nevhodnými provozními podmínkami vzniká ohrožení života. Může dojít k poškození přístroje.

- ► Vyvarujte se náhlých změn polohy přístroje.
- ► Vyvarujte se extrémních cizích kmitů a rázů.

# 7.1 Zapnutí přístroje

- 1 Zapněte vstupní vývěvu.
- 2 Zapněte napájecí napětí k modulu hmotového spektrometru.
- ⇒ Systém automaticky nabíhá.

Pokud jsou připojeny XL Sniffer Adapter a CU1000, probíhá po rozběhu dotazování, zda má být nastaven provozní režim "XL Sniffer Adapter". To neplatí pro přístroje v režimu AQ.

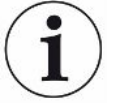

#### Delší náběh v přístrojů v režimu AQ

Abyste zabránili zkreslení výsledků měření v důsledku zvýšené hodnoty na pozadí, je třeba ponechat dobu zahřátí po zapnutí přístroje cca 10 minut.

Před stanovením "Peak" nebo před kalibrací počkejte nejméně 60 minut. Viz také "Provedení měření [▶ 90]".

## 7.2 Přednastavení

| Volba jazyka          | Volba jazyka zobrazení. Nastavení z výroby je v angličtině. (Displej na držadle vedení čichací sondy SL3000XL ukazuje hlášení místo ruštiny a čínštiny v angličtině.) |                                             |  |
|-----------------------|----------------------------------------------------------------------------------------------------|---------------------------------------------|--|
|                       | Němčina, Angličtina, Francouzština, Italština, Španělština, Portugalština, Ruština,<br>Čínština, Japonština                                                           |                                             |  |
|                       |                                                                                                    |                                             |  |
|                       | Ovládací jednotka                                                                                                    | Settings > Set up > Control unit > Language |  |
|                       | LD protokol                                                                                                    | Příkaz 398                                  |  |
|                       | ASCII protokol                                                                                                    | *CONFig:LANG                                |  |
| Nastavení data a času | Nastavení data                                                                                                    |                                             |  |
|                       | Formát: TT.MM.JJ                                                                                                    |                                             |  |
|                       |                                                                                                    |                                             |  |
|                       | Ovládací jednotka                                                                                                    | Settings > Date/Time > Date                 |  |
|                       | LD protokol                                                                                                    | Příkaz 450                                  |  |
|                       | ASCII protokol                                                                                                    | *HOUR:DATE                                  |  |
|                       | Nastavení času                                                                                                    |                                             |  |
|                       | Formát: hh:mm                                                                                                    |                                             |  |
|                       |                                                                                                    |                                             |  |
|                       | Ovládací jednotka                                                                                                    | Settings > Date/Time > Time                 |  |
|                       | LD protokol                                                                                                    | Příkaz 450                                  |  |
|                       | ASCII protokol                                                                                                    | *HOUR:TIME                                  |  |

| Jednotka míry       | Volba                | jednotky m            | íry netěsnosti v zobrazení pro vakuum popř. čichací sondu                        |  |  |
|---------------------|----------------------|-----------------------|----------------------------------------------------------------------------------|--|--|
| netěsnosti          | 0                    | mbar l/s (            | nastavení z výroby)                                                              |  |  |
| zobrazeni           | 1                    | Pa m <sup>3</sup> /s  |                                                                                  |  |  |
|                     | 2                    | atm cc/s              |                                                                                  |  |  |
|                     | 3                    | Torr I/s              |                                                                                  |  |  |
|                     | 4                    | ppm (ne VAC, ne AQ)   |                                                                                  |  |  |
|                     | 5                    | g/a (ne VAC, ne AQ)   |                                                                                  |  |  |
|                     | 6                    | oz/yr (ne VAC, ne AQ) |                                                                                  |  |  |
|                     | 7                    | sccm                  | sccm                                                                             |  |  |
|                     | 8                    | sft³/yr               |                                                                                  |  |  |
|                     |                      |                       |                                                                                  |  |  |
|                     | Ovládací<br>jednotka |                       | Display > Units (display) > Leak rate unit VAC (SNIF)                            |  |  |
|                     | LD pro               | tokol                 | Příkaz 396 (Index 0: Vakuum, index 1: čichat)                                    |  |  |
|                     | ASCII                | protokol              | Příkaz *CONFig:UNIT:VACDisplay                                                   |  |  |
|                     |                      |                       | Příkaz *CONFig:UNIT:SNDisplay                                                    |  |  |
| Jednotka míry       | Volba                | jednotky m            | íry netěsnosti rozhraní pro vakuum popř. čichací sondu                           |  |  |
| netěsnosti rozhraní | 0                    | mbar l/s (            | nastavení z výroby)                                                              |  |  |
|                     | 1                    | Pa m³/s               |                                                                                  |  |  |
|                     | 2                    | atm cc/s              |                                                                                  |  |  |
|                     | 3                    | Torr I/s              |                                                                                  |  |  |
|                     | 4                    | ppm (ne \             | /AC)                                                                             |  |  |
|                     | 5                    | g/a (ne VAC)          |                                                                                  |  |  |
|                     | 6                    | oz/yr (ne VAC)        |                                                                                  |  |  |
|                     | 7                    | sccm                  |                                                                                  |  |  |
|                     | 8                    | sft³/yr               |                                                                                  |  |  |
|                     |                      |                       |                                                                                  |  |  |
|                     | Ovláda<br>jednotl    | ací<br>ka             | Settings > Setup > Interfaces > Units (interface) > Leak rate unit<br>VAC (SNIF) |  |  |
|                     | LD pro               | tokol                 | Příkaz 431 (vakuum)                                                              |  |  |
|                     |                      |                       | Příkaz 432 (čichací sonda)                                                       |  |  |
|                     | ASCII protokol       |                       | Příkaz *CONFig:UNIT:LRVac                                                        |  |  |

Příkaz \*CONFig:UNIT:LRSnif

# 7.3 Volba jednotky míry netěsnosti

# 7.4 Volba jednotky tlaku

| Jednotka tlaku<br>rozhraní | Volba jednotky tlaku rozhraní |          |                                                                    |
|----------------------------|-------------------------------|----------|--------------------------------------------------------------------|
|                            | 0                             | mbar (na | mbar (nastavení z výroby)                                          |
|                            | 1                             | Pa       |                                                                    |
|                            | 2                             | atm      |                                                                    |
|                            | 3                             | Torr     |                                                                    |
|                            |                               |          |                                                                    |
|                            | Ovládac<br>jednotka           | Í        | Settings > Set up > Interfaces > Units (interface) > Pressure unit |
|                            | LD proto                      | okol     | Příkaz 430 (vakuum/čichací sonda)                                  |
|                            | ASCII pr                      | otokol   | Příkaz *CONFig:UNIT:Pressure                                       |

# 7.5 Zvolení režimu kompatibility

Za účelem dodatečného vybavení stávajícího zařízení pro kontrolu těsnosti LDS1000 / LDS2010 zařízením LDS3000 aktivujte odpovídající režim kompatibility:

- Režim kompatibility pro LDS1000 nebo
- Režim kompatibility pro LDS2010

Přechodem do režimu kompatibility se všechna nastavení vrátí na nastavení z výroby a přístroj se restartuje. Zobrazí se jazyk podle nastavení z výroby. Pro změnu jazyka viz "Přednastavení [> 44]".

Pokud chcete použít LDS3000 k pozdějšímu okamžiku opět v normálním provozu, uložte nejdříve své parametry na USB paměť, viz "Uložení a nahrání parametrů [> 62]". Uložené parametry můžete opět načíst poté, co přepnete do normálního provozu.

- LDS1000: Režim kompatibility za účelem dodatečného vybavení stávajícího zařízení pro kontrolu těsnosti LDS1000 zařízením LDS3000.
- LDS2010: Režim kompatibility za účelem dodatečného vybavení stávajícího zařízení pro kontrolu těsnosti LDS2010 zařízením LDS3000.
- LDS3000
- XL adaptér čichací sondy (XL Sniffer Adapter)

| Ovládací jednotka | Settings > Set up > Compatibility > Compatibility mode |
|-------------------|--------------------------------------------------------|
| LD protokol       | Příkaz 2594 (dec)                                      |
| ASCII protokol    | Příkaz *CONFig:COMP                                    |

Následující tabulka ukazuje funkční rozdíly a společné vlastnosti LDS2010 a LDS3000:

|                                                                | LDS2010                                                                                                    | LDS3000                                                                                                    |
|----------------------------------------------------------------|----------------------------------------------------------------------------------------------------|----------------------------------------------------------------------------------------------------|
| Výstupy triggeru                                               | bez společného vztahu                                                                                                    | se společným vztahem                                                                                                    |
| ostatní výstupy                                                | se společným vztahem                                                                                                    | se společným vztahem                                                                                                    |
| Trigger 1 (LED čichací sondy,<br>výstup relé, audiosignál)     | Ovládání LED čichací sondy,<br>výstup audio PWM na ovládací<br>jednotce pro aktivní reproduktory                                            | Ovládání LED čichací sondy, výstup<br>audio na ovládací jednotce pro<br>aktivní reproduktory                                                                                                    |
| Limit Low/High (sériové rozhraní, zobrazení, analogový výstup) | Limit Low působí na všechny<br>výstupy, Limit High pouze na<br>zobrazení                                                                    | separátní nastavení pro protokoly<br>rozhraní, zobrazení a analogové<br>výstupy                                                                                                    |
| Plynový balast (3 nastavení)                                   | <b>OFF:</b> Vypíná ventil balastního plynu modulu vývěvy.                                                                                   | 0 = vyp,<br>1 = zap, ale říditelné přes digitální                                                                                                    |
|                                                                | <b>ON:</b> Zapíná ventil balastního plynu modulu vývěvy, až do dalšího                                                                      | vstup na IO1000                                                                                                    |
|                                                                | vypnutí sítě.                                                                                                    | 2 = zap, a neříditelné přes digitální<br>vstup na IO1000                                                                                                    |
|                                                                | Když "CAL mode" (kalibrační režim)<br>není roven 3 (bod menu 26), může<br>být ventil balastního plynu ovládán<br>digitálním vstupem DynCAL. |                                                                                                    |
|                                                                | F-ON: Fixed on umožňuje, aby byl                                                                                                    |                                                                                                    |
|                                                                | ventil balastního plynu trvale zapnut<br>(se zajištěním proti výpadku sítě a<br>nezávisle na digitálních vstupech).                         |                                                                                                    |
| Režim ovládání                                                 | LOCAL, RS232, RS485                                                                                                    | Odpadá, řízení je možné současně ze všech řídicích stanovišť.                                                                                                    |
| LDS1000 režim kompatibility 9.2                                | ostatní funkce                                                                                                    | Výchozí hodnoty a chybová hlášení<br>(Výchozí hodnoty se vydávají<br>prostřednictvím rozhraní, na<br>dotykovém displeji se objeví<br>původní hlášení > Důvod: nový<br>hardware může způsobovat chyby,<br>které u předchozího neexistovaly) |
| Oprava míry netěsnosti v režimu<br>Standby (strojní faktor)    | lze nastavit (ano/ne)                                                                                                    | lze nastavit (ano/ne)                                                                                                    |
| ZERO při startu                                                |                                                                                                    | od V1.02 jako LDS2010                                                                                                    |
| Otevření ventilu čichací sondy                                 | v SNIF po startu                                                                                                    | v SNIF po startu                                                                                                    |
| Otáčky turbomolekulární vývěvy                                 | pouze 2 otáčky                                                                                                    | přes sériové rozhraní nastavitelné<br>od 750 Hz do 1500 Hz, přes<br>obsluhu přístroje 1000 Hz a<br>1500 Hz                                                                                                    |
| Adresa RS485                                                   | ano, protože možnost sběrnice                                                                                                    | ne, protože není možnost sběrnice                                                                                                    |
| Tlačítko čichání zap/vyp                                       | volitelně                                                                                                    | volitelně                                                                                                    |

|                                                                   | LDS2010                                                        | LDS3000                                                                                                    |
|-------------------------------------------------------------------|----------------------------------------------------------------|----------------------------------------------------------------------------------------------------|
| Výchozí hodnota pro int. kontrolní<br>netěsnost                   | 1E-15 mbar l/s                                                 | 9,9E2 mbar l/s                                                                                                    |
| Výchozí hodnota Ext. Kontrolní<br>netěsnost režim VAC/SNIF        | 1E-7 mbar l/s                                                  | 9,9E2 mbar l/s                                                                                                    |
| Rozsah nastavení int. kontrolní<br>netěsnosti                     | 10E-7                                                          | 1E-9 9,9E-1 mbar l/s                                                                                                    |
| Justování strojního faktoru                                       | ruční                                                          | ruční/automatické                                                                                                    |
| Rozsah hodnot strojního faktoru/<br>faktoru čichací sondy         | Strojní faktor: 1E-39.9E+3<br>Faktor čichací sondy: 1E-39.9E+3 | Strojní faktor: 1E-41E+5<br>Faktor čichací sondy: 1E-41E+4                                                                    |
| Tlak: Hlídání kapiláry 20                                         |                                                                | k dispozici, tlak nastavitelný                                                                                                |
| Analogový výstup                                                  | pevné charakteristiky                                          | volně konfigurovatelné                                                                                                    |
| Požadavek kalibrace                                               | Změna teploty předzesilovače 5 K<br>nebo 30 min                | Změna teploty předzesilovače 5 K<br>nebo 30 min nebo změněny otáčky<br>TMP                                                    |
| Jednotky tlaku/míry netěsnosti<br>(VAC/SNIF) pro všechna rozhraní | ano                                                            | Ovládací jednotka a zbytek<br>odděleně                                                                                        |
| Oprávnění uživatele                                               | 3 úrovně přes PIN k obsluze<br>přístroje nebo klíčový spínač   | 4 úrovně přes ovládací jednotku<br>nebo volitelný klíčový spínač                                                              |
| Klíčový spínač                                                    | pevně namontovaný                                              | může být připojen externě, pokud je<br>zapotřebí, viz "Obsazení digitálních<br>vstupů I/O modulu [▶ 105]" (klíčový<br>spínač) |

# 7.6 Volba provozního režimu

Přístroj disponuje následujícími provozními režimy:

- Vakuový provoz
- Režim čichací sondy
- XL Sniffer Adapter (režim čichací sondy s vysokou mírou průtoku, potřebný XL Sniffer Adapter).

Přístroj přejde automaticky do provozního režimu "XL Sniffer Adapter", když připojíte XL Sniffer Adapter.

Volba provozního režimu

- 0 VAC (vakuum)
- 1 SNIF (čichací sonda)
- 2 Provozní režim XL Sniffer Adapter

| Ovládací jednotka | Provozní režim vakuový provoz nebo režim čichací<br>sondy:<br>Main menu > Functions > VAC / SNIF<br>Provozní režim XL Sniffer Adapter:<br>Settings > Set up > Accessories > XL Sniffer Adapter |
|-------------------|----------------------------------------------------------------------------------------------------|
| LD protokol       | Příkaz 401                                                                                                    |
| ASCII protokol    | Příkaz *CONFig:MODE                                                                                                    |

U LDS3000 AQ se pro provozní režim zobrazí text "AQ" nebo hodnota "3" či "4".

► U LDS3000 AQ změníte provozní režim změnou "režimu kompatibility", viz "Zvolení režimu kompatibility [▶ 78]".

# 7.7 Volba druhu plynu (molární hmotnost)

Faktory strojní, kalibrační a čichací sondy jsou závislé na nastavené molární hmotnosti a jsou uloženy v modulu hmotového spektrometru.

| 2 | H <sub>2</sub> (vodík, formovací plyn) |
|---|----------------------------------------|
|---|----------------------------------------|

- 3 <sup>3</sup>He nebo deuterium vodíku (HD), ne v režimu AQ
- 4 <sup>4</sup>He (helium) (nastavení z výroby)

| Ovládací jednotka | Settings > Mass                |
|-------------------|--------------------------------|
| LD protokol       | Příkaz 506 s hodnotou 2 (3, 4) |
| ASCII protokol    | Příkaz *CONFig:MASS 2 (3, 4)   |

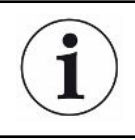

U LDS3000 AQ změníte druh plynu nejlépe přes asistenta, viz "Provedení základních nastavení pomocí asistenta [> 81]".

# 7.8 Kalibrace přístroje

## 7.8.1 Časový okamžik a celková přednastavení

#### UPOZORNĚNÍ Chybná kalibrace v důsledku příliš nízké provozní teploty Když je přístroj kalibrován ve studeném stavu, může poskytovat chybné výsledky měření. Pro optimální přesnost by měl být přístroj zapnutý alespoň 20 minut. Doporučujeme zařízení jednou za směnu kalibrovat v požadovaných provozních režimech a pro požadované plyny. Potom můžete bez nové kalibrace přecházet mezi provozními režimy a plyny. Pro provoz s XL Sniffer Adapter platí dodatečně: Přístroj se musí jednou za směnu kalibrovat v LOW FLOW a v HIGH FLOW. Potom můžete bez nové kalibrace přecházet mezi toky. Dále je nutná kalibrace po následujících událostech: Výměna vedení čichací sondy Výměna filtru Požadavek kalibrace ze systému Vypnutí testu Při kalibrování testuje přístroj namontovaný předzesilovač. Test předzesilovače předzesilovače můžete vypnout. Tím se kalibrace zrychlí, ale klesne spolehlivost. 0 VYP 1 ZAP Ovládací jednotka Settings > Set-up > MS-module > Preamplifier > Test > Preamplifier test with CAL LD protokol Příkaz 370 ASCII protokol Příkaz \*CONFig:AMPTest (ON,OFF) Aktivování Když je požadavek kalibrace aktivován, požaduje přístroj při změnách teploty větších požadavku kalibrace než 5°C a po 30 minutách po zapnutí kalibraci.

|                               | Ovládací jednotka                                                                                                    |              | Functions > CAL > Settings > CAL request > Calibration                                        |
|-------------------------------|----------------------------------------------------------------------------------------------------|--------------|-----------------------------------------------------------------------------------------------|
|                               |                                                                                                    |              | noho                                                                                          |
|                               |                                                                                                    |              |                                                                                               |
|                               |                                                                                                    |              | Settings > Setup > Notifications > CAL request > Calibration<br>request                       |
|                               | LD protok                                                                                                    | ol           | Příkaz 419                                                                                    |
|                               | ASCII pro                                                                                                    | tokol        | *CONFig:CALREQ (ON,OFF)                                                                       |
|                               |                                                                                                    |              |                                                                                               |
| Kalibrační výstraha<br>Wrn650 | Výstražné hlášení Wrn650 "Nedoporučuje se kalibrace v prvních 20 minutách" je možné povolit nebo potlačit.                                     |              |                                                                                               |
|                               | 0 VYP (potlače                                                                                                    |              | eno)                                                                                          |
|                               | 1                                                                                                    | ZAP (povoler | იი)                                                                                           |
|                               |                                                                                                    |              |                                                                                               |
|                               | Ovládací jednotka                                                                                                    |              | Functions > CAL > Settings > CAL request > Calibration<br>warning W650                        |
|                               |                                                                                                    |              | nebo                                                                                          |
|                               |                                                                                                    |              | Settings > Setup > Notifications > CAL request > Calibration<br>warning W650                  |
|                               | LD protokol                                                                                                    |              | Příkaz 429                                                                                    |
|                               | ASCII protokol                                                                                                    |              | *CONFig:CALWarn ON (OFF)                                                                      |
|                               |                                                                                                    |              |                                                                                               |
| Zvláštnosti kalibrace         | Přístroj je možné kalibrovat ve všech jeho provozních režimech. Rozlišujeme interní a externí kalibraci.                                       |              |                                                                                               |
|                               | Vnitřní kalibraci lze provést pomocí volitelného vestavěného testu netěsnosti. Pro externí kalibraci je potřebná zvláštní kontrolní netěsnost. |              |                                                                                               |
|                               | Externí kalibrace mají tu výhodu, že se mohou provádět za podmínek tlaku a doby<br>měření, které jsou podobné pozdějšímu měření.               |              |                                                                                               |
|                               | Interní                                                                                                    |              | <ul> <li>– s interní kontrolní netěsností</li> <li>Autotupe (hmetpestpí postovení)</li> </ul> |

| Interni | – s interni kontroini netesnosti                                                                                                    |
|---------|----------------------------------------------------------------------------------------------------|
|         | <ul> <li>– Autotune (hmotnostní nastavení)</li> </ul>                                                                                                    |
|         | <ul> <li>– stanovení kalibračního faktoru při ustálení signálu</li> </ul>                                                                                                    |
|         | kontrolní netěsnosti                                                                                                    |
|         | <ul> <li>test předzesilovače</li> </ul>                                                                                                    |
|         | <ul> <li>– stanovení pozadí. V případě potřeby po kalibraci nastavte strojní faktor, příp. faktor čichací sondy, viz "Nastavení strojního faktoru a faktoru čichací sondy [▶ 60]"</li> <li>– Nikoliv s XL Sniffer Adapter</li> </ul> |
| Externí | <ul> <li>vakuový provoz: s externí kontrolní netěsností ve zkušebním zařízení</li> <li>režim čichací sondy: s externí kontrolní netěsností</li> <li>zohlednění charakteristik zkušebního zařízení (tlak, poměr</li> </ul>            |

|  |                     | dílčích proudů)<br>– test předzesilovače<br>– Autotune (hmotnostní nastavení)<br>– stanovení kalibračního faktoru po ustálení signálu<br>kontrolní netěsnosti<br>– stanovení pozadí                                                                                                    |
|--|---------------------|----------------------------------------------------------------------------------------------------|
|  | externě - dynamicky | <ul> <li>s externí kontrolní netěsností v kontrolním zařízení</li> <li>zohlednění charakteristik kontrolního zařízení (tlak, poměr<br/>dílčích proudů, doba měření)</li> <li>doba měření podle dynamického průběhu signálu</li> <li>test předzesilovače</li> <li>stanovení kalibračního faktoru před ustálením signálu<br/>kontrolní netěsnost</li> <li>stanovení pozadí</li> </ul> |

## 7.8.2 Konfigurování a start interní kalibrace

Předpokladem pro kalibraci s interní kontrolní netěsností je jednorázové zadání míry netěsnosti kontrolní netěsnosti.

| Míra netěsnosti<br>kontrolní netěsnosti   | Definování míry netěsnosti kontrolní netěsnosti, která má být použita při kalibraci.<br>Bez zadání hodnoty není kalibrace možná.                                                                                                    |             |                                                                                                    |  |
|-------------------------------------------|----------------------------------------------------------------------------------------------------|-------------|----------------------------------------------------------------------------------------------------|--|
| - interní                                 | 1E-9 9                                                                                                    | 9,9E-1 mbar | l/s                                                                                                    |  |
|                                           |                                                                                                    |             |                                                                                                    |  |
|                                           | Ovládací jednotka                                                                                                    |             | Settings > Configuration> Operating Mode > Vacuum ><br>Reference leak int. > Calibration leak internal<br>nebo<br>Functions > CAL > Settings > Calibration leak int. |  |
|                                           | LD protokol                                                                                                    |             | Příkaz 394                                                                                                    |  |
|                                           | ASCII protokol                                                                                                    |             | Příkaz *CONFig:CALleak:INT                                                                                                    |  |
|                                           |                                                                                                    |             |                                                                                                    |  |
| Kontrolní netěsnost<br>otevřít/<br>zavřít | Kontrolní netěsnost otevřít/zavřít. To se provádí automaticky při interní kalibraci.<br>Když byla kontrolní netěsnost otevřena pomocí ovládací jednotky nebo rozhraní,<br>není možné provést žádnou interní kalibraci. Kontrolní netěsnost musíte v tomto<br>případě nejdříve znovu zavřít. |             |                                                                                                    |  |
|                                           | 0 Zavřeno                                                                                                    |             |                                                                                                    |  |
|                                           | 1                                                                                                    | Otevřeno    |                                                                                                    |  |
|                                           |                                                                                                    |             |                                                                                                    |  |
|                                           | Ovládac                                                                                                    | í jednotka  | Functions > Valves > Open internal calibration leak                                                                                                    |  |
|                                           | LD protokol                                                                                                    |             | Příkaz 12                                                                                                    |  |
|                                           | ASCII protokol                                                                                                    |             | Příkaz *STATus:VALVE:TestLeak (ON, OFF)                                                                                                    |  |

|                                         | <ul> <li>Spustit kalibraci</li> <li>Ovládací jednotka:</li> <li>LD protokol: 4, para</li> <li>ASCII protokol: *CA</li> <li>IO1000: CAL intern</li> <li>Kalibrace se prov</li> </ul> | Functions > CAL > Intern<br>ametr 0<br>AL:INT<br>ıí, viz "Nastavení pro I/O modul IO1000 [▶ 95]"<br>ede automaticky.                      |  |  |  |
|-----------------------------------------|----------------------------------------------------------------------------------------------------|----------------------------------------------------------------------------------------------------|--|--|--|
| 7.8.3                                   | Konfigurování a                                                                                                    | a start externí kalibrace                                                                                                    |  |  |  |
|                                         | Předpokladem pro kalibraci s externí kontrolní netěsností je jednorázové zadání míry netěsnosti kontrolní netěsnosti a otevřená kontrolní netěsnost.                                |                                                                                                    |  |  |  |
|                                         | Ve vakuovém provozu je kontrolní netěsnost namontována ve zkušebním zařízení nebo na něm a před kalibrací otevřena.                                                                 |                                                                                                    |  |  |  |
|                                         | Při režimu čichací sondy se vedením čichací sondy čichá u trvale otevřené kontrolní netěsnosti.                                                                                     |                                                                                                    |  |  |  |
| Míra netěsnosti<br>kontrolní netěsnosti | Definování míry netěsnosti kontrolní netěsnosti, která má být použita při kalibraci.<br>Bez zadání hodnoty není kalibrace možná.                                                    |                                                                                                    |  |  |  |
| <ul> <li>externí vakuum</li> </ul>      | Pro každý plyn (molární hmotnost) musí být nastavena specifická míra netěsnosti.                                                                                                    |                                                                                                    |  |  |  |
|                                         | 1E-9 9,9E-2 mbar I/s                                                                                                    |                                                                                                    |  |  |  |
|                                         |                                                                                                    |                                                                                                    |  |  |  |
|                                         | Ovládací jednotka                                                                                                    | Settings > Set up > Operation modes > Vacuum > Ext.<br>calibration leak > Mass 2 (3, 4) > external calibration leak<br>VAC H2 (M3, He)    |  |  |  |
|                                         |                                                                                                    | nebo                                                                                                    |  |  |  |
|                                         |                                                                                                    | Functions > CAL > Settings > Ext. calibration leak (pro aktuální molární hmotnost ve zvolené jednotce)                                    |  |  |  |
|                                         | LD protokol                                                                                                    | Příkaz 390                                                                                                    |  |  |  |
|                                         | ASCII protokol                                                                                                    | Příkaz *CONFig:CALleak:EXTVac (pro aktuální molární hmotnost ve zvolené jednotce)                                                         |  |  |  |
| Míra netěsnosti                         | Definování míry netěs                                                                                                    | nosti kontrolní netěsnosti, která má být použita při kalibraci.                                                                           |  |  |  |
| kontrolní netěsnosti                    | Bez zadání hodnoty není kalibrace možná.                                                                                                    |                                                                                                    |  |  |  |
| <ul> <li>externí čichací</li> </ul>     | Pro každý plyn (molární hmotnost) musí být nastavena specifická míra netěsnosti.                                                                                                    |                                                                                                    |  |  |  |
| Sonua                                   | 1E-9 9,9E-2 mbar l/s                                                                                                    |                                                                                                    |  |  |  |
|                                         |                                                                                                    |                                                                                                    |  |  |  |
|                                         | Ovládací jednotka                                                                                                    | Settings > Set up > Operation modes > Sniffing > Ext.<br>calibration leak > Mass 2 (3, 4) > external calibration leak<br>SNIF H2 (M3, He) |  |  |  |
|                                         |                                                                                                    | nebo                                                                                                    |  |  |  |
|                                         |                                                                                                    | Functions > CAL > Settings > Ext. calibration leak (pro aktuální molární hmotnost ve zvolené jednotce)                                    |  |  |  |

| LD protokol    | Příkaz 392                                                                          |
|----------------|-------------------------------------------------------------------------------------|
| ASCII protokol | Příkaz *CONFig:CALleak:EXTSniff (pro aktuální molární hmotnost ve zvolené jednotce) |

Protokol LD a ASCII: Průběh musí být zjišťován pomocí: Příkaz 260 popř.
 \*STATus:CAL

- **1** Otevřít externí kontrolní netěsnost, popř. podržet vedení čichací sondy u kontrolní netěsnosti.
- 2 Spustit měření.
- 3 Počkat, než se signál míry netěsnosti ustálí a je stabilní.
- 4 Spustit kalibraci: Ovládací jednotka: Functions > CAL > Extern LD protokol: 4, parametr 1 ASCII protokol: \*CAL:EXT IO1000: viz následující obrázek.
  - ⇒ Požadavek "Zavřít kontrolní netěsnost"
- 5 Vakuový provoz: Zavřít kontrolní netěsnost ve zkušebním zařízení. Režim čichací sondy: Vedení čichací sondy vzdálit od kontrolní netěsnosti.
  - ⇒ Signál míry netěsnosti klesne.
- Potvrdit stabilní změřenou hodnotu pozadí: Ovládací jednotka: "OK"
   LD protokol: 11, parametr 1
   ASCII protokol: \*CAL:CLOSED
   IO1000 viz následující obrázek.
- Kalibrace je ukončena, když:
   Ovládací jednotka: Starý a nový kalibrační faktor se zobrazí
   LD protokol: LD příkaz 260 dodává 0 (READY)
   ASCII protokol: Příkaz \*STATus:CAL? dodává IDLE
   IO1000 viz následující obrázek.

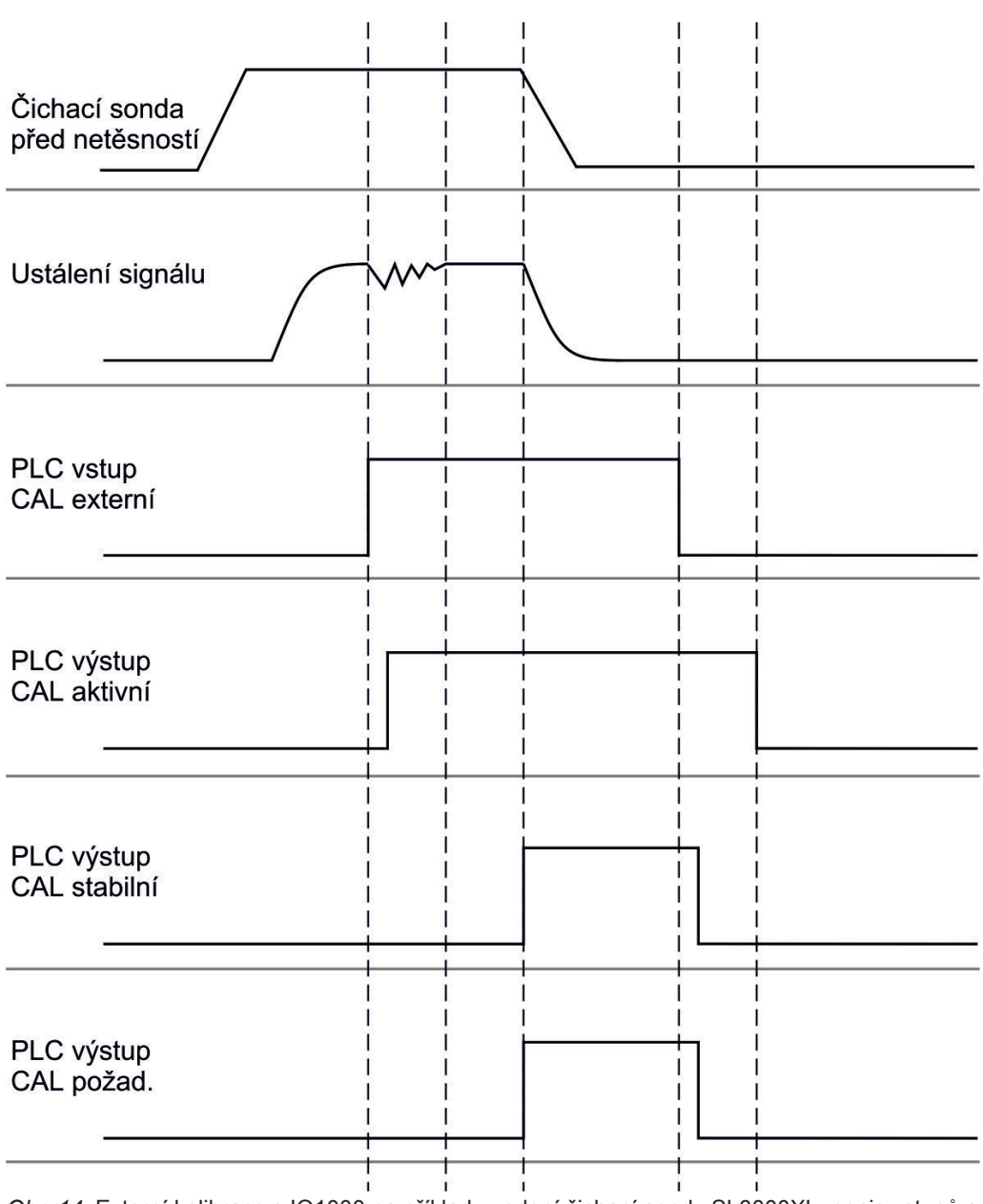

*Obr. 14:* Externí kalibrace s IO1000 na příkladu vedení čichací sondy SL3000XL, popis vstupů a výstupů PLC: viz "Obsazení vstupů a výstupů [▶ 95]"

#### 7.8.4 Spustit externí dynamickou kalibraci

Aby se zohlednily časové a tlakové podmínky zkušebního zařízení, je možné provést dynamickou kalibraci. Při tomto kalibračním režimu se neprovádí Autotune. Čas mezi otevřením externí kontrolní netěsnosti a aktivováním kalibrace můžete zvolit tak, aby se hodil optimálně k normálnímu měřicímu průběhu zařízení.

Předpoklady: Jednorázové zadání míry netěsnosti kontrolní netěsnosti a otevřená kontrolní netěsnost, viz "Konfigurování a start externí kalibrace [» 53]".

Protokol LD a ASCII: Průběh musí být zjišťován pomocí: Příkaz 260 popř. \*STATus:CAL?

**1** Otevřít externí kontrolní netěsnost, popř. podržet vedení čichací sondy u kontrolní netěsnosti.

- 2 Spustit měření.
- 3 Počkat do okamžiku, ve kterém dr signál míry netěsnosti hodí optimálně k normálnímu měřicímu průběhu zařízení.
- 4 Spustit kalibraci: Ovládací jednotka: Functions > CAL > Dynamic LD protokol: 4, parametr 2 ASCII protokol: \*CAL:DYN IO1000 viz následující obrázek.
  - ⇒ Požadavek "Zavřít kontrolní netěsnost"
- 5 Vakuový provoz: Zavřít kontrolní netěsnost ve zkušebním zařízení. Režim čichací sondy: Vedení čichací sondy vzdálit od kontrolní netěsnosti.
  - ⇒ Signál míry netěsnosti klesne.
- Potvrdit změřenou hodnotu pozadí:
   Ovládací jednotka: "OK"
   LD protokol: 11, parametr 1
   ASCII protokol: \*CAL:CLOSED
   IO1000 viz následující obrázek.
- Kalibrace je ukončena, když:
   Ovládací jednotka: Starý a nový kalibrační faktor se zobrazí
   LD protokol: LD příkaz 260 dodává 0 (READY)
   ASCII protokol: Příkaz \*STATus:CAL? dodává IDLE
   IO1000 viz následující obrázek.

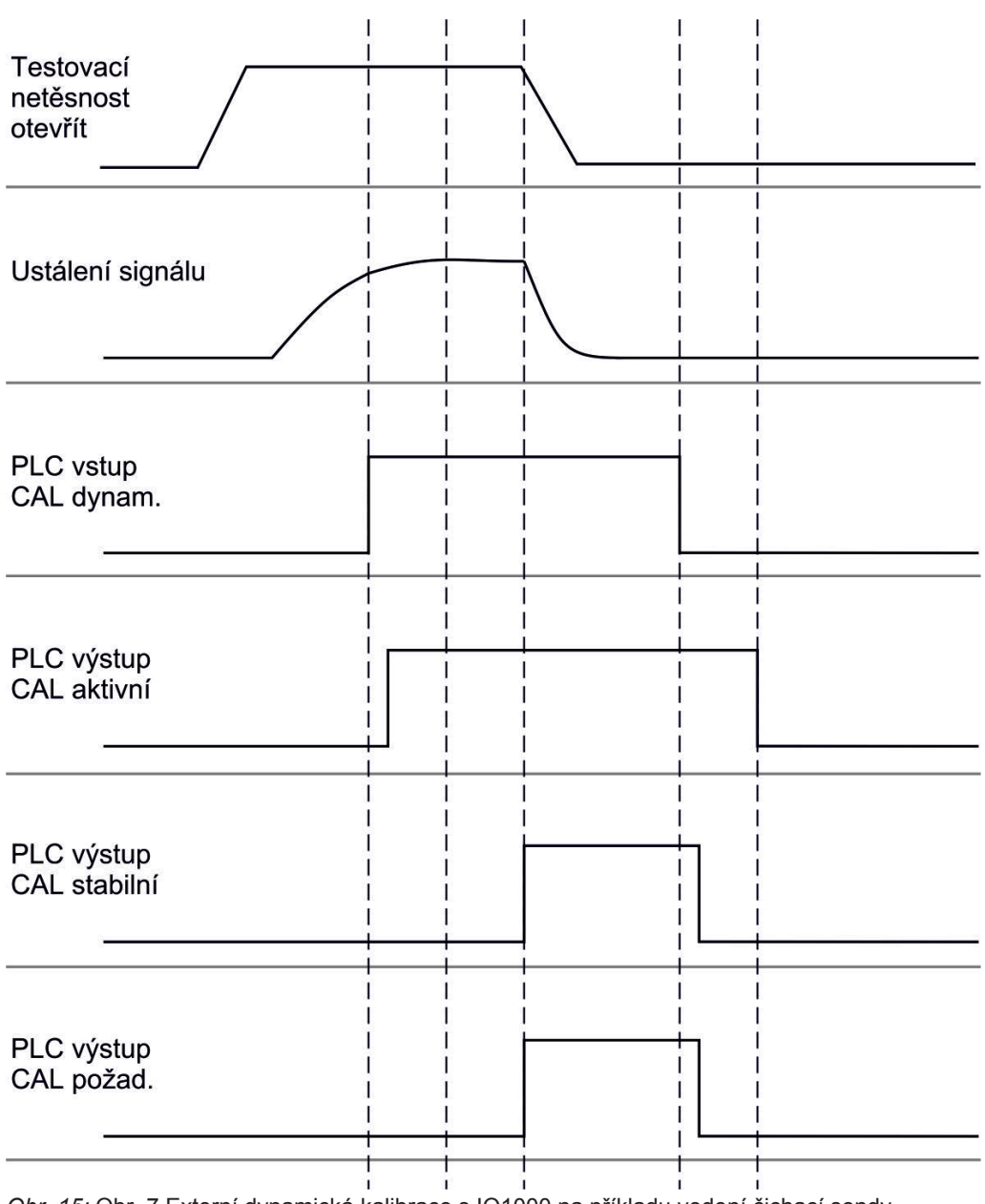

*Obr. 15:* Obr. 7 Externí dynamická kalibrace s IO1000 na příkladu vedení čichací sondy SL3000XL, popis vstupů a výstupů PLC: viz "Obsazení vstupů a výstupů [▶ 95]"

# 7.8.5 Externí kalibrace pomocí vedení čichací sondy SL3000XL

Postup odpovídá externí kalibraci nebo externí dynamické kalibraci v režimu čichací sondy.

Low Flow a High Flow musí být kalibrovány samostatně.

Aby byla zaručena optimální kalibrace s vodíkem nebo formovacím plynem pro Low Flow a High Flow, musí kontrolní netěsnost splňovat následující požadavky:

- 100 % H<sub>2</sub>: LR > 1 x 10<sup>-4</sup>

- Formovací plyn (95/5): LR > 2 x 10<sup>-3</sup>

Pro kalibraci doporučujeme naši kontrolní netěsnost s katalogovým číslem 12322.

#### 7.8.6 Kontrola kalibrace

Abyste prověřili, zda je potřebná nová kalibrace, můžete zkontrolovat stávající.

#### 7.8.6.1 Kontrola kalibrace s interní kontrolní netěsností

Tato kontrola je možná jen s nastavením "molární hmotnost 4".

- Spustit kontrolu: Ovládací jednotka: Functions > CAL > Test int. LD protokol: 4, parametr 4 ASCII protokol: \*CAL:PROOFINT IO1000: CAL kontrola interně, viz "Nastavení pro I/O modul IO1000 [> 95]"
- $\Rightarrow$  Kontrola se provede automaticky.

#### 7.8.6.2 Kontrola kalibrace s externí kontrolní netěsností

Protokol LD a ASCII: Průběh musí být zjišťován pomocí: Příkaz 260 popř.
 \*STATus:CAL

- 1 Otevřít externí kontrolní netěsnost, popř. podržet vedení čichací sondy u kontrolní netěsnosti.
- 2 Počkat, než se signál míry netěsnosti ustálí a je stabilní.
- 3 Spustit kontrolu: Ovládací jednotka: Functions > CAL > Test ext. LD protokol: 4, parametr 5 ASCII protokol: \*CAL:PROOFEXT IO1000 srovnej obrázek v "Konfigurování a start externí kalibrace [▶ 53]".
  - ⇒ Požadavek "Zavřít kontrolní netěsnost"
- 4 Vakuový provoz: Zavřít kontrolní netěsnost ve zkušebním zařízení. Režim čichací sondy: Vedení čichací sondy vzdálit od kontrolní netěsnosti.
  - ⇒ Signál míry netěsnosti klesne.
- 5 Potvrdit stabilní změřenou hodnotu pozadí: Ovládací jednotka: "OK"
  LD protokol: 11, parametr 1
  ASCII protokol: \*CAL:CLOSED
  IO1000 srovnej obrázek v "Konfigurování a start externí kalibrace [▶ 53]".
- Kontrola je dokončena, když:
   Ovládací jednotka: Výsledek kontroly se zobrazí
   LD protokol: Jako u jiných kroků, musí být průběh zjišťován
   ASCII protokol: Jako u jiných kroků, musí být průběh zjišťován
   IO1000 srovnej obrázek v "Konfigurování a start externí kalibrace [» 53]".

#### 7.8.7 Zadání kalibračního faktoru

Kalibrační faktor se stanoví normálně odpovídající kalibrační rutinou. Proto není normálně potřebné kalibrační faktor nastavovat manuálně.

Nesprávně nastavený kalibrační faktor vede nuceně k chybnému zobrazení míry netěsnosti!

#### 7.8.7.1 Kalibrační faktor čichací sondy

Zadání kalibračního faktoru pro molární hmotnost 2, 3, 4 v režimu Low Flow a High Flow.

Hodnoty se při další kalibraci přepíší.

Nastavení "High Flow" popř. XL jsou k dispozici pouze v provozním režimu "XL Sniffer Adapter".

Kalibrační faktor pro Low Flow platí také pro aplikace čichací sondy, které se neprovádějí v provozním režimu "XL Sniffer Adapter".

Kalibrační faktory jsou spravovány odděleně podle molární hmotnosti a podle "High Flow" a "Low Flow".

0,01 ... 100

| Ovládací jednotka | Settings > Set up > Operation modes > Sniffing > Calibr. factor > mass 2 (3, 4, 2 XL, 3 XL, 4 XL) > calibration factor SNIF H2 (M3, He, XL H2, XL M3, XL He) |
|-------------------|----------------------------------------------------------------------------------------------------|
| LD protokol       | Příkaz 519, 521                                                                                                    |
| ASCII protokol    | Příkaz *FACtor:CALSniff popř. *FACtor:CALSXL pro aktuální molární hmotnost                                                                                   |

#### 7.8.7.2 Kalibrační faktor vakuum

Platí i pro přístroje v režimu AQ.

Zadání kalibračního faktoru pro molární hmotnost 2, 3, 4.

Hodnoty se při další kalibraci přepíší.

0,01 ... 5000

| Ovládací jednotka | Settings > Set up > Operation modes > Vacuum > Calibr. factor |
|-------------------|---------------------------------------------------------------|
|                   | > mass 2 (3, 4) > calibration factor VAC H2 (M3, He)          |
| LD protokol       | Příkaz 520                                                    |
| ASCII protokol    | Příkaz *FACtor:CALVac                                         |

## 7.8.8 Nastavení strojního faktoru a faktoru čichací sondy

Interní kalibrace kalibruje výhradně od zkušebního zařízení odpojený měřicí systém modulu hmotového spektrometru. Když je ale měřicí systém po interní kalibraci používán paralelně k dalšímu čerpacímu systému (podle principu dílčích proudů), udává měřicí systém příliš nízkou míru netěsnosti podle poměru dílčích proudů. Pomocí opravného strojního faktoru pro vakuový provoz a faktoru čichací sondy pro režim čichací sondy uvádí měřicí systém skutečnou míru netěsnosti. S těmito faktory je tedy zohledněn poměr efektivního výkonu sání měřicího systému ve srovnání s výkonem sání měřicího systému na zkušebním zařízení.

#### 7.8.8.1 Ruční nastavení strojního faktoru a faktoru čichací sondy

✓ Modul hmotového spektrometru interně kalibrován.

- 1 Změřit externí kontrolní netěsnost zkušebním zařízením.
  - ⇒ Přístroj udává příliš nízkou míru netěsnosti podle poměru dílčích proudů.
- 2 Nastavení strojního faktoru popř. faktoru čichací sondy, viz níže.
  - ⇒ Přístroj zobrazuje skutečnou míru netěsnosti.

#### Nastavení strojního faktoru

| i                                  | <b>Přístroje v režimu AQ:</b><br>Strojní faktor "1" je přednastavený. Toto nastavení neměňte.                                                                                                    |                                                                                                    |  |  |
|------------------------------------|----------------------------------------------------------------------------------------------------|----------------------------------------------------------------------------------------------------|--|--|
|                                    | Opravuje případnou odchylku mezi interní a externí kalibrací ve vakuovém provozu.<br>Bez možnosti interní kontrolní netěsnosti by měl mít hodnotu 1,00. Při změně<br>hodnoty se zobrazí míra netěsnosti vyplývající z této změny. Justování se tak<br>zjednoduší.<br>Rozsah hodnot 1E-41E+5 |                                                                                                    |  |  |
|                                    | Ovládací jednotka                                                                                                    | Settings > Set up > Operation modes > Vacuum > Machine<br>factor > Mass 2 (3, 4) > machine factor VAC H2 (M3, He) |  |  |
|                                    | LD protokol<br>ASCII protokol                                                                                                    | Příkaz 522<br>Příkaz *FACtor:FACMachine                                                                           |  |  |
| Nastavení faktoru<br>čichací sondy | Opravuje případnou odchylku mezi interní a externí kalibrací v režimu čichací sondy<br>Rozsah hodnot 1E-41E+4                                                                                                    |                                                                                                    |  |  |
|                                    | Ovládací jednotka                                                                                                    | Settings > Set up > Operation modes > Sniffing > Sniff factor ><br>Mass 2 (3, 4) > Sniff factor H2 (M3, He)       |  |  |
|                                    | LD protokol                                                                                                    | Příkaz 523                                                                                                    |  |  |

#### ASCII protokol Příkaz \*FACtor:FACSniff

# 7.8.8.2 Nastavení strojního faktoru a faktoru čichací sondy strojní kalibrací

- ✓ Interní kontrolní netěsnost připojena.
- ✓ Externí kontrolní netěsnost namontována ve zkušebním zařízení nebo na něm a zavřena.
- ✓ Jsou zadány míry netěsnosti interní a externí kontrolní netěsnosti.
- ✓ Protokol LD a ASCII: Průběh musí být zjišťován pomocí: Příkaz 260 popř.
   \*STATus:CAL
  - Spustit strojní kalibraci.
     Ovládací jednotka: Functions > CAL > Machine (Sniffer)
     LD protokol: 4, parametr 3
     ASCII protokol: \*CAL:FACtor\_Machine, \*CAL:FACtor\_Snif
     IO1000 viz obrázek v "Konfigurování a start externí kalibrace [▶ 53]"
    - ⇒ Interní kalibrace se provede automaticky.
    - ⇒ Požadavek "Otevřít kontrolní netěsnost" (externí kontrolní netěsnost).
  - 2 Otevřít externí kontrolní netěsnost a ventil (pokud je použit) mezi přístrojem pro hledání netěsností a zařízením.
  - **3** Ustálený a stabilní signál míry netěsnosti potvrdit.
    - Ovládací jednotka: "OK"
    - LD protokol: 11, parametr 1
    - ASCII protokol: \*CAL:ACKnowledge
    - IO1000 viz obrázek v "Konfigurování a start externí kalibrace [> 53]"
    - ⇒ Požadavek "Zavřít kontrolní netěsnost" (externí kontrolní netěsnost).
  - 4 Zavřít externí kontrolní netěsnost. Stávající ventil nechat otevřený.
  - 5 Ustálený a stabilní signál míry netěsnosti potvrdit.
    Ovládací jednotka: "OK"
    LD protokol: 11, parametr 1
    ASCII protokol: \*CAL:CLOSED
    IO1000 viz obrázek v "Konfigurování a start externí kalibrace [▶ 53]"
- ⇒ Strojní faktor popř. faktor čichací sondy je stanoven.

# 7.9 Spustit a zastavit měření

Přechází mezi režimem měření a Standby START = Standby --> Měření STOP = Měření --> Standby

|                                                         | Ovládací jednotka                                                                                                    |                                                       |                                                                                    | Functions > Start/Stop                                                |
|---------------------------------------------------------|----------------------------------------------------------------------------------------------------|-------------------------------------------------------|------------------------------------------------------------------------------------|-----------------------------------------------------------------------|
|                                                         | LD protokol                                                                                                    |                                                       |                                                                                    | Příkaz 1, 2                                                           |
|                                                         | ASCII protokol                                                                                                    |                                                       |                                                                                    | Příkaz *STArt, *STOp                                                  |
|                                                         | Během měření                                                                                                    |                                                       |                                                                                    | Během Standby                                                         |
|                                                         | ZERO je                                                                                                    | e možné.                                              |                                                                                    | ZERO není možné.                                                      |
|                                                         | Výstupy triggerů spínají v závislosti na<br>míře netěsnosti a prahu triggeru.                                                                                                    |                                                       |                                                                                    | Výstupy triggerů udávají: Prahová hodnota míry netěsnosti překročena. |
|                                                         | Použití čichací sondy je možné.                                                                                                    |                                                       |                                                                                    | Použití čichací sondy není možné.                                     |
|                                                         | Při aktivaci digitálního vstupu CAL se spustí externí kalibrace.                                                                                                    |                                                       |                                                                                    | Při aktivaci digitálního vstupu CAL se spustí interní kalibrace.      |
| Aktivování/<br>deaktivování opravy<br>míry netěsnosti v | Ve vakuovém provozu může být při opravě míry netěsnosti pro Standby aktivován<br>nebo deaktivován strojní faktor. V režimu čichací sondy je v Standby ventil čichací<br>sondy zavřen. Proto při tomto nastavení faktor čichací sondy odpadá. |                                                       |                                                                                    |                                                                       |
| režimu Standby                                          | 0                                                                                                    | VYP (Strojní faktor není v režimu Standby zohledněn.) |                                                                                    |                                                                       |
|                                                         | 1                                                                                                    | ZAP (Strojn                                           | ní faktor je v režimu St                                                           | andby zohledněn.)                                                     |
|                                                         |                                                                                                    |                                                       |                                                                                    |                                                                       |
|                                                         | Ovládací jednotka                                                                                                    |                                                       | Settings > Set up > Operation modes > LR correction ><br>Machine factor in standby |                                                                       |
|                                                         | LD protokol                                                                                                    |                                                       | Příkaz 524                                                                         |                                                                       |
|                                                         | ASCII p                                                                                                    | rotokol                                               | -                                                                                  |                                                                       |

# 7.10 Uložení a nahrání parametrů

Pro uložení a opětné obnovení parametrů ovládací jednotky a modulu hmotového spektrometru může být použita USB paměť na CU1000.

Uložit parametry:

"Functions > Data > Parameter > Save > Save parameter"

Nahrát parametry:

- ✓ Aktuálně nastavený režim kompatibility se musí shodovat s režimem kompatibility v souboru parametrů. Viz také Zvolení režimu kompatibility [▶ 46].
- "Functions > Data > Parameter > Load > Load parameter"

# 7.11 Kopírovaní změřených dat, vymazání změřených dat

Změřená data mohou být s CU1000 uložena na USB paměti.

• "Functions > Data > Recorder > Copy > Copy files"

Změřená data lze na CU1000 vymazat.

• "Functions > Data > Recorder > Delete > Delete files"

# 7.12 Potlačení pozadí plynu funkcemi "ZERO"

|                        | S ZERO<br>vyhodnot<br>od všech<br>potlačena<br>pozadí je<br>s výjimko<br>[▶ 66]".              | můžete p<br>í se aktuá<br>následuj<br>a, se auto<br>automati<br>u nastave | otlačit nežádoucí pozadí helia. Když je funkce "ZERO" aktivována,<br>ální změřená hodnota míry netěsnosti jako pozadí helia a odečte se<br>ících změřených hodnot. Hodnota pozadí, která je funkcí "ZERO"<br>omaticky přizpůsobí, když se pozadí v přístroji zmenší. Hodnota<br>icky přizpůsobována v závislosti na nastaveném času ZERO,<br>ení filtru I•CAL, viz "Zobrazení výsledku měření s filtry signálu |  |
|------------------------|------------------------------------------------------------------------------------------------|---------------------------------------------------------------------------|----------------------------------------------------------------------------------------------------|--|
| "ZERO" aktivovat       | ZERO a                                                                                         | ktivovat/c                                                                | leaktivovat                                                                                                    |  |
| a deaktivovat          | 0                                                                                              | Zap                                                                       |                                                                                                    |  |
|                        | 1                                                                                              | Vур                                                                       |                                                                                                    |  |
|                        | Ovládací<br>jednotka                                                                           |                                                                           | Function > ZERO > ZERO                                                                                                    |  |
|                        | LD protokol                                                                                    |                                                                           | Příkaz 6                                                                                                    |  |
|                        | ASCII protokol                                                                                 |                                                                           | Příkaz *ZERO                                                                                                    |  |
| "ZERO při startu"      | ZERO p                                                                                         | ři startu a                                                               | utomaticky potlačuje pozadí helia při startu měření.                                                                                                    |  |
| aktivovat              | 0 Zap                                                                                          |                                                                           |                                                                                                    |  |
| a deaktivovat          | 1 Vyp                                                                                          |                                                                           |                                                                                                    |  |
|                        |                                                                                                |                                                                           |                                                                                                    |  |
|                        | Ovládací<br>jednotka                                                                           |                                                                           | Settings > ZERO/Filter > ZERO > ZERO with start                                                                                                    |  |
|                        | LD protokol                                                                                    |                                                                           | Příkaz 409                                                                                                    |  |
|                        | ASCII protokol                                                                                 |                                                                           | Příkaz *CONFig:ZEROSTART                                                                                                    |  |
| Nastavit<br>režim ZERO | Stanovuje stupeň pozadí hélia potlačeného pomocí ZERO (pouze s filtrem "pevný" a "2stupňový"). |                                                                           |                                                                                                    |  |
|                        | 0                                                                                              | všechny                                                                   | / dekády                                                                                                    |  |
|                        | 1                                                                                              | 1 – 2 de                                                                  | kády                                                                                                    |  |
|                        | 2                                                                                              | 2 – 3 de                                                                  | kády                                                                                                    |  |
|                        | 3                                                                                              | 2 dekády                                                                  |                                                                                                    |  |
|                        | 4                                                                                              | 3 – 4 de                                                                  | kády                                                                                                    |  |
|                        | 5                                                                                              | 5 19/20 pozadí helia se potlačí                                           |                                                                                                    |  |
|                        | Ovládací<br>jednotka                                                                           |                                                                           | Settings > ZERO/Filter > ZERO > ZERO mode                                                                                                    |  |
|                        | LD protokol                                                                                    |                                                                           | Příkaz 410                                                                                                    |  |
|                        |                                                                                                |                                                                           |                                                                                                    |  |

|                                                              | ASCII pi                                                                                     | rotokol | Příkaz *CONFig:DECADEZero                                         |  |
|--------------------------------------------------------------|----------------------------------------------------------------------------------------------|---------|-------------------------------------------------------------------|--|
| Deaktivování tlačítka [<br>ZERO na čichací r<br>sondě (<br>j | Deaktivování tlačítka ZERO (justování ZERO) brání tomu, aby bylo měření neúmyslně ovlivněno. |         |                                                                   |  |
|                                                              | 0                                                                                            | Zap     |                                                                   |  |
|                                                              | 1                                                                                            | Vyp     |                                                                   |  |
|                                                              |                                                                                              |         |                                                                   |  |
|                                                              | Ovládací                                                                                     |         | Settings > Set up > Operation modes > Sniffing > Sniffer > Keys > |  |
|                                                              | jednotka                                                                                     |         | ZERO key sniffer                                                  |  |
|                                                              | LD protokol                                                                                  |         | Příkaz 412                                                        |  |
|                                                              | ASCII pi                                                                                     | rotokol | Příkaz *CONFig:BUTSniffer                                         |  |
|                                                              |                                                                                              |         |                                                                   |  |

# 7.13 Potlačení klesajícího pozadí plynu s EcoBoost

| EcoBoost_s héliem jako testovacím plynem je k dispozici pro LDS3000 ve vakuovér | n |
|---------------------------------------------------------------------------------|---|
| režimu, nikoli pro LDS3000 AQ.                                                  |   |

EcoBoost\_ s vodíkem nebo formovacím plynem jako testovacím plynem je v rané fázi vývoje. Chcete-li přepnout typ plynu z helia na vodík, viz "Volba druhu plynu (molární hmotnost) [▶ 49]". Tato funkce může stále obsahovat chyby, kvůli kterým se produktivní používání nedoporučuje. INFICON si výslovně vyhrazuje právo tuto funkci v budoucích softwarových verzích změnit nebo odstranit.

EcoBoost\_ doplňuje stávající funkce ZERO, viz také "Potlačení pozadí plynu funkcemi "ZERO" [▶ 63]".

EcoBoost\_ je optimalizováno pro rozpoznávání úniků při klesajícím pozadí v důsledku odčerpání. Čím silněji pozadí během měření klesá, tím je funkce užitečnější. K tomuto účelu se na základě průběhu signálu posledních dvou sekund vypočítává předpověď budoucího průběhu a zohledňuje se při výpočtu míry netěsnosti.

Postup

✓ Nastavili jste EcoBoost\_.
 Ovládací jednotka: Settings > EcoBoost\_ > EcoBoost\_ settings, tlačítko "On"
 LD protokol: 410 (hodnota = 6)
 ASCII protokol: \*CONFig: DECADEZero: ECOBOOST

✓ Tlačítko "Favorite 1" nebo "Favorite 2" v okně oblíbených položek jste nahradili "EcoBoost\_". Pro nastavení viz "Nastavení dotykového displeje [▶ 126]", "Obsazení oblíbených". Po provedení tohoto nastavení je na displeji měření CU1000 k dispozici tlačítko EcoBoost\_.

V opačném případě by toto tlačítko na displeji měření chybělo a museli byste použít menu "Function > ZERO > EcoBoost\_, tlačítko "On".

- Odčerpejte podtlakovou komoru na maximální sací tlak zvolené přípojky LDS3000.
- 2 Otevřete ventil k LDS3000.

3 Počkejte 3 sekundy a aktivujte EcoBoost\_ takto.

Ovládací jednotka: Přes ideálně seřízené tlačítko oblíbených, viz nahoře.

**LD protokol**: 6 (hodnota = 1)

ASCII protokol: \*ZERO(:ON)

Vstup PLC: Vstup s obsazenou funkcí "ZERO" nebo "ZERO Puls" nastavte na "aktivní". Viz také "Obsazení digitálních vstupů I/O modulu [▶ 105]".

**Sběrnice**: Přes cyklická data na sběrnici proveďte normální ZERO s ZeroMode 0 (tj. bit 2 a bit 3 v dolním bytu příkazového slova musí být 0)

⇒ Další upozornění na chování EcoBoost\_:

Aby bylo možné tuto funkci aktivovat, když je nastaven EcoBoost\_, signál na pozadí se musí během této doby rovnoměrně snižovat a stavová zpráva pro EcoBoost\_ musí hlásit "STABLE".

**Ovládací jednotka**: Zobrazení stavu pro EcoBoost\_ ukazuje "STABLE" smut. Viz také "Prvky dotykového displeje [▶ 122]".

LD protokol: 493

**ASCII protokol**: \*STATus:STABLE?

**PLC výstup**: Vyhodnocení výstupu s obsazenou funkcí "ZERO stabilní", viz také "Obsazení digitálních výstupů I/O modulu [▶ 107]".

 ⇒ Pokud stavová zpráva pro EcoBoost\_ nepřejde na "STABLE" a nemůžete tuto funkci aktivovat, použijte standardní funkci ZERO LDS3000, když je pozadí plynu stabilní, viz také "Potlačení pozadí plynu funkcemi "ZERO"
 [▶ 63]".

#### LD protokol: 493

**ASCII protokol**: \*STATus:STABLE?

**PLC výstup**: Vyhodnocení výstupu s obsazenou funkcí "ZERO stabilní". Viz také "Obsazení digitálních výstupů I/O modulu [▶ 107]".

- Po aktivaci se míra netěsnosti sníží podle rychlosti čerpání a objemu měřicí komory o faktor v rozmezí 10 až 100.
- 4 Napusťte místo úniku / kontrolovaný objekt heliem.
- ⇒ Je-li vaše jmenovitá míra netěsnosti desetkrát větší než zobrazené pozadí, zobrazí se únik. Případně jsou zjištěny i menší úniky.

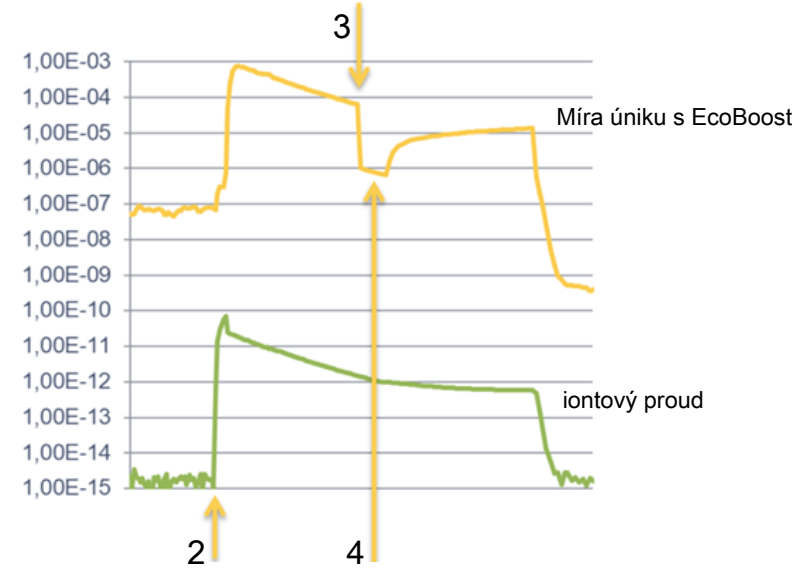

Obr. 16: Příklad křivek měření (EcoBoost)

| 1 | Krok 1, viz výše část "Postup": Odčerpání podtlakové komory (bez obrázku) |
|---|---------------------------------------------------------------------------|
| 2 | Krok 2: Otevření ventilu                                                  |
| 3 | Krok 3: Aktivace EcoBoost_                                                |
| 4 | Krok 4: Naplnění kontrolovaného objektu heliem                            |

Známé chování:

- Při téměř stabilním pozadí má potlačení pouze faktor 10. Použijte v tomto případě standardní funkci ZERO LDS3000. Viz také "Potlačení pozadí plynu funkcemi "ZERO" [▶ 63]".
- Když je EcoBoost\_ aktivován bez zprávy "STABLE", zařízení používá predikci pozadí ze signálu posledních 2 sekund. To může vést k falešným poplachům a také k vynechání úniku.
- Pokud výkon sání po aktivaci EcoBoost\_ příliš silně klesá, zobrazí se únik. EcoBoost\_ nepoužívejte v blízkosti konečného tlaku použité předčerpávací vývěvy.
- Případné přídavné čerpadlo pro měřicí komoru po aktivaci EcoBoost\_ nevypínejte. Jinak se zobrazí únik.

# 7.14 Zobrazení výsledku měření s filtry signálu

#### Volba filtru signálu

S filtry signálu je možné ovlivnit zobrazení míry netěsnosti vzhledem ke strmosti hrany a chování při šumu.

- Pro provozní režim "Vakuum" zpravidla zvolte filtr signálu I•CAL.
- Pro provozní režim "Čichací sonda" zpravidla zvolte filtr signálu I-Filter.
- Pokud má filtr signálu reprodukovat časové chování starších přístrojů, pak zvolte filtr "pevný" nebo "dvoustupňový".

|                                             | I•CAL                                                                                                    | Míry netěsnosti jsou v závislosti na rozsahu míry netěsnosti<br>průměrovány v optimalizovaných časových intervalech. Použitý<br>algoritmus nabízí vynikající citlivost a dobu reakce. Použití<br>tohoto nastavení se výslovně doporučuje. |  |  |  |
|---------------------------------------------|----------------------------------------------------------------------------------------------------|----------------------------------------------------------------------------------------------------|--|--|--|
|                                             | pevný                                                                                                    | Míry netěsnosti jsou průměrovány s pevným časem 0,2 s.                                                                                                    |  |  |  |
|                                             | 2stupňový                                                                                                    | Filtr je kompatibilní s LDS1000 a LDS2000. Čas průměrování je přepínán v závislosti na spínací míře netěsnosti filtru.                                                                                                    |  |  |  |
|                                             | I-Filter                                                                                                    | Optimalizovaný filtr pro režim čichací sondy.                                                                                                    |  |  |  |
|                                             |                                                                                                    | (výchozí u sady XL Sniffer Adapter)                                                                                                    |  |  |  |
|                                             | I-Filter s potlačením<br>hrany                                                                                                    | Jako I-Filter, ale s dodatečným potlačením hrany. Potlačení<br>hrany koriguje změny změřených hodnot během fáze chodu<br>zahřátého motoru.                                                                                                |  |  |  |
|                                             |                                                                                                    |                                                                                                    |  |  |  |
|                                             | Ovládací jednotka                                                                                                    | Settings > ZERO/Filter > Filter > Filter mode                                                                                                    |  |  |  |
|                                             | LD protokol                                                                                                    | Příkaz 402                                                                                                    |  |  |  |
|                                             | ASCII protokol                                                                                                    | Příkaz *CONFig:FILTER                                                                                                    |  |  |  |
| Nastavení spínací<br>míry netěsnosti filtru | Pozadí míry netěsnosti v mbar l/s za dobu zprůměrování. Pod touto hodnotou je doba zprůměrování 10,24 s. Nad touto hodnotou je doba zprůměrování 160 ms. Nastavení platí pro filtr "dvoustupňový". |                                                                                                    |  |  |  |
|                                             | 1E-11 9,9E-3                                                                                                    |                                                                                                    |  |  |  |
|                                             |                                                                                                    |                                                                                                    |  |  |  |
|                                             | Ovládací jednotka                                                                                                    | Settings > ZERO/Filter > Settings filter > 2-zone                                                                                                    |  |  |  |
|                                             | LD protokol                                                                                                    | Příkaz 403                                                                                                    |  |  |  |
|                                             | ASCII protokol                                                                                                    | Příkaz *CONFig:LRFilter                                                                                                    |  |  |  |
| Nastavení filtru čas<br>ZERO                |                                                                                                    |                                                                                                    |  |  |  |
| ZERO                                        | Aktualizace intervalu<br>výjimkou filtru I•CAL)                                                                                                    | pro hodnotu offsetu při negativním signálu míry netěsnosti (s                                                                                                    |  |  |  |
| ZERO                                        | Aktualizace intervalu<br>výjimkou filtru I•CAL)<br>Rozlišení 0,1 s (50 =                                                                                                    | pro hodnotu offsetu při negativním signálu míry netěsnosti (s<br>5,0 s)                                                                                                    |  |  |  |
| ZERO                                        | Aktualizace intervalu<br>výjimkou filtru I•CAL)<br>Rozlišení 0,1 s (50 =                                                                                                    | pro hodnotu offsetu při negativním signálu míry netěsnosti (s<br>5,0 s)                                                                                                    |  |  |  |
| ZERO                                        | Aktualizace intervalu<br>výjimkou filtru I•CAL)<br>Rozlišení 0,1 s (50 =<br>Ovládací jednotka                                                                                                    | pro hodnotu offsetu při negativním signálu míry netěsnosti (s<br>5,0 s)<br>Settings > ZERO/Filter > Settings filter > ZERO time                                                                                                    |  |  |  |
| ZERO                                        | Aktualizace intervalu<br>výjimkou filtru I•CAL)<br>Rozlišení 0,1 s (50 =<br>Ovládací jednotka<br>LD protokol                                                                                       | pro hodnotu offsetu při negativním signálu míry netěsnosti (s<br>5,0 s)<br>Settings > ZERO/Filter > Settings filter > ZERO time<br>Příkaz 411                                                                                             |  |  |  |

# 7.15 Ovládání ventilu plynového balastu vstupní vývěvy

Modul hmotového spektrometru může přípojem "Output" ovládat elektrický 24 V ventil plynového balastu vstupní vývěvy.

| Ovládání                     | Ovládat ventil plynového balastu prostřednictvím digitálních výstupů. |            |                                  |  |
|------------------------------|-----------------------------------------------------------------------|------------|----------------------------------|--|
| ventilu plynového<br>balastu | 0                                                                     | Vyp        |                                  |  |
|                              | 1                                                                     | Zap        |                                  |  |
|                              | 2                                                                     | Trvale ZAP |                                  |  |
|                              |                                                                       |            |                                  |  |
|                              | Ovládac                                                               | í jednotka | Functions > Valves > Gas Ballast |  |
|                              | LD protokol                                                           |            | Příkaz 228                       |  |
|                              | ASCII p                                                               | rotokol    |                                  |  |

## 7.16 Volba hranic zobrazení

Hranice zobrazení

Snížení a zvýšení hranic zobrazení:

Pokud nemáte zájem o velmi nízké míry netěsnosti pro své použití, je možné zvednutí spodní hranice zobrazení, která usnadňuje posouzení zobrazení míry netěsnosti.

- do 15 dekád v VAC
- do 11 dekád v SNIF
- do 8 dekád v režimu AQ

Pokud nevhodným nastavením vypadne užitný rozsah nižší než jedna dekáda, posune se horní hranice do té míry, až je vidět dekáda.

Upozornění: V ovládací jednotce se při nastavení mezi oběma nastavovacími parametry zobrazí aktuální hranice zobrazení. Přes LD protokol lze zjistit příkazem 399 aktuální hranice zobrazení.

| Ovládací       | Display > Display limits       |
|----------------|--------------------------------|
| jednotka       |                                |
| LD protokol    | Příkaz 397                     |
| ASCII protokol | Příkaz: *CONFig:DISPL_LIM:HIGH |
|                | Příkaz: *CONFig:DISPL LIM:LOW  |

# 7.17 Nastavení hodnot triggeru

Modul hmotového spektrometru má čtyři nezávislé prahové hodnoty. Překračuje-li změřená míra netěsnosti nastavené hodnoty triggeru, potom se aktivují odpovídající digitální výstupy IO1000.

Kromě toho se překročení triggeru 1 na ovládací jednotce opticky zvýrazní.

V režimu AQ se výpočet doporučené době měření vztahuje na hodnotu triggeru 1.

1/2/3/4

| Ovládací<br>jednotka | Settings > Trigger > Trigger 1 (2, 3, 4) > Trigger level |
|----------------------|----------------------------------------------------------|
| LD protokol          | Příkaz 385                                               |
| ASCII protokol       | Příkaz *CONFig:TRIGger1 (2, 3, 4)                        |

# 7.18 Nastavení hlídání kapiláry

| Hodnota tlaku<br>kapilára ucpaná            | Pro detekování ucpání kapiláry 25/300 sccm se nastavuje minimální hodnota tlaku.<br>Když je tato hodnota podkročena, vydá systém výstražné hlášení 540. Při silném<br>podkročení je vydáno výstražné hlášení 541. |           |                                                                                                   |  |
|---------------------------------------------|----------------------------------------------------------------------------------------------------|-----------|---------------------------------------------------------------------------------------------------|--|
|                                             | 1E-3                                                                                                    | . 18 mbar |                                                                                                   |  |
|                                             | Ovláda<br>jednotk                                                                                                    | icí<br>ka | Settings > Set up > Operation modes > Sniff > Capillary > Blocked<br>> Pressure capillary blocked |  |
|                                             | LD pro                                                                                                    | tokol     | Příkaz 452                                                                                        |  |
|                                             | ASCII                                                                                                    | protokol  | Příkaz *CONFig:PRESSLow                                                                           |  |
| Hodnota tlaku<br>kapilára                   | Pro detekování přerušení kapiláry 25/300 sccm se nastavuje maximální hodnota tlaku. Když je tato hodnota překročena, vydá systém výstražné hlášení 542.                                                           |           |                                                                                                   |  |
| poškozena                                   | 1E-3 18 mbar                                                                                                    |           |                                                                                                   |  |
|                                             |                                                                                                    |           |                                                                                                   |  |
|                                             | Ovládací<br>jednotka                                                                                                    |           | Settings > Set up > Operation modes > Sniff > Capillary > Broken<br>> Pressure capillary broken   |  |
|                                             | LD pro                                                                                                    | tokol     | Příkaz 453                                                                                        |  |
|                                             | ASCII                                                                                                    | protokol  | Příkaz *CONFig:PRESSHigh                                                                          |  |
| Detekce chybějícího<br>vedení čichací sondy | Automatická detekce chybějícího vedení čichací sondy. Tato funkce by měla být deaktivována, když se použije vedení čichací sondy, které není automaticky detekováno.                                              |           |                                                                                                   |  |
|                                             | 0                                                                                                    | Zap       |                                                                                                   |  |
|                                             | 1                                                                                                    | Vур       |                                                                                                   |  |
|                                             |                                                                                                    |           |                                                                                                   |  |
|                                             | Ovláda<br>jednotk                                                                                                    | icí<br>(a | Settings > Set up > Operation modes > Sniff > Sniffer > Messages<br>> Sniffer line detection      |  |
|                                             | LD pro                                                                                                    | tokol     | Příkaz 529                                                                                        |  |
|                                             | ASCII                                                                                                    | protokol  | -                                                                                                 |  |

# 7.19 Nastavení otáček turbomolekulární vývěvy

V některých aplikacích může být účelné snížení otáček turbomolekulární vývěvy, aby se zvýšila citlivost přístroje. Tím se sníží ovšem maximálně přípustný sací tlak na přípoji GROSS, FINE a ULTRA. Po změně otáček je potřebná opětovná kalibrace!

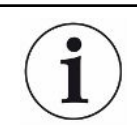

Pro přístroje v režimu AQ viz "Nastavení otáček turbomolekulární vývěvy [> 93]".

| Otáčky turbomole     | ekulární vývěvy v Hz                                                 |
|----------------------|----------------------------------------------------------------------|
| 1000                 |                                                                      |
| 1500                 |                                                                      |
|                      |                                                                      |
| Ovládací<br>jednotka | Settings > Setup > MS module > TMP > Settings > TMP rotational speed |
| LD protokol          | 501                                                                  |
| ASCII protokol       | *CONFig:SPEEDTMP                                                     |

# 7.20 Zvolit katodu

#### Volba katody

Hmotový spektrometr obsahuje dvě katody. V nastavení z výroby používá přístroj katodu 1. Pokud je vadná, přepíná přístroj automaticky na druhou katodu. S tímto nastavením je možné vybrat určitou katodu.

- 0 CAT1
- 1 CAT2
- 2 Auto Cat1 (automatické přepnutí na katodu 2, nastavení z výroby)
- 3 Auto Cat2 (automatické přepnutí na katodu 1)
- 4 OFF

| Ovládací<br>jednotka | Settings > Set up > MS module > Ion source > Cathode selection |
|----------------------|----------------------------------------------------------------|
| LD protokol          | 530                                                            |
| ASCII protokol       | *CONFig:CAThode *STATus:CAThode                                |

# 7.21 Nastavení pro XL Sniffer Adapter

Pro provoz s XL Sniffer Adapter musíte

- použít vedení čichací sondy SL3000XL,
- zvolit provozní režim "XL Sniffer Adapter", viz "Volba provozního režimu [» 48]".

| Funkce pravého<br>tlačítka čichací sondy | Aktivujte nebo deaktivujte pravé tlačítko čichací linky SL3000XL (přepínání mezi<br>nízkým a vysokým průtokem). Deaktivování tlačítka brání neúmyslnému ovlivnění<br>měření. |                           |                                                                                                    |  |
|------------------------------------------|----------------------------------------------------------------------------------------------------|---------------------------|----------------------------------------------------------------------------------------------------|--|
|                                          |                                                                                                    |                           |                                                                                                    |  |
|                                          | Ovládací<br>jednotka                                                                                                    |                           | Settings > Set up > Operation modes > Sniff > Sniffer > Keys ><br>Sniffer flow key                                                 |  |
|                                          | LD protokol                                                                                                    |                           | Příkaz 415                                                                                                    |  |
|                                          | ASCII pr                                                                                                    | otokol                    | Příkaz *CONFig:HFButton                                                                                                    |  |
| Funkce Search                            | S aktivovanou funkcí Search se spojí alarm automaticky s triggerem 2, jakmile se přepne na High Flow.                                                                        |                           |                                                                                                    |  |
|                                          | <ul> <li>Vypnutá funkce Search: Alarm, když se překročí trigger 1.</li> </ul>                                                                                                |                           |                                                                                                    |  |
|                                          | <ul> <li>Zapnutá funkce Search a provoz v Low Flow. Alarm, když se překročí trigger 1.</li> </ul>                                                                            |                           |                                                                                                    |  |
|                                          | • Zapn                                                                                                    | utá funkc                 | e Search a provoz v High Flow. Alarm, když se překročí trigger 2.                                                                  |  |
|                                          | 0                                                                                                    | Vур                       |                                                                                                    |  |
|                                          | 1                                                                                                    | Zap                       |                                                                                                    |  |
|                                          |                                                                                                    |                           |                                                                                                    |  |
|                                          | Ovládací<br>jednotka                                                                                                    |                           | Settings > Trigger > Search                                                                                                    |  |
|                                          | LD protokol                                                                                                    |                           | Příkaz 380                                                                                                    |  |
|                                          | ASCII protokol                                                                                                    |                           | Příkaz *CONFig:SEARch                                                                                                    |  |
|                                          | V SL3000XL závisí lišta míry netěsnosti, změna osvětlení pozadí, bzučák a změna osvětlení čichací špičky na použitém triggeru.                                               |                           |                                                                                                    |  |
| LED diody čichací<br>sondy:              | Nastaver<br>nastaver                                                                                                    | ní jasu LE<br>ní se vztal | ED diod, které jsou určeny k osvětlení kontrolovaného místa. Toto<br>huje na postup měření bez konfigurace alarmu s LED, viz níže. |  |
| Jas                                      | Od "0" (vyp) do "6" (max.)                                                                                                    |                           |                                                                                                    |  |
|                                          |                                                                                                    |                           |                                                                                                    |  |
|                                          | Ovládací<br>jednotka                                                                                                    |                           | Settings > Set up > Operation modes > Sniff > Sniffer > LED ><br>Sniffer LED brightness                                            |  |
|                                          | LD proto                                                                                                    | kol                       | Příkaz 414                                                                                                    |  |
|                                          | ASCII protokol                                                                                                    |                           | Příkaz *CONFig:BRIGHTness                                                                                                    |  |
| LED diody čichací                        | Chování                                                                                                    | LED diod                  | l na čichací sondě, když se překročí hodnota triggeru 1.                                                                           |  |
| sondy: Konfigurace                       | Vур                                                                                                    |                           | žádná reakce                                                                                                    |  |
| alarmu                                   | Blikání                                                                                                    |                           | LED diody blikají                                                                                                    |  |
|                                          | Jasnější                                                                                                    |                           | LED svítí s maximálním jasem.                                                                                                    |  |
|                                          |                                                                                                    |                           |                                                                                                    |  |
|                                          | Ovládací<br>jednotka                                                                                                    |                           | Settings > Set up > Operation modes > Sniff > Sniffer > LED > Sniffer LED alarm config.                                            |  |
|                                          | LD proto                                                                                                    | kol                       | Příkaz 413                                                                                                    |  |

|                                                                             | ASCII protokol                                                                                                    | Příkaz *CONFig:LIGHTAlarm                                                                                                    |  |
|-----------------------------------------------------------------------------|----------------------------------------------------------------------------------------------------|----------------------------------------------------------------------------------------------------|--|
| Bzučák čichací                                                              | Chování bzučáku                                                                                                    | na čichací sondě při překročení prahové hodnoty.                                                                                                    |  |
| sondy: Konfigurace                                                          | Vур                                                                                                    | žádná reakce                                                                                                    |  |
| alarmu                                                                      | Trigger                                                                                                    | Akustický signál/vibrační alarm                                                                                                    |  |
|                                                                             |                                                                                                    |                                                                                                    |  |
|                                                                             | Ovládací<br>jednotka                                                                                                    | Settings > Set up > Operation modes > Sniff > Sniffer > Beep ><br>Sniffer Beep                                                                                                    |  |
|                                                                             | LD protokol                                                                                                    | Příkaz 417                                                                                                    |  |
|                                                                             | ASCII protokol                                                                                                    | Příkaz *CONFig:BEEP                                                                                                    |  |
| Zobrazení<br>podílu vodíku                                                  | <ul> <li>Při režimu čichací sondy s formovacím plynem se používá vodík. Tímto zadáním je zohledněn podíl vodíku. Tím se zvyšuje zobrazená míra netěsnosti o příslušný faktor. Pro plyny (M3, He) může být podíl plynu rovněž nastaven.</li> <li>0 100 %</li> </ul>                                      |                                                                                                    |  |
|                                                                             | Ovládací<br>jednotka                                                                                                    | Settings > Set up > Operation modes > Sniff > Gas percentage > Mass2 > Gas percentage H2                                                                                                    |  |
|                                                                             | LD protokol                                                                                                    | Příkaz 416                                                                                                    |  |
|                                                                             | ASCII protokol                                                                                                    | Příkaz *CONFig:PERcent                                                                                                    |  |
| Interval Auto Standby                                                       | Definuje dobu v minutách, než se aktivuje Standby. Když přístroj pracuje v režimu<br>High Flow, znečišťují se filtry vedení čichací sondy rychleji. Auto Standby pro jejich<br>šetření přepíná na Low Flow. Při pohybu vedení čichací sondy se automaticky<br>provede přepnutí na předem zvolený proud. |                                                                                                    |  |
| Interval Auto Standby                                                       | Definuje dobu v m<br>High Flow, znečiš<br>šetření přepíná na<br>provede přepnutí                                                                                                    | inutách, než se aktivuje Standby. Když přístroj pracuje v režimu<br>ťují se filtry vedení čichací sondy rychleji. Auto Standby pro jejich<br>a Low Flow. Při pohybu vedení čichací sondy se automaticky<br>na předem zvolený proud.                                                                                                    |  |
| Interval Auto Standby                                                       | Definuje dobu v m<br>High Flow, znečiš<br>šetření přepíná na<br>provede přepnutí<br>Od "0" (vyp) do "6                                                                                                    | inutách, než se aktivuje Standby. Když přístroj pracuje v režimu<br>ťují se filtry vedení čichací sondy rychleji. Auto Standby pro jejich<br>a Low Flow. Při pohybu vedení čichací sondy se automaticky<br>na předem zvolený proud.<br>0" (max.)                                                                                                    |  |
| Interval Auto Standby                                                       | Definuje dobu v m<br>High Flow, znečiš<br>šetření přepíná na<br>provede přepnutí<br>Od "0" (vyp) do "6                                                                                                    | inutách, než se aktivuje Standby. Když přístroj pracuje v režimu<br>ťují se filtry vedení čichací sondy rychleji. Auto Standby pro jejich<br>a Low Flow. Při pohybu vedení čichací sondy se automaticky<br>na předem zvolený proud.<br>0" (max.)                                                                                                    |  |
| Interval Auto Standby                                                       | Definuje dobu v m<br>High Flow, znečiš<br>šetření přepíná na<br>provede přepnutí<br>Od "0" (vyp) do "6<br>Ovládací<br>jednotka                                                                                                    | <ul> <li>inutách, než se aktivuje Standby. Když přístroj pracuje v režimu<br/>ťují se filtry vedení čichací sondy rychleji. Auto Standby pro jejich<br/>a Low Flow. Při pohybu vedení čichací sondy se automaticky<br/>na předem zvolený proud.</li> <li>0" (max.)</li> <li>Settings &gt; Set up &gt; Operation modes &gt; Sniff &gt; Auto standby &gt;<br/>Interval auto standby</li> </ul>                                                                                                    |  |
| Interval Auto Standby                                                       | Definuje dobu v m<br>High Flow, znečiš<br>šetření přepíná na<br>provede přepnutí<br>Od "0" (vyp) do "6<br>Ovládací<br>jednotka<br>LD protokol                                                                                                    | inutách, než se aktivuje Standby. Když přístroj pracuje v režimu<br>ťují se filtry vedení čichací sondy rychleji. Auto Standby pro jejich<br>a Low Flow. Při pohybu vedení čichací sondy se automaticky<br>na předem zvolený proud.<br>0" (max.)<br>Settings > Set up > Operation modes > Sniff > Auto standby ><br>Interval auto standby<br>Příkaz 480                                                                                                    |  |
| Interval Auto Standby                                                       | Definuje dobu v m<br>High Flow, znečiš<br>šetření přepíná na<br>provede přepnutí<br>Od "0" (vyp) do "6<br>Ovládací<br>jednotka<br>LD protokol<br>ASCII protokol                                                                                                    | inutách, než se aktivuje Standby. Když přístroj pracuje v režimu<br>ťují se filtry vedení čichací sondy rychleji. Auto Standby pro jejich<br>a Low Flow. Při pohybu vedení čichací sondy se automaticky<br>na předem zvolený proud.<br>0" (max.)<br>Settings > Set up > Operation modes > Sniff > Auto standby ><br>Interval auto standby<br>Příkaz 480<br>Příkaz *CONFig:STANDBYDel                                                                                                    |  |
| Interval Auto Standby<br>Hodnota tlaku XL<br>kapilára ucpaná (High<br>Flow) | Definuje dobu v m<br>High Flow, znečiš<br>šetření přepíná na<br>provede přepnutí<br>Od "0" (vyp) do "6<br>Ovládací<br>jednotka<br>LD protokol<br>ASCII protokol<br>Pro detekování uc<br>hodnota tlaku. Kdy                                                                                              | <pre>inutách, než se aktivuje Standby. Když přístroj pracuje v režimu ťují se filtry vedení čichací sondy rychleji. Auto Standby pro jejich a Low Flow. Při pohybu vedení čichací sondy se automaticky na předem zvolený proud. 0" (max.) Settings &gt; Set up &gt; Operation modes &gt; Sniff &gt; Auto standby &gt; Interval auto standby Příkaz 480 Příkaz *CONFig:STANDBYDel spání XL kapiláry (High Flow, 3000 sccm) se nastavuje minimální yž je tato hodnota podkročena, vydá systém výstražné hlášení 550. čení je vydáno výstražné hlášení 551.</pre>                                                                                                    |  |
| Interval Auto Standby<br>Hodnota tlaku XL<br>kapilára ucpaná (High<br>Flow) | Definuje dobu v m<br>High Flow, znečiš<br>šetření přepíná na<br>provede přepnutí<br>Od "0" (vyp) do "6<br>Ovládací<br>jednotka<br>LD protokol<br>ASCII protokol<br>Pro detekování uc<br>hodnota tlaku. Kdy<br>Při silném podkrod                                                                        | a Low Flow. Při pohybu vedení čichací sondy rychleji. Auto Standby pro jejich<br>a Low Flow. Při pohybu vedení čichací sondy se automaticky<br>na předem zvolený proud. 0" (max.) Settings > Set up > Operation modes > Sniff > Auto standby ><br>Interval auto standby Příkaz 480 Příkaz *CONFig:STANDBYDel spání XL kapiláry (High Flow, 3000 sccm) se nastavuje minimální<br>yž je tato hodnota podkročena, vydá systém výstražné hlášení 550.                                                                                                    |  |
| Interval Auto Standby<br>Hodnota tlaku XL<br>kapilára ucpaná (High<br>Flow) | Definuje dobu v m<br>High Flow, znečiš<br>šetření přepíná na<br>provede přepnutí<br>Od "0" (vyp) do "6<br>Ovládací<br>jednotka<br>LD protokol<br>ASCII protokol<br>Pro detekování uč<br>hodnota tlaku. Kdy<br>Při silném podkrod                                                                        | inutách, než se aktivuje Standby. Když přístroj pracuje v režimu<br>ťují se filtry vedení čichací sondy rychleji. Auto Standby pro jejich<br>a Low Flow. Při pohybu vedení čichací sondy se automaticky<br>na předem zvolený proud.<br>0" (max.)<br>Settings > Set up > Operation modes > Sniff > Auto standby ><br>Interval auto standby<br>Příkaz 480<br>Příkaz *CONFig:STANDBYDel<br>spání XL kapiláry (High Flow, 3000 sccm) se nastavuje minimální<br>yž je tato hodnota podkročena, vydá systém výstražné hlášení 550.<br>čení je vydáno výstražné hlášení 551.                                                                                                    |  |
| Interval Auto Standby<br>Hodnota tlaku XL<br>kapilára ucpaná (High<br>Flow) | Definuje dobu v m<br>High Flow, znečiš<br>šetření přepíná na<br>provede přepnutí<br>Od "0" (vyp) do "6<br>Ovládací<br>jednotka<br>LD protokol<br>ASCII protokol<br>Pro detekování uč<br>hodnota tlaku. Kdy<br>Při silném podkrod<br>100 300 mbar                                                        | <pre>inutách, než se aktivuje Standby. Když přístroj pracuje v režimu fují se filtry vedení čichací sondy rychleji. Auto Standby pro jejich a Low Flow. Při pohybu vedení čichací sondy se automaticky na předem zvolený proud. 0" (max.) Settings &gt; Set up &gt; Operation modes &gt; Sniff &gt; Auto standby &gt; Interval auto standby Příkaz 480 Příkaz *CONFig:STANDBYDel spání XL kapiláry (High Flow, 3000 sccm) se nastavuje minimální yž je tato hodnota podkročena, vydá systém výstražné hlášení 550. čení je vydáno výstražné hlášení 551. Settings &gt; Set up &gt; Operation modes &gt; Sniff &gt; Capillary &gt; Blocked XL &gt; Pressure capillary blocked XL</pre>            |  |
| Interval Auto Standby<br>Hodnota tlaku XL<br>kapilára ucpaná (High<br>Flow) | Definuje dobu v m<br>High Flow, znečiš<br>šetření přepíná na<br>provede přepnutí<br>Od "0" (vyp) do "6<br>Ovládací<br>jednotka<br>LD protokol<br>ASCII protokol<br>Pro detekování uč<br>hodnota tlaku. Kdy<br>Při silném podkrod<br>100 300 mbar<br>Ovládací<br>jednotka<br>LD protokol                 | <pre>inutách, než se aktivuje Standby. Když přístroj pracuje v režimu fují se filtry vedení čichací sondy rychleji. Auto Standby pro jejich a Low Flow. Při pohybu vedení čichací sondy se automaticky na předem zvolený proud. 0" (max.) Settings &gt; Set up &gt; Operation modes &gt; Sniff &gt; Auto standby &gt; Interval auto standby Příkaz 480 Příkaz *CONFig:STANDBYDel spání XL kapiláry (High Flow, 3000 sccm) se nastavuje minimální yž je tato hodnota podkročena, vydá systém výstražné hlášení 550. čení je vydáno výstražné hlášení 551. Settings &gt; Set up &gt; Operation modes &gt; Sniff &gt; Capillary &gt; Blocked XL &gt; Pressure capillary blocked XL Příkaz 455</pre> |  |
| Hodnota tlaku XL<br>kapilára poškozena<br>(High Flow) | Pro detekování poškození XL kapiláry (High Flow, 3000 sccm) se nastavuje<br>maximální hodnota tlaku. Když je tato hodnota překročena, vydá systém výstražné<br>hlášení 552.<br>200 600 mbar |                                                                                                    |  |  |
|-------------------------------------------------------|----------------------------------------------------------------------------------------------------|----------------------------------------------------------------------------------------------------|--|--|
|                                                       | Ovládací<br>jednotka                                                                                                    | Settings > Set up > Operation modes > Sniff > Capillary > Broken<br>XL > Pressure capillary broken XL |  |  |
|                                                       | LD protokol                                                                                                    | Příkaz 456                                                                                            |  |  |
|                                                       | ASCII protokol                                                                                                    | Příkaz *CONFig:PRESSXLHigh                                                                            |  |  |
| Volba proudu                                          | Volba Low Flow nebo High Flow. Poznámka: Volba může být prováděna pravým tlačítkem čichací sondy nebo také jedním z tlačítek Favorité ovládací jednotky.                                    |                                                                                                    |  |  |
|                                                       | Malý (Low Flow)                                                                                                    |                                                                                                    |  |  |
|                                                       | Velký (High Flow)                                                                                                    |                                                                                                    |  |  |
|                                                       |                                                                                                    |                                                                                                    |  |  |
|                                                       | Ovládací<br>jednotka                                                                                                    | Settings > Configuration > Operating Mode > Flow > Flow Control<br>or Functions > Flow > Flow Control |  |  |
|                                                       | LD protokol                                                                                                    | Příkaz 229                                                                                            |  |  |
|                                                       | ASCII protokol                                                                                                    | Příkaz *CONFig:Highflow                                                                               |  |  |

## 7.22 Zobrazení míry ekvivalence

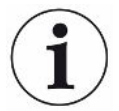

#### Obor platnosti

- Provedení pro ekvivalenční poměr se vztahují pouze na režim čichací sondy.
- Při použití ovládací jednotky CU1000 čtěte rozšířené možnosti pro zobrazení ekvivalenčního poměru, viz "Zobrazit ekvivalentní míru netěsnosti pro jiný plyn
   [134]".

Jestliže jako testovací plyn při měření používáte helium nebo vodík, ale chcete znázornit jiný plyn s jeho mírou netěsnosti, použijte k tomuto účelu korekční faktor k použitému testovacímu plynu.

Vypočítejte faktor ekvivalence, viz "Výpočet faktoru ekvivalence [> 73]".

Proveďte na zařízení potřebná nastavení, viz "Nastavení faktoru ekvivalence a molární hmotnosti [▶ 74]".

#### 7.22.1 Výpočet faktoru ekvivalence

Faktor ekvivalence není vypočítáván softwarem zařízení. Vypočítejte faktor ekvivalence pomocí následujícího vzorce:

Faktor ekvivalence 
$$= \frac{\eta_{test}}{\eta_{equi}} * \frac{(p_{equi})^2 - 1}{(p_{test})^2 - 1}$$

 $\eta$ Test Dynamická viskozita testovacího plynu (helium nebo H<sub>2</sub>)

 $\eta_{equi}$  Dynamická viskozita ekvivalentního plynu

Dtest Absolutní tlak zkušebního plynu ve zkoušeném objektu v barech

Dequi Absolutní tlak ekvivalentního plynu v kontrolovaném objektu v barech

#### Příklad Klimatizační soustavu je třeba zkontrolovat z hlediska úniků.

K tomuto účelu se soustava nejprve naplní heliem na tlak 2 bary (absolutní) a zkontroluje se z hlediska přítomnosti úniků. Později se soustava naplní médiem R134a. Provozní tlak činí 15 barů (absolutní).

Dynamická viskozita helia činí 19,62 µPa\*s.

Dynamická viskozita média R134a činí 11,49 µPa\*s.

Aby během kontroly těsnosti pomocí helia byly zobrazovány ekvivalentní míry netěsnosti pro R134a, musí se zadat následující faktor ekvivalence:

Faktor ekvivalence 
$$= \frac{\eta_{test}}{\eta_{equi}} * \frac{(p_{equi})^2 - 1}{(p_{test})^2 - 1} = \frac{19,62}{11,49} * \frac{15^2 - 1}{2^2 - 1} \approx 127$$

#### 7.22.2 Nastavení faktoru ekvivalence a molární hmotnosti

- ✓ Je znám faktor ekvivalence. Viz také "Výpočet faktoru ekvivalence [▶ 73]".
- ✓ Je stanoven použitý testovací plyn (vodík nebo helium, molární hmotnost 2, 3 nebo 4).
- ✓ Je známa molární hmotnost ekvivalentního plynu, jehož hodnoty chcete zobrazovat na displeji.
  - 1 Ovládací jednotka: Settings > Set up > Operation modes > Equivalence rate
  - 2 Tlačítko "Faktor plynu"
    - ⇒ (LD protokol: Příkaz 469)
  - **3** Zvolte v souladu s vaším testovacím plynem "Molární hmotnost 2", "Molární hmotnost 3", nebo "Molární hmotnost 4".
    - ▷ V případě helia jako testovacího plynu se otevře okno "Faktor ekvivalentního plynu He".
  - 4 Nastavte příslušný faktor ekvivalentního plynu.
  - 5 Ovládací jednotka: Settings > Set up > Operation modes > Equivalence rate
  - 6 Tlačítko "Molární hmotnost"
    - ⇒ (LD protokol: příkaz "470")

- 7 Stejně jako předtím zvolte v souladu s vaším testovacím plynem "Molární hmotnost 2", "Molární hmotnost 3", nebo "Molární hmotnost 4".
  - ▷ V případě helia jako testovacího plynu se otevře okno "Molární hmotnost ekvivalentního plynu He".
- 8 Nastavte příslušnou molární hmotnost.
- Pokud se faktor ekvivalence nerovná 1 nebo pokud molární hmotnost nemá hodnotu nastavení z výroby, zobrazuje se kalibrační faktor u výsledku kalibrace i na obrazovce měření.

## 7.23 Vynulování nastavení

Modul hmotového spektrometru Nastavení modulu hmotového spektrometru mohou být vrácena na původní nastavení z výroby.

- 0 Načtení nastavení z výroby
- 10 Resetování nastavení pro režim kompatibility LDS1000
- 11 Resetování nastavení pro režim kompatibility LDS2010
- 12 Resetování nastavení pro režim XL Sniffer Adapter

| Ovládací       | Functions > Data > Parameters > Reset > Control unit settings  |  |  |
|----------------|----------------------------------------------------------------|--|--|
| jednotka       | Functions > Data > Parameters > Reset > MSB settings           |  |  |
|                | Functions > Data > Parameters > Reset > Parameter access level |  |  |
| LD protokol    | Příkaz 1161                                                    |  |  |
| ASCII protokol | Příkaz *RST:FACTORY                                            |  |  |
|                | Příkaz *RST:SL3000                                             |  |  |

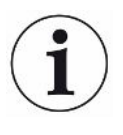

Pro ovládací jednotku platí: Na základě aktuálně nastaveného režimu se automaticky zvolí příslušná hodnota pro reset nastavení tohoto režimu.

Pro protokol LD nebo ASCII platí: Resetem nastavení pro určitý režim se tento režim aktivuje automaticky, viz rovněž "Zvolení režimu kompatibility [▶ 46]".

## 8 Provoz LDS3000 AQ (akumulace)

## 8.1 Zapnutí přístroje

- 1 Zapněte vstupní vývěvu.
- 2 Zapněte napájecí napětí k modulu hmotového spektrometru.
- ⇒ Systém automaticky nabíhá.
- Pokud jsou připojeny XL Sniffer Adapter a CU1000, probíhá po rozběhu dotazování, zda má být nastaven provozní režim "XL Sniffer Adapter". To neplatí pro přístroje v režimu AQ.

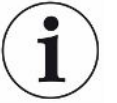

#### Delší náběh v přístrojů v režimu AQ

Abyste zabránili zkreslení výsledků měření v důsledku zvýšené hodnoty na pozadí, je třeba ponechat dobu zahřátí po zapnutí přístroje cca 10 minut.

Před stanovením "Peak" nebo před kalibrací počkejte nejméně 60 minut. Viz také "Provedení měření [▶ 90]".

## 8.2 Přednastavení

| Volba jazyka          | Volba jazyka zobrazení. Nastavení z výroby je v angličtině. (Displej na držadle vedení čichací sondy SL3000XL ukazuje hlášení místo ruštiny a čínštiny v angličtině.) |                                             |  |  |  |
|-----------------------|----------------------------------------------------------------------------------------------------|---------------------------------------------|--|--|--|
|                       | Němčina, Angličtina, Francouzština, Italština, Španělština, Portugalština, Ruština, Čínština, Japonština                                                              |                                             |  |  |  |
|                       |                                                                                                    |                                             |  |  |  |
|                       | Ovládací jednotka                                                                                                    | Settings > Set up > Control unit > Language |  |  |  |
|                       | LD protokol                                                                                                    | Příkaz 398                                  |  |  |  |
|                       | ASCII protokol                                                                                                    | *CONFig:LANG                                |  |  |  |
| Nastavení data a času | Nastavení data                                                                                                    |                                             |  |  |  |
|                       | Formát: TT.MM.JJ                                                                                                    |                                             |  |  |  |
|                       |                                                                                                    |                                             |  |  |  |
|                       | Ovládací jednotka                                                                                                    | Settings > Date/Time > Date                 |  |  |  |
|                       | LD protokol                                                                                                    | Příkaz 450                                  |  |  |  |
|                       | ASCII protokol                                                                                                    | *HOUR:DATE                                  |  |  |  |
|                       | Nastavení času                                                                                                    |                                             |  |  |  |
|                       | Formát: hh:mm                                                                                                    |                                             |  |  |  |
|                       |                                                                                                    |                                             |  |  |  |
|                       | Ovládací jednotka                                                                                                    | Settings > Date/Time > Time                 |  |  |  |

| LD protokol    | Příkaz 450 |
|----------------|------------|
| ASCII protokol | *HOUR:TIME |

## 8.3 Volba jednotky míry netěsnosti

| Jednotka míry       | Volba jednotky míry netěsnosti v zobrazení pro vakuum popř. čichací sondu |                               |                                                                    |  |  |
|---------------------|---------------------------------------------------------------------------|-------------------------------|--------------------------------------------------------------------|--|--|
| netěsnosti          | 0                                                                         | mbar l/s (nastavení z výroby) |                                                                    |  |  |
| zobrazeni           | 1                                                                         | Pa m³/s                       |                                                                    |  |  |
|                     | 2                                                                         | atm cc/s                      |                                                                    |  |  |
|                     | 3                                                                         | Torr I/s                      |                                                                    |  |  |
|                     | 4                                                                         | ppm (ne VAC, ne AQ)           |                                                                    |  |  |
|                     | 5                                                                         | g/a (ne VA                    | g/a (ne VAC, ne AQ)                                                |  |  |
|                     | 6                                                                         | oz/yr (ne VAC, ne AQ)         |                                                                    |  |  |
|                     | 7                                                                         | sccm                          |                                                                    |  |  |
|                     | 8                                                                         | sft³/yr                       |                                                                    |  |  |
|                     |                                                                           |                               |                                                                    |  |  |
|                     | Ovládací<br>jednotka                                                      |                               | Display > Units (display) > Leak rate unit VAC (SNIF)              |  |  |
|                     | LD protokol                                                               |                               | Příkaz 396 (Index 0: Vakuum, index 1: čichat)                      |  |  |
|                     | ASCII protokol                                                            |                               | Příkaz *CONFig:UNIT:VACDisplay                                     |  |  |
|                     |                                                                           |                               | Příkaz *CONFig:UNIT:SNDisplay                                      |  |  |
| Jednotka míry       | Volba jednotky míry netěsnosti rozhraní pro vakuum popř. čichací sondu    |                               |                                                                    |  |  |
| netěsnosti rozhraní | 0                                                                         | mbar l/s (nastavení z výroby) |                                                                    |  |  |
|                     | 1                                                                         | Pa m³/s                       |                                                                    |  |  |
|                     | 2                                                                         | atm cc/s                      |                                                                    |  |  |
|                     | 3                                                                         | Torr I/s                      |                                                                    |  |  |
|                     | 4                                                                         | ppm (ne VAC)                  |                                                                    |  |  |
|                     | 5                                                                         | g/a (ne VAC)                  |                                                                    |  |  |
|                     | 6                                                                         | oz/yr (ne VAC)                |                                                                    |  |  |
|                     | 7                                                                         | sccm                          |                                                                    |  |  |
|                     | 8                                                                         | sft <sup>3</sup> /yr          |                                                                    |  |  |
|                     |                                                                           |                               |                                                                    |  |  |
|                     | Ovládací<br>jednotka                                                      |                               | Settings > Setup > Interfaces > Units (interface) > Leak rate unit |  |  |
|                     | jednotł                                                                   | ka                            | VAC (SNIF)                                                         |  |  |
|                     | jednotł<br>LD pro                                                         | ka<br>tokol                   | VAC (SNIF)<br>Příkaz 431 (vakuum)                                  |  |  |
|                     | jednotł<br>LD pro                                                         | ka<br>tokol                   | VAC (SNIF)<br>Příkaz 431 (vakuum)<br>Příkaz 432 (čichací sonda)    |  |  |

#### Příkaz \*CONFig:UNIT:LRSnif

## 8.4 Volba jednotky tlaku

| Jednotka tlaku | Volba jednotky tlaku rozhraní |         |                                                                    |  |  |
|----------------|-------------------------------|---------|--------------------------------------------------------------------|--|--|
| rozhraní       | 0                             | mbar (n | mbar (nastavení z výroby)                                          |  |  |
|                | 1                             | Pa      |                                                                    |  |  |
|                | 2                             |         | atm                                                                |  |  |
|                | 3                             | Torr    |                                                                    |  |  |
|                |                               |         |                                                                    |  |  |
|                | Ovládac                       | í       | Settings > Set up > Interfaces > Units (interface) > Pressure unit |  |  |
|                | jednotka                      | I       |                                                                    |  |  |
|                | LD proto                      | okol    | Příkaz 430 (vakuum/čichací sonda)                                  |  |  |
|                | ASCII pi                      | rotokol | Příkaz *CONFig:UNIT:Pressure                                       |  |  |

## 8.5 Zvolení režimu kompatibility

Jak uživatel LDS3000 AQ proveďte nastavení mezi

- AQ Mode 1 nebo
- AQ Mode 2

Přechodem do režimu kompatibility se všechna nastavení vrátí na nastavení z výroby a přístroj se restartuje. Zobrazí se jazyk podle nastavení z výroby. Pro změnu jazyka viz "Přednastavení [▶ 76]".

Chcete-li nyní LDS3000 přepnout do jiného režimu a později se vrátit do aktuálně nastaveného režimu, uložte nejprve své parametry na USB paměti, viz "Uložení a nahrání parametrů [▶ 91]". Po návratu do aktuálně nastaveného režimu můžete uložené parametry opět načíst.

- AQ Mode 1: Tento režim je k dispozici pouze u přístrojů pro AQ. U přístrojů pro AQ je přednastavený. Přepnutí do jiných režimů je možné. Výběr tohoto režimu vede ke kontinuálně probíhajícímu měření. Výsledek měřicího cyklu je proto třeba včas upravit ručně. Pro získání stabilního výsledku měření musíte minimálně dodržet dobu měření. Pro nastavení doby měření viz "Provedení základních nastavení pomocí asistenta [> 81]". Pro režim měření viz "Provedení měření [> 90]".
- AQ Mode 2: Tento režim je k dispozici pouze u přístrojů pro AQ. Přepnutí do jiných režimů je možné.

Výběr tohoto režimu vede k tomu, že po uplynutí nastavené doby měření se ukončí měření AQ. Výsledek měření cyklu lze zobrazit až do nového ručního spuštění dalšího cyklu měření. Pro nastavení doby měření viz "Provedení základních nastavení pomocí asistenta [> 81]". Pro režim měření viz "Provedení měření [> 90]".

- LDS1000: Režim kompatibility za účelem dodatečného vybavení stávajícího zařízení pro kontrolu těsnosti LDS1000 zařízením LDS3000.
- LDS2010: Režim kompatibility za účelem dodatečného vybavení stávajícího zařízení pro kontrolu těsnosti LDS2010 zařízením LDS3000.
- LDS3000
- XL adaptér čichací sondy (XL Sniffer Adapter)

| Ovládací jednotka | Settings > Set up > Compatibility > Compatibility mode |
|-------------------|--------------------------------------------------------|
| LD protokol       | Příkaz 2594 (dec)                                      |
| ASCII protokol    | Příkaz *CONFig:COMP                                    |

Následující tabulka ukazuje funkční rozdíly a společné vlastnosti LDS2010 a LDS3000:

|                                                                   | LDS2010                                                                                                    | LDS3000                                                                                                    |
|-------------------------------------------------------------------|----------------------------------------------------------------------------------------------------|----------------------------------------------------------------------------------------------------|
| Výstupy triggeru                                                  | bez společného vztahu                                                                                                    | se společným vztahem                                                                                                    |
| ostatní výstupy                                                   | se společným vztahem                                                                                                    | se společným vztahem                                                                                                    |
| Trigger 1 (LED čichací sondy,<br>výstup relé, audiosignál)        | Ovládání LED čichací sondy,<br>výstup audio PWM na ovládací<br>jednotce pro aktivní reproduktory                                                                                                    | Ovládání LED čichací sondy, výstup<br>audio na ovládací jednotce pro<br>aktivní reproduktory                                     |
| Limit Low/High (sériové rozhraní,<br>zobrazení, analogový výstup) | Limit Low působí na všechny<br>výstupy, Limit High pouze na<br>zobrazení                                                                                                    | separátní nastavení pro protokoly<br>rozhraní, zobrazení a analogové<br>výstupy                                                  |
| Plynový balast (3 nastavení)                                      | <ul> <li>OFF: Vypíná ventil balastního plynu modulu vývěvy.</li> <li>ON: Zapíná ventil balastního plynu modulu vývěvy, až do dalšího vypnutí sítě.</li> <li>Když "CAL mode" (kalibrační režim) není roven 3 (bod menu 26), může být ventil balastního plynu ovládán digitálním vstupem DynCAL.</li> <li>F-ON: Fixed on umožňuje, aby byl ventil balastního plynu trvale zapnut (se zajištěním proti výpadku sítě a nezávisle na digitálních vstupech).</li> </ul> | 0 = vyp,<br>1 = zap, ale říditelné přes digitální<br>vstup na IO1000<br>2 = zap, a neříditelné přes digitální<br>vstup na IO1000 |
| Režim ovládání                                                    | LOCAL, RS232, RS485                                                                                                    | Odpadá, řízení je možné současně ze všech řídicích stanovišť.                                                                    |

|                                                                   | LDS2010                                                        | LDS3000                                                                                                    |
|-------------------------------------------------------------------|----------------------------------------------------------------|----------------------------------------------------------------------------------------------------|
| LDS1000 režim kompatibility 9.2                                   | ostatní funkce                                                 | Výchozí hodnoty a chybová hlášení<br>(Výchozí hodnoty se vydávají<br>prostřednictvím rozhraní, na<br>dotykovém displeji se objeví<br>původní hlášení > Důvod: nový<br>hardware může způsobovat chyby,<br>které u předchozího neexistovaly) |
| Oprava míry netěsnosti v režimu<br>Standby (strojní faktor)       | lze nastavit (ano/ne)                                          | lze nastavit (ano/ne)                                                                                                    |
| ZERO při startu                                                   |                                                                | od V1.02 jako LDS2010                                                                                                    |
| Otevření ventilu čichací sondy                                    | v SNIF po startu                                               | v SNIF po startu                                                                                                    |
| Otáčky turbomolekulární vývěvy                                    | pouze 2 otáčky                                                 | přes sériové rozhraní nastavitelné<br>od 750 Hz do 1500 Hz, přes<br>obsluhu přístroje 1000 Hz a<br>1500 Hz                                                                                                    |
| Adresa RS485                                                      | ano, protože možnost sběrnice                                  | ne, protože není možnost sběrnice                                                                                                    |
| Tlačítko čichání zap/vyp                                          | volitelně                                                      | volitelně                                                                                                    |
| Výchozí hodnota pro int. kontrolní<br>netěsnost                   | 1E-15 mbar l/s                                                 | 9,9E2 mbar l/s                                                                                                    |
| Výchozí hodnota Ext. Kontrolní<br>netěsnost režim VAC/SNIF        | 1E-7 mbar l/s                                                  | 9,9E2 mbar l/s                                                                                                    |
| Rozsah nastavení int. kontrolní<br>netěsnosti                     | 10E-7                                                          | 1E-9 9,9E-1 mbar l/s                                                                                                    |
| Justování strojního faktoru                                       | ruční                                                          | ruční/automatické                                                                                                    |
| Rozsah hodnot strojního faktoru/<br>faktoru čichací sondy         | Strojní faktor: 1E-39.9E+3<br>Faktor čichací sondy: 1E-39.9E+3 | Strojní faktor: 1E-41E+5<br>Faktor čichací sondy: 1E-41E+4                                                                                                    |
| Tlak: Hlídání kapiláry 20                                         |                                                                | k dispozici, tlak nastavitelný                                                                                                    |
| Analogový výstup                                                  | pevné charakteristiky                                          | volně konfigurovatelné                                                                                                    |
| Požadavek kalibrace                                               | Změna teploty předzesilovače 5 K<br>nebo 30 min                | Změna teploty předzesilovače 5 K<br>nebo 30 min nebo změněny otáčky<br>TMP                                                                                                    |
| Jednotky tlaku/míry netěsnosti<br>(VAC/SNIF) pro všechna rozhraní | ano                                                            | Ovládací jednotka a zbytek<br>odděleně                                                                                                    |
| Oprávnění uživatele                                               | 3 úrovně přes PIN k obsluze<br>přístroje nebo klíčový spínač   | 4 úrovně přes ovládací jednotku<br>nebo volitelný klíčový spínač                                                                                                    |
| Klíčový spínač                                                    | pevně namontovaný                                              | může být připojen externě, pokud je<br>zapotřebí, viz "Obsazení digitálních<br>vstupů I/O modulu [▶ 105]" (klíčový<br>spínač)                                                                                                    |

## 8.6 Provedení základních nastavení pomocí

#### asistenta

Pro provádění důležitých nastavení nebo pro kalibraci doporučujeme používat AQ asistenta. Následující údaje se týkají CU1000, které bylo přizpůsobeno pro použití LDS3000 AQ.

Pokud chcete provést jiná než standardní nastavení nebo chcete-li se informovat o příkazech protokolu rozhraní, najdete další informace v dalších kapitolách této příručky.

#### Asistent AQ

Pro vyvolání asistenta AQ stiskněte na displeji CU1000

Main menu > Functions > Assistant

Alternativně stiskněte dole na displeji slovo "Asistent".

V daném okně proveďte příslušná zadání, která se zobrazují postupně.

- Úroveň trigger 1 (LD/ASCII protokol: Viz "Nastavení hodnot triggeru [▶ 68]")
- 3. Hmotnost

(výběr mezi héliem nebo formovacím plynem) (LD/ASCII protokol: Viz "Volba druhu plynu (molární hmotnost) [▶ 49]"

- Podíl plynu v procentech (například podíl vodíku ve formovacím plynu) (LD/ASCII protokol: Viz zobrazení podílu vodíku v "Nastavení pro XL Sniffer Adapter [▶ 70]"
- Doba měření (volně nastavitelná, zobrazí se doporučení, které závisí na nastavených parametrech) (LD protokol: příkaz 1765 ASCII protokol: \* CONFig:AQ:TIME)

Při nastavení režimu kompatibility "AQ Mode 1" se provádí nekonečné kontinuální měření. Cyklus měření, resp. výsledek měření je třeba zobrazit z kontinuálního měření. Pro získání stabilního výsledku měření musíte minimálně dodržet dobu měření.

Při nastavení režimu kompatibility "AQ Mode 2" se po uplynutí nastavené doby

měření ukončí měření AQ. Výsledek měření cyklu lze zobrazit až do nového ručního spuštění dalšího cyklu měření. Při nastavení režimu kompatibility viz "Zvolení režimu kompatibility [▶ 78]".

Alternativně můžete nastavení provést i na následujících místech:

```
"Main menu > Settings > Set up > Operation modes > AQ"
```

```
"Main menu > Settings > Mass"
```

## 8.7 Určení Peak

Pro dosažení co nejpřesnějších výsledků vždy před kalibrací stanovte aktuální špičku "Peak" (špičková hodnota). Na konci tohoto postupu se nahradí hodnota pro staré napětí anody hodnotou nového napětí anody.

Justování využívá vzduch-hélium nebo vzduch-vodík. Justování není možné pouze s dusíkem.

Následující údaje o displeji se týkají CU1000, které bylo přizpůsobeno pro použití LDS3000 AQ.

- ✓ Pro zabránění zkreslení výsledků měření v důsledku zvýšené hodnoty pozadí je třeba zaručit dobu zahřátí nejméně 60 minut.
  - 1 Main menu > Functions > CAL > Peak.
  - 2 Potvrďte pomocí "OK".
    - ⇒ Otevře se okno "CAL peak".
  - 3 Vyjměte kontrolní netěsnost z komory.
  - 4 Při nastavení režimu kompatibility "AQ Mode 1" počkejte, až je signál pozadí stabilní a potom stisknutím "OK" spusťte justování. Viz také "Zvolení režimu kompatibility [▶ 78]".
    - ⇒ (LD protokol: 4, parametr 7 (peak adjust AQ)
       ASCII protokol: \*CAL:PEAK)
       IO1000: Vstup "Peakfind"
    - ⇒ (Protokol LD a ASCII: Průběh je následně třeba zkontrolovat pomocí příkazu 260 (State Calibration) nebo \*STATus:CAL)
  - 5 Při nastavení režimu kompatibility "AQ Mode 2" spusťte justování přímo stisknutím "OK".
- ⇒ Po justování se zobrazí staré a nové napětí anody.

## 8.8 Doložení míry netěsnosti kontrolní netěsnosti

Jednou zapište údaje o použité kontrolní netěsnosti. Pro každý plyn (molární hmotnost) musí být nastavena specifická míra netěsnosti. Rozsah: 1E-9 ... 9,9E-2 mbar l / s

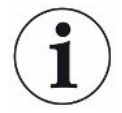

#### Minimální velikost pro míru netěsnosti kontrolní netěsnost

Aby bylo možné provést stabilní kalibraci, doporučujeme minimální velikost pro míru netěsnosti kontrolní netěsnosti.

Při dodržení asistentem AQ navržené doby měření by neměla být míra netěsnosti nižší než následující hodnota:

- Při použití formovacího plynu zvolenou prahovou hodnotu (trigger 1)
- Při použití hélia 1/5 zvolené prahové hodnoty (trigger 1)

Pokud je míra netěsnosti použité kontrolní netěsnosti příliš nízká, dojde při spuštění nebo ukončení kalibrace k vydání chybového hlášení.

Následující údaje se týkají CU1000, které bylo přizpůsobeno pro použití LDS3000 AQ.

- ✓ Požadovaná jednotka, kterou chcete používat pro míru netěsnosti, je nastavena. Pokud se v systému zobrazovaná jednotka míry netěsnosti liší od údaje jednotek na kontrolní netěsnosti, nastavte alespoň přechodně jednotku stejnou jako na kontrolní netěsnosti. Viz také "Volba jednotky míry netěsnosti [▶ 45]".
  - 1 Main menu > Functions > CAL > Settings > Ext. calibration leak
  - Zadejte požadovaný plyn a příslušnou míru netěsnosti.
     (LD protokol: příkaz 390
     ASCII protokol: \*CONFig:CALleak:EXTVac)

#### 8.9 Kalibrace přístroje

8.9.1 Časový okamžik a celková přednastavení

#### UPOZORNĚNÍ

#### Chybná kalibrace v důsledku příliš nízké provozní teploty

Když je přístroj kalibrován ve studeném stavu, může poskytovat chybné výsledky měření.

Pro optimální přesnost by měl být přístroj zapnutý alespoň 60 minut.

Doporučujeme zařízení jednou za směnu kalibrovat v požadovaných provozních režimech a pro požadované plyny. Potom můžete bez nové kalibrace přecházet mezi provozními režimy a plyny.

Dále je nutná kalibrace podle požadavku na kalibraci ze strany systému.

 Vypnutí testu
 Při kalibrování testuje přístroj namontovaný předzesilovač. Test předzesilovače

 předzesilovače
 můžete vypnout. Tím se kalibrace zrychlí, ale klesne spolehlivost.

 0
 VYP

|                                   | 1                                                                                                    | ZAP                             |                                                                                     |  |
|-----------------------------------|----------------------------------------------------------------------------------------------------|---------------------------------|-------------------------------------------------------------------------------------|--|
|                                   |                                                                                                    |                                 |                                                                                     |  |
|                                   | Ovládací jednotka                                                                                                    |                                 | Settings > Set-up > MS-module > Preamplifier > Test ><br>Preamplifier test with CAL |  |
|                                   | LD protok                                                                                                    | ol                              | Příkaz 370                                                                          |  |
|                                   | ASCII pro                                                                                                    | tokol                           | Příkaz *CONFig:AMPTest (ON,OFF)                                                     |  |
|                                   |                                                                                                    |                                 |                                                                                     |  |
| Aktivování<br>požadavku kalibrace | Když je požadavek kalibrace aktivován, požaduje přístroj při změnách teploty větších než 5°C a po 30 minutách po zapnutí kalibraci. |                                 |                                                                                     |  |
|                                   | 0                                                                                                    | VYP                             |                                                                                     |  |
|                                   | 1                                                                                                    | ZAP                             |                                                                                     |  |
|                                   |                                                                                                    |                                 |                                                                                     |  |
|                                   | Ovládací jednotka                                                                                                    |                                 | Functions > CAL > Settings > CAL request > Calibration request                      |  |
|                                   |                                                                                                    |                                 | nebo                                                                                |  |
|                                   |                                                                                                    |                                 | Settings > Setup > Notifications > CAL request > Calibration request                |  |
|                                   | LD protokol                                                                                                    |                                 | Příkaz 419                                                                          |  |
|                                   | ASCII protokol                                                                                                    |                                 | *CONFig:CALREQ (ON,OFF)                                                             |  |
|                                   |                                                                                                    |                                 |                                                                                     |  |
| Kalibrační výstraha<br>Wrn650     | Výstražné<br>možné po                                                                                                    | hlášení Wrn6<br>volit nebo potl | 50 "Nedoporučuje se kalibrace v prvních 20 minutách" je<br>ačit.                    |  |
|                                   | 0                                                                                                    | VYP (potlače                    | no)                                                                                 |  |
|                                   | 1 ZAP (povoler                                                                                                    |                                 | (or                                                                                 |  |
|                                   |                                                                                                    |                                 |                                                                                     |  |
|                                   | Ovládací jednotka                                                                                                    |                                 | Functions > CAL > Settings > CAL request > Calibration<br>warning W650              |  |
|                                   |                                                                                                    |                                 | nebo                                                                                |  |
|                                   |                                                                                                    |                                 | Settings > Setup > Notifications > CAL request > Calibration warning W650           |  |
|                                   | LD protok                                                                                                    | ol                              | Příkaz 429                                                                          |  |
|                                   | ASCII pro                                                                                                    | tokol                           | *CONFig:CALWarn ON (OFF)                                                            |  |
|                                   | <b>- - -</b>                                                                                                    |                                 |                                                                                     |  |

#### Podívejte se také na

Nastavení strojního faktoru a faktoru čichací sondy [> 88]

#### 8.9.2 Zadání kalibračního faktoru

Kalibrační faktor se stanoví normálně odpovídající kalibrační rutinou. Proto není normálně potřebné kalibrační faktor nastavovat manuálně.

Nesprávně nastavený kalibrační faktor vede nuceně k chybnému zobrazení míry netěsnosti!

#### 8.9.3 Kalibrační faktor vakuum

Platí i pro přístroje v režimu AQ.

Zadání kalibračního faktoru pro molární hmotnost 2, 3, 4.

Hodnoty se při další kalibraci přepíší.

0,01 ... 5000

| Ovládací jednotka | Settings > Set up > Operation modes > Vacuum > Calibr. factor<br>> mass 2 (3, 4) > calibration factor VAC H2 (M3, He) |
|-------------------|----------------------------------------------------------------------------------------------------|
| LD protokol       | Příkaz 520                                                                                                    |
| ASCII protokol    | Příkaz *FACtor:CALVac                                                                                                 |

#### 8.9.4 Kalibrace

Řiďte se podle obecných pokynů pro kalibraci, viz "Kalibrace přístroje [> 50]".

#### Předpoklady pro všechny postupy

- Externí kontrolní netěsnost je k dispozici.
- Údaje o kontrolní netěsnosti jsou zadány, viz také "Doložení míry netěsnosti kontrolní netěsnosti [» 82]".
- Pro zabránění zkreslení výsledků měření v důsledku zvýšené hodnoty pozadí je třeba zaručit dobu zahřátí nejméně 60 minut.
- Aktuální "Peak" byl stanoven, viz také "Určení Peak [> 82]".

#### Ovládací jednotka CU1000

- 1 Vložte otevřenou kontrolní netěsnost do měřicí komory a zavřete měřicí komoru.
- 2 Main menu > Functions > CAL > external
  - ⇒ Míra netěsnosti kontrolní netěsnosti se zobrazí spolu s dotazem, zda má být spuštěna kalibrace.
- 3 Spuštění procesu kalibrace potvrďte stisknutím "OK".
- 4 Řiďte se podle pokynů na obrazovce.

#### Protokol LD nebo ASCII, IO1000

- Vložte otevřenou kontrolní netěsnost do měřicí komory a zavřete měřicí komoru.
- 2 Platí pouze pro nastavený "AQ Mode 1": Pro dosažení stabilního signálu míry netěsnosti vyčkejte minimálně po dobu nastavené doby měření AQ.
- Spusťte kalibraci
   Protokol LD: příkaz 4, parametr 1
   Protokol ASCII: \*CAL:EXT
   IO1000: Vstup "CAL externí", viz také následující obrázek
  - ⇒ Při použití hélia pokračujte posledním krokem postupu (č. 8).
- 4 Pro stanovení pozadí u formovacího plynu (vodík) následně zkontrolujte průběh:

LD protokol: příkaz 260 (State Calibration) ASCII protokol: \*STATus:CAL

- ⇒ Počkejte do dosažení následujícího stavu: LD protokol: příkaz 260 stav 75 "WAIT\_ZERO\_AQ" ASCII protokol: \*STATus:CAL? Na "CLOSE" IO1000: Výstup "CAL stabilní",viz také následující obrázek
- 5 Odstraňte kontrolní netěsnost z měřicí komory a zavřete měřicí komoru.
- **6** Pro dosažení stabilního signálu míry netěsnosti vyčkejte minimálně po dobu nastavené doby měření AQ.
- 7 Spusťte měření pozadí.
   LD protokol: příkaz 11, parametr 1 (Continue calibration)
   ASCII protokol: \*CAL:CLOSED
   IO1000: Vstup "CAL externí", viz také následující obrázek
- 8 Následně zkontrolujte průběh:
   LD protokol: příkaz 260 (State Calibration)
   ASCII protokol: \*STATus:CAL
  - ⇒ Počkejte do dosažení následujícího stavu: LD protokol: příkaz 260 stav 0 "READY"
     ASCII protokol: \*STATus:CAL? Na "IDLE"
     IO1000: Výstup "CAL aktivní", viz také následující obrázek
  - ⇒ Kalibrace je dokončena.
  - ⇒ V případě chyby:

LD protokol: příkaz 260 stav 51...59 (chybové stavy) ASCII protokol: \*STATus:CAL? Na "FAIL" IO1000: Výstup "Chyba nebo výstraha"

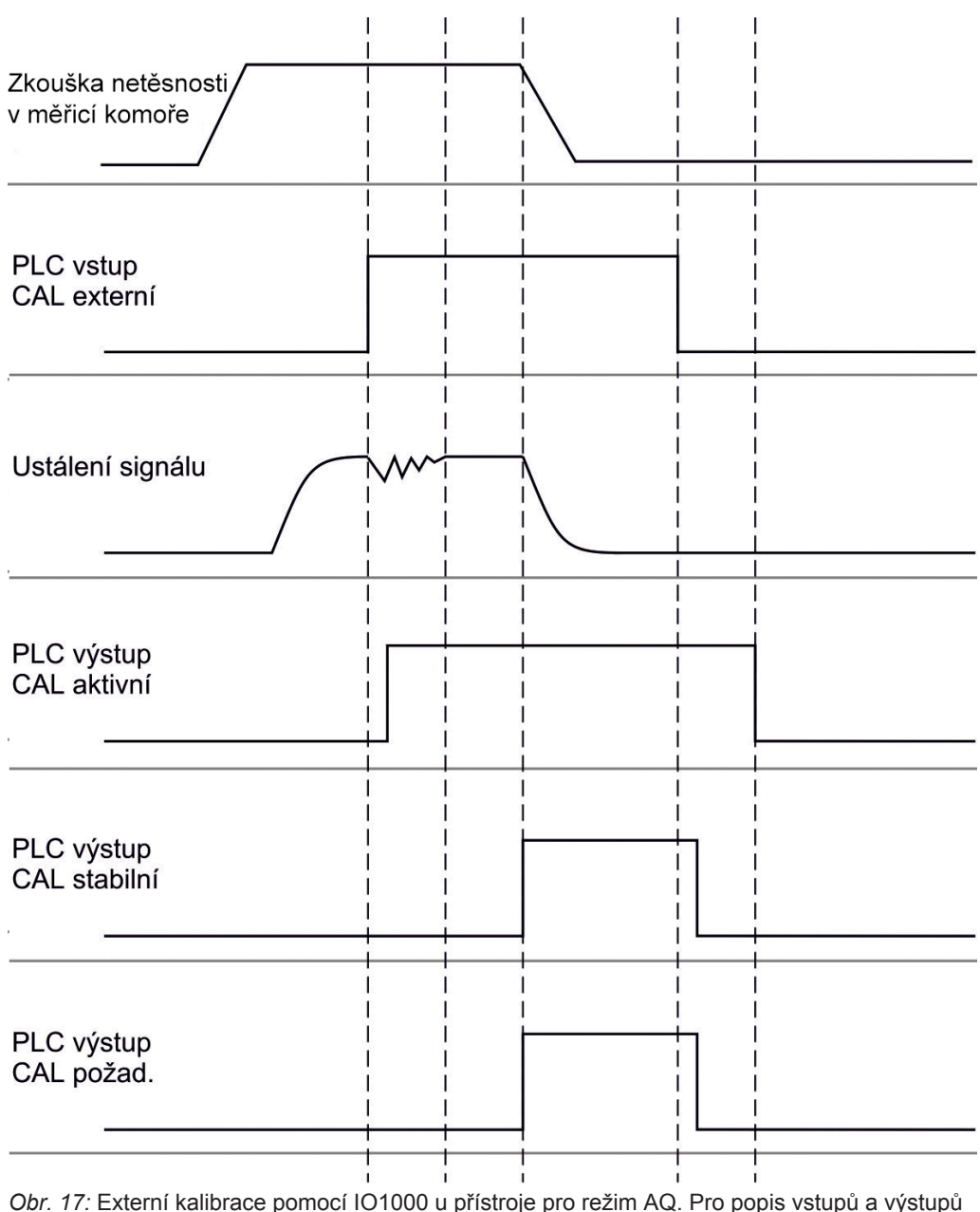

Obr. 17: Externí kalibrace pomocí IO1000 u přístroje pro režim AQ. Pro popis vstupů a výstupů PLC viz "Obsazení vstupů a výstupů [▶ 95]"

## 8.10 Spuštění a zastavení měření (AQ Mode 2)

Platí pouze pro "AQ Mode 2". Viz také "Zvolení režimu kompatibility [» 78]".

Pro zobrazení tlačítka spuštění nebo zastavení v okně pohotovostního režimu CU1000 pro ovládání cyklu měření nahraďte v okně Favorité tlačítko "Favorit 1" nebo "Favorit 2" tlačítkem "Start/stop". Jinak tlačítka spuštění nebo zastavení v okně pohotovostního režimu chybějí a musíte použít cestu přes menu "Functions > Start/ Stop".

Pro nastavení viz "Nastavení dotykového displeje [▶ 126]", "Obsazení oblíbených".

| Přechází mezi režimem měření a Standby |                        |  |  |
|----------------------------------------|------------------------|--|--|
| START = Standby> Měření                |                        |  |  |
| STOP = Měření> Standby                 |                        |  |  |
|                                        |                        |  |  |
| Ovládací jednotka                      | Functions > Start/Stop |  |  |
| LD protokol                            | Příkaz 1, 2            |  |  |
| ASCII protokol                         | Příkaz *STArt, *STOp   |  |  |

#### Podívejte se také na

Provedení měření [> 90]

## 8.11 Provedení ZERO

Po náběhu LDS3000 AQ a výběru formovacího plynu jako druhu plynu vodík přítomný ve vakuovém systému nejprve zajistí, že na displeji bude viditelná stoupající křivka (AQ Mode 1). Toto zobrazení lze špatně pochopit jako zobrazení netěsnosti.

Pro odstranění zkreslujících stop vodíku počkejte s měřením přibližně 30 minut po naběhnutí přístroje.

Pro odstranění zbytkového offsetu poté proveďte ZERO AQ. ZERO AQ neslouží k potlačení měřicích signálů.

✓ Jako hmotnost je zadán vodík (formovací plyn).

Pokud není zadán žádný vodík (formovací plyn), můžete ho nastavit v "Main menu > Settings > Mass" nebo dole na displeji měřicího okna prostřednictvím "Asistent".

- ✓ V měřicí komoře není zkušební těleso ani kontrolní netěsnost.
  - 1 Main menu > Functions > ZERO AQ
  - 2 Řiďte se podle pokynů na obrazovce.
    - ⇒ Protokol LD a ASCII: Po odstranění zkušebního tělesa nebo kontrolní netěsnosti nejdříve počkejte na dobu měření (AQ Mode 1).
    - ⇒ LD protokol: příkaz 6, parametr 1; ASCII protokol: \*ZERO:ON
    - ⇒ IO1000: Vstup ZERO

## 8.12 Nastavení strojního faktoru a faktoru čichací sondy

Interní kalibrace kalibruje výhradně od zkušebního zařízení odpojený měřicí systém modulu hmotového spektrometru. Když je ale měřicí systém po interní kalibraci používán paralelně k dalšímu čerpacímu systému (podle principu dílčích proudů), udává měřicí systém příliš nízkou míru netěsnosti podle poměru dílčích proudů. Pomocí opravného strojního faktoru pro vakuový provoz a faktoru čichací sondy pro režim čichací sondy uvádí měřicí systém skutečnou míru netěsnosti. S těmito faktory je tedy zohledněn poměr efektivního výkonu sání měřicího systému ve srovnání s výkonem sání měřicího systému na zkušebním zařízení.

#### 8.12.1 Ruční nastavení strojního faktoru a faktoru čichací sondy

✓ Modul hmotového spektrometru interně kalibrován.

- 1 Změřit externí kontrolní netěsnost zkušebním zařízením.
  - ⇒ Přístroj udává příliš nízkou míru netěsnosti podle poměru dílčích proudů.
- 2 Nastavení strojního faktoru popř. faktoru čichací sondy, viz níže.
  - ⇒ Přístroj zobrazuje skutečnou míru netěsnosti.

#### Nastavení strojního faktoru

Přístroje v režimu AQ:

Strojní faktor "1" je přednastavený. Toto nastavení neměňte.

Opravuje případnou odchylku mezi interní a externí kalibrací ve vakuovém provozu. Bez možnosti interní kontrolní netěsnosti by měl mít hodnotu 1,00. Při změně hodnoty se zobrazí míra netěsnosti vyplývající z této změny. Justování se tak zjednoduší.

Rozsah hodnot 1E-4...1E+5

| Ovládací jednotka | Settings > Set up > Operation modes > Vacuum > Machine<br>factor > Mass 2 (3, 4) > machine factor VAC H2 (M3, He) |  |
|-------------------|----------------------------------------------------------------------------------------------------|--|
| LD protokol       | Příkaz 522                                                                                                    |  |
| ASCII protokol    | Příkaz *FACtor:FACMachine                                                                                         |  |

| Nastavení faktoru<br>čichací sondy | Opravuje případnou odchylku mezi interní a externí kalibrací v režimu čichací sondy |                                                                 |  |
|------------------------------------|-------------------------------------------------------------------------------------|-----------------------------------------------------------------|--|
|                                    | Rozsah hodnot 1E-41E+4                                                              |                                                                 |  |
|                                    |                                                                                     |                                                                 |  |
|                                    | Ovládací jednotka                                                                   | Settings > Set up > Operation modes > Sniffing > Sniff factor > |  |
|                                    |                                                                                     | Mass 2 $(3, 4)$ > Sniff factor H2 (M3, He)                      |  |
|                                    | LD protokol                                                                         | Příkaz 523                                                      |  |
|                                    | ASCII protokol                                                                      | Příkaz *FACtor:FACSniff                                         |  |

## 8.13 Provedení měření

#### **⚠ Výstraha**

#### Nebezpečí při implozi měřicí komory

Externí měřicí komora, která je připojená na LDS3000 AQ, se odčerpává cca 60 sccm. V rámci běžné doby měření (2-30 sekund) nevzniká nebezpečný podtlak.

Když je měřicí komora těsná, nikoliv odolná proti vakuu, a pokud proběhne další odčerpání, může dojít k její implozi. K tomu může dojít u 11 měřicí komory po cca 10 minutách.

- ▶ Po uplynutí doby měření měřicí komoru dále neodčerpávejte.
- ▶ Přijměte příslušná bezpečnostní opatření.
- ✓ Přístroj je zapnutý.
- ✓ Byl nastaven režim kompatibility "AQ Mode 1" nebo "AQ Mode 2" (v CU1000 v okně "Kompatibilita", potvrzení stisknutím "OK").
- ✓ Pouze režim kompatibility "AQ Mode 2": Pro zobrazení tlačítka spuštění nebo zastavení v okně pohotovostního režimu CU1000 pro ovládání cyklu měření nahraďte v okně Favorité tlačítko "Favorit 1" nebo "Favorit 2" tlačítkem "Start/stop". Jinak tlačítka spuštění nebo zastavení v okně pohotovostního režimu chybějí a musíte použít cestu přes menu "Functions > Start/Stop". Pro nastavení viz "Nastavení dotykového displeje [▶ 126]", "Obsazení oblíbených".
- ✓ Peak byl určen, viz "Určení Peak [▶ 82]".
- ✓ Kalibrace byla provedena, viz "Kalibrace [▶ 85]".
- ✓ ZERO AQ bylo určeno, viz "Provedení ZERO [▶ 88]".
  - 1 Pokud měříte s formovacím plynem, zajistěte, aby přístroj předtím minimálně půl hodiny běžel. Tento čas je nutný k tomu, abyste mohli provést stabilní měření.
    - ⇒ Pokud měříte s héliem, představuje doba čekání cca 10 minut.
  - 2 Vložte kontrolovaný objekt do měřicí komory a zavřete měřicí komoru. Kontrolovaný objekt pokud možno nestavte na jeho případná netěsná místa.
    - Kontrolovaný objekt plněný pod tlakem héliem nebo formovacím plynem je buď umístěn do měřicí komory nebo je teprve v měřicí komoře pod tlakem ostřikován.
  - **3** Při nastavení režimu kompatibility "AQ Mode 1" počkejte na nastavenou dobu měření. Tlačítka spuštění nebo zastavení se při "AQ Mode 1" nepoužívají.
    - ➡ Míra netěsnosti bude vypočítána a zobrazena. Na základě nekonečného kontinuálního měření je třeba včas ručně upravit výsledek měřicího cyklu.

- ⇒ Je-li kontrolovaný objekt netěsný, zobrazí se na příslušném displeji stoupající míra netěsnosti.
- 4 Při nastavení režimu kompatibility "AQ Mode 2" stiskněte v okně "Pohotovostní režim" CU1000 tlačítko "Start".
  - ▷ V okně měření můžete sledovat aktuální měření, vyčkat na konec cyklu měření nebo stisknout tlačítko "Stop". Zobrazuje se zbývající doba měření.
  - ⇒ Na konci cyklu měření se zobrazí výsledek posledního měření.
  - Při nedosažení nebo překročení nastavené prahové hodnoty se zobrazí zeleně zvýrazněný výsledek "Těsné" nebo červeně zvýrazněný výsledek "Netěsné".
- 5 Vyjměte kontrolovaný objekt z měřicí komory a pokračujte v měření krokem postupu 2.

## 8.14 Uložení a nahrání parametrů

Pro uložení a opětné obnovení parametrů ovládací jednotky a modulu hmotového spektrometru může být použita USB paměť na CU1000.

Uložit parametry:

"Functions > Data > Parameter > Save > Save parameter"

Nahrát parametry:

- ✓ Aktuálně nastavený režim kompatibility se musí shodovat s režimem kompatibility v souboru parametrů. Viz také Zvolení režimu kompatibility [▶ 46].
- "Functions > Data > Parameter > Load > Load parameter"

## 8.15 Kopírovaní změřených dat, vymazání změřených dat

Změřená data mohou být s CU1000 uložena na USB paměti.

• "Functions > Data > Recorder > Copy > Copy files"

Změřená data lze na CU1000 vymazat.

• "Functions > Data > Recorder > Delete > Delete files"

## 8.16 Úprava "Faktoru času Zero AQ"

Platí pouze pro "AQ Mode 1". Viz také "Zvolení režimu kompatibility [» 78]".

Pro zabránění zdánlivě záporným mírám netěsnosti při měření s formovacím plynem se po určité době (faktor času Zero AQ x doba měření) převede zobrazení míry netěsnosti na 0.

Faktor času Zero AQ lze nastavit v:

Main menu > Settings > Set up > Operation modes > AQ > Measurement time Standardní hodnota je 4 a lze ji měnit v celých číslech od 1..10. (LD protokol: příkaz 1767 ASCII protokol: \*CONFig:AQ:ZEROTime)

### 8.17 Volba hranic zobrazení

#### Hranice zobrazení

Snížení a zvýšení hranic zobrazení:

Pokud nemáte zájem o velmi nízké míry netěsnosti pro své použití, je možné zvednutí spodní hranice zobrazení, která usnadňuje posouzení zobrazení míry netěsnosti.

- do 15 dekád v VAC

- do 11 dekád v SNIF
- do 8 dekád v režimu AQ

Pokud nevhodným nastavením vypadne užitný rozsah nižší než jedna dekáda, posune se horní hranice do té míry, až je vidět dekáda.

Upozornění: V ovládací jednotce se při nastavení mezi oběma nastavovacími parametry zobrazí aktuální hranice zobrazení. Přes LD protokol lze zjistit příkazem 399 aktuální hranice zobrazení.

| Ovládací          | Display > Display limits      |
|-------------------|-------------------------------|
|                   |                               |
| jednotka          |                               |
| D and the last    |                               |
| LD protokol       | Prikaz 397                    |
| A S C II protokol |                               |
| ASCII PIOLOKOI    | PIIKAZ. CONFIG.DISPL_LIM.HIGH |
|                   | Příkaz: *CONFig:DISPL LIM:LOW |

#### 8.18 Nastavení kontroly tlaku

## Min. tlak režim AQ Pro detekci ucpání škrticího ventilu je nastavena minimální hodnota tlaku. Když je tato hodnota podkročena, vydá systém výstražné hlášení 556. Při silném podkročení je vydáno výstražné hlášení 557.

5E-2 ... 0,45 mbar

| Ovládací       | Settings > Setup > Operation modes > AQ > Pressure limits > |
|----------------|-------------------------------------------------------------|
| jednotka       | Min. pressure > Min. pressure AQ mode                       |
| LD protokol    | Příkaz 532                                                  |
| ASCII protokol | Příkaz *CONFig:PRESSACCULow                                 |
|                |                                                             |

Max. tlak režim AQPro detekci vadného nebo chybějícího škrticího ventilu je nastavena maximální<br/>hodnota tlaku. Když je tato hodnota překročena, vydá systém výstražné hlášení 520.0,5 ... 1 mbar

| Ovládací       | Settings > Setup > Operation modes > AQ > Pressure limits > |
|----------------|-------------------------------------------------------------|
| jednotka       | Max. Pressure > Max. Pressure AQ mode                       |
| LD protokol    | Příkaz 533                                                  |
| ASCII protokol | Příkaz *CONFig:PRESSACCUHigh                                |

## 8.19 Nastavení otáček turbomolekulární vývěvy

Otáčky turbomolekulární vývěvy Při měřeních s vodíkem / formovacím plynem může být vhodné nastavit turbomolekulární vývěvu LDS3000 AQ na 1 250 Hz.

Je tomu tak vždy v případě, že proměnlivé podmínky prostředí, jako např. vlhkost vzduchu, ovlivňují kvalitu signálu silněji než menší sílu signálu (větší kalibrační faktor) pro vodík / formovací plyn v režimu 1 250 Hz.

Po změně otáček je potřebná opětovná kalibrace!

Otáčky turbomolekulární vývěvy v Hz

1000

1250

| Ovládací       | Settings > Setup > MS module > TMP > Settings > TMP rotational |
|----------------|----------------------------------------------------------------|
| jednotka       | speed                                                          |
| LD protokol    | 501                                                            |
| ASCII protokol | *CONFig:SPEEDTMP                                               |

## 8.20 Zvolit katodu

Volba katody

Hmotový spektrometr obsahuje dvě katody. V nastavení z výroby používá přístroj katodu 1. Pokud je vadná, přepíná přístroj automaticky na druhou katodu. S tímto nastavením je možné vybrat určitou katodu.

| 0                   | CAT1    | CAT1                                                             |  |  |  |  |
|---------------------|---------|------------------------------------------------------------------|--|--|--|--|
| 1                   | CAT2    | CAT2                                                             |  |  |  |  |
| 2                   | Auto Ca | Auto Cat1 (automatické přepnutí na katodu 2, nastavení z výroby) |  |  |  |  |
| 3                   | Auto Ca | Auto Cat2 (automatické přepnutí na katodu 1)                     |  |  |  |  |
| 4                   | OFF     | OFF                                                              |  |  |  |  |
|                     |         |                                                                  |  |  |  |  |
| Ovládac<br>jednotka | Í       | Settings > Set up > MS module > Ion source > Cathode selection   |  |  |  |  |
| LD protokol         |         | 530                                                              |  |  |  |  |
| ASCII protokol      |         | *CONFig:CAThode *STATus:CAThode                                  |  |  |  |  |

## 8.21 Vynulování nastavení

| Modul hmotového<br>spektrometru | Nastavení modulu hmotového spektrometru mohou být vrácena na původní nastavení z výroby. |                                                   |                                                                                                    |  |
|---------------------------------|------------------------------------------------------------------------------------------|---------------------------------------------------|----------------------------------------------------------------------------------------------------|--|
|                                 | 0                                                                                        | Načtení nas                                       | stavení z výroby                                                                                                    |  |
|                                 | 10                                                                                       | Resetování                                        | nastavení pro režim kompatibility LDS1000                                                                              |  |
|                                 | 11                                                                                       | Resetování                                        | nastavení pro režim kompatibility LDS2010                                                                              |  |
|                                 | 12                                                                                       | Resetování nastavení pro režim XL Sniffer Adapter |                                                                                                    |  |
|                                 | 14                                                                                       | Resetování                                        | nastavení pro LDS3000 AQ                                                                                               |  |
|                                 |                                                                                          |                                                   |                                                                                                    |  |
|                                 | Ovlád                                                                                    | dací                                              | Functions > Data > Parameters > Reset > Control unit settings                                                          |  |
|                                 | jedno                                                                                    | otka                                              | Functions > Data > Parameters > Reset > MSB settings<br>Functions > Data > Parameters > Reset > Parameter access level |  |
|                                 | LD pi                                                                                    | rotokol                                           | Příkaz 1161                                                                                                    |  |
|                                 | ASCI                                                                                     | I protokol                                        | Příkaz *RST:FACTORY                                                                                                    |  |
|                                 |                                                                                          |                                                   | Příkaz *RST:SL3000                                                                                                    |  |
|                                 |                                                                                          |                                                   |                                                                                                    |  |

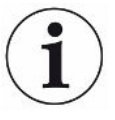

Pro ovládací jednotku platí: Na základě aktuálně nastaveného režimu se automaticky zvolí příslušná hodnota pro reset nastavení tohoto režimu.

Pro protokol LD nebo ASCII platí: Resetem nastavení pro určitý režim se tento režim aktivuje automaticky, viz rovněž "Zvolení režimu kompatibility [▶ 78]".

# 9 Použití rozšiřujícího modulu (LDS3000, LDS3000 AQ)

## 9.1 Volba typu rozšiřujícího modulu

Volba rozšiřujícího modulu

| 51                                          | ,<br>,                                                                                                    |  |  |  |
|---------------------------------------------|----------------------------------------------------------------------------------------------------|--|--|--|
| Volba typu modulu připojeného na I/O přípoj |                                                                                                    |  |  |  |
| I/O modul                                   |                                                                                                    |  |  |  |
| Modul sběrnice                              |                                                                                                    |  |  |  |
|                                             |                                                                                                    |  |  |  |
| Ovládací<br>jednotka                        | <ul> <li>Settings &gt; Configuration &gt; Interfaces &gt; Device Selection &gt; Module</li> <li>on I/O connection</li> <li>nebo</li> <li>Settings &gt; Configuration &gt; Accessories &gt; Device Selection. &gt;</li> <li>Module on I/O connection</li> </ul> |  |  |  |
| LD protokol                                 | -                                                                                                    |  |  |  |
| ASCII protokol                              | -                                                                                                    |  |  |  |
| LD protokol<br>ASCII protokol               | Module on I/O connection                                                                                                    |  |  |  |

## 9.2 Nastavení pro I/O modul IO1000

#### 9.2.1 Všeobecná nastavení rozhraní

| Nastavení protokolu<br>rozhraní | Nastavení protoko<br>přepsáno prostřed | olu pro modul připojený na I/O přípoj. Toto nastavení může být<br>dnictvím DIP spínačů na IO1000. |  |  |
|---------------------------------|----------------------------------------|---------------------------------------------------------------------------------------------------|--|--|
|                                 | LD                                     |                                                                                                   |  |  |
|                                 | ASCII                                  |                                                                                                   |  |  |
|                                 | Binární                                |                                                                                                   |  |  |
|                                 | LDS1000                                |                                                                                                   |  |  |
|                                 |                                        |                                                                                                   |  |  |
|                                 | Ovládací                               | Settings > Set up > Interfaces > Protocol > I/O module protocol                                   |  |  |
|                                 | jednotka                               |                                                                                                   |  |  |
|                                 | LD protokol                            | 2593                                                                                              |  |  |
|                                 | ASCII protokol                         | *CONFig:RS232                                                                                     |  |  |

#### 9.2.2 Obsazení vstupů a výstupů

| Obsazení            | Analogové výstupy I/O modulu IO1000 mohou být obsazeny různými změřenými |  |  |  |
|---------------------|--------------------------------------------------------------------------|--|--|--|
| analogových výstupů | hodnotami.                                                               |  |  |  |
| I/O modulu          | Možné funkce: viz následující tabulka                                    |  |  |  |

| Ovládací<br>jednotka |                  | Settings > Set up > Interfaces > I/O module > Analog outp. ><br>Config. Analog outputs 1/2             |  |
|----------------------|------------------|----------------------------------------------------------------------------------------------------|--|
| LD protokol          |                  | Příkaz 222, 223, 224                                                                                   |  |
| ASCII protokol       |                  | Příkaz *CONFig:RECorder:LINK1                                                                          |  |
|                      |                  | Příkaz *CONFig:RECorder:LINK2                                                                          |  |
|                      |                  | Příkaz *CONFig:RECorder:SCALE                                                                          |  |
|                      |                  | Příkaz *CONFig:RECorder:UPPEREXP                                                                       |  |
| Pro výstu            | pní napě         | ětí mohou být definovány mezní hodnoty.                                                                |  |
| VAC:                 | Min. 1<br>Max. 1 | x 10 <sup>-13</sup> 1 x 10 <sup>-1</sup> mbar l/s<br>x 10 <sup>-12</sup> 1 x 10 <sup>-1</sup> mbar l/s |  |
| SNIF:                | Min. 1<br>Max. 1 | x 10 <sup>-9</sup> 1 x 10 <sup>-1</sup> mbar l/s<br>x 10 <sup>-8</sup> 1 x 10 <sup>-1</sup> mbar l/s   |  |
|                      |                  |                                                                                                    |  |
| Ovládací<br>jednotka |                  | Settings > Set up > Interfaces > LR limits                                                             |  |
| LD protokol          |                  | Příkaz 226 (Vac)                                                                                       |  |
|                      |                  | Příkaz 227 (Snif)                                                                                      |  |
| ASCII pro            | otokol           | Příkaz *CONFig:LIMITS:VAC                                                                              |  |
|                      |                  | Příkaz *CONFig:LIMITS:SNIF                                                                             |  |

#### Funkce, obsazení analogových výstupů:

| Vур                      | Analogové výstupy jsou vypnuté<br>(výstupní napětí = 0 V).                                       |                                                                                                    |
|--------------------------|--------------------------------------------------------------------------------------------------|----------------------------------------------------------------------------------------------------|
| Tlak p1 / tlak p2        | 1 10 V; 0,5 V / dekáda;<br>1 V = 1 x 10 <sup>-3</sup> mbar                                       |                                                                                                    |
| Mantisa míry netěsnosti  | 1 10 V; lineárně; ve zvolené<br>jednotce                                                         | Má smysl jen tehdy, pokud je druhý<br>analogový výstup obsazen<br>"exponentem míry netěsnosti".                                                 |
| Exponent míry netěsnosti | 1 10 V; 0,5 V / dekáda;<br>stupňová funkce;<br>1 V = 1 x 10 <sup>-12</sup> ; ve zvolené jednotce | Má smysl jen tehdy, pokud je druhý<br>analogový výstup obsazen<br>"mantisou míry netěsnosti" nebo<br>"mantisou míry netěsnosti s<br>hysterezí". |
| Míra netěsnosti lineárně | x 10 V; lineárně;<br>ve zvolené jednotce                                                         |                                                                                                    |

Horní hranice (=10 V) se nastavuje pomocí parametru "Exponent horní mezní hodnoty". Spodní hodnota je vždy 0 (míra netěsnosti), což odpovídá výstupnímu napětí 0 V. Exponent horní mezní hodnoty je možné nastavit v celých dekádách, např. 1 x 10<sup>-4</sup> mbar l/s.

Settings > Set up > Interfaces > I/O module > Analog scale > AO exponent upper limit.

Toto nastavení platí pro oba analogové výstupy, pokud byla zvolena příslušná funkce výstupu. Podle zvolené jednotky míry netěsnosti vzniká druhá absolutní hranice.

Zvolený rozsah je možné dodatečně zúžit hranicemi, které jsou platné pro všechna rozhraní, viz výše.

Míra netěsnosti log.

Horní hranice (=10 V) a měřítko (V/dekáda) se nastavuje pomocí parametru "Exponent horní mezní hodnoty" a "Měřítko míry netěsnosti". Příklad:

Horní hranice nastavena na 1 x 10<sup>-5</sup> mbar l/s (= 10 V). Měřítko nastaveno na 5 V/dekáda. Spodní hranice činí 1 x 10<sup>-7</sup> mbar l/s (= 0 V). U logaritmické funkce výstupu se nastaví jak stoupání v V/dekáda, tak i horní mezní hodnota (hodnota 10 V). Z toho vychází nejmenší zobrazitelná hodnota. Volitelná jsou následující stoupání: 0.5, 1, 2, 2.5, 3, 5, 10 V/dekáda Čím vyšší je nastavená hodnota stoupání, tím menší je zobrazitelná oblast. Logaritmická nastavení jsou nejúčelnější, když je zobrazitelných několik dekád, tedy nastavení < 10 V/dekáda. Horní mezní hodnota je stejná pro oba analogové výstupy. Na obou následujících obrázcích jsou příkladně zobrazeny 1 V/dekáda a 5 V/dekáda s různými nastaveními horní mezní hodnoty. Podle zvolené jednotky míry netěsnosti vzniká druhá absolutní hranice. Zvolený rozsah je možné dodatečně zúžit hranicemi, které jsou platné pro všechna rozhraní, viz výše.

| Prostřednictvím rozhraní                              | Výstupní napětí může být pro te příkazem 221.              | est stanoveno pomocí LD protokolu                                                                                                    |
|-------------------------------------------------------|------------------------------------------------------------|----------------------------------------------------------------------------------------------------|
| Mantisa míry netěsnosti s hyster.                     | 0,7 10 V; lineárně;<br>ve zvolené jednotce                 | Má smysl jen tehdy, pokud je druhý<br>analogový výstup obsazen<br>"exponentem míry netěsnosti".<br>Přesahem mantisy v rozsahu 0,7 až<br>1,0 se zabrání trvalému skákání mezi<br>dvěma dekádami. 0,7 V odpovídá<br>míře netěsnosti 0,7 × 10 <sup>-x</sup> . 9,9 V<br>odpovídá míře netěsnosti 9,9 × 10 <sup>-x</sup> |
| Tlak p1 (1 V/dek.)/                                   | 1 10 V; 1 V / dekáda;                                      |                                                                                                    |
| Tlak p2 (1 V/dek.)/                                   | 2,5 V = 1 x 10 <sup>-3</sup> mbar;                         |                                                                                                    |
|                                                       | 8,5 V = 1000 mbar                                          |                                                                                                    |
| Míra netěsnosti log. h./<br>Míra netěsnosti exp. Inv. | zvláštní funkce. Použít pouze na doporučení firmy INFICON. |                                                                                                    |

**INFICON** 

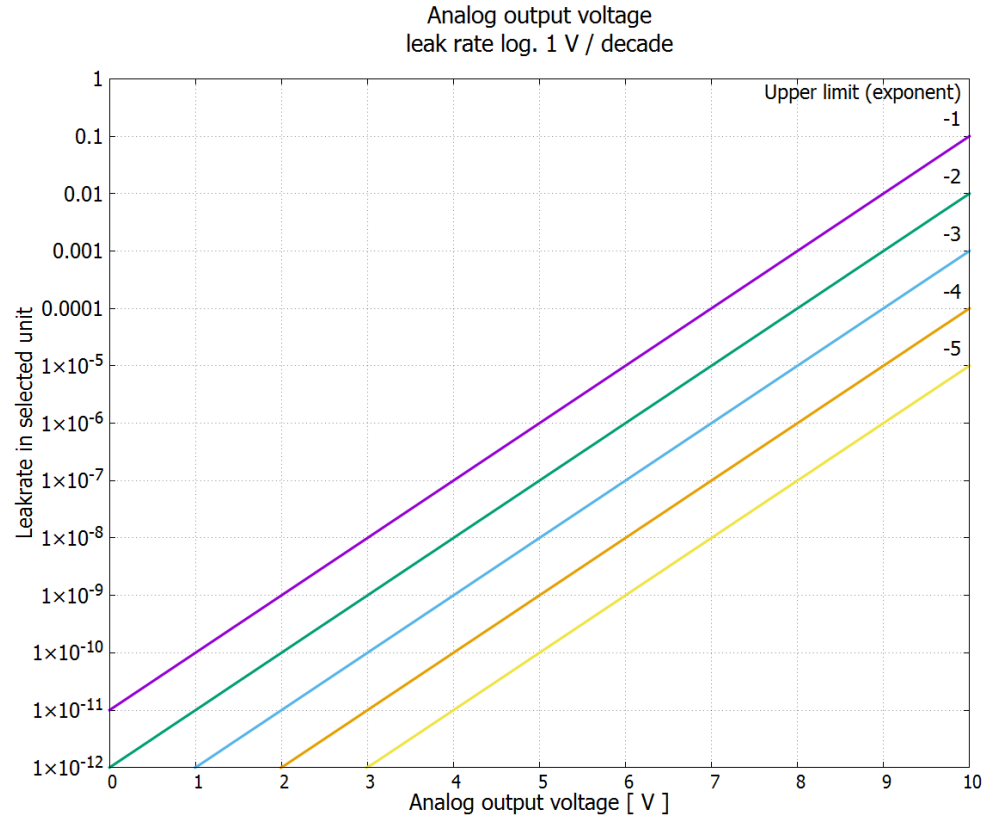

Obr. 18: Analogové výstupní napětí míra netěsnosti log. 1 V/dekáda

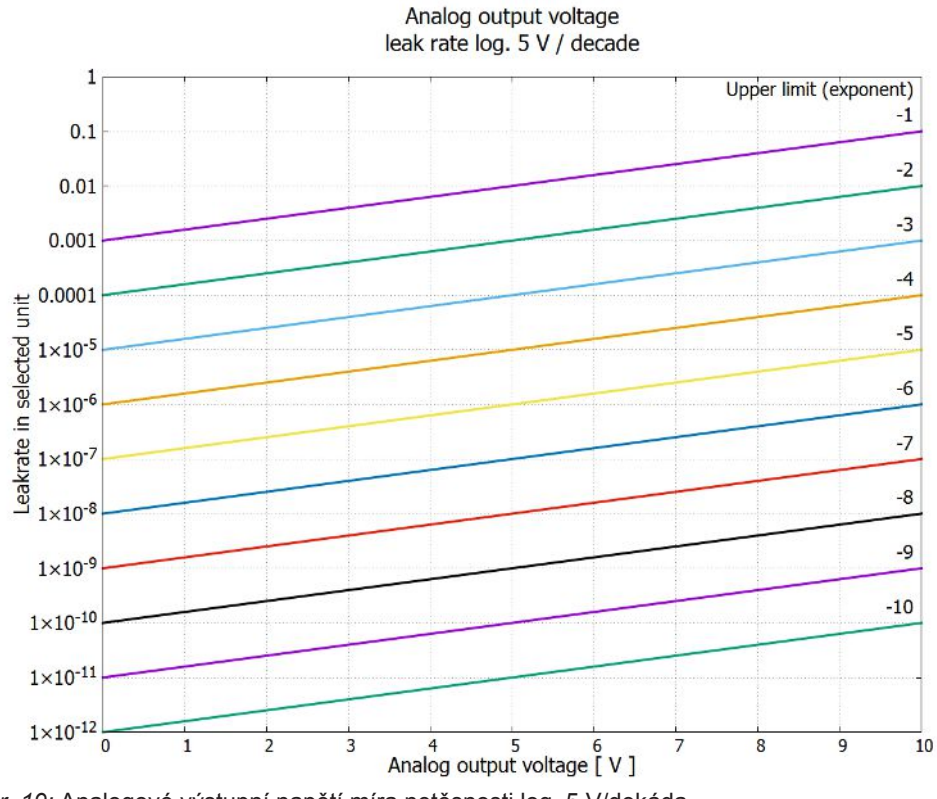

Obr. 19: Analogové výstupní napětí míra netěsnosti log. 5 V/dekáda

Výstupní napětí v případě chyby V případě chyby jsou na analogových výstupech následující napětí:

| Režim kompatibility | Napětí  |
|---------------------|---------|
| LDS1000             | 0V      |
| LDS2010             | 10V     |
| LDS3000             | 10,237V |

Pro přenos nastavení z LDS2010 na LDS3000 může být použita následující tabulka.

## Konfigurace (LDS2010

#### kompatibilní)

LDS2010 Kanál Funkce LDS2010 Funkce Měřítko míry Horní hranice nastav. analogov LDS3000 netěsnosti (10 V = ...) Položka ého menu 22 výstupu 1 1 Mantisa míry netěsnosti ve zvolené Mantisa nerelevantní nerelevantní jednotce. míry netěsnosti 1 ... 10V 2 1 Exponent míry netěsnosti (stupňová nerelevantní nerelevantní Exponent funkce) ve zvolené jednotce míry netěsnosti . 1 ... 10 V, 0,5 V/dekáda, 1 V = 1E-12 2 1 Míra netěsnosti log. ve zvolené jednotce. Míra 0.5 V/dek. 1E6 [zvolená netěsnosti jednotka] 1 ... 10 V, 0,5 V/dekáda, 1 V = 1E-12 log. 2 nerelevantní nerelevantní 2 Tlak p1 log. ve zvolené jednotce. Tlak p1 1 ... 10 V, 0,5 V/dekáda 1 V = 1E-3 mbar 1 3 Mantisa míry netěsnosti v mbar l/s Mantisa nerelevantní nerelevantní míry 1 ... 10V netěsnosti 3 2 Exponent míry netěsnosti (stupňová Exponent nerelevantní nerelevantní funkce) v mbar l/s míry netěsnosti 1 ... 10 V, -1 V/dekáda, 0 V = 1E0 mbar l/s invert. 1 1 V/dek. 1,00E+00 4 Míra netěsnosti log. Míra netěsnosti 0 ... 10 V, 1 V/dekáda, 0 V = 1E-10 mbar l/ log. s 4 2 Tlak p1 log. v mbar p1 1 V/ nerelevantní nerelevantní dek. 1 V/dekáda, 2.5 ... 8,5 V, 2,5 V = 1E-3 mbar, 5,5 V = 1E0 mbar

| LDS2010<br>nastav.<br>Položka<br>menu 22 | Kanál<br>analogov<br>ého<br>výstupu | Funkce LDS2010                                                                                | Funkce<br>LDS3000                      | Měřítko míry<br>netěsnosti | Horní hranice<br>(10 V =) |
|------------------------------------------|-------------------------------------|-----------------------------------------------------------------------------------------------|----------------------------------------|----------------------------|---------------------------|
| 5                                        | 1                                   | Mantisa míry netěsnosti ve zvolené<br>jednotce.<br>1 10 V rise, 0.7 10 V fall                 | Mantisa<br>míry<br>netěsnosti<br>hyst. | nerelevantní               | nerelevantní              |
| 5                                        | 2                                   | Exponent míry netěsnosti ve zvolené<br>jednotce.<br>1 10 V, 0,5 V/dekáda, 0 V = 1E-14         | Exponent<br>míry<br>netěsnosti         | nerelevantní               | nerelevantní              |
| 6                                        | 1                                   | Míra netěsnosti log. v Pa·m³/s<br>0 10 V, 1 V/dekáda,<br>0 V = 1E-12 Pa·m³/s = 1E-12 mbar l/s | Míra<br>netěsnosti<br>log.             | 1 V/dek.                   | 1E-2 mbar l/s             |
| 6                                        | 2                                   | Tlak p1 log. v Pa<br>1 V/dekáda, 2.5 8,5 V,<br>2,5 V = 1E-3 mbar                              | p1 1 V/<br>dek.                        | nerelevantní               | nerelevantní              |
| 8                                        | 1                                   | Míra netěsnosti log. v Pa⋅m³/s<br>0 10 V, 1 V/dekáda,<br>0 V = 1E-12 Pa⋅m3/s = 1E-12 mbar l/s | Míra<br>netěsnosti<br>log.             | 1 V/dek.                   | 1E-2 mbar l/s             |
| 8                                        | 2                                   | Tlak p2 log. v Pa<br>1 V/dekáda, 2.5 8,5 V,<br>2,5 V = 1E-3 mbar                              | p2 1 V/<br>dek.                        | nerelevantní               | nerelevantní              |
| 9                                        | 1                                   | Tlak p1 log. v Pa<br>1 V/dekáda, 2.5 8,5 V,<br>2,5 V = 1E-3 mbar                              | p1 1 V/<br>dek.                        | nerelevantní               | nerelevantní              |
| 9                                        | 2                                   | Tlak p2 log. v Pa<br>1 V/dekáda, 2.5 8,5 V,<br>2,5 V = 1E-3 mbar                              | p2 1 V/<br>dek.                        | nerelevantní               | nerelevantní              |
| 10                                       | 1                                   | Míra netěsnosti log. v mbar l/s<br>0 8 V, 2 V/dekáda, 0 V = 1E-3 mbar l/s                     | Míra<br>netěsnosti<br>log.             | 2 V/dek.                   | 1E+2 mbar l/s             |
| 10                                       | 2                                   | Míra netěsnosti log. v mbar l/s<br>0 10 V, 3 V/dekáda, 0 V = 1E-3 mbar l/s                    | Míra<br>netěsnosti<br>log.             | Speciální 1                | 1E+1 mbar l/s             |
| 11                                       | 1                                   | Míra netěsnosti log. v mbar l/s<br>0 8 V, 2 V/dekáda, 0 V = 1E-4 mbar l/s                     | Míra<br>netěsnosti<br>log.             | 2 V/dek.                   | 1E+1 mbar l/s             |
| 11                                       | 2                                   | Míra netěsnosti log. v mbar l/s<br>0 10 V, 3 V/dekáda, 0 V = 1E-4 mbar l/s                    | Míra<br>netěsnosti<br>log.             | Speciální 1                | 1E+0 mbar l/s             |

| LDS2010<br>nastav.<br>Položka<br>menu 22 | Kanál<br>analogov<br>ého<br>výstupu | Funkce LDS2010                                                                  | Funkce<br>LDS3000          | Měřítko míry<br>netěsnosti | Horní hranice<br>(10 V =) |
|------------------------------------------|-------------------------------------|---------------------------------------------------------------------------------|----------------------------|----------------------------|---------------------------|
| 12                                       | 1                                   | Míra netěsnosti log. v mbar l/s<br>0 8 V, 2 V/dekáda, 0 V = 1E-5 mbar l/s       | Míra<br>netěsnosti<br>log. | 2 V/dek.                   | 1E0 mbar l/s              |
| 12                                       | 2                                   | Míra netěsnosti log. v mbar l/s<br>0 10 V, 3 V/dekáda, 0 V = 1E-5 mbar l/s      | Míra<br>netěsnosti<br>log. | Speciální 1                | 1E-1 mbar l/s             |
| 13                                       | 1                                   | Míra netěsnosti log. v mbar l/s<br>0 8 V, 2 V/dekáda, 0 V = 1E-6 mbar l/s       | Míra<br>netěsnosti<br>log. | 2 V/dek.                   | 1E-1 mbar l/s             |
| 13                                       | 2                                   | Míra netěsnosti log. v mbar l/s<br>0 10 V, 3 V/dekáda, 0 V = 1E-6 mbar l/s      | Míra<br>netěsnosti<br>log. | Speciální 1                | 1E-2 mbar l/s             |
| 14                                       | 1                                   | Míra netěsnosti log. v mbar l/s<br>0 8 V, 2 V/dekáda, 0 V = 1E-7 mbar l/s       | Míra<br>netěsnosti<br>log. | 2 V/dek.                   | 1E-2 mbar l/s             |
| 14                                       | 2                                   | Míra netěsnosti log. v mbar l/s<br>0 10 V, 3 V/dekáda, 0 V = 1E-7 mbar l/s      | Míra<br>netěsnosti<br>log. | Speciální 1                | 1E-3 mbar l/s             |
| 15                                       | 1                                   | Míra netěsnosti log. v mbar l/s<br>0 8 V, 2 V/dekáda, 0 V = 1E-8 mbar l/s       | Míra<br>netěsnosti<br>log. | 2 V/dek.                   | 1E-3 mbar l/s             |
| 15                                       | 2                                   | Míra netěsnosti log. v mbar l/s<br>0 10 V, 3 V/dekáda, 0 V = 1E-8 mbar l/s      | Míra<br>netěsnosti<br>log. | Speciální 1                | 1E-4 mbar l/s             |
| 16                                       | 1                                   | Míra netěsnosti log. v mbar l/s<br>0 8 V, 2 V/dekáda, 0 V = 1E-9 mbar l/s       | Míra<br>netěsnosti<br>log. | 2 V/dek.                   | 1E-4 mbar l/s             |
| 16                                       | 2                                   | Míra netěsnosti log. v mbar l/s<br>0 10 V, 3 V/dekáda, 0 V = 1E-9 mbar l/s      | Míra<br>netěsnosti<br>log. | Speciální 1                | 1E-5 mbar l/s             |
| 17                                       | 1                                   | Míra netěsnosti log. v mbar l/s<br>0 8 V, 2 V/dekáda, 0 V = 1E-10 mbar l/s      | Míra<br>netěsnosti<br>log. | 2 V/dek.                   | 1E-5 mbar I/s             |
| 17                                       | 2                                   | Míra netěsnosti log. v mbar l/s<br>0 10 V, 3 V/dekáda, 0 V = 1E-10 mbar l/<br>s | Míra<br>netěsnosti<br>log. | Speciální 1                | 1E-6 mbar l/s             |

| LDS2010<br>nastav.<br>Položka<br>menu 22 | Kanál<br>analogov<br>ého<br>výstupu | Funkce LDS2010                                                                  | Funkce<br>LDS3000              | Měřítko míry<br>netěsnosti | Horní hranice<br>(10 V =) |
|------------------------------------------|-------------------------------------|---------------------------------------------------------------------------------|--------------------------------|----------------------------|---------------------------|
| 18                                       | 1                                   | Míra netěsnosti log. v mbar l/s<br>0 8 V, 2 V/dekáda, 0 V = 1E-11 mbar l/s      | Míra<br>netěsnosti<br>log.     | 2 V/dek.                   | 1E-6 mbar l/s             |
| 18                                       | 2                                   | Míra netěsnosti log. v mbar l/s<br>0 10 V, 3 V/dekáda, 0 V = 1E-11 mbar l/<br>s | Míra<br>netěsnosti<br>log.     | Speciální 1                | 1E-7 mbar l/s             |
| 20                                       | 1                                   | Míra netěsnosti lin. v mbar l/s<br>0 10 V, 1 V = 1 mbar l/s                     | Míra<br>netěsnosti<br>lineárně | nerelevantní               | 1E1 mbar l/s              |
| 20                                       | 2                                   | Míra netěsnosti log. v mbar l/s<br>0 4 V, 1 V/dekáda, 0 V = 1E-3 mbar l/s       | Míra<br>netěsnosti<br>log.     | 1 V/dek.                   | 1E7 mbar I/s              |
| 21                                       | 1                                   | Míra netěsnosti lin. v mbar l/s<br>0 10 V, 1 V = 1E-1 mbar l/s                  | Míra<br>netěsnosti<br>lineárně | nerelevantní               | 1E0 mbar l/s              |
| 21                                       | 2                                   | Míra netěsnosti log. v mbar l/s<br>0 4 V, 1 V/dekáda, 0 V = 1E-4 mbar l/s       | Míra<br>netěsnosti<br>log.     | 1 V/dek.                   | 1E6 mbar l/s              |
| 22                                       | 1                                   | Míra netěsnosti lin. v mbar l/s<br>0 10 V, 1 V = 1E-2 mbar l/s                  | Míra<br>netěsnosti<br>lineárně | nerelevantní               | 1E-1 mbar l/s             |
| 22                                       | 2                                   | Míra netěsnosti log. v mbar l/s<br>0 4 V, 1 V/dekáda, 0 V = 1E-5 mbar l/s       | Míra<br>netěsnosti<br>log.     | 1 V/dek.                   | 1E5 mbar I/s              |
| 23                                       | 1                                   | Míra netěsnosti lin. v mbar l/s<br>0 10 V, 1 V = 1E-3 mbar l/s                  | Míra<br>netěsnosti<br>lineárně | nerelevantní               | 1E-2 mbar l/s             |
| 23                                       | 2                                   | Míra netěsnosti log. v mbar l/s<br>0 4 V, 1 V/dekáda, 0 V = 1E-6 mbar l/s       | Míra<br>netěsnosti<br>log.     | 1 V/dek.                   | 1E4 mbar l/s              |
| 24                                       | 1                                   | Míra netěsnosti lin. v mbar l/s<br>0 10 V, 1 V = 1E-4 mbar l/s                  | Míra<br>netěsnosti<br>lineárně | nerelevantní               | 1E-3 mbar l/s             |
| 24                                       | 2                                   | Míra netěsnosti log. v mbar l/s<br>0 4 V, 1 V/dekáda, 0 V = 1E-7 mbar l/s       | Míra<br>netěsnosti<br>log.     | 1 V/dek.                   | 1E3 mbar l/s              |

| LDS2010<br>nastav.<br>Položka<br>menu 22 | Kanál<br>analogov<br>ého<br>výstupu | Funkce LDS2010                                                             | Funkce<br>LDS3000              | Měřítko míry<br>netěsnosti | Horní hranice<br>(10 V =) |
|------------------------------------------|-------------------------------------|----------------------------------------------------------------------------|--------------------------------|----------------------------|---------------------------|
| 25                                       | 1                                   | Míra netěsnosti lin. v mbar l/s<br>0 10 V, 1 V = 1E-5 mbar l/s             | Míra<br>netěsnosti<br>lineárně | nerelevantní               | 1E-4 mbar l/s             |
| 25                                       | 2                                   | Míra netěsnosti log. v mbar l/s<br>0 4 V, 1 V/dekáda, 0 V = 1E-8 mbar l/s  | Míra<br>netěsnosti<br>log.     | 1 V/dek.                   | 1E2 mbar l/s              |
| 26                                       | 1                                   | Míra netěsnosti lin. v mbar l/s<br>0 10 V, 1 V = 1E-6 mbar l/s             | Míra<br>netěsnosti<br>lineárně | nerelevantní               | 1E-5 mbar l/s             |
| 26                                       | 2                                   | Míra netěsnosti log. v mbar l/s<br>0 4 V, 1 V/dekáda, 0 V = 1E-9 mbar l/s  | Míra<br>netěsnosti<br>log.     | 1 V/dek.                   | 1E1 mbar I/s              |
| 27                                       | 1                                   | Míra netěsnosti lin. v mbar l/s<br>0 10 V, 1 V = 1E-7 mbar l/s             | Míra<br>netěsnosti<br>lineárně | nerelevantní               | 1E-6 mbar l/s             |
| 27                                       | 2                                   | Míra netěsnosti log. v mbar l/s<br>0 4 V, 1 V/dekáda, 0 V = 1E-10 mbar l/s | Míra<br>netěsnosti<br>log.     | 1 V/dek.                   | 1E0 mbar l/s              |
| 28                                       | 1                                   | Míra netěsnosti lin. v mbar l/s<br>0 10 V, 1 V = 1E-8 mbar l/s             | Míra<br>netěsnosti<br>lineárně | nerelevantní               | 1E-7 mbar l/s             |
| 28                                       | 2                                   | Míra netěsnosti log. v mbar l/s<br>0 4 V, 1 V/dekáda, 0 V = 1E-11 mbar l/s | Míra<br>netěsnosti<br>log.     | 1 V/dek.                   | 1E-1 mbar l/s             |
| 29                                       | 1                                   | Míra netěsnosti lin. v mbar l/s<br>0 10 V, 1 V = 1E-9 mbar l/s             | Míra<br>netěsnosti<br>lineárně | nerelevantní               | 1E-8 mbar l/s             |
| 29                                       | 2                                   | Míra netěsnosti log. v mbar l/s<br>0 4 V, 1 V/dekáda, 0 V = 1E-11 mbar l/s | Míra<br>netěsnosti<br>log.     | 1 V/dek.                   | 1E-1 mbar l/s             |
| 30                                       | 1                                   | Míra netěsnosti lin. v mbar l/s<br>0 10 V, 1 V = 1E-10 mbar l/s            | Míra<br>netěsnosti<br>lineárně | nerelevantní               | 1E-9 mbar l/s             |
| 30                                       | 2                                   | Míra netěsnosti log. v mbar l/s<br>0 4 V, 1 V/dekáda, 0 V = 1E-11 mbar l/s | Míra<br>netěsnosti<br>log.     | 1 V/dek.                   | 1E-1 mbar l/s             |
| Načtení                                  |                                     | <ul> <li>Pro analogový vstup není žádná funkce k</li> </ul>                | onfigurovate                   | Iná.                       |                           |

analogového vstupu – Je rezervován pro budoucí aplikace.

– Prostřednictvím LD příkazu 220 lze načíst hodnotu napětí na analogovém vstupu.

#### 9.2.2.1 Obsazení digitálních vstupů I/O modulu

Digitální vstupy PLC-IN 1 ... 10 I/O modulu mohou být libovolně obsazeny funkcemi, které jsou k dispozici.

- Aktivní signál: typicky 24 V
- Neaktivní signál: typicky 0 V

Jako aktivní signál může být použit 24 V výstup I/O modulu.

Každá funkce může být invertována.

Možné funkce: viz následující tabulka

| Ovládací jednotka | Settings > Set up > Interfaces > I/O module > Digital inputs > Configuration PLC Input                                                                                                   |
|-------------------|----------------------------------------------------------------------------------------------------|
| LD protokol       | Příkaz 438                                                                                                    |
| ASCII protokol    | *CONFig:PLCINLINK:1 (2 10)                                                                                                    |
| Klíčový spínač    | Prostřednictvím tří PLC vstupů může být externí klíčový spínač připojen na až tři<br>spínací výstupy. Klíčovým spínačem může být zvolen stupeň oprávnění uživatele<br>ovládací jednotky. |
|                   | Tlačítko 1 – Operátor                                                                                                    |
|                   | Tlačítko 2 – Supervisor                                                                                                    |
|                   | Tlačítko 3 – Integrátor                                                                                                    |
|                   |                                                                                                    |

Příklad vhodného klíčového spínače: Hopt+Schuler, č. 444-05

| Funkce.   | obsazení | diaitálních | vstupů: |
|-----------|----------|-------------|---------|
| r unitoc, | 00002011 | aigitainion | volupu. |

| Funkce       | Hrana/<br>stav:                    | Popis                                                                                                    |
|--------------|------------------------------------|----------------------------------------------------------------------------------------------------|
| Žádná funkce | -                                  | žádná funkce                                                                                                    |
| CAL dynam.   | $neaktivn i \rightarrow aktivn i:$ | Spustit externí dynamickou kalibraci.                                                                                       |
|              | aktivní $\rightarrow$ neaktivní:   | Převzít hodnotu pro pozadí a ukončit kalibraci.                                                                             |
| CAL externí  | $neaktivn i \rightarrow aktivn i:$ | Spustit externí kalibraci.                                                                                                  |
|              | aktivní $\rightarrow$ neaktivní:   | Převzít hodnotu pro pozadí a ukončit kalibraci.                                                                             |
| CAL interní  | $neaktivn i \rightarrow aktivn i:$ | Spustit interní kalibraci.                                                                                                  |
| SNIF/VAC     | $neaktivn i \rightarrow aktivn i:$ | Aktivovat režim čichací sondy.                                                                                              |
|              | aktivní $\rightarrow$ neaktivní:   | Aktivovat režim vakua.                                                                                                    |
| Start        | neaktivní $\rightarrow$ aktivní:   | Přepnout na Meas. (Funkce ZERO je možná, všechny výstupy triggerů spínají v závislosti na míře netěsnosti.)                 |
| STOP         | neaktivní → aktivní:               | Přepnout na Standby. (Funkce ZERO není možná, všechny výstupy triggerů vrací "Prahová hodnota míry netěsnosti překročena".) |
| ZERO         | $neaktivn i \rightarrow aktivn i:$ | ZERO zapnout.                                                                                                    |
|              | aktivní → neaktivní:               | ZERO vypnout.                                                                                                    |

| Funkce                         | Hrana/<br>stav:                    | Popis                                                                                                    |
|--------------------------------|------------------------------------|----------------------------------------------------------------------------------------------------|
| ZERO puls                      | neaktivní → aktivní:               | ZERO zapnout popř. vypnout.                                                                                                    |
| Vymazat                        | neaktivní → aktivní:               | Vymazat výstražné nebo chybové hlášení popř. přerušit kalibraci.                                                                         |
| Plynový balast                 | $neaktivni \rightarrow aktivni:$   | Ventil plynového balastu otevřít.                                                                                                    |
|                                | aktivní → neaktivní:               | Ventil plynového balastu zavřít, pokud není trvale otevřený.                                                                             |
| Volba dyn/norm                 | neaktivní → aktivní:               | Režim externí kalibrace při aktivaci digitálního vstupu "CAL":                                                                           |
|                                | aktivní → neaktivní:               | Externí dynamická kalibrace (bez Autotune, se zohledněním<br>časů cyklů měření a čerpání zadaných prostřednictvím<br>digitálních vstupů) |
|                                |                                    | Externí normální kalibrace (s Autotune, bez zohlednění časů cyklů měření a čerpání specifických pro zařízení)                            |
| Start / Stop                   | neaktivní → aktivní:               | Přepnout na Meas. (Funkce ZERO je možná, všechny výstupy triggerů spínají v závislosti na míře netěsnosti.)                              |
|                                | aktivní → neaktivní:               | Přepnout na Standby. (Funkce ZERO není možná, všechny výstupy triggerů vrací "Fail".)                                                    |
| Tlačítko 1                     | aktivní:                           | Uživatel "Operátor"                                                                                                    |
| Tlačítko 2                     | aktivní:                           | Uživatel "Supervisor"                                                                                                    |
| Tlačítko 3                     | aktivní:                           | Uživatel "Integrátor"                                                                                                    |
| CAL                            | $neaktivn i \rightarrow aktivn i:$ | V režimu Standby se spustí interní kalibrace.                                                                                            |
|                                |                                    | V režimu Meas se spustí externí kalibrace.                                                                                               |
| ZERO aktualiz.                 | $neaktivn i \rightarrow aktivn i:$ | ZERO aktualizovat popř. zapnout                                                                                                    |
|                                | aktivní $\rightarrow$ neaktivní:   | žádná funkce                                                                                                    |
| Kontrolní                      | $neaktivn i \rightarrow aktivn i:$ | Otevřít interní kontrolní netěsnost                                                                                                    |
| netěsnost otev.                | aktivní $\rightarrow$ neaktivní:   | Zavřít interní kontrolní netěsnost                                                                                                    |
| Kontrolní<br>netěsnost na puls | neaktivní → aktivní:               | Kontrolní netěsnost otevřít, když zavřena, popř. zavřít, když otevřena                                                                   |
| Průtok                         | $neaktivn í \rightarrow aktivn í:$ | Tok SL3000XL zapnout na 3000 sccm (XL adaptér)                                                                                           |
|                                | aktivní $\rightarrow$ neaktivní:   | Tok SL3000XL zapnout na 300 sccm (XL adaptér)                                                                                            |
| CAL stroj                      | neaktivní → aktivní:               | Stanovení strojního faktoru nebo faktoru čichací sondy                                                                                   |
| Kontrola CAL<br>interní        | neaktivní → aktivní:               | Zkontrolovat kalibraci s interní kontrolní netěsností                                                                                    |
| Kontrola CAL<br>externí        | neaktivní → aktivní:               | Zkontrolovat kalibraci s externí kontrolní netěsností                                                                                    |
| Start / Stop Puls              | $neaktivn í \rightarrow aktivn í:$ | Přepínání mezi měřicím provozem a Standby                                                                                                |

| Funkce                                        | Hrana/<br>stav:                              | Popis                                                        |
|-----------------------------------------------|----------------------------------------------|--------------------------------------------------------------|
| Molární hmotnost<br>2 / molární<br>hmotnost 4 | neaktivní → aktivní:<br>aktivní → neaktivní: | Aktivovat molární hmotnost 4<br>Aktivovat molární hmotnost 2 |
| Peakfind                                      | $neaktivn i \rightarrow aktivn i:$           | Spuštění stanovení Peak (jen AQ)                             |

#### 9.2.2.2 Obsazení digitálních výstupů I/O modulu

Digitální vstupy PLC-OUT 1 ... 8 I/O modulu mohou být libovolně obsazeny funkcemi, které jsou k dispozici. Každá funkce může být invertována.

Možné funkce: viz následující tabulka

| Ovládací jednotka | Settings > Set up > Interfaces > I/O module > Digital outputs > Configuration PLC<br>Output |
|-------------------|---------------------------------------------------------------------------------------------|
| LD protokol       | Příkaz 263                                                                                  |
| ASCII protokol    | *CONFig:PLCOUTLINK:1 (2 8)                                                                  |

Funkce, obsazení digitálních výstupů:

| Funkce      | Stav:    | Popis                                                  |
|-------------|----------|--------------------------------------------------------|
| Otevřeno    | otevřen: | vždy zavřen                                            |
| Trigger 1   | zavřen:  | Překročena prahová hodnota míry netěsnosti triggeru 1  |
|             | otevřen: | Podkročena prahová hodnota míry netěsnosti triggeru 1  |
| Trigger 2   | zavřen:  | Překročena prahová hodnota míry netěsnosti triggeru 2  |
|             | otevřen: | Podkročena prahová hodnota míry netěsnosti triggeru 2  |
| Trigger 3   | zavřen:  | Překročena prahová hodnota míry netěsnosti triggeru 3  |
|             | otevřen: | Podkročena prahová hodnota míry netěsnosti triggeru 3  |
| Trigger 4   | zavřen:  | Překročena prahová hodnota míry netěsnosti triggeru 4  |
|             | otevřen: | Podkročena prahová hodnota míry netěsnosti triggeru 4  |
| Připraven   | zavřen:  | Emise zapnuta, proces kalibrace neaktivní, žádná chyba |
|             | otevřen: | Emise vypnuta nebo proces kalibrace aktivní nebo chyba |
| Výstraha    | zavřen:  | Výstraha                                               |
|             | otevřen: | žádná výstraha                                         |
| Chyba       | zavřen:  | Chyba                                                  |
|             | otevřen: | žádná chyba                                            |
| CAL aktivní | zavřen:  | Přístroj se kalibruje.                                 |
|             | otevřen: | Přístroj se nekalibruje.                               |

| Funkce                 | Stav:    | Popis                                                                                                    |
|------------------------|----------|----------------------------------------------------------------------------------------------------|
| CAL požad.             | zavřen:  | a žádná externí kalibrace: Požadavek kalibrace (při změnách teploty větších než 5 °C nebo po 30 minutách po zapnutí nebo po změně zadání otáček) |
|                        | zavřen:  | a externí kalibrace nebo "Kontrola CAL": Požadavek "Otevřít nebo zavřít externí kalibrační netěsnost"                                            |
|                        | otevřen: | žádný požadavek                                                                                                    |
| Náběh                  | zavřen:  | Náběh                                                                                                    |
|                        | otevřen: | Žádný náběh                                                                                                    |
| ZERO<br>aktivní        | zavřen:  | ZERO zapnuto                                                                                                    |
|                        | otevřen: | ZERO vypnuto                                                                                                    |
| Emise                  | zavřen:  | Emise zapnuta                                                                                                    |
| zapnuta                | otevřen: | Emise vypnuta                                                                                                    |
| Měření                 | zavřen:  | Měření (Funkce ZERO je možná, všechny výstupy triggerů spínají v závislosti na míře netěsnosti.)                                                 |
|                        | otevřen: | Standby nebo Emise vypnuty (Funkce ZERO není možná, všechny výstupy triggerů vrací "Prahová hodnota míry netěsnosti překročena".)                |
| Standby                | zavřen:  | Standby (Funkce ZERO není možná, všechny výstupy triggerů vrací "Prahová hodnota míry netěsnosti překročena".)                                   |
|                        | otevřen: | Měření (Funkce ZERO je možná, všechny výstupy triggerů spínají v závislosti<br>na míře netěsnosti.)                                              |
| SNIF                   | zavřen:  | SNIF                                                                                                    |
|                        | otevřen: | VAC                                                                                                    |
| Chyba nebo<br>výstraha | zavřen:  | Chyba nebo výstraha                                                                                                    |
|                        | otevřen: | Žádná chyba ani výstraha                                                                                                    |
| Plynový<br>balast      | zavřen:  | Plynový balast je aktivní                                                                                                    |
|                        | otevřen: | Plynový balast není aktivní                                                                                                    |
| Kontrolní              | zavřen:  | Kontrolní netěsnost je aktivní                                                                                                    |
| netěsnost<br>otevřena  | otevřen: | Kontrolní netěsnost není aktivní                                                                                                    |
| CAL stabilní           | zavřen:  | Požadavek "Otevřít nebo zavřít externí kalibrační netěsnost" (viz<br>Konfigurování a start externí kalibrace [▶ 53]")                            |
|                        | otevřen: | Signál není stabilní nebo kalibrace není aktivní                                                                                                 |
| Katoda 2               | zavřen:  | Katoda 2 je aktivní                                                                                                    |
|                        | otevřen: | Katoda 1 je aktivní                                                                                                    |
| Funkce   | Stav:    | Popis                                                            |
|----------|----------|------------------------------------------------------------------|
| ZERO     | zavřen:  | EcoBoost_ hlášení stabilní                                       |
| stabilní | otevřen: | EcoBoost_ hlášení nestabilní                                     |
|          |          | Viz také "Potlačení klesajícího pozadí plynu s EcoBoost [▶ 64]". |

## 9.3 Nastavení pro modul sběrnice BM1000

| Adresa modulu<br>sběrnice | Nastavení adresy pro modul sběrnice. (adresa uzlu u Profibus, MACID u DeviceNet) |                                                       |  |  |  |  |  |
|---------------------------|----------------------------------------------------------------------------------|-------------------------------------------------------|--|--|--|--|--|
|                           | 0 255                                                                            |                                                       |  |  |  |  |  |
|                           |                                                                                  |                                                       |  |  |  |  |  |
|                           | Ovládací                                                                         | Settings > Set up > Interfaces > Bus module > Address |  |  |  |  |  |
|                           | jednotka                                                                         |                                                       |  |  |  |  |  |
|                           | LD protokol                                                                      | 326                                                   |  |  |  |  |  |
|                           | ASCII protokol                                                                   | -                                                     |  |  |  |  |  |

# 10 Výstražná a chybová hlášení (LDS3000, LDS3000 AQ)

Přístroj je vybaven rozsáhlými funkcemi vlastní diagnostiky.
 Chybová hlášení
 Chyby jsou jevy, které přístroj nedokáže sám odstranit a které vedou k přerušení provozu. Chybové hlášení se skládá z jednoho čísla a popisného textu.
 Poté, co jste odstranily příčinu poruchy, zapněte opět provoz pomocí tlačítka Restart.
 Výstražné hlášení
 Výstrahy varují před stavy přístroje, které by mohly přesnost měření zhoršit. Provoz přístroje se nepřeruší.
 Pomocí tlačítka OK nebo pomocí tlačítka na držadle čichací sondy potvrďte obeznámení se s výstražným hlášením.
 Následující tabulka ukazuje všechna výstražná a chybová hlášení. Uvedou se možné příčiny poruchy a upozornění k odstranění poruchy.
 Respektujte, že práce označené hvězdičkou smí provádět jen servisní personál, který byl autorizován firmou INFICON.

| Výstraha                | Zobrazení chyby                                        | Číslo chyby          |                                                                                                | Mezní   | Příčina                                                     |
|-------------------------|--------------------------------------------------------|----------------------|------------------------------------------------------------------------------------------------|---------|-------------------------------------------------------------|
| (Wrn)<br>Chyba<br>(Err) | LDS3000                                                | LDS1000<br>Protokoll | Binární<br>protokol,<br>protokol<br>ASCII<br>Režim<br>kompatibil<br>ity<br>LDS1000/<br>LDS2010 | hodnoty |                                                             |
| 1xx systé               | mová chyba (RAM, ROM, E                                | EPROM, h             | nodiny,)                                                                                       |         |                                                             |
| Wrn102                  | Překročení času EEPROM<br>MSB-Box (počet<br>parametrů) | 84                   | 43                                                                                             |         | Vadná EEPROM na IF desce<br>nebo MSB                        |
| Wrn104                  | Inicializován parametr<br>EEPROM                       | 84                   | 43                                                                                             |         | Po aktualizaci softwaru nebo<br>vadná EEPROM                |
| Wrn106                  | Inicializován parametr<br>EEPROM                       | 84                   | 43                                                                                             |         | Po aktualizaci softwaru nebo<br>vadná EEPROM                |
| Wrn110                  | Hodiny nejsou nastaveny                                | 16                   | 16                                                                                             |         | Jumper hodin není zastrčen,<br>vybitá baterie, vadné hodiny |
| Wrn122                  | Žádná odpověď z modulu<br>sběrnice                     | 99                   | 99                                                                                             |         | Spojení s modulem sběrnice<br>přerušeno                     |

| Výstraha                | Zobrazení chyby                                          | Číslo chyby          |                                                                                                | Mezní      | Příčina                                                                                  |
|-------------------------|----------------------------------------------------------|----------------------|------------------------------------------------------------------------------------------------|------------|------------------------------------------------------------------------------------------|
| (Wrn)<br>Chyba<br>(Err) | LDS3000                                                  | LDS1000<br>Protokoll | Binární<br>protokol,<br>protokol<br>ASCII<br>Režim<br>kompatibil<br>ity<br>LDS1000/<br>LDS2010 | hodnoty    |                                                                                          |
| Wrn123                  | Není podporována<br>konfigurace INFICON<br>z BM1000      | 99                   | 99                                                                                             |            | Zvolená konfigurace INFICON je<br>podporována připojeným typem<br>polní sběrnice BM1000. |
| Wrn125                  | I/O modul není připojen                                  | 99                   | 99                                                                                             |            | Spojení s I/O modulem přerušeno                                                          |
| Wrn127                  | Chybná verze bootloaderu                                 | 99                   | 99                                                                                             |            | Bootloader není kompatibilní<br>s aplikací                                               |
| Err129                  | Nesprávný přístroj<br>(EEPROM)                           | 99                   | 99                                                                                             |            | EEPROM neobsahuje žádná<br>kompatibilní data                                             |
| Err130                  | Není připojena čichací<br>sonda                          | 99                   | 99                                                                                             |            | Vedení čichací sondy není<br>elektricky připojeno.<br>Viz také "Nastavení hlídání        |
|                         |                                                          |                      |                                                                                                |            | kapiláry [▶ 69]".                                                                        |
| Wrn132                  | Není podporován SL3000                                   | 99                   | 99                                                                                             |            | S XL adaptérem čichací sondy se<br>smí používat pouze SL3000XL                           |
| Wrn150                  | Snímač tlaku 2 není<br>připojen                          | 62                   | 146                                                                                            |            | Snímač tlaku P2 nepřipojen nebo<br>vadný.                                                |
| Wrp152                  | Verze ceftwaru CI 11000 ie                               | 00                   | 00                                                                                             |            | Deperučujeme ektuelizovet                                                                |
| WIII155                 | zastaralá                                                | 99                   | 99                                                                                             |            | software CU1000                                                                          |
| Wrn156                  | Nesprávné ID AQ režimu                                   | 99                   | 99                                                                                             |            | Nesprávné ID AQ režimu                                                                   |
| 2xx chyb                | a provozního napětí                                      |                      |                                                                                                |            |                                                                                          |
| Wrn201                  | U24_MSB příliš nízké                                     | 24                   | 120                                                                                            | 21,6V      | Síťový zdroj 24 V                                                                        |
| Wrn202                  | U24_MSB příliš vysoké                                    | 24                   | 120                                                                                            | 26,4V      | Síťový zdroj 24 V                                                                        |
| Wrn203                  | Napětí 24 V_PWR12 mimo<br>rozsah (TL_valve/<br>GB_valve) | 24                   | 120                                                                                            | 20V<br>30V | Zkrat na ventilu 1 (kalibrační<br>netěsnost) nebo ventilu 2 (plynový<br>balast)          |
| Wrn204                  | Napětí 24 V_PWR34 mimo<br>rozsah<br>(valve 3/4)          | 24                   | 120                                                                                            | 20V<br>30V | Zkrat na ventilu 3 nebo ventilu 4                                                        |

| Výstraha                | Zobrazení chyby                                      | Číslo chyby          |                                                                                                | Mezní                           | Příčina                                                                                                    |
|-------------------------|------------------------------------------------------|----------------------|------------------------------------------------------------------------------------------------|---------------------------------|----------------------------------------------------------------------------------------------------|
| (Wrn)<br>Chyba<br>(Err) | LDS3000                                              | LDS1000<br>Protokoll | Binární<br>protokol,<br>protokol<br>ASCII<br>Režim<br>kompatibil<br>ity<br>LDS1000/<br>LDS2010 | hodnoty                         |                                                                                                    |
| Wrn205                  | Napětí 24V_PWR56 mimo<br>rozsah (Sniff_valve/valve6) | 24                   | 120                                                                                            | 20V<br>30V                      | Zkrat na ventilu 5 (čichací sonda)<br>nebo ventilu 6                                                            |
| Wrn221                  | Interní napětí 24 V_RC<br>mimo rozsah                | 24                   | 120                                                                                            | 20V<br>30V                      | Zkrat 24 V na výstupu ovládací<br>jednotky                                                                      |
| Wrn222                  | Interní napětí 24 V_IO<br>mimo rozsah                | 24                   | 120                                                                                            | 20V<br>30V                      | Zkrat 24 V na výstupu IO                                                                                        |
| Wrn223                  | Interní napětí 24 V_TMP<br>mimo rozsah               | 24                   | 120                                                                                            | 20V<br>30V                      | Zkrat 24 V na TMP                                                                                               |
| Wrn224                  | Interní napětí 24 V_1<br>(Pirani) mimo rozsah        | 24                   | 120                                                                                            | 20V<br>30V                      | Zkrat 24 V<br>Snímač tlaku PSG500 (1,2,3),<br>vedení čichací sondy                                              |
| Wrn240                  | Napětí +15 V mimo rozsah                             | 24                   | 120                                                                                            |                                 | +15V příliš nízké, vadná deska IF<br>nebo MSB                                                                   |
| Wrn241                  | Napětí -15 V mimo rozsah                             | 24                   | 120                                                                                            |                                 | -15V příliš nízké, zkrat na<br>předzesilovači, vadná deska IF<br>nebo MSB                                       |
| Err242                  | Napětí +15 V nebo -15 V<br>zkratované                | 24                   | 120                                                                                            |                                 | + 15V nebo -15V příliš nízké, zkrat<br>na předzesilovači, vadná deska IF<br>nebo MSB                            |
| Wrn250                  | Napětí REF5V mimo<br>rozsah                          | 24                   | 120                                                                                            | 4,5V<br>5,5V                    | +15V nebo 5V příliš nízké, zkrat<br>na předzesilovači, vadná deska IF<br>nebo MSB                               |
| Err252                  | Napětí REF5V zkratované                              | 24                   | 120                                                                                            |                                 | +15V nebo REF5V příliš nízké,<br>zkrat na předzesilovači, vadná<br>deska IF nebo MSB                            |
| 3xx systé               | m prokázání (offset předze                           | silovače,            | test předzes                                                                                   | ilovače, em                     | ise, test katody)                                                                                               |
| Wrn300                  | Napětí anody příliš nízké                            | 41                   | 132                                                                                            | 7 V <<br>požadovan<br>é hodnoty | Zkrat napětí anody, příliš vysoký<br>tlak v hmotovém spektrometru,<br>vadná deska IF, MSB nebo<br>iontový zdroj |

| Výstraha                | Zobrazení chyby                      | Číslo chyby          |                                                                                                | Mezní                                    | Příčina                                                                                                    |
|-------------------------|--------------------------------------|----------------------|------------------------------------------------------------------------------------------------|------------------------------------------|----------------------------------------------------------------------------------------------------|
| (Wrn)<br>Chyba<br>(Err) | LD\$3000                             | LDS1000<br>Protokoll | Binární<br>protokol,<br>protokol<br>ASCII<br>Režim<br>kompatibil<br>ity<br>LDS1000/<br>LDS2010 | hodnoty                                  |                                                                                                    |
| Wrn301                  | Napětí anody příliš vysoké           | 40                   | 131                                                                                            | 7 V ><br>požadovan<br>é hodnoty          | Vadné MSB                                                                                                    |
| Wrn302                  | Napětí supresoru příliš<br>nízké     | 39                   | 130                                                                                            | 297V                                     | zkrat supresoru, vadná deska IF<br>nebo MSB                                                                                                    |
| Wrn303                  | Napětí supresoru příliš<br>vysoké    | 38                   | 129                                                                                            | 363V                                     | Vadné MSB                                                                                                    |
| Wrn304                  | Napětí anoda–katoda příliš<br>nízké  | 36                   | 127                                                                                            | 40V                                      | zkrat na anodě nebo katodě,<br>vadná deska IF nebo MSB                                                                                                    |
| Wrn305                  | Napětí anoda–katoda příliš<br>vysoké | 35                   | 126                                                                                            | 140V                                     | Vadné MSB                                                                                                    |
| Err306                  | Napětí anody chybné                  | 36                   | 127                                                                                            | 40 V<br>odchylka<br>od zadané<br>hodnoty | Napětí anody neodpovídá zadané<br>hodnotě nebo zadaná hodnota leží<br>mimo přípustný rozsah nastavení.                                                            |
| Wrn310                  | Katoda 1 vadná                       | 45                   | 136                                                                                            |                                          | Vadná katoda, přerušené vedení<br>ke katodě, vadná deska IF nebo<br>MSB                                                                                           |
| Wrn311                  | Katoda 2 vadná                       | 46                   | 137                                                                                            |                                          | Vadná katoda, přerušené vedení<br>ke katodě, vadná deska IF nebo<br>MSB                                                                                           |
| Err312                  | Katody vadné                         | 47                   | 138                                                                                            |                                          | Vadná katoda, přerušené vedení<br>ke katodě, vadná deska IF nebo<br>MSB                                                                                           |
| Wrn332                  | Systém znečištěn héliem              | 62                   | 146                                                                                            |                                          | Míra netěsnosti příliš záporná<br>(např. Nižší než – 0,15 * trigger 1).<br>Reakční dobu výstrahy nelze<br>nastavit. Viz "Úprava "Faktoru<br>času Zero AQ" [▶ 91]" |
| Wrn334                  | Náhlý vzrůst míry<br>netěsnosti      | 62                   | 146                                                                                            |                                          | Velká netěsnost                                                                                                    |

| Výstraha                | Zobrazení chyby                             | Číslo chyby          |                                                                                                | Mezní                                                                                                    | Příčina                                                                     |
|-------------------------|---------------------------------------------|----------------------|------------------------------------------------------------------------------------------------|----------------------------------------------------------------------------------------------------|-----------------------------------------------------------------------------|
| (Wrn)<br>Chyba<br>(Err) | LDS3000                                     | LDS1000<br>Protokoll | Binární<br>protokol,<br>protokol<br>ASCII<br>Režim<br>kompatibil<br>ity<br>LDS1000/<br>LDS2010 | hodnoty                                                                                                    |                                                                             |
| Err340                  | Chyba emise                                 | 44                   | 135                                                                                            | < 90 %<br>požadovan<br>é hodnoty<br>> 110 %<br>požadovan<br>é hodnoty                                          | Emise byla předtím stabilní,<br>zřejmě vysoký tlak, hlášení po 15<br>s      |
| Wrn342                  | Nepřipojeny katody                          | 47                   | 138                                                                                            |                                                                                                    | Obě katody při autotestu po<br>zapnutí vadné nebo konektor není<br>zastrčen |
| Wrn350                  | Nepřipojen supresor                         | 39                   | 130                                                                                            |                                                                                                    | Kabel supresoru při autotestu po<br>zapnutí nezastrčen nebo vadný           |
| Wrn352                  | Nepřipojen předzesilovač                    | 33                   | 60                                                                                             |                                                                                                    | Vadný předzesilovač, kabel není<br>zastrčen                                 |
| Err358                  | Předzesilovač se pohybuje<br>mezi 2 rozsahy | 31                   | 123                                                                                            |                                                                                                    | Signál kolísá příliš silně (viz příkaz<br>1120)<br>Vadný předzesilovač      |
| Wrn359                  | Předzesilovač přebuzený                     | 31                   | 123                                                                                            |                                                                                                    | Signál příliš velký, vadný<br>předzesilovač                                 |
| Wrn360                  | Výstup předzesilovače<br>příliš nízký       | 31                   | 123                                                                                            | <-70 mV<br>při 500 GΩ                                                                                          | Vadný iontový zdroj nebo<br>znečištěný hmotový spektrometr                  |
| Wrn361                  | Offset předzesilovače příliš<br>vysoký      | 31                   | 123                                                                                            | >+/-50 mV<br>při<br>500 GΩ,<br>>+/-10 mV<br>při 15 GΩ,<br><+/-10 mV<br>při<br>470 MΩ,<br><+/-9 mV<br>při 13 MΩ | Vadný předzesilovač                                                         |

| Výstraha                | Zobrazení chyby                   | Číslo chyby          |                                                                                                | Mezní                            | Příčina                                                                                                    |  |
|-------------------------|-----------------------------------|----------------------|------------------------------------------------------------------------------------------------|----------------------------------|----------------------------------------------------------------------------------------------------|--|
| (Wrn)<br>Chyba<br>(Err) | LDS3000                           | LDS1000<br>Protokoll | Binární<br>protokol,<br>protokol<br>ASCII<br>Režim<br>kompatibil<br>ity<br>LDS1000/<br>LDS2010 | hodnoty                          |                                                                                                    |  |
| Wrn362                  | Chyba rozsahu<br>předzesilovače   | 31                   | 123                                                                                            |                                  | Vadný předzesilovač nebo MSB-<br>Box                                                                                                    |  |
| Wrn390                  | 500 G mimo rozsah                 | 31                   | 123                                                                                            | 450 GΩ<br>550 GΩ                 | Vadný předzesilovač, chyba na<br>supresoru, vadná deska IF nebo<br>MSB                                                                                         |  |
| 4xx chyb                | a TMP (také teplota)              |                      |                                                                                                |                                  |                                                                                                    |  |
| Err400                  | Číslo chyby TMP                   | 49                   | 15                                                                                             |                                  |                                                                                                    |  |
| Wrn401                  | Číslo výstrahy TMP                | 49                   | 15                                                                                             |                                  |                                                                                                    |  |
| Err402                  | Žádná komunikace s TMP            | 49                   | 15                                                                                             |                                  | Kabel k TMP, TMP vadné, vadná<br>deska IF nebo MSB                                                                                                    |  |
| Err403                  | Otáčky TMP příliš nízké           | 53                   | 142                                                                                            | < 95 %<br>požadovan<br>é hodnoty | Příliš vysoký tlak, vadné TMP                                                                                                    |  |
| Err404                  | Odběr proudu TMP příliš<br>vysoký | 49                   | 2                                                                                              | 3 A                              |                                                                                                    |  |
| Err405                  | Žádný náběh TMP                   | 60                   | 61                                                                                             | 5 min.                           | Příliš vysoký tlak, vadné TMP                                                                                                    |  |
| Err410                  | Teplota TMP příliš vysoká         | 49                   | 2                                                                                              |                                  | Chlazení vypadlo, prověřit<br>podmínky použití MSB modulu                                                                                                    |  |
| Wrn411                  | Vysoká teplota TMP                | 49                   | 2                                                                                              |                                  | Chlazení vypadlo, prověřit<br>podmínky použití MSB modulu                                                                                                    |  |
| Err420                  | Napětí TMP příliš vysoké          | 49                   | 2                                                                                              |                                  | Síťový zdroj vadný, TMP vadný                                                                                                    |  |
| Wrn421                  | Napětí TMP příliš nízké           |                      |                                                                                                |                                  | Průřez vodiče napájení 24 V pro<br>MSB moduly příliš nízký, výstupní<br>proud síťového zdroje 24 V příliš<br>nízký (I <10 A), síťový zdroj vadný,<br>TMP vadný |  |

| Výstraha                | Zobrazení chyby                               | Číslo chyby          |                                                                                                | Mezní                                                                 | Příčina                                                                                                    |  |
|-------------------------|-----------------------------------------------|----------------------|------------------------------------------------------------------------------------------------|-----------------------------------------------------------------------|----------------------------------------------------------------------------------------------------|--|
| (Wrn)<br>Chyba<br>(Err) | LDS3000                                       | LDS1000<br>Protokoll | Binární<br>protokol,<br>protokol<br>ASCII<br>Režim<br>kompatibil<br>ity<br>LDS1000/<br>LDS2010 | hodnoty                                                               |                                                                                                    |  |
| Err422                  | Žádný náběh TMP                               | 49                   | 2                                                                                              | 8 min.                                                                | Vstupní tlak TMP příliš vysoký,<br>konečný tlak vstupní vývěvy příliš<br>vysoký, netěsnost systému<br>vysokého vakua, zavzdušňovací<br>ventil není zavřený, poškození<br>ložisek TMP, TMP chybné |  |
| Err423                  | Nárůst tlaku TMP                              | 49                   | 2                                                                                              |                                                                       | Vniknutí vzduchu, ventil<br>zavzdušnění vadný nebo chybně<br>dimenzovaný                                                                                                    |  |
| 5xx chyba               | a tlaku a toku                                |                      |                                                                                                |                                                                       |                                                                                                    |  |
| Wrn500                  | Nepřipojen snímač tlaku                       | 58                   | 144                                                                                            | 0,5V                                                                  | Snímač tlaku PSG500 P1<br>nepřipojen, vadná deska IF nebo<br>MSB                                                                                                    |  |
| Wrn502                  | XL adaptér čichací sondy<br>nepřipojen        | 58                   | 144                                                                                            |                                                                       | XL adaptér čichací sondy<br>nepřipojen nebo vadný, IF-Board<br>nebo MSB vadný.                                                                                                    |  |
| Wrn520                  | Příliš vysoký tlak                            | 73                   | 148                                                                                            | 18 mbar                                                               | Příliš vysoký tlak p1                                                                                                    |  |
| Wrn521                  | Nárůst tlaku, zhroucení<br>napětí anody       | 73                   | 148                                                                                            | <<br>požadovan<br>á hodnota<br>- 20 V                                 | Příliš vysoký tlak p1, hlášení po<br>1,4 s                                                                                                    |  |
| Wrn522                  | Nárůst tlaku, emise<br>zhroucena              | 73                   | 148                                                                                            | < 90 %<br>požadovan<br>é hodnoty<br>> 110 %<br>požadovan<br>é hodnoty | Emise byla předtím stabilní, příliš<br>vysoký tlak p1, hlášení po 5 s                                                                                                    |  |
| Wrn540                  | Tlak příliš nízký, čichací<br>sonda blokována | 63                   | 62                                                                                             | Parametry<br>čichací<br>sondy<br>výstraha<br>proudu                   | Čichací sonda ucpaná, vadný<br>ventil čichací sondy, ucpaný filtr                                                                                                    |  |

| Výstraha                | Zobrazení chyby                                                        | Číslo chyby          |                                                                                                | Mezní                       | Příčina                                                                                                    |  |
|-------------------------|------------------------------------------------------------------------|----------------------|------------------------------------------------------------------------------------------------|-----------------------------|----------------------------------------------------------------------------------------------------|--|
| (Wrn)<br>Chyba<br>(Err) | LD\$3000                                                               | LDS1000<br>Protokoll | Binární<br>protokol,<br>protokol<br>ASCII<br>Režim<br>kompatibil<br>ity<br>LDS1000/<br>LDS2010 | hodnoty                     |                                                                                                    |  |
| Err541                  | Čichací sonda blokována<br>(p1)                                        | 62                   | 146                                                                                            |                             | Čichací sonda ucpaná, vadný<br>ventil čichací sondy (tlak nižší než<br>polovina nastavené hodnoty<br>varování), ucpaný filtr |  |
| Wrn542                  | Čichací sonda prasklá                                                  | 64                   | 147                                                                                            |                             | Prasklá čichací sonda                                                                                                    |  |
| Wrn550                  | Tlak příliš nízký, XL čichací<br>sonda blokována                       | 63                   | 62                                                                                             |                             | Vyčistit nebo vyměnit kapiláru<br>High Flow vedení čichací sondy.                                                            |  |
|                         |                                                                        |                      |                                                                                                |                             | Vyměňte znečištěný filtr.                                                                                                    |  |
| Wrn552                  | XL čichací sonda prasklá                                               | 64                   | 147                                                                                            |                             | Vyměnit kapiláru High Flow<br>vedení čichací sondy.                                                                          |  |
| Wrn554                  | XL čichací sonda P2 příliš<br>malý                                     | 63                   | 62                                                                                             |                             | Příliš nízký tlak v SL3000XL při<br>Low Flow.                                                                                |  |
| Wrn556                  | Přidaný škrticí ventil                                                 | 63                   | 62                                                                                             |                             | Tlak příliš nízký (p1)                                                                                                    |  |
| Err557                  | Škrticí ventil ucpaný                                                  | 62                   | 146                                                                                            |                             | Tlak příliš nízký (p1)                                                                                                    |  |
| 6xx chyb                | a kalibrace                                                            |                      |                                                                                                |                             |                                                                                                    |  |
| Wrn600                  | Kalibrační faktor příliš<br>nízký                                      | 81                   | 153                                                                                            | 0,01                        | Chybně nastavená kalibrační<br>netěsnost nebo strojní faktor                                                                 |  |
| Wrn601                  | Kalibrační faktor příliš<br>vysoký                                     | 81                   | 153                                                                                            | 10000                       | Chybně nastavená kalibrační<br>netěsnost nebo strojní faktor,<br>příliš velký faktor dílčího proudu                          |  |
| Wrn602                  | Kal. faktor nižší než při<br>poslední kalibraci                        | 81                   | 153                                                                                            | < 50 %<br>staré<br>hodnoty  | Kalibrační netěsnost, strojní faktor<br>nebo faktor dílčího proudu se<br>změnily                                             |  |
| Wrn603                  | Kal. faktor větší než při<br>poslední kalibraci                        | 81                   | 153                                                                                            | > 200 %<br>staré<br>hodnoty | Kalibrační netěsnost, strojní faktor<br>nebo faktor dílčího proudu se<br>změnily                                             |  |
| Wrn604                  | Int. kalibr. není možná,<br>chybějící kontrola kontrolní<br>netěsnosti | 81                   | 153                                                                                            |                             | Kontrolní netěsnost není<br>aktivována                                                                                       |  |

| Výstraha                | Zobrazení chyby                                 | Číslo chy            | by                                                                                             | Mezní                       | Příčina                                                                                                    |
|-------------------------|-------------------------------------------------|----------------------|------------------------------------------------------------------------------------------------|-----------------------------|----------------------------------------------------------------------------------------------------|
| (Wrn)<br>Chyba<br>(Err) | LDS3000                                         | LDS1000<br>Protokoll | Binární<br>protokol,<br>protokol<br>ASCII<br>Režim<br>kompatibil<br>ity<br>LDS1000/<br>LDS2010 | hodnoty                     |                                                                                                    |
| Wrn605                  | Rozdíl při kalibraci příliš<br>malý             | 78                   | 151                                                                                            |                             | Vadná kontrolní netěsnost nebo<br>příliš malý signál.                                                                 |
| Wrn610                  | Strojní faktor příliš nízký                     | 81                   | 153                                                                                            | 1,00E-04                    | Chybné justování strojního faktoru                                                                                    |
| Wrn611                  | Strojní faktor příliš vysoký                    | 81                   | 153                                                                                            | 1,00E+04                    | Chybné justování strojního<br>faktoru, příliš velký faktor dílčího<br>proudu                                          |
| Wrn612                  | Strojní faktor nižší než<br>naposledy           | 81                   | 153                                                                                            | < 50 %<br>staré<br>hodnoty  | Faktor dílčího proudu se změnil                                                                                       |
| Wrn613                  | Strojní faktor větší než<br>naposledy           | 81                   | 153                                                                                            | > 200 %<br>staré<br>hodnoty | Faktor dílčího proudu se změnil                                                                                       |
| Wrn625                  | Int. kontrolní netěsnost<br>není nastavena      | 99                   | 99                                                                                             |                             | Míra netěsnosti int. kontrolní<br>netěsnosti má ještě nastavení<br>z výroby                                           |
| Wrn626                  | Ext. Kontrolní netěsnost<br>není nastavena      | 99                   | 99                                                                                             |                             | Míra kontrolní netěsnosti má ještě<br>nastavení z výroby                                                              |
| Wrn630                  | Požadavek kalibrace                             | 99                   | 99                                                                                             |                             | Mimo jiné při změně zadání<br>otáček nebo změně teploty<br>předzesilovače o 5 °C od poslední<br>kalibrace             |
| Wrn650                  | V prvních 20 minutách se kalibrace nedoporučuje | 0                    | 0                                                                                              |                             | Kalibrace se během prvních 20<br>minut po spuštění (fáze zahřívání<br>motoru) vyhledávače netěsností<br>nedoporučuje. |
|                         |                                                 |                      |                                                                                                |                             | vystrazne niaseni je mozne<br>vypnout:                                                                                |
|                         |                                                 |                      |                                                                                                |                             | – LD protokol: Bef 429                                                                                                |
|                         |                                                 |                      |                                                                                                |                             | <ul> <li>ASCII: *CONFig:CALWarn<br/>(ON,OFF)</li> </ul>                                                               |

| Výstraha                | Zobrazení chyby                         | Číslo chy            | by                                                                                             | Mezní   | Příčina                                                                              |
|-------------------------|-----------------------------------------|----------------------|------------------------------------------------------------------------------------------------|---------|--------------------------------------------------------------------------------------|
| (Wrn)<br>Chyba<br>(Err) | LDS3000                                 | LDS1000<br>Protokoll | Binární<br>protokol,<br>protokol<br>ASCII<br>Režim<br>kompatibil<br>ity<br>LDS1000/<br>LDS2010 | hodnoty |                                                                                      |
| Wrn670                  | Chyba při kalibrování                   | 81                   | 153                                                                                            |         | Jelikož při kalibrování nastal<br>problém, musíte kalibrovat znovu.                  |
| Wrn671                  | Špička nenalezena                       | 81                   | 153                                                                                            |         | Během vyhledávání špičky byl<br>signál příliš neklidný. Kalibrace<br>byla přerušena. |
| Wrn680                  | Zjištěna odchylka od kalibrace          | 0                    | 0                                                                                              |         | Prověření kalibrace ukázalo, že<br>jste měli kalibrovat znovu.                       |
| 7xx chyb                | a teploty (předzesilovač, el            | ektronika)           |                                                                                                |         |                                                                                      |
| Wrn700                  | Teplota předzesilovače<br>příliš nízká  | 33                   | 60                                                                                             | 2 °C    | Příliš nízká teplota                                                                 |
| Wrn702                  | Teplota předzesilovače<br>příliš vysoká | 32                   | 124                                                                                            | 60 °C   | Příliš vysoká teplota                                                                |
| Err709                  | Teplota MSB příliš nízká                | 55                   | 99                                                                                             | -21 °C  | Teplota příliš nízká nebo vadný<br>snímač teploty                                    |
| Wrn710                  | Teplota MSB příliš vysoká               | 54                   | 44                                                                                             | 55 °C   | Příliš vysoká teplota                                                                |
| Err711                  | Překročena max. teplota<br>MSB          | 54                   | 44                                                                                             | 65 °C   | Příliš vysoká teplota                                                                |
| 8xx nepo                | užito                                   |                      |                                                                                                |         |                                                                                      |
| 9xx hláše               | ní pro údržbu (např. TMP)               |                      |                                                                                                |         |                                                                                      |
| Wrn901                  | Údržba TMP                              | 99                   | 99                                                                                             | 4 roky  | Potřeba údržby TMP                                                                   |
| Wrn910                  | Údržba membránového<br>čerpadla         | 99                   | 99                                                                                             |         | 8000 hodin - potřebná údržba<br>membránového čerpadla                                |

## 10.1 Zobrazení chybových kódů pomocí LED status

Chyba nebo varování v MSB-Boxu jsou zobrazeny jednak jako chybový kód na ovládací jednotce i jako blikací kód pomocí LED status.

Blikací kód startuje dlouhým bílým signálem. Následuje číslo chyby popř. varování. Číslo chyby je zobrazeno červenými signály, číslo varování oranžovými signály (oranžové signály mají silný nádech do zelena):

- -> Start blikacího kódu: dlouhý bílý signál
  - Stovková pozice: 0 ... 9 červené signály pro chybu resp. 0 ... 9 oranžové signály pro výstrahy
  - Oddělení: modrý signál
  - Desítkové místo: 0 ... 9 červené signály pro chybu resp. 0 ... 9 oranžové signály pro výstrahy
  - · Oddělení: modrý signál
  - Jednotkové místo: 0 ... 9 červené signály pro chybu resp. 0 ... 9 oranžové signály pro výstrahy

Blikací kód se cyklicky opakuje.

Příklad: Tlak je příliš velký.

- -> Kód chyby = Výstraha 520
- -> Blikací kód LED status: bílá (dlouho), 5x oranžová, modrá, 2x oranžová, modrá

## 10.2 Zobrazení varování jako chyby

Až 8 libovolných výstražných hlášení lze povýšit na chybová hlášení.

Na rozdíl od varování vedou chyby k přerušení provozu přístroje. Povýšením výstražných hlášení na chybová hlášení tak lze zabránit tomu, aby obsluha tato varování ignorovala a pracovala s přístrojem dál.

#### Povýšení vybraných varování na chyby

✓ Máte k dispozici ovládací jednotku INFICON CU1000.

- 1 "Settings > Setup > Notifications > Warning -> Error"
- 2 Proveďte nastavení v okně "Zobrazit varování jako chybu".
  - ⇒ Vyberte z čísel 1–8 požadované "Č. záznamu v seznamu".
  - Vyberte z přehledu čísel varování níže čísla, ze kterých se mají stát chybová hlášení. Pokud vybraná čísla držíte déle stisknutá, číslo se zvyšuje v krocích po deseti.
  - ⇒ Pro změnu varování, které bylo povýšeno na chybu, zadejte do téhož "Č. záznamu v seznamu" požadované nové číslo varování.
  - ⇒ Pro přehled se v dolní části okna zobrazí text příslušného varování.
- 3 Potvrďte pomocí "OK".
  - ⇒ Alternativně můžete okno opustit bez uložení pomocí tlačítka "X".

#### Zrušení povýšení varování na chyby

- 1 "Settings > Setup > Notifications > Warning -> Error"
- 2 Proveďte nastavení v okně "Zobrazit varování jako chybu".

- ⇒ Vyberte z čísel 1–8 použité "Č. záznamu v seznamu" s přiřazeným číslem varování.
- ⇒ V zobrazeném přehledu čísel varování nastavte hodnotu nižší než 100. Tím se zobrazí "Žádný záznam".
- 3 Potvrďte pomocí "OK".

## 11 Provoz CU1000 (volitelně)

## 11.1 Prvky dotykového displeje

## 11.1.1 Prvky indikace měření

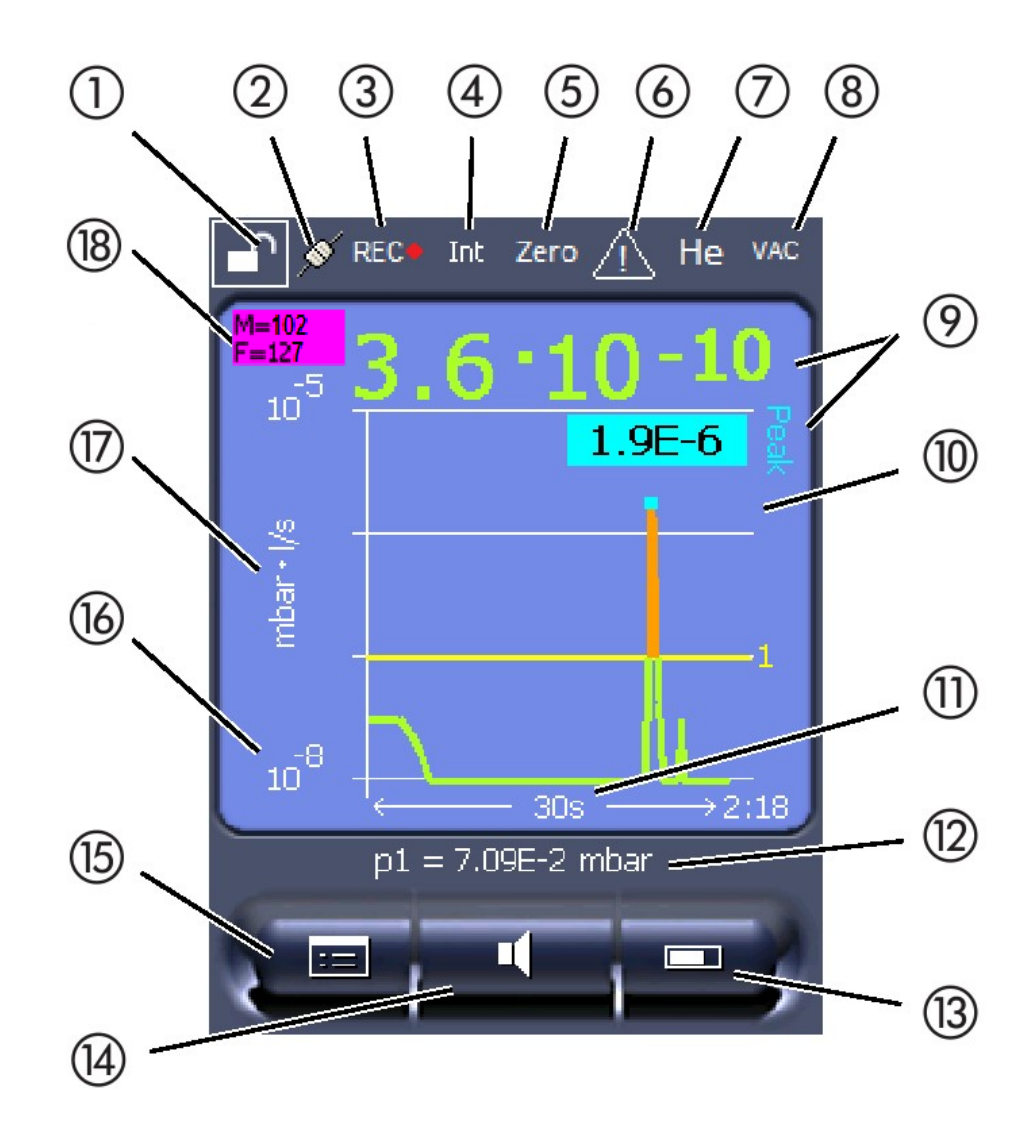

Obr. 20: Zobrazení měření

| 1  | Blokování klávesnice                                         | 2  | Status komunikace    | 3  | Záznam dat                               |
|----|--------------------------------------------------------------|----|----------------------|----|------------------------------------------|
| 4  | Pracovník obsluhy                                            | 5  | ZERO                 | 6  | Hlášení                                  |
| 7  | Testovací plyn                                               | 8  | Provozní režim       | 9  | Míra netěsnosti s funkcí Držet<br>špičku |
| 10 | Grafické znázornění míry<br>netěsnosti a funkce Držet špičku | 11 | Časová osa           | 12 | Vstupní tlak                             |
| 13 | Tlačítko "Favorit 2"                                         | 14 | Tlačítko "Favorit 1" | 15 | Menu                                     |

16 Osa hodnot

17 Měrná jednotka

18 Zobrazení míry ekvivalence

#### 1 – Blokování klávesnice

Ovládací jednotka se delším stisknutím symbolu blokování klávesnice zablokuje nebo uvolní.

#### 2 - Symbol stavu komunikace

- Symbol propojen: Přístroj komunikuje s modulem hmotového spektrometru.
- · Symbol rozpojen: Přístroj nekomunikuje s modulem hmotového spektrometru.

Vytvoření komunikace:

- 1 Vynulovat ovládací jednotku (Reset).
- 2 Zkontrolovat status modulu hmotového spektrometru.
- 3 Zkontrolovat kabelové spojení

#### 3 – Symbol pro záznam dat

Měření se zaznamenává.

#### 4 – Ser

Přihlášený pracovník obsluhy je zobrazen zkratkou.

| Zobrazení | Význam     |
|-----------|------------|
| Оре       | Operátor   |
| Sup       | Supervisor |
| Int       | Integrátor |
| Ser       | Servis     |

Další informace viz "Typy pracovníků obsluhy a oprávnění [> 129]".

#### 5 – Zero

Potlačení pozadí je aktivní.

#### 6 – Symbol pro pozor

V přístroji jsou uložena aktivní výstražná hlášení.

Aktivní výstražná hlášení můžete zobrazit v menu pomocí "Info > History > Active warnings".

#### 7 – Testovací plyn

Nastavený testovací plyn a koncentrace testovacího plynu v procentech.

| Zobrazení | Význam       |
|-----------|--------------|
| Не        | Helium (⁴He) |

| Zobrazení | Význam                                         |
|-----------|------------------------------------------------|
| H2        | Vodík                                          |
| M3        | např. H-D, <sup>3</sup> He nebo H <sub>3</sub> |

#### 8 – Provozní režim

Nastavený provozní režim

| Zobrazení | Provozní režim                                        |
|-----------|-------------------------------------------------------|
| VAC       | Vakuum                                                |
| SNIF      | Čichání                                               |
| LOW FLOW  | XL adaptér čichací sondy v LOW FLOW                   |
| HIGH FLOW | XL adaptér čichací sondy v HIGH FLOW                  |
| Standby   | XL adaptér čichací sondy v HIGH FLOW v režimu Standby |

#### 9 – Míra netěsnosti

Aktuální změřená hodnota míry netěsnosti.

#### 10 – Graf

Grafické zobrazení míry netěsnosti Q(t).

#### 11 - Časová osa

Časová osa míry netěsnosti Q(t).

## 12 – Vstupní tlak (nikoli při provozním režimu XL adaptér čichací sondy )

Vstupní tlak p1.

#### 13 - Tlačítko "Favorit 2"

Toto tlačítko lze použít k uložení preferovaných parametrů, viz také "Nastavení dotykového displeje [▶ 126]". Na obrázku v "Prvky indikace měření [▶ 122]" je například tlačítku "Oblíbené 2" přiřazena funkce "ZERO".

#### 14 - Tlačítko "Favorit 1"

Toto tlačítko lze použít k uložení preferovaných parametrů, viz také "Nastavení dotykového displeje [▶ 126]". Na obrázku v "Prvky indikace měření [▶ 122]" je například tlačítku "Oblíbené 1" přiřazena funkce "ZERO".

#### 15 – Symbol pro menu

Všechny funkce a parametry ovládací jednotky jsou dostupné pomocí tlačítka "Menu".

Kompletní zobrazení menu je uloženo na USB paměti dodané s LDS3000.

#### 16 – Osa hodnot

Osa hodnot míry netěsnosti Q(t).

#### 17 – Měrná jednotka

Měrná jednotka osy hodnot.

#### 18 - Zobrazení míry ekvivalence

Korekční faktor k použitému testovacímu plynu.

## 11.2 Prvky pro zobrazení chyb a varování

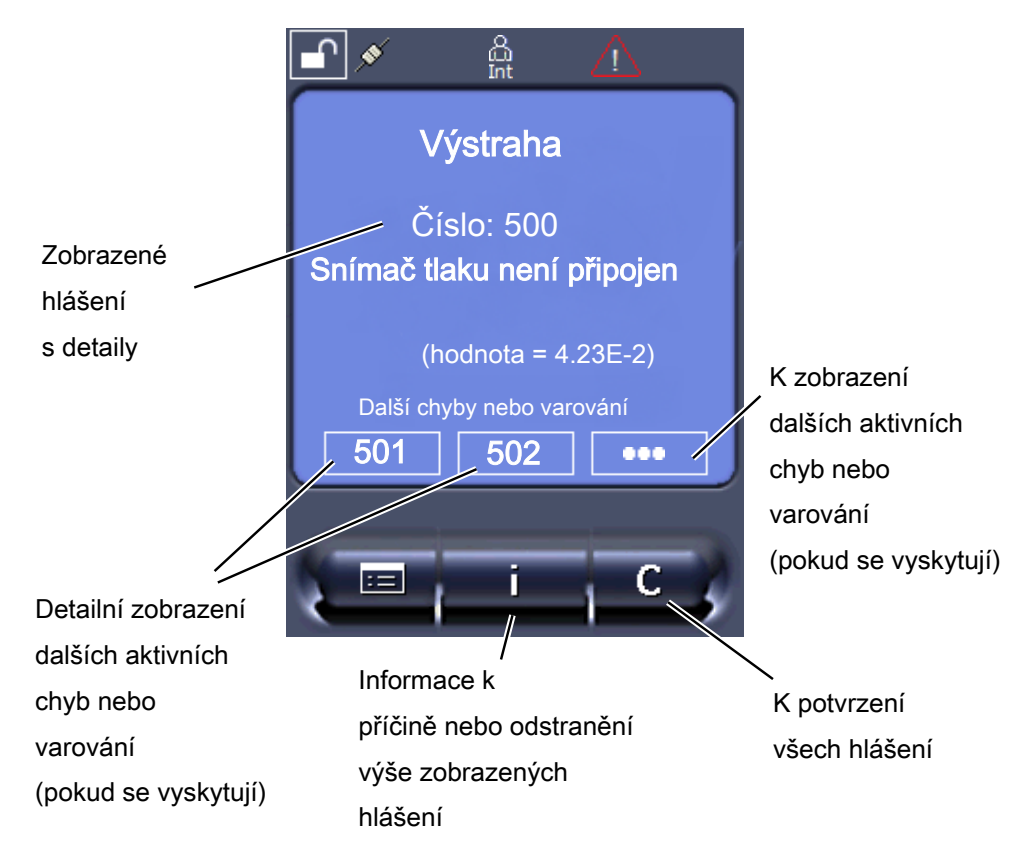

Přehled možných chyb a varování najdete také v návodu k provozu pro LDS3000 (modul hmotového spektrometru), kapitola "Varovná a chybová hlášení".

## 11.3 Nastavení a funkce

Dále jsou vysvětleny nastavení a funkce ovládací jednotky. Nastavení a funkce modulu hmotového spektrometru LDS3000, které se nastavují pomocí ovládací jednotky, jsou uvedeny v návodu k provozu modulu hmotového spektrometru.

## 11.3.1 Nastavení dotykového displeje

Dotykový displej ukazuje parametry šedě, když

- uživatel nesmí změnit hodnoty, viz také "Typy pracovníků obsluhy a oprávnění [▶ 129]".
- starší verze softwaru modulu hmotového spektrometru LDS3000 tento parametr nepodporuje.

| Měřítko osy Q(t)   | Lineárně nebo logaritmicky                                                                                                    |                                             |  |  |  |
|--------------------|----------------------------------------------------------------------------------------------------|---------------------------------------------|--|--|--|
|                    | Lin.                                                                                                    |                                             |  |  |  |
|                    | Log.                                                                                                    |                                             |  |  |  |
|                    |                                                                                                    |                                             |  |  |  |
|                    | Ovládací jednotka                                                                                                    | Display > Q(t) axis > Linear or logarithmic |  |  |  |
|                    | Počet dekád při logaritmickém zobrazení                                                                                                    |                                             |  |  |  |
|                    | 1<br>2<br>3<br>4                                                                                                    |                                             |  |  |  |
|                    | Ovládací jednotka                                                                                                    | Display > $\Omega(t)$ axis > Decades        |  |  |  |
|                    | Ovladaci jednotka                                                                                                    |                                             |  |  |  |
|                    | Automatické měřítko                                                                                                    |                                             |  |  |  |
|                    | Vyp: Vyp (když je "Vyp", můžete změnit zobrazení tak, že stisknete průsečík<br>souřadnic a potom prstem pojedete podél požadované osy a pustíte, nebo stisknete<br>konec požadované osy souřadnic a prstem jedete ve směru průsečíku os a pustíte). |                                             |  |  |  |
|                    | Zap: Zobrazení se automaticky přizpůsobí v závislosti na míře netěsnosti.                                                                                                    |                                             |  |  |  |
|                    |                                                                                                    |                                             |  |  |  |
|                    | Ovládací jednotka                                                                                                    | Display > Q(t) axis > Auto scale            |  |  |  |
| Měřítko časové osy | Měřítko časové osy                                                                                                    |                                             |  |  |  |
|                    | 15 s<br>30 s<br>60 s<br>120 s                                                                                                    | 240 s<br>480 s<br>960 s                     |  |  |  |
|                    |                                                                                                    |                                             |  |  |  |
|                    | Ovládací jednotka                                                                                                    | Display > Time axis > Time axis scale       |  |  |  |
| Zobrazované        | Jednotka tlaku                                                                                                    |                                             |  |  |  |
| jednotky           | mbar                                                                                                    | atm                                         |  |  |  |
|                    | Ра                                                                                                    | Torr                                        |  |  |  |
|                    |                                                                                                    |                                             |  |  |  |
|                    | Ovládací jednotka                                                                                                    | Display > Units (display) > Pressure unit   |  |  |  |

| Zobrazení změřené                                                         | Druh grafického zobrazení                                                                   |                                           |                                                              |  |
|---------------------------------------------------------------------------|---------------------------------------------------------------------------------------------|-------------------------------------------|--------------------------------------------------------------|--|
| hodnoty                                                                   | Graf                                                                                        |                                           |                                                              |  |
|                                                                           | Sloupcový ukazatel                                                                          |                                           |                                                              |  |
|                                                                           |                                                                                             |                                           |                                                              |  |
|                                                                           | Ovládací jednotka                                                                           | Display > Measur                          | ement view > Measurement view mode                           |  |
|                                                                           | Číselné zobrazení zm                                                                        | ěřených hodnot                            |                                                              |  |
|                                                                           | Vур                                                                                         |                                           |                                                              |  |
|                                                                           | Zap                                                                                         |                                           |                                                              |  |
|                                                                           |                                                                                             |                                           |                                                              |  |
|                                                                           | Ovládací jednotka                                                                           | Display > Measur                          | ement view > Show value                                      |  |
| Jas zobrazení                                                             | Jas zobrazení                                                                               |                                           |                                                              |  |
|                                                                           | 20 100 %                                                                                    |                                           |                                                              |  |
|                                                                           |                                                                                             |                                           |                                                              |  |
|                                                                           | Ovládací jednotka                                                                           | Display > Brightne                        | ess > Display brightness                                     |  |
| Zobrazení triggeru na<br>dotykovém displeji                               | Volba triggeru (prahová hodnota míry netěsnosti), který se zobrazuje na dotykovém displeji. |                                           |                                                              |  |
|                                                                           | 1<br>2<br>3<br>4                                                                            |                                           |                                                              |  |
|                                                                           |                                                                                             |                                           |                                                              |  |
|                                                                           | Ovládací jednotka                                                                           | Settings > Trigger                        | - > Trigger sel.                                             |  |
| Obsazení oblíbených                                                       | Tlačítka Oblíbené pos<br>obsazena uživatelem                                                | kytují přímý přístup<br>s oprávněním "Sup | ) k jednotlivým funkcím. Mohou být<br>vervisor" nebo vyšším. |  |
|                                                                           | Favorit 1: Střední tlačítko (viz obrázek v části "Prvky indikace měření [▶ 122]").          |                                           |                                                              |  |
|                                                                           | Favorit 2: Pravé tlačítko                                                                   |                                           |                                                              |  |
|                                                                           | Favorit 3: Tlačítko vpra                                                                    | avo dole v hlavním                        | menu.                                                        |  |
|                                                                           | Hlasitost                                                                                   |                                           | Přepnutí proudu                                              |  |
|                                                                           | Nastavení zobrazení<br>Start/Stop<br>Zobrazení změřené hodnoty                              |                                           | Kontrola CAL                                                 |  |
|                                                                           |                                                                                             |                                           | (při AQ navíc: AQ asistent)                                  |  |
|                                                                           |                                                                                             |                                           | Gas equivalent                                               |  |
| ZERO (při AQ místo ZERO: ZERO AQ,<br>při EcoBoost_ místo ZERO: EcoBoost_) |                                                                                             | (= bez funkce)                            |                                                              |  |
|                                                                           | CAL                                                                                         |                                           |                                                              |  |
|                                                                           |                                                                                             |                                           |                                                              |  |
|                                                                           | Ovládací jednotka                                                                           |                                           | Settings > Favorites > Favorite 1 (2, 3)                     |  |

| Zobrazení výstrah na | Zobrazení výstrah na dotykové obrazovce lze povolit nebo zakázat.                                                                                                    |                                                                                     |  |  |
|----------------------|----------------------------------------------------------------------------------------------------|-------------------------------------------------------------------------------------|--|--|
| dotykové obrazovce   | Vyp                                                                                                    |                                                                                     |  |  |
|                      | Zap                                                                                                    |                                                                                     |  |  |
|                      |                                                                                                    |                                                                                     |  |  |
|                      | Ovládací jednotka                                                                                                    | Settings > Set up > Control unit > Messages > Show<br>warnings                      |  |  |
| Zobrazení            | Zobrazit nebo potlačit                                                                                                    | kalibrační pokyn s následujícím obsahem:                                            |  |  |
| kalibračního pokynu  | <ul> <li>Míra netěsnosti pou</li> </ul>                                                                                                    | užité kontrolní netěsnosti                                                          |  |  |
|                      | <ul> <li>V prvních 20 minuta</li> </ul>                                                                                                    | ách po zapnutí se nemá kalibrovat                                                   |  |  |
|                      | VYP (potlačeno)                                                                                                    |                                                                                     |  |  |
|                      | ZAP (povoleno)                                                                                                    |                                                                                     |  |  |
|                      | , , , , , , , , , , , , , , , , , , ,                                                                                                    |                                                                                     |  |  |
|                      | Ovládací jednotka                                                                                                    | Settings > Set up > Control unit > Messages > Show<br>calibration notes             |  |  |
| Zobrazení požadavku  | Zobrazení požadavku                                                                                                    | kalibrace lze povolit nebo zakázat.                                                 |  |  |
| kalibrace            | Pro aktivaci nebo deaktivaci požadavku kalibrace jako takové viz "Aktivace                                                                                                    |                                                                                     |  |  |
|                      | požadavku kalibrace".                                                                                                    |                                                                                     |  |  |
|                      | VYP (potlačeno)                                                                                                    |                                                                                     |  |  |
|                      | ZAP (povoleno)                                                                                                    |                                                                                     |  |  |
|                      |                                                                                                    |                                                                                     |  |  |
|                      | Ovládací jednotka                                                                                                    | Settings > Set up > Control unit > Messages > Show<br>calibration request           |  |  |
| Nastavení zvukového  | Vydání zvukového sig                                                                                                    | nálu v závislosti na míře netěsnosti                                                |  |  |
| poplachu             | (žádný tón)                                                                                                    |                                                                                     |  |  |
|                      | Proporcionální: Frekve                                                                                                    | ence akustického signálu proporcionálně odpovídá                                    |  |  |
|                      | sloupcovému ukazateli popř. výšce grafu. Kmitočtový rozsah činí 300 Hz až 3300 Hz.                                                                                                    |                                                                                     |  |  |
|                      | Setpoint: Výška tónu je<br>netěsnosti zvoleného t                                                                                                    | e proporcionální k míře netěsnosti. Je-li překročena míra<br>riggeru, je vydán tón. |  |  |
|                      | Pinpoint: Tón akustického signálu mění svůj kmitočet v rámci rozsahu míry<br>netěsnosti. Dosah: Jedna dekáda pod zvoleným prahem triggeru až jedna dekáda<br>nad ním. Pod tímto rozsahem je tón konstantně nízký, nad tímto rozsahem je tón<br>konstantně vysoký |                                                                                     |  |  |
|                      | Trigger: Při překročení prahu zvoleného triggeru se vvdá dvoutónový signál.                                                                                                    |                                                                                     |  |  |
|                      |                                                                                                    |                                                                                     |  |  |
|                      | Ovládací jednotka                                                                                                    | Settings > Set up > Control unit > Audio > Audio alarm mode                         |  |  |
|                      | Chování při výstrahách nebo chybových hlášeních: Když dotykový displej                                                                                                    |                                                                                     |  |  |
|                      | zobrazuje varování neb                                                                                                    | o cnybu, je vždy současně vydán dvoutónový signál.                                  |  |  |

## Automatické vypnutí dotykového displeje

Pro šetření energie se může dotykový displej automaticky vypnout po určité době,<br/>během které neproběhre žádné ovládání.30 s10 min1 min30 min2 min1 h

Ovládací jednotka Settings > Set up > Control unit > Energy > Display off after

## 11.3.2 Typy pracovníků obsluhy a oprávnění

∞ (=nikdy)

Existují různé typy pracovníků obsluhy, vyznačující se různým oprávněním. Z výroby je přihlášen integrátor.

Mohou být přihlášeni další pracovníci obsluhy. Následující tabulka ukazuje možnosti jednotlivých typů pracovníků obsluhy a přihlášení nových typů pracovníků obsluhy.

#### Přihlášení pracovníků obsluhy

5 min

| Prohlížeč | Operátor  | Supervisor | Integrátor |
|-----------|-----------|------------|------------|
| -         | Operátor  | Supervisor | Integrátor |
|           | Prohlížeč | Operátor   | Supervisor |
|           |           | Prohlížeč  | Operátor   |
|           |           |            | Prohlížeč  |

Pro typy "Integrátor", "Supervisor" a "Operátor" musí být při přihlášení zadán čtyřmístný PIN (0000 ... 9999). Z výroby je pro všechny pracovníky obsluhy zadáno "0000".

Pokud si některý pracovník obsluhy ponechá PIN "0000", bude při startu systému vždy přihlášen tento pracovník (bez dotazu na PIN).

Pokud je připojen I/O modul, může být dodatečně k PIN použit klíčový spínač. Klíčový spínač je k I/O modulu připojen pomocí tři digitálních vstupů (viz návod k provozu LDS3000).

Následující tabulka ukazuje oprávnění jednotlivých typů pracovníků obsluhy.

| Funkce                                        | Prohlížeč | Operátor | Supervisor | Integrátor |
|-----------------------------------------------|-----------|----------|------------|------------|
| Změnit<br>parametr                            | -         | x        | Х          | Х          |
| Změnit<br>zobrazení<br>informace o<br>chybách | -         | x        | x          | x          |
| Vyvolání<br>nastavení z<br>výroby             | -         | -        | -          | x          |

|                                                        | Funkce                                                                                                    | Prohlížeč                                                                         | Operátor                        |                                     | Supervisor                            | Integrátor                   |
|--------------------------------------------------------|----------------------------------------------------------------------------------------------------|-----------------------------------------------------------------------------------|---------------------------------|-------------------------------------|---------------------------------------|------------------------------|
|                                                        | Zapsat průběh<br>údržby                                                                                                    | -                                                                                 | -                               |                                     | -                                     | х                            |
|                                                        | Menu "Servis" je                                                                                                    | přístupné pouze p                                                                 | oro servis IN                   | IFICO                               | N.                                    |                              |
| Nahrát parametry                                       | Uložené/zabezpečené parametry ovládací jednotky CU1000 a modulu hmotového spektrometru mohou být nahrány z USB paměti.                                                                                                  |                                                                                   |                                 |                                     |                                       |                              |
|                                                        | Ovládací jednotka                                                                                                    |                                                                                   | Fu                              | Function > Data > Parameters > Load |                                       |                              |
| Uložit parametry                                       | Parametry ovlác<br>zapsány na USE                                                                                                    | lací jednotky CU1<br>3 paměť.                                                     | 000 a modu                      | ılu hm                              | notového spektron                     | netru mohou být              |
|                                                        | Ovládací jednotl                                                                                                    | ka                                                                                | Fu                              | unctio                              | n > Data > Param                      | ieters > Save                |
| Zobrazení informací o<br>chybách                       | Způsob zobraze<br>pracovníka obsl<br>Číslo: Přihlašova<br>Text: Stručný po<br>Info: Rozšířené                                                                                                    | ní informací o chy<br>uhy. Integrátor vž<br>ací číslo<br>opis<br>informace hlášen | /bách může<br>dy dostane k<br>í | být n<br>kompl                      | astaven rozdílně<br>letní informace.  | pro každý typ                |
|                                                        | <ul> <li>Jen cisla</li> <li>Číslo a toxt</li> </ul>                                                                                                    |                                                                                   |                                 |                                     |                                       |                              |
|                                                        | Číslo text a info                                                                                                    |                                                                                   |                                 |                                     |                                       |                              |
|                                                        | Ovládací jednotl                                                                                                    | ka                                                                                | Fu<br>Vie                       | unctio<br>ewer                      | n > Data > Param<br>(Operator, Super  | ieter > Error info<br>visor) |
| Zobrazení seznamu<br>parametrů a změna<br>parametrů    | Parametry moho<br>hodnotou. Každy<br>nastavení paran                                                                                                    | ou být zobrazeny<br>ý záznam v sezna<br>netru.                                    | jako abeced<br>amu je tlačítk   | ní sez<br>ko, jeł                   | znam s názvem a<br>nož stisknutí vyvo | aktuální<br>lá dialog        |
|                                                        | Ovládací jednotl                                                                                                    | ka                                                                                | Lis                             | st > P                              | arameters list <b>ne</b> l            | bo:                          |
|                                                        |                                                                                                    |                                                                                   | Fu                              | unctio                              | ns > Data > Parai                     | meters > List                |
| Zobrazení seznamu<br>parametrů a<br>oprávnění ke změně | Parametry mohou být zobrazeny jako abecední seznam s názvem a aktuálním oprávněním ke změně. Každý záznam v seznamu je tlačítko, jehož stisknutí změní oprávnění. Změny jsou možné podle hierarchie pracovníků obsluhy. |                                                                                   |                                 |                                     |                                       |                              |
| parametrů                                              | Ovládací jednotl                                                                                                    | ka                                                                                | Fu<br>Pa                        | unctio<br>arame                     | ns > Data > Para<br>eter Access       | meters >                     |

#### 11.3.2.1 Odhlášení pracovníka obsluhy

Pro odhlášení aktivuje pracovník obsluhy stupeň oprávnění "Prohlížeč". "Access Ctrl > Viewer"

## 11.3.3 Vynulování nastavení

Modul hmotovéhoNastavení modulu hmotového spektrometru mohou být vrácena na původníspektrometrunastavení z výroby.

|                   | Ovládací jednotka                                                              | Functions > Data > Parameters > Reset > MSB settings             |  |  |
|-------------------|--------------------------------------------------------------------------------|------------------------------------------------------------------|--|--|
| Oprávnění         | Oprávnění pro změnu parametrů mohou být vrácena na původní nastavení z výroby. |                                                                  |  |  |
|                   | Ovládací jednotka                                                              | Functions > Data > Parameters > Reset ><br>Param. Access control |  |  |
| Ovládací jednotka | Nastavení ovládací jednotky mohou být vra                                      | ácena na původní nastavení z výroby.                             |  |  |
|                   | Ovládací jednotka                                                              | Functions > Data > Parameters > Reset ><br>Control unit settings |  |  |

#### 11.3.4 Záznam dat

Data se ukládají jako TXT soubor. V každém TXT souboru jsou obsaženy následující informace:

- · Datum vypracování
- Verze softwaru
- Sériové číslo
- Čas startu
- Časové razítko (měření udává ofset ve vteřinách vůči času startu)
- Název souboru
- Časové razítko (ofset ve vteřinách vůči času startu)
- Míra netěsnosti (ve zvolené jednotce zobrazení)
- Tlak p1 (ve zvolené jednotce zobrazení)
- Stav přístroje

Zapnutí/vypnutí Zapnutí nebo vypnutí záznamu dat • Vyp Zap Ovládací jednotka Functions > Data > Recorder > Settings > Data recording Interval ukládání Interval mezi záznamem dat • 100 ms, 200 ms, 500 ms, 1 s, 2 s, 5 s Ovládací jednotka Functions > Data > Recorder > Settings > Record interval Paměťové místo Data mohou být uložena v ovládací jednotce nebo na USB paměti. Paměťové místo v ovládací jednotce je omezeno na záznam 24 hodin měření. Vždy po uplynutí jedné

hodiny se soubor uzavře a záznam pokračuje v dalším souboru.

- USB paměť
- Ovládací jednotka

|                | Ovládací jednotka                                                           | Functions > Data > Recorder > Settings > Storage location |  |  |
|----------------|-----------------------------------------------------------------------------|-----------------------------------------------------------|--|--|
| Kopírování dat | Data z interní paměti ovládací jednotky zkopírujte na připojenou paměť USB. |                                                           |  |  |
|                | Ovládací jednotka                                                           | Functions > Data > Recorder > Copy > Copy files           |  |  |
| Vymazání dat   | Vymazání dat z interní paměti ovládací jednotky                             |                                                           |  |  |
|                | Ovládací jednotka                                                           | Functions > Data > Recorder > Delete > Delete files       |  |  |

## 11.3.5 Vyvolání informací

|                   | Pomocí menu Info mohou být vyvolány různé informace a stavy zařízení.                                               |
|-------------------|----------------------------------------------------------------------------------------------------|
| Změřené hodnoty   | Předzesilovač                                                                                                    |
|                   | Prostředí                                                                                                    |
|                   | • TMP                                                                                                    |
| Teplota           | Elektronika                                                                                                    |
|                   | • TMP                                                                                                    |
| Energie a hodiny  | <ul> <li>Hodnoty energie: Informace k hodnotám spotřeby</li> </ul>                                                  |
| provozu           | <ul> <li>Hodiny provozu: Zobrazení hodin provozu</li> </ul>                                                         |
|                   | <ul> <li>Napájecí napětí: Informace k interním napájecím napětím</li> </ul>                                         |
|                   | <ul> <li>Napájení: Informace k elektrickému napájení částí</li> </ul>                                               |
| Průběh            | <ul> <li>Chyba, průběh chyby/výstrahy</li> </ul>                                                                    |
|                   | Kalibrace, průběh kalibrace                                                                                         |
|                   | Chyba TMP, průběh TMP                                                                                               |
|                   | <ul> <li>Výstrahy, aktivní výstrahy</li> </ul>                                                                      |
|                   | <ul> <li>Údržba, průběh údržby</li> </ul>                                                                           |
| Ovládací jednotka | <ul> <li>Verze ovládací jednotky: Informace k verzi softwaru</li> </ul>                                             |
|                   | <ul> <li>Paměť: Informace k disponibilní paměti</li> </ul>                                                          |
|                   | <ul> <li>Nastavení: Nastavení ovládací jednotky.</li> </ul>                                                         |
|                   | <ul> <li>Připojení sériového portu: Informace ke komunikačnímu přípoji</li> </ul>                                   |
|                   | <ul> <li>Výměna dat: Informace k výměně dat mezi modulem hmotového spektrometru a<br/>ovládací jednotkou</li> </ul> |
| Modul hmotového   | MSB (1): Informace k verzi softwaru                                                                                 |
| spektrometru      | MSB (2): Informace k provozním parametrům                                                                           |
|                   | <ul> <li>TMP regulátor (1): Informace k turbomolekulární vývěvě</li> </ul>                                          |
|                   | <ul> <li>TMP regulátor (2): Informace k turbomolekulární vývěvě, pokračování</li> </ul>                             |
|                   | <ul> <li>lontový zdroj: Informace k použitému iontovému zdroji</li> </ul>                                           |

- Předzesilovač: Informace k předzesilovači
- Test předzesilovače: Informace k testu předzesilovače.

Rozhraní

- I/O moduly (1): Informace k verzi softwaru, vstupům a výstupům
- I/O moduly (2): Vizualizované informace k digitálním vstupům

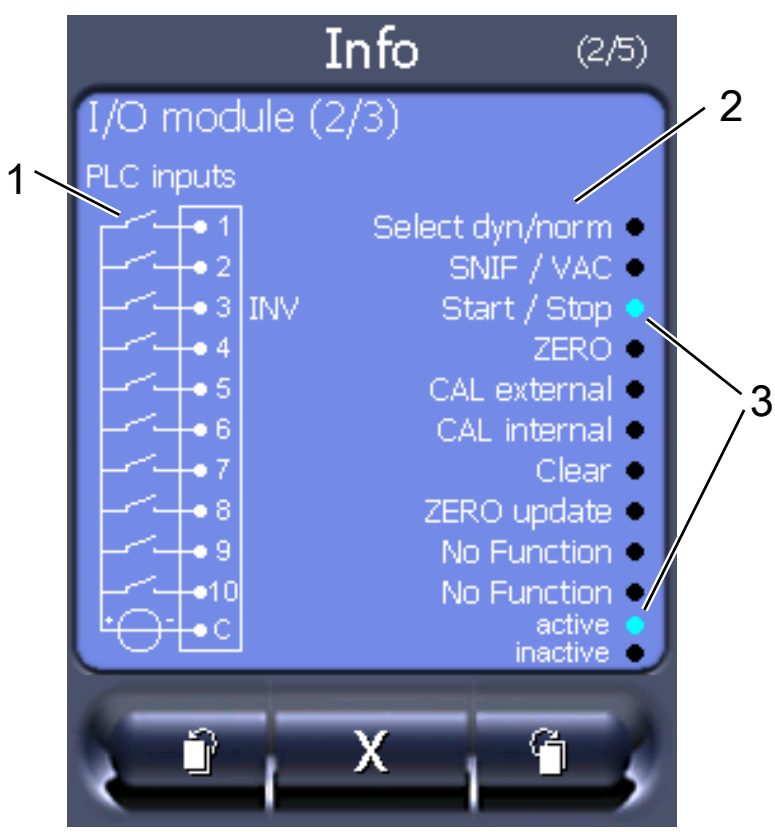

Obr. 21: I/O moduly (2): Vizualizované informace k digitálním vstupům

| 1 | Stav vstupních signálů                  | 2 | Konfigurovaná funkce (INV =<br>funkce je invertovaná) |
|---|-----------------------------------------|---|-------------------------------------------------------|
| 3 | Stav funkce (aktivní nebo<br>neaktivní) |   |                                                       |

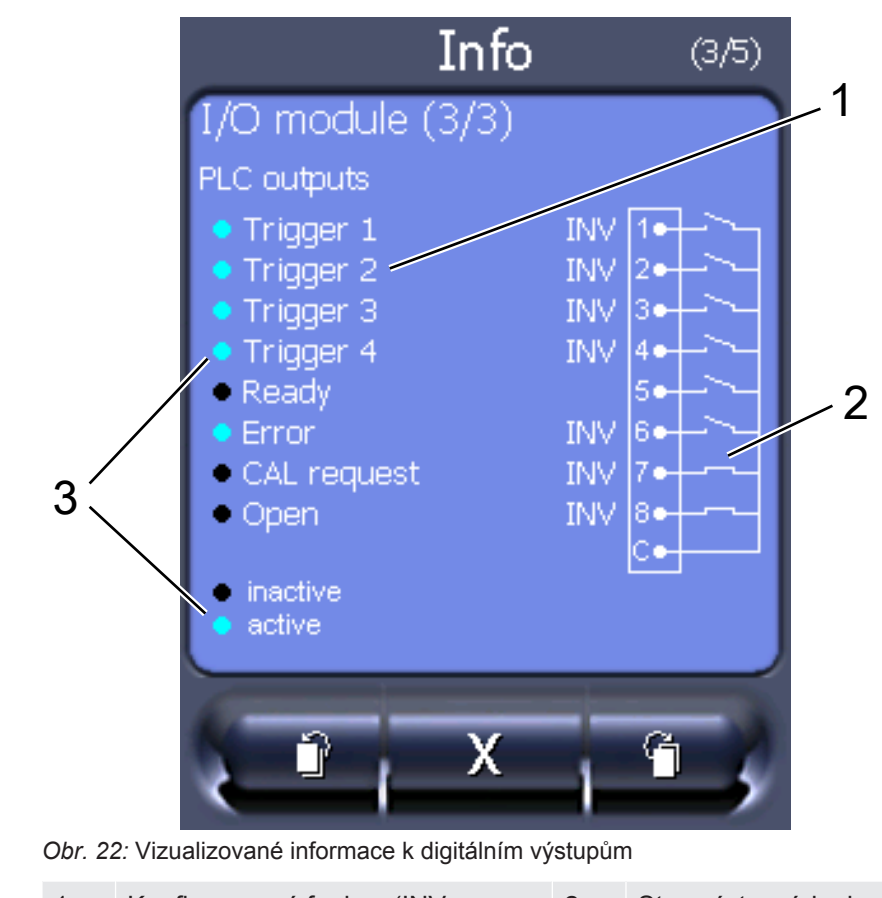

• I/O moduly (3): Vizualizované informace k digitálním výstupům

- 1 Konfigurovaná funkce (INV = 2 Stav výstupních signálů funkce je invertovaná)
- 3 Stav funkce (aktivní nebo neaktivní)
- Modul sběrnice (1): Informace k modulu sběrnice
- Modul sběrnice (2): Informace k modulu sběrnice, pokračování

## 11.3.6 Zobrazit ekvivalentní míru netěsnosti pro jiný plyn

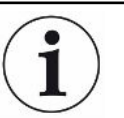

#### Obor platnosti

Provedení pro ekvivalenční poměr se vztahují pouze na režim čichací sondy.

Jestliže jako testovací plyn při měření používáte helium nebo vodík, ale chcete znázornit jiný plyn s jeho mírou netěsnosti, použijte k tomuto účelu korekční faktor k použitému testovacímu plynu.

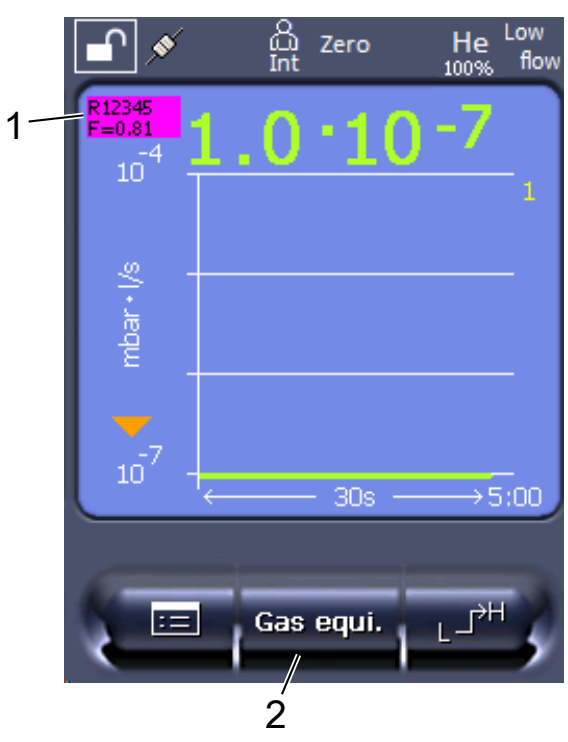

*Obr. 23:* Obrazovka měření se zobrazenou ekvivalentní mírou netěsnosti a nastaveným tlačítkem Favorité

- 1 Zobrazení názvu plynu a faktoru ekvivalence
- 2 Tlačítko Favorité pro rychlé nastavení "Nabídky plynových ekvivalentů" po seřízení, viz "Nastavení dotykového displeje [▶ 126]", "Obsazení favoritů".

Máte na výběr ze dvou postupů:

- Pro pohodlné nastavení korekčního faktoru použijte "Gas equivalent selection [> 135]". Zde můžete korekční faktor vybrat ze samostatně definovaného seznamu, viz "Configure gas list [> 136]", nebo opět přepnout na testovací plyn.
- Alternativně můžete vypočítat a nastavit korekční faktor. Pro výpočet viz "Výpočet faktoru ekvivalence [▶ 137]". Pro zastavení na zařízení viz "Nastavení faktoru ekvivalence a molární hmotnosti [▶ 137]".

#### 11.3.6.1 Gas equivalent selection

- 1 Ovládací jednotka: Settings > Set up > Operation modes > Equivalence leak rate > Gas equi.".
- 2 V okně "Gas equivalent selection" můžete reagovat na různé situace:
  - Je-li již uložen požadovaný plynový ekvivalent (čísla 1 až 4), zvolte požadované číslo plynového ekvivalentu a potvrďte pomocí "OK". Potom se název plynu a faktor ekvivalence tohoto plynového ekvivalentu zobrazí vlevo nahoře v okně měření. Můžete měřit.
  - ⇒ Není-li požadovaný plynový ekvivalent uložen, musíte jej seřídit, viz "Configure gas list [▶ 136]".

- Nenajdete-li žádný vhodný záznam ve 4 plynových ekvivalentech a nechcete je změnit, můžete alternativně korekční faktor vypočítat. V okně "Gas equivalent selection" zvolte záznam "User-defined" a nastavte korekční faktor, viz "Nastavení faktoru ekvivalence a molární hmotnosti [» 137]".
- Chcete-li ze zobrazení plynového ekvivalentu v okně měření opět přepnout na naměřenou hodnotu měřicího plynu, zvolte "Switch off" a potvrďte pomocí "OK".

Možnosti "Switch off" a "Č. plynového ekvivalentu 1...4" přepisují parametry, viz "Nastavení faktoru ekvivalence a molární hmotnosti [▶ 137]".

Při výběru možnosti "User-defined" je třeba příslušně nastavit parametry, viz "Nastavení faktoru ekvivalence a molární hmotnosti [▶ 137]".

#### 11.3.6.2 Configure gas list

Předem definovat a opatřit názvy můžete až 4 ekvivalentní plyny. Potom můžete ekvivalentní plyny vybírat v nabídce plynových ekvivalentů, viz "Gas equivalent selection [▶ 135]".

- 1 Ovládací jednotka: Settings > Set up > Operation modes > Equivalence leak rate > Configure gas list
- 2 Zvolte některé z čísel 1 až 4.
  - ⇒ Ke každému uloženému plynu se zobrazí sada parametrů. U volného záznamu se zobrazí "No Entry".
- 3 Stiskněte tlačítko "Upravit".
  - ⇒ Chcete-li potvrdit některý z plynů z uložené knihovny, stiskněte požadovaný záznam. Viz také "Knihovna plynů [▶ 139]".
  - Není-li požadovaný plyn uložený, přejděte na konec knihovny plynů a zvolte "User-defined gas". V okně "Equivalence gas name" potom zadejte název své volby a potvrďte. Následně zadejte molární hmotnost a faktor viskozity ekvivalentního plynu. U všech plynů, které nejsou uvedeny v knihovně, se obraťte na INFICON.
- 4 V následujících oknech, která vyvolává asistent, uveďte své zákaznické údaje, nejprve "Absolute pressure equivalence gas".
  - ⇒ Odpovídá absolutnímu tlaku ekvivalentního plynu v kontrolovaném objektu v jednotkách bar.
- **5** Okno "Measuring mass".
  - ⇒ Jedná se o hmotnost testovacího plynu (helium, hmotnost 3 nebo vodík)
- 6 Okno "Percentage of measuring gas".
  - ⇒ Jedná se o podíl testovacího plynu v procentech, např. u tvářecího plynu (95/5) je to 5 %.
- 7 Okno "Absolute pressure measuring gas".

⇒ Odpovídá absolutnímu tlaku testovacího plynu v kontrolovaném objektu v jednotkách bar.

#### Příklad

Klimatizační soustavu je třeba zkontrolovat z hlediska úniků. K tomuto účelu se soustava nejprve naplní heliem na tlak 2 bary (absolutní) a zkontroluje se z hlediska přítomnosti úniků. Později se soustava naplní médiem R134a. Provozní tlak činí 15 barů (absolutní).

Pro výše uvedený parametr tak připadají v úvahu následující hodnoty: Absolute pressure equivalence gas = 15,0 Measuring mass = 4 Percentage of measuring gas = 100,0 Absolute pressure measuring gas = 2,0

#### 11.3.6.3 Výpočet faktoru ekvivalence

Faktor ekvivalence není vypočítáván softwarem zařízení. Vypočítejte faktor ekvivalence pomocí následujícího vzorce:

Faktor ekvivalence  $= \frac{\eta_{test}}{\eta_{equi}} * \frac{(p_{equi})^2 - 1}{(p_{test})^2 - 1}$ 

 $\eta$ Test Dynamická viskozita testovacího plynu (helium nebo H<sub>2</sub>)

 $\eta_{equi}$  Dynamická viskozita ekvivalentního plynu

Dtest Absolutní tlak zkušebního plynu ve zkoušeném objektu v barech

Dequi Absolutní tlak ekvivalentního plynu v kontrolovaném objektu v barech

Příklad Klimatizační soustavu je třeba zkontrolovat z hlediska úniků.

K tomuto účelu se soustava nejprve naplní heliem na tlak 2 bary (absolutní) a zkontroluje se z hlediska přítomnosti úniků. Později se soustava naplní médiem R134a. Provozní tlak činí 15 barů (absolutní).

Dynamická viskozita helia činí 19,62 µPa\*s.

Dynamická viskozita média R134a činí 11,49 µPa\*s.

Aby během kontroly těsnosti pomocí helia byly zobrazovány ekvivalentní míry netěsnosti pro R134a, musí se zadat následující faktor ekvivalence:

Faktor ekvivalence 
$$= \frac{\eta_{test}}{\eta_{equi}} * \frac{(p_{equi})^2 - 1}{(p_{test})^2 - 1} = \frac{19,62}{11,49} * \frac{15^2 - 1}{2^2 - 1} \approx 127$$

#### 11.3.6.4 Nastavení faktoru ekvivalence a molární hmotnosti

✓ Je znám faktor ekvivalence. Viz také "Výpočet faktoru ekvivalence [▶ 137]".

- ✓ Je stanoven použitý testovací plyn (vodík nebo helium, molární hmotnost 2, 3 nebo 4).
- ✓ Je známa molární hmotnost ekvivalentního plynu, jehož hodnoty chcete zobrazovat na displeji.
  - 1 Ovládací jednotka: Settings > Set up > Operation modes > Equivalence rate
  - 2 Tlačítko "Faktor plynu"
    - ⇒ (LD protokol: Příkaz 469)
  - **3** Zvolte v souladu s vaším testovacím plynem "Molární hmotnost 2", "Molární hmotnost 3", nebo "Molární hmotnost 4".
    - ▷ V případě helia jako testovacího plynu se otevře okno "Faktor ekvivalentního plynu He".
  - 4 Nastavte příslušný faktor ekvivalentního plynu. Na příklad (viz "Výpočet faktoru ekvivalence [▶ 137]") pro 127:

Equivalence gas factor He

- 5 Ovládací jednotka: Settings > Set up > Operation modes > Equivalence rate
- 6 Tlačítko "Molární hmotnost"
  - ⇒ (LD protokol: příkaz "470")
- 7 Stejně jako předtím zvolte v souladu s vaším testovacím plynem "Molární hmotnost 2", "Molární hmotnost 3", nebo "Molární hmotnost 4".
  - ▷ V případě helia jako testovacího plynu se otevře okno "Molární hmotnost ekvivalentního plynu He".
- 8 Nastavte příslušnou molární hmotnost. Například pro 102:

Molar mass equivalence gas He

Pokud se faktor ekvivalence nerovná 1 nebo pokud molární hmotnost nemá hodnotu nastavení z výroby, zobrazuje se kalibrační faktor u výsledku kalibrace i na obrazovce měření.

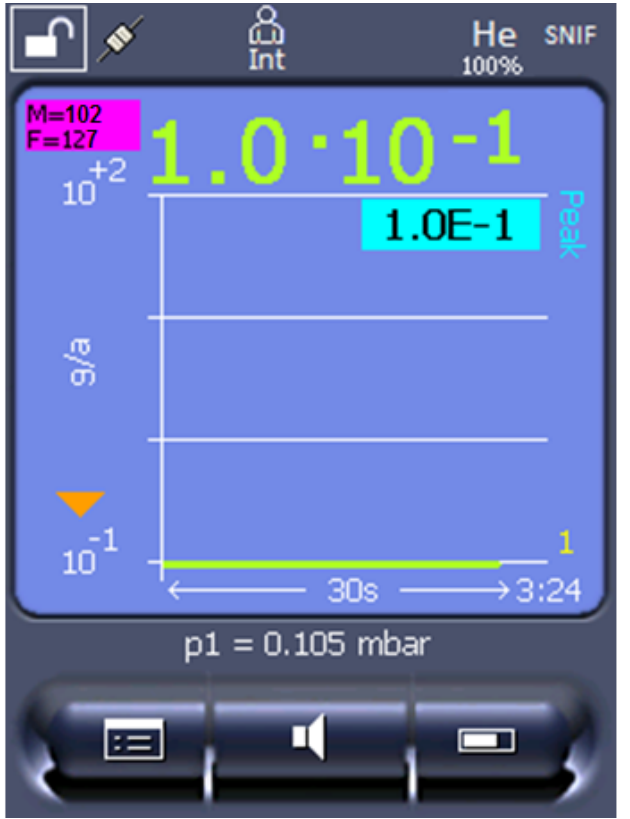

Obr. 24: Vlevo nahoře: Zobrazení molární hmotnosti (102) a faktoru ekvivalence (127)

## 11.3.7 Knihovna plynů

Provozní software zařízení zahrnuje seznam s cca 100 plyny, které mohou být relevantní v chladírenském průmyslu.

Seznam je uložen nezávisle v paměti flash obsluhy přístroje a lze jej aktualizovat. Uživatel může tento seznam používat při předběžném definování ekvivalentních plynů, viz "Configure gas list [▶ 136]". Z předem definovaných plynů může potom uživatel vybírat při volbě plynového ekvivalentu, viz "Gas equivalent selection [▶ 135]".

Knihovna zařízení má následující obsah definovaný z výroby:

| Označení plynu<br>(max. 8 míst) | Jiná označení         | Molekulární<br>hmotnost (amu) | Faktor viskozity<br>helium | Faktor viskozity<br>vodík resp.<br>hmotnost 3 |
|---------------------------------|-----------------------|-------------------------------|----------------------------|-----------------------------------------------|
| R11                             | CFCI <sub>3</sub>     | 137,4                         | 0,515                      | 1,15                                          |
| R12                             | $CF_2CI_2$            | 120,9                         | 0,591                      | 1,319                                         |
| R12B1                           | CF₂ClBr<br>Halon 1211 | 165,4                         | 0,523                      | 1,167                                         |
| R13                             | CF <sub>3</sub> CI    | 104,5                         | 0,857                      | 1,913                                         |
| R13B1                           | CF₃Br<br>Halon 1301   | 149                           | 0,852                      | 1,902                                         |
| R14                             | CF <sub>4</sub>       | 80                            | 0,857                      | 1,913                                         |
| R21                             | CHFCl <sub>2</sub>    | 102,9                         | 0,535                      | 1,194                                         |

| Označení plynu<br>(max. 8 míst) | Jiná označení                            | Molekulární<br>hmotnost (amu) | Faktor viskozity<br>helium | Faktor viskozity<br>vodík resp.<br>hmotnost 3 |
|---------------------------------|------------------------------------------|-------------------------------|----------------------------|-----------------------------------------------|
| R22                             | CHF₂CI                                   | 86,5                          | 0,632                      | 1,411                                         |
| R23                             | CHF <sub>3</sub>                         | 70                            | 0,704                      | 1,571                                         |
| R32                             | $CH_2F_2$                                | 52                            | 0,632                      | 1,411                                         |
| R41                             | CH <sub>3</sub> F                        | 34                            | 0,551                      | 1,23                                          |
| R50                             | CH₄<br>Methan                            | 16                            | 0,556                      | 1,241                                         |
| R113                            | $C_2F_3CI_3$                             | 187,4                         | 0,484                      | 1,08                                          |
| R114                            | $C_2F_4CI_2$                             | 170,9                         | 0,545                      | 1,217                                         |
| R115                            | $C_2F_5CI$                               | 154,5                         | 0,627                      | 1,4                                           |
| R116                            | $C_2F_6$                                 | 138                           | 0,709                      | 1,583                                         |
| R123                            | $C_2HF_3CI_2$                            | 152,9                         | 0,54                       | 1,205                                         |
| R124                            | $C_2HF_4CI$                              | 136,5                         | 0,581                      | 1,297                                         |
| R125                            | $C_2HF_5$                                | 120                           | 0,653                      | 1,458                                         |
| R134a                           | $C_2H_2F_4$                              | 102                           | 0,591                      | 1,319                                         |
| R141b                           | $C_2H_3FCI_2$                            | 117                           | 0,464                      | 1,036                                         |
| R142b                           | $C_2H_3F_2CI$                            | 100,5                         | 0,494                      | 1,103                                         |
| R143a                           | $C_2H_3F_3$                              | 84                            | 0,561                      | 1,252                                         |
| R152a                           | $C_2H_4F_2$                              | 66,1                          | 0,515                      | 1,15                                          |
| R170                            | C₂H₀<br>Ethan                            | 30,1                          | 0,479                      | 1,069                                         |
| R218                            | C <sub>3</sub> F <sub>8</sub>            | 188                           | 0,627                      | 1,4                                           |
| R227ea                          | C <sub>3</sub> HF <sub>7</sub>           | 170                           | 0,627                      | 1,4                                           |
| R236fa                          | $C_3H_2F_6$                              | 152                           | 0,55                       | 1,228                                         |
| R245fa                          | $C_3H_3F_5$                              | 134                           | 0,52                       | 1,161                                         |
| R290                            | C₃H₅<br>Propan                           | 44,1                          | 0,433                      | 0,967                                         |
| R356                            | $C_4H_5F_5$                              | 166,1                         | 0,561                      | 1,252                                         |
| R400                            | Směs<br>50% R12<br>50% R114              | 141,6                         | 0,571                      | 1,275                                         |
| R401A                           | Směs<br>53% R22<br>13% R152a<br>34% R124 | 94,4                          | 0,607                      | 1,355                                         |

| Označení plynu<br>(max. 8 míst) | Jiná označení                                           | Molekulární<br>hmotnost (amu) | Faktor viskozity<br>helium | Faktor viskozity<br>vodík resp.<br>hmotnost 3 |
|---------------------------------|---------------------------------------------------------|-------------------------------|----------------------------|-----------------------------------------------|
| R401B                           | Směs<br>61% R22<br>11% R152a<br>28% R124                | 92,8                          | 0,612                      | 1,366                                         |
| R401C                           | Směs<br>33% R22<br>15% R152a<br>52% R124                | 101                           | 0,602                      | 1,344                                         |
| R402A                           | Směs<br>38% R22<br>60% R125<br>2% R290                  | 101,6                         | 0,647                      | 1,444                                         |
| R402B                           | Směs<br>60% R22<br>38% R125<br>2% R290                  | 94,7                          | 0,642                      | 1,433                                         |
| R403A                           | Směs<br>75% R22<br>20% R218<br>5% R290                  | 92                            | 0,642                      | 1,433                                         |
| R403B                           | Směs<br>56% R22<br>39% R218<br>5% R290                  | 103,3                         | 0,647                      | 1,444                                         |
| R404A                           | Směs<br>44% R125<br>52% R143a<br>4% R134a               | 97,6                          | 0,607                      | 1,355                                         |
| R405A                           | Směs<br>45% R22<br>7% R152a<br>5,5% 142b<br>42,5% RC318 | 111,9                         | 0,622                      | 1,388                                         |
| R406A                           | Směs<br>55% R22<br>4% R600a<br>41% R142b                | 89,9                          | 0,566                      | 1,263                                         |

| Označení plynu<br>(max. 8 míst) | Jiná označení                            | Molekulární<br>hmotnost (amu) | Faktor viskozity<br>helium | Faktor viskozity<br>vodík resp.<br>hmotnost 3 |
|---------------------------------|------------------------------------------|-------------------------------|----------------------------|-----------------------------------------------|
| R407A                           | Směs<br>20% R32<br>40% R125<br>40% R134a | 90,1                          | 0,637                      | 1,422                                         |
| R407B                           | Směs<br>10% R32<br>70% R125<br>20% R134a | 102,9                         | 0,647                      | 1,444                                         |
| R407C                           | Směs<br>10% R32<br>70% R125<br>20% R134a | 86,2                          | 0,627                      | 1,4                                           |
| R407D                           | Směs<br>23% R32<br>25% R125<br>52% R134a | 91                            | 0,612                      | 1,366                                         |
| R407E                           | Směs<br>25% R32<br>15% R125<br>60% R134a | 83,8                          | 0,622                      | 1,388                                         |
| R407F                           | Směs<br>40% R134a<br>30% R125<br>30% R32 | 82,1                          | 0,67                       | 1,496                                         |
| R408A                           | Směs<br>7% R125<br>46% R143a<br>47% R22  | 87                            | 0,602                      | 1,344                                         |
| R409A                           | Směs<br>60% R22<br>25% R124<br>15% R142b | 97,4                          | 0,607                      | 1,355                                         |
| R409B                           | Směs<br>65% R22<br>25% R124<br>10% R142b | 96,7                          | 0,612                      | 1,366                                         |
| R410A                           | Směs<br>50% R32<br>50% R125              | 72,6                          | 0,673                      | 1,502                                         |

| Označení plynu<br>(max. 8 míst) | Jiná označení                                           | Molekulární<br>hmotnost (amu) | Faktor viskozity<br>helium | Faktor viskozity<br>vodík resp.<br>hmotnost 3 |
|---------------------------------|---------------------------------------------------------|-------------------------------|----------------------------|-----------------------------------------------|
| R410B                           | Směs<br>45% R32<br>55% R125                             | 75,6                          | 0,673                      | 1,502                                         |
| R411A                           | Směs<br>1,5% R1270<br>87,5% R22<br>11% R152a            | 82,4                          | 0,617                      | 1,377                                         |
| R411B                           | Směs<br>3% R1270<br>94% R22<br>3% R152a                 | 83,1                          | 0,62                       | 1,388                                         |
| R411C                           | Směs<br>3% R1270<br>95,5% R22<br>1,5% R152a             | 83,4                          | 0,627                      | 1,4                                           |
| R412A                           | Směs<br>70% R22<br>5% R218<br>25% R142b                 | 92,2                          | 0,602                      | 1,344                                         |
| R413A                           | Směs<br>9% R218<br>88% R134a<br>3% R600                 | 104                           | 0,581                      | 1,297                                         |
| R414A                           | Směs<br>51% R22<br>28,5% R124<br>4% R600a<br>16,5% R142 | 96,9                          | 0,586                      | 1,308                                         |
| R415A                           | Směs<br>82% R22<br>18% R152a                            | 81,7                          | 0,622                      | 1,388                                         |
| R416A                           | Směs<br>59% R134a<br>39,5% R124<br>1,5% R600            | 111,9                         | 0,576                      | 1,286                                         |
| R417A                           | Směs<br>50% R134a<br>46% R125<br>4% R600a               | 106,7                         | 0,61                       | 1,362                                         |

| Označení plynu<br>(max. 8 míst) | Jiná označení                                                          | Molekulární<br>hmotnost (amu) | Faktor viskozity<br>helium | Faktor viskozity<br>vodík resp.<br>hmotnost 3 |
|---------------------------------|------------------------------------------------------------------------|-------------------------------|----------------------------|-----------------------------------------------|
| R422D                           | Směs<br>65,1% R125<br>31,5% R134a<br>3,4% R600a                        | 112,2                         | 0,622                      | 1,388                                         |
| R438A                           | Směs<br>45% R125<br>44,2% R134a<br>8,5% R32<br>1,7% R600<br>0,6% R601a | 104,9                         | 0,617                      | 1,377                                         |
| R441A                           | Směs<br>54,8% R290<br>36,1% R600<br>6% R600a<br>3,1% R170              | 49,6                          | 0,398                      | 0,888                                         |
| R442A                           | Směs<br>31% R32<br>31% R125<br>30% R134a<br>5% R227ea<br>3% R152a      | 81,8                          | 0,629                      | 1,404                                         |
| R448A                           | Směs<br>26% R32<br>26% R125<br>21% R134a<br>20% R1234yf<br>7% R1234ze  | 99,3                          | 0,625                      | 1,395                                         |
| R449A                           | Směs<br>25,7% R134<br>25,3% R1234yf<br>24,7% R125<br>24,3% R32         | 87,2                          | 0,622                      | 1,388                                         |
| R450A                           | Směs<br>58% R1234ze<br>42% R134a                                       | 109                           | 0,592                      | 1,321                                         |
| R452A                           | Směs<br>59% R125<br>30% R1234yf<br>11% R32                             | 103,5                         | 0,612                      | 1,366                                         |
| Označení plynu<br>(max. 8 míst) | Jiná označení                             | Molekulární<br>hmotnost (amu) | Faktor viskozity<br>helium | Faktor viskozity<br>vodík resp.<br>hmotnost 3 |
|---------------------------------|-------------------------------------------|-------------------------------|----------------------------|-----------------------------------------------|
| R452B                           | Směs<br>67% R32<br>26% R1234yf<br>7% R125 | 72,9                          | 0,639                      | 1,426                                         |
| R454C                           | Směs<br>22% R32<br>78% R1234yf            | 90,8                          | 0,62                       | 1,384                                         |
| R500                            | Směs<br>74% R12<br>26% R152a              | 99,3                          | 0,581                      | 1,297                                         |
| R501                            | Směs<br>75% R22<br>25% R12                | 93,1                          | 0,627                      | 1,4                                           |
| R502                            | Směs<br>49% R22<br>51% R115               | 111,6                         | 0,647                      | 1,444                                         |
| R503                            | Směs<br>40% R23<br>60% R13                | 87,3                          | 0,709                      | 1,583                                         |
| R504                            | Směs<br>48% R32<br>52% R115               | 79,3                          | 0,678                      | 1,513                                         |
| R505                            | Směs<br>78% R12<br>22% R31                | 103,5                         | 0,612                      | 1,366                                         |
| R506                            | Směs<br>55% R31<br>45% R114               | 93,7                          | 0,561                      | 1,252                                         |
| R507                            | Směs<br>50% R125<br>50% R143a             | 98,9                          | 0,612                      | 1,366                                         |
| R508A                           | Směs<br>39% R23<br>61% R116               | 100,1                         | 0,729                      | 1,627                                         |
| R508B                           | Směs<br>46% R23<br>54% R116               | 95,4                          | 0,729                      | 1,627                                         |

| Označení plynu<br>(max. 8 míst) | Jiná označení                               | Molekulární<br>hmotnost (amu) | Faktor viskozity<br>helium | Faktor viskozity<br>vodík resp.<br>hmotnost 3 |
|---------------------------------|---------------------------------------------|-------------------------------|----------------------------|-----------------------------------------------|
| R513A                           | Směs<br>44% R134a<br>56% R1234yf            | 108,7                         | 0,582                      | 1,299                                         |
| R600                            | C₄H <sub>10</sub><br>Butan                  | 58,1                          | 0,377                      | 0,842                                         |
| R600a                           | C₄H <sub>10</sub><br>Iso-Butan              | 58,1                          | 0,377                      | 0,842                                         |
| R601                            | C₅H <sub>12</sub><br>Pentan                 | 72,2                          | 0,341                      | 0,761                                         |
| R601a                           | C₅H <sub>12</sub><br>Iso-Pentan             | 72,2                          | 0,336                      | 0,75                                          |
| R601b                           | C <sub>5</sub> H <sub>12</sub><br>Neopentan | 72,2                          | 0,337                      | 0,752                                         |
| R601c                           | C₅H <sub>12</sub><br>Cyclopentan            | 70,1                          | 0,337                      | 0,752                                         |
| R1233zd                         | $C_3H_2FCI_3$                               | 130,5                         | 0,558                      | 1,246                                         |
| R1234yf                         | $C_3H_2F_4$                                 | 114                           | 0,624                      | 1,393                                         |
| R1234ze                         | $C_3H_2F_4$                                 | 114                           | 0,619                      | 1,382                                         |
| R1243zf                         | $C_3H_3F_3$                                 | 96                            | 0,6                        | 1,339                                         |
| Ar                              | Argon                                       | 40                            | 1,127                      | 2,516                                         |
| CO <sub>2</sub>                 | R744                                        | 44                            | 0,744                      | 1,661                                         |
| H <sub>2</sub>                  | Vodík                                       | 2                             | 0,448                      | 1                                             |
| H <sub>2</sub> O                | R718                                        | 18                            | 0,459                      | 1,025                                         |
| Не                              | Helium                                      | 4                             | 1                          | 2,232                                         |
| HT135                           | Galden HT135                                | 610                           | 1                          | 2,232                                         |
| Kr                              | Krypton                                     | 84                            | 1,275                      | 2,846                                         |
| N <sub>2</sub>                  | Dusík                                       | 28                            | 0,892                      | 1,991                                         |
| Ne                              | Neon                                        | 20,2                          | 1,586                      | 3,54                                          |
| NH <sub>3</sub>                 | R717                                        | 17                            | 0,505                      | 1,127                                         |
| O <sub>2</sub>                  | Kyslík                                      | 32                            | 1,03                       | 2,299                                         |
| SF <sub>6</sub>                 |                                             | 146,1                         | 0,765                      | 1,708                                         |
| Xe                              | Xenon                                       | 131,3                         | 1,153                      | 2,574                                         |
| ZT130                           | Galden ZT130                                | 497                           | 1                          | 2,232                                         |

Tab. 1: Knihovna plynů V3.24

### 11.3.8 Aktualizace softwaru

Aktualizace softwaru firmy INFICON se nahrávají s pomocí USB paměti. Funkci Update přístroje najdete na "Functions > Data > Update".

Aktualizace je možná,

- když je na USB paměti k dispozici jedna nebo více aktualizací, ale nejvýše jedna aktualizace pro typ (ovládací jednotka, MSB-Box, I/O modul).
- když jsou tyto díly kromě toho připojeny bez poruchy a disponují funkcí Update.

Příslušná tlačítka v menu Update jako "ovládací jednotka", "MSB-Box", a "I/O modul" jsou potom aktivní a mohou být jednotlivě stlačována.

#### UPOZORNĚNÍ

#### Přerušení spojení

Ztráta dat při přerušení spojení

- Během aktualizování softwaru nevypínejte přístroj ani nevytahujte USB paměť.
- Po proběhlých aktualizacích softwaru přístroj vypněte a opět jej zapněte.

#### 11.3.8.1 Aktualizace softwaru ovládací jednotky

Software je obsažen ve dvou souborech se stejným názvem, ale s různými příponami (".exe" a ".key").

- 1 Zkopírujte soubor do hlavního adresáře USB paměti.
- 2 Zasuňte USB paměť do USB přípojky přístroje.
- 3 Zvolte: "Functions > Data > Update > Control unit".
  - ⇒ Během aktualizování softwaru nevypínejte přístroj ani nevytahujte USB paměť.
- 4 Zkontrolujte informace o verzi.
- **5** Zvolte tlačítko "Start" ke spuštění aktualizace. Během aktualizování softwaru nevypínejte přístroj ani nevytahujte USB paměť.
- **6** Řiďte se pokyny na dotykové obrazovce a počkejte, dokud aktualizace nebude ukončena.

#### 11.3.8.2 Kontrola a aktualizace verze softwaru MSB-Boxu

Aktuální software lze získat u technické podpory Inficon.

Funkce XL Sniffer Adapter Set jsou součástí systémového softwaru od verze 2.11.

- 1 Zkopírujte soubor s příponou ".bin" do hlavního adresáře USB paměti.
- 2 Zasuňte USB paměť do USB přípojky přístroje.
- 3 Zvolte: "Functions > Data > Update > MSB".

- ⇒ Zobrazí se informace k verzi aktuálního softwaru, nového softwaru a Bootloaderu.
- 4 Zkontrolujte informace o verzi.
  - ⇒ Zvolte tlačítko "Start" ke spuštění aktualizace.
  - Během aktualizování softwaru nevypínejte přístroj ani nevytahujte USB paměť! Během aktualizování softwaru nevypínejte přístroj ani nevytahujte USB paměť.
- 5 Řiďte se pokyny na dotykové obrazovce a počkejte, dokud aktualizace nebude ukončena.
- 6 Pokud systém vydá výstrahu 104 nebo 106, potvrďte ji pomocí "C".

#### 11.3.8.3 Aktualizace softwaru I/O modulu

Software I/O modulu může být aktualizován z ovládací jednotky, pokud má modul hmotového spektrometru verzi softwaru minimálně "MS-Modul 1.02".

- 1 Zkopírujte soubor s příponou ".bin" do hlavního adresáře USB paměti.
- 2 Zasuňte USB paměť do USB přípojky přístroje.
- 3 Zvolte: "Functions > Data > Update > I/O module"
  - ⇒ Zobrazí se informace k verzi nového softwaru, aktuálního softwaru a aktuálního Bootloaderu.
- 4 Zkontrolujte informace o verzi.
- 5 Zvolte tlačítko "Start" ke spuštění aktualizace.
  - ⇒ Během aktualizování softwaru nevypínejte přístroj ani nevytahujte USB paměť.
- **6** Řiďte se pokyny na dotykové obrazovce a počkejte, dokud aktualizace nebude ukončena.
  - Po zvolení tlačítka "Start" se objeví na dotykové obrazovce následující pokyny:
- Připojit a zapnout IO1000.
- Aktivovat režim bootování (DIP S2.3 zapnout a opět vypnout).
- Když bliká LED STATUS zeleně, stisknout OK.

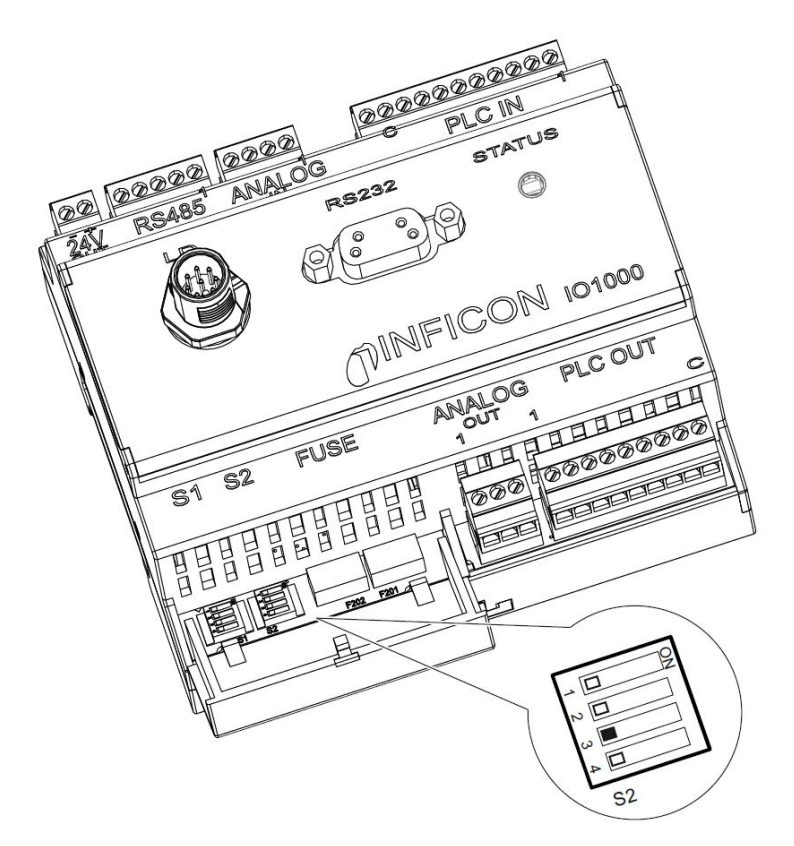

Obr. 25: DIP spínače na I/O modulu

## 12 Údržba

Modul hmotového spektrometru je přístroj pro kontrolu těsnosti pro průmyslové použití. Použité části a moduly jsou do značné míry nenáročné na údržbu.

Údržba modulu hmotového spektrometru se omezuje na výměnu zásobníku provozního prostředku turbomolekulární vývěvy a kontrolu ventilátoru na turbomolekulární vývěvě.

Doporučujeme uzavření servisní smlouvy s INFICON nebo s autorizovaným servisním partnerem INFICON.

## 12.1 Odeslání přístroje k údržbě, opravě nebo likvidaci

#### **A** Výstraha

#### Ohrožení zdraví

Kontaminované přístroje mohou ohrozit zdraví zaměstnanců INFICON.

- Kompletně vyplňte formulář Prohlášení o kontaminaci.
- Prohlášení o kontaminaci připevněte z vnější strany na balení.
- Před zasláním prohlášení kontaktujte výrobce a pošlete mu vyplněné prohlášení o kontaminaci.
  - ⇒ Poté obdržíte zasílací číslo a adresu.

Prohlášení o kontaminaci je zákonným požadavkem a slouží k ochraně našich pracovníků. Přístroje, které budou zaslány bez vyplněného prohlášení o kontaminaci, pošle INFICON zpět odesílateli. Viz "Prohlášení o kontaminaci [> 166]".

## 12.2 Všeobecné pokyny pro údržbu

Údržbářské práce na modulu hmotového spektrometru se dělí do tří stupňů servisu:

- · Stupeň servisu I: Zákazník bez technického vzdělání
- · Stupeň servisu II: Zákazník s technickým vzděláním a školením INFICON
- Stupeň servisu III: Servis INFICON

#### \Lambda NEBEZPEČÍ

#### Ohrožení života v důsledku úderu el. proudem

Uvnitř přístroje jsou vysoká napětí. Při dotyku částí pod elektrickým napětím je ohrožen život.

Před všemi údržbářskými činnostmi přístroj odpojte od napájení.

## UPOZORNĚNÍ

#### Věcné škody v důsledku znečištění

Modul hmotového spektrometru je přesný měřicí přístroj. Již malé nečistoty mohou přístroj poškodit.

Při všech údržbářských činnostech dbejte na čistotu okolí a používejte čisté nástroje.

# 12.3 Výměna zásobníku provozního prostředku turbomolekulární vývěvy

## 12.3.1 Úvod

| Sada náhradních dílů zásobník provozního prostředku,<br>rozsah dodávky: Zásobník provozního prostředku<br>s malým O-kroužkem (1 ks),<br>tyčky Porex (8 ks),<br>O-kroužek pro uzavírací víko model A* <sup>)</sup> (1 ks),<br>O-kroužek pro uzavírací víko model B* <sup>)</sup> (1 ks) | P/N: 200003801 |
|----------------------------------------------------------------------------------------------------|----------------|
| Kolíkový klíč pro model A*)                                                                                                    | P/N: 551-200   |
| Klíč s vnitřním šestihranem 3 mm, jako momentový klíč<br>s 3 Nm pro montáž, pro model B*)                                                                                                    |                |
| Závitový šroub M5 jako pomůcka pro model B*)                                                                                                    |                |
|                                                                                                    |                |

\*) Pro rozlišení modelů A a B viz následující zobrazení v "Zavzdušnění turbomolekulární vývěvy [▶ 152]".

Turbomolekulární vývěva je pro mazání kuličkových ložisek naplněna provozním prostředkem. Výměna zásobníku provozního prostředku se však musí provést nejpozději každé 4 roky. Při extrémních zatíženích vývěvy nebo nečistých procesech se musí zásobník maziva měnit v kratších intervalech.

Uzavírací víko zásobníku provozního prostředku lze vyšroubovat pouze tehdy, když je turbomolekulární vývěva zavzdušněna.

Postupujte podle pracovních kroků v pořadí následující kapitoly.

### 12.3.2 Zavzdušnění turbomolekulární vývěvy

- Odstavit modul hmotového spektrometru z provozu, viz "Odstavení z provozu [▶ 163]".
- 2 Počkat na doběh turbomolekulární vývěvy (minimálně 1 min.).
- 3 24 V síťový zdroj odpojit od MSB-Boxu.
- 4 Případně nechat turbomolekulární vývěvu vychladnout.
- 5 Demontovat turbomolekulární vývěvu.
- 6 Odvzdušňovací šroub pomalu otevřít.
  - ⇒ Turbomolekulární vývěva se zavzdušní na atmosférický tlak.

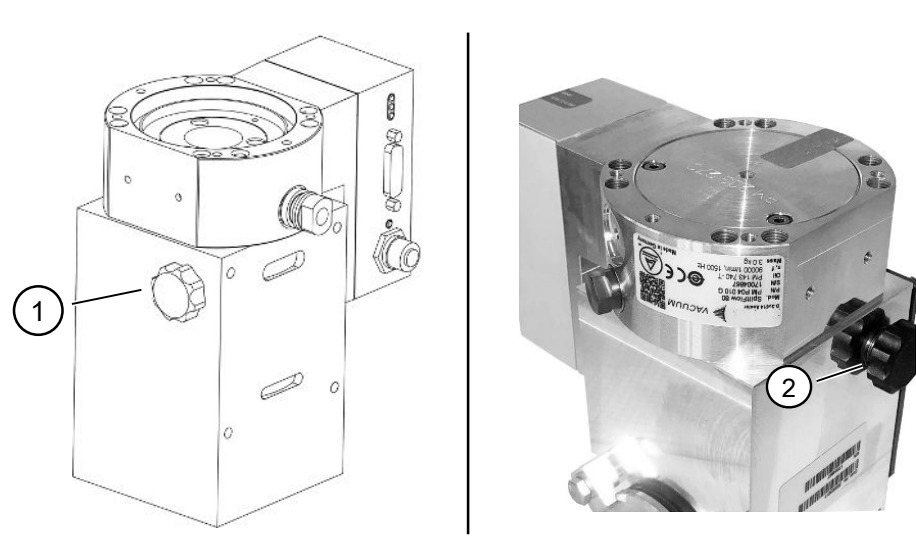

Obr. 26: Turbomolekulární vývěva SplitFlow 80 s různými víky

1 Odvzdušňovací šroub u modelu A 2 Odvzdušňovací šroub u modelu B

### 12.3.3 Vyjmutí starého zásobníku provozního prostředku

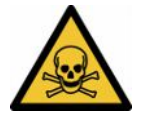

#### \Lambda Výstraha

#### Nebezpečí otravy zdraví škodlivými látkami

Zásobník provozního prostředku a části turbomolekulární vývěvy mohou být kontaminovány jedovatými sloučeninami z čerpaných médií.

- Proveďte vhodná bezpečnostní opatření.
- Kontaminované části před provedením údržbářských prací dekontaminujte.
- Starý zásobník provozního zařízení zlikvidujte podle platných předpisů.

#### UPOZORNĚNÍ

#### Poškození turbomolekulární vývěvy povolením šroubů

Chcete-li vyjmout zásobník provozního prostředku, odšroubujte pouze uzavírací víko. Nepovolujte šrouby pod uzavíracím víkem! V opačném případě bude čerpadlo nenapravitelně poškozeno.

#### Model A

- ✓ Uzavírací víko odpovídá modelu A, viz zobrazení turbomolekulární vývěvy SplitFlow 80 v "Zavzdušnění turbomolekulární vývěvy [▶ 152]".
- ✓ Kolíkový klíč, P/N: 551-200
- ✓ Dva šroubováky
- ✓ Hmotový spektrometr a turbomolekulární vývěva zavzdušněny.
  - 1 Odšroubujte uzavírací víko (1) kolíkovým klíčem.

2 Výtah Zásobník provozního prostředku (2) se dvěma šroubováky. Nepovolujte šrouby!

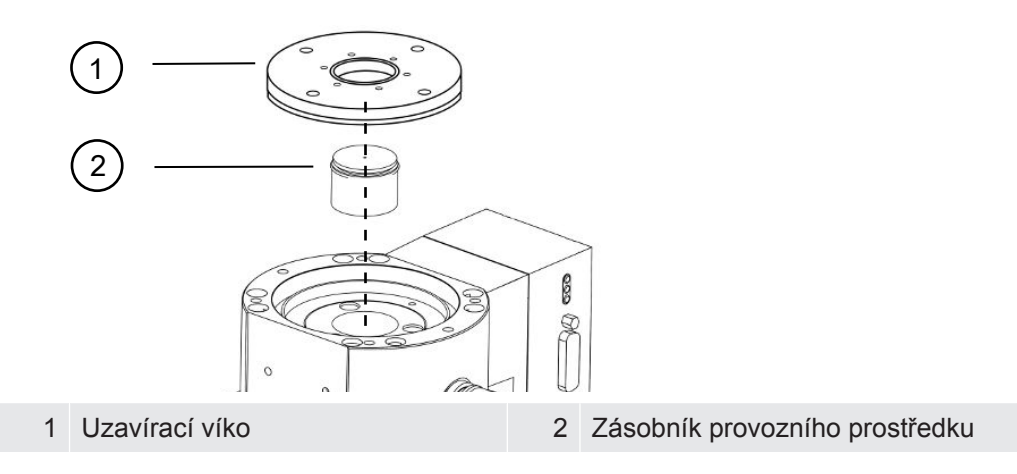

#### Model B

- ✓ Uzavírací víko odpovídá modelu B, viz zobrazení turbomolekulární vývěvy SplitFlow 80 v "Zavzdušnění turbomolekulární vývěvy [▶ 152]".
- ✓ Klíč s vnitřním šestihranem 3 mm
- ✓ Dva šroubováky
- ✓ Hmotový spektrometr a turbomolekulární vývěva zavzdušněny.
  - 1 Uvolněte nalepenou záruční pečeť.
  - 2 Klíčem s vnitřním šestihranem vyšroubujte 3 šrouby (M4) uzavíracího víka.

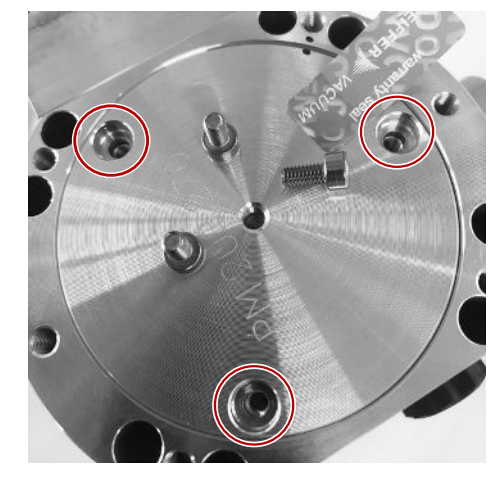

**3** Závitový šroub (M5) zašroubujte o několik otáček do volného středního závitového otvoru hliníkového víka.

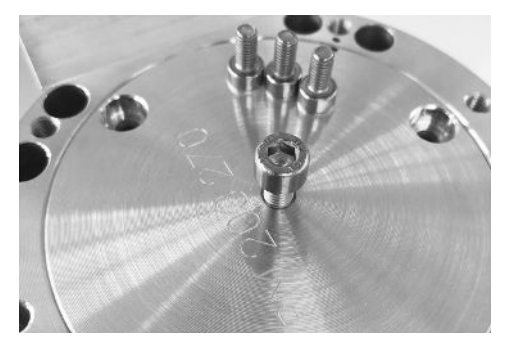

4 Pro zvednutí uzavíracího víka použijte šroub.

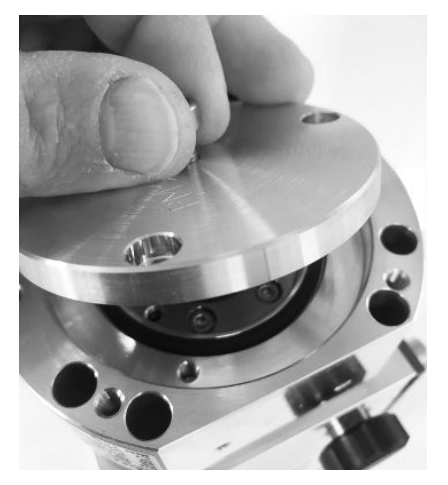

- 5 Pomocí obou šroubováků vyjměte O-kroužek a zásobník provozního prostředku.
  - ⇒ Nepoškrábejte těsnicí plochy!
  - ⇒ Abyste nepoškodili TMP, nesmíte kolem zásobníku provozního prostředku povolit žádné další šrouby.

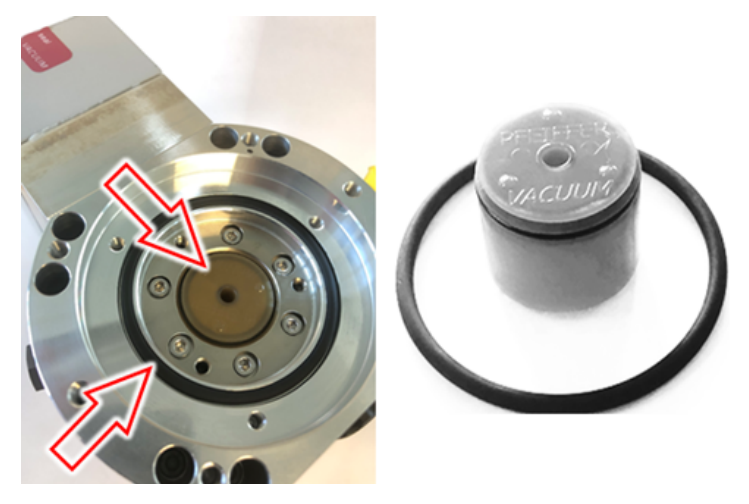

## 12.3.4 Vyměnit tyčky Porex

#### UPOZORNĚNÍ

#### Věcné škody v důsledku čisticích kapalin

Čisticí kapaliny mohou přístroj poškodit.

- Nepoužívejte žádné čisticí kapaliny.
- ▶ Použijte čistou utěrku, která nepouští vlákna.
- ✓ Pinzeta
- ✓ Tyčky Porex
  - 1 Vytáhněte staré tyčky Porex (1) (8 kusů) pinzetou.
  - 2 Znečištění turbomolekulární vývěvy a uzavíracího víka odstraňte čistou utěrkou, která nepouští vlákna.
  - 3 Vložte nové tyčky Porex (1) (8 kusů) pinzetou.

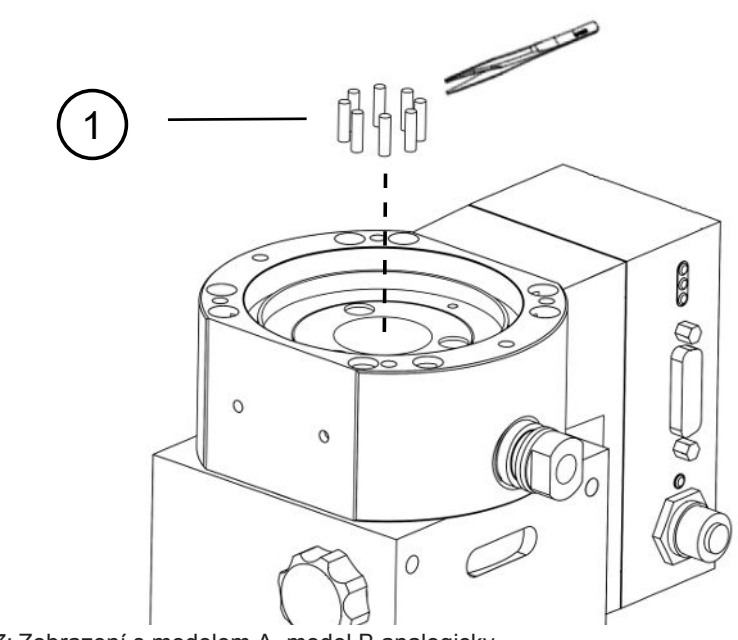

Obr. 27: Zobrazení s modelem A, model B analogicky

1 Tyčky Porex

### 12.3.5 Vložení nového zásobníku provozního prostředku

#### UPOZORNĚNÍ

#### Věcné škody kvůli chybně namontovanému O-kroužku

Chybně namontovaný O-kroužek může způsobit netěsnosti. Přístroj funguje chybně a poškodí se.

Opatrně vložte O-kroužek uzavíracího víka.

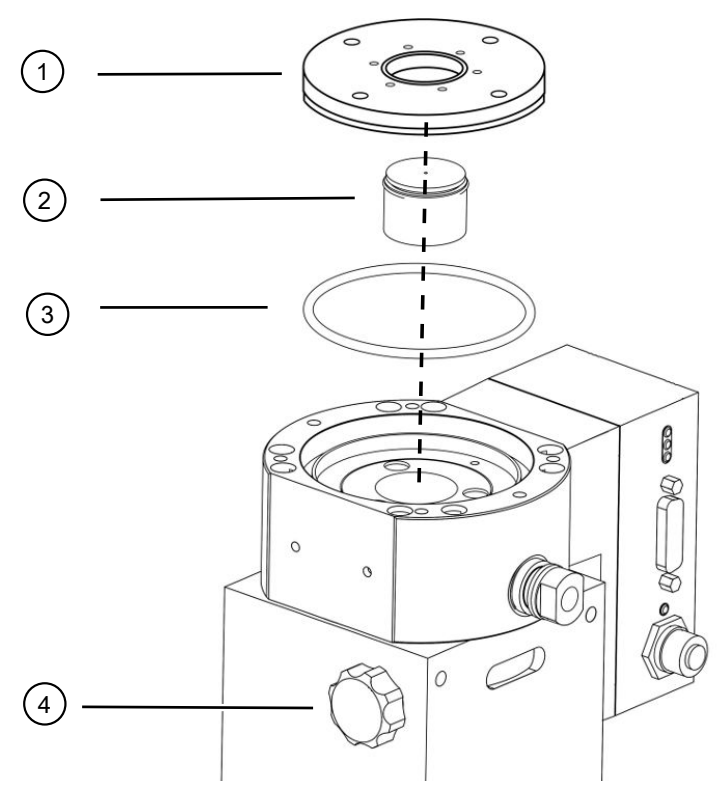

Obr. 28: Zobrazení s modelem A

| 1 | Uzavírací víko               | 2 | Zásobník provozního prostředku s |
|---|------------------------------|---|----------------------------------|
|   |                              |   | O-kroužkem                       |
| 3 | O-kroužek pro uzavírací víko | 4 | Odvzdušňovací šroub              |

#### Model A

- ✓ Kolíkový klíč
- ✓ Nový O-kroužek pro uzavírací víko
- ✓ Nový zásobník provozního prostředku
- ✓ Nový zásobník provozního prostředku je dostatečně naplněn provozním prostředkem. Nedoplňujte další provozní prostředek.
  - 1 Zkontrolujte datum exspirace nového zásobník provozního prostředku (2).
  - 2 Nový zásobník provozního prostředku (2) ne v plné výšce, ale pouze k Okroužku zásobníku provozního prostředku zatlačte do čerpadla.
    - ⇒ Nový zásobník provozního prostředku je správně umístěn zašroubováním uzavíracího víka (1).
  - 3 Vyjměte starý O-kroužek (3) uzavíracího víka.
  - 4 Vložte nový O-kroužek (3) pro uzavírací víko.
  - 5 Uzavírací víko (1) zašroubujte kolíkovým klíčem bez námahy.
    - Chcete-li zabránit naklánění závitů, nasaďte uzavírací víko (1) a pomalu otáčejte proti směru hodinových ručiček, dokud závitové konce víka a čerpadla do sebe nezapadnou. Jakmile je toho dosaženo, víko se ponoří trochu zpět do čerpadla. Tato poloha umožňuje lepší záběr vláken.

- 6 Utáhněte uzavírací víko momentem 13 Nm +/-10%.
- 7 Odvzdušňovací šroub (4) dotáhněte rukou.
- 8 Namontujte turbomolekulární vývěvu.
- 9 Uveďte modul hmotového spektrometru do provozu.

#### Model B

- ✓ Klíč s vnitřním šestihranem 3 mm, jako momentový klíč s 3 Nm pro montáž
- ✓ Nový O-kroužek pro uzavírací víko
- ✓ Nový zásobník provozního prostředku
- ✓ Nový zásobník provozního prostředku je dostatečně naplněn provozním prostředkem. Nedoplňujte další provozní prostředek.
  - 1 Zkontrolujte datum spotřeby nového zásobníku provozního prostředku.
  - 2 Nový zásobník provozního prostředku ne v plné výšce, ale pouze k O-kroužku zásobníku provozního prostředku zatlačte do čerpadla.
    - ⇒ Nový zásobník provozního prostředku se správně umístí zašroubováním uzavíracího víka.

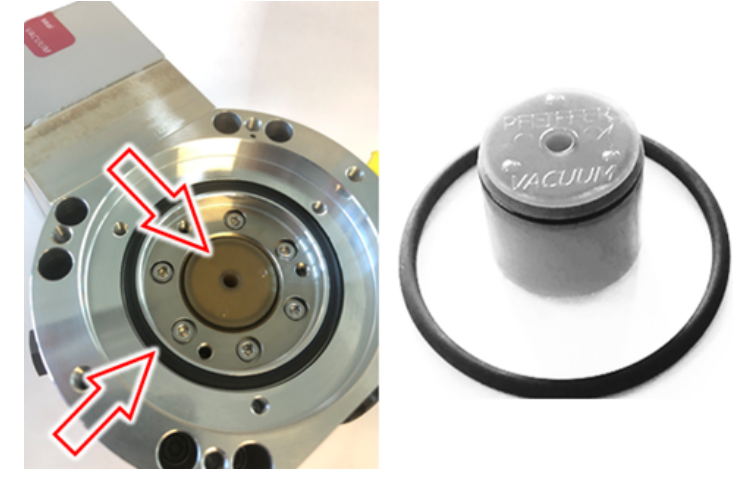

- 3 Do uzavíracího víka vložte nový O-kroužek.
- 4 Pomocí závitového šroubu (M5) uzavírací víko opět nasaďte.

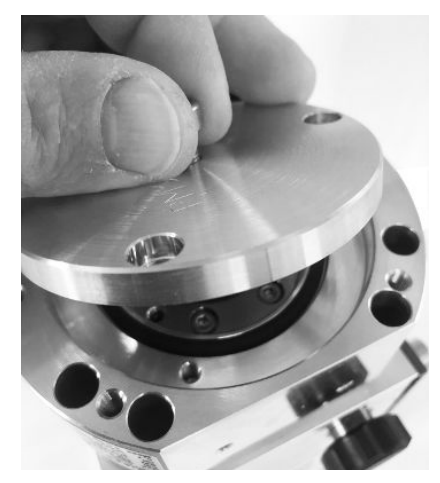

5 Klíčem s vnitřním šestihranem a utahovacím momentem 3 Nm zašroubujte 3 šrouby (M4) uzavíracího víka.

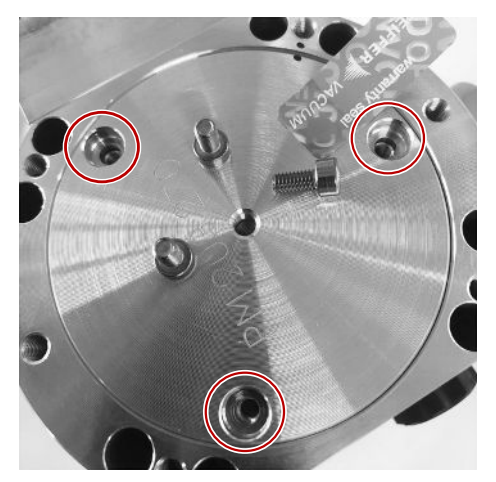

6 Odvzdušňovací šroub dotáhněte rukou.

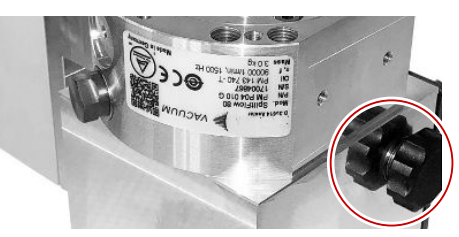

- 7 Namontujte turbomolekulární vývěvu.
- 8 Uveďte modul hmotového spektrometru do provozu.

### 12.3.6 Potvrzení údržbářské práce

- Ovládací jednotka instalována
- ✓ Oprávnění = integrátor
- Potvrďte údržbářskou práci v ovládací jednotce: "Authorization > Integrator > Maintenance > Maintenance Work"

## 12.4 LDS3000 AQ – součásti důležité pro údržbu

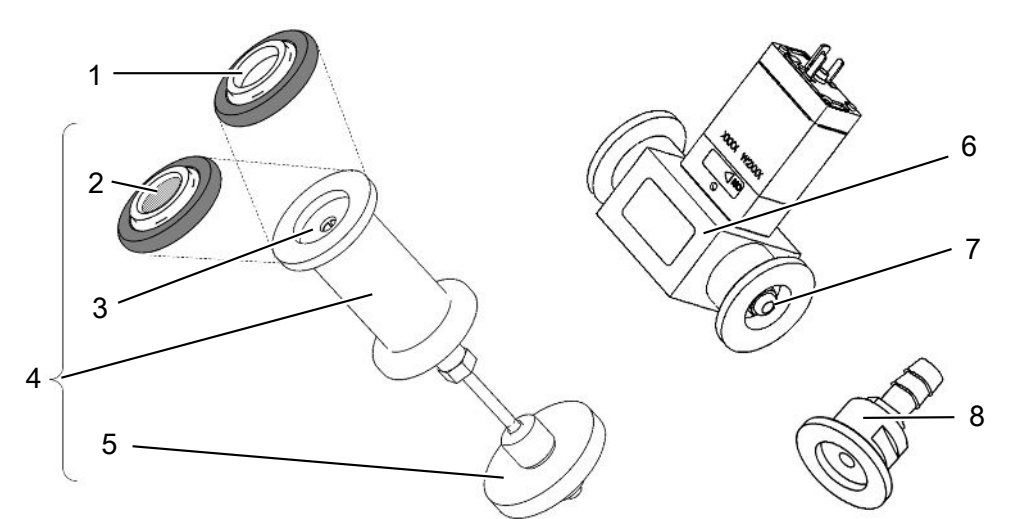

Obr. 29: Škrticí ventil pro AQ

|   | Popis                                                                                                    | Počet | Objednací číslo |
|---|----------------------------------------------------------------------------------------------------|-------|-----------------|
| 1 | Středicí kroužek ISO-KF bez filtru.<br>Použít pouze při připojení podle varianty 2<br>(s filtrační jednotkou 0,45 µm Pall, poz č. 5). Viz<br>"Varianta 2 [▶ 40]".            | 1     | 211-059         |
| 2 | Středicí kroužek ISO-KF s filtrem.<br>Použít pouze při připojení podle varianty 1 (bez<br>instalace filtrační jednotky 0,45 µm Pall,<br>poz. č. 5). Viz "Varianta 1 [▶ 37]". | 1     | 211-090         |
| 3 | Vložka škrticího ventilu LDS AQ náhradní díl                                                                                                    | 1     | 200009029       |
| 4 | Příruba škrticího ventilu LDS AQ kompletní                                                                                                    | 1     | 200009030       |
| 5 | Filtrační jednotka 0,45 µm Pall.<br>Použít pouze při připojení podle varianty 2. Viz<br>"Varianta 2 [▶ 40]".                                                                 | 4     | 200009847       |
| 6 | Ventil LDS AQ.<br>Použít pouze při připojení druhé komory pro<br>přepínání.                                                                                                  | 1     | 200008464       |
| 7 | Náhradní filtr pro ventil LDS AQ (poz. č. 6)                                                                                                    | 10    | 200009701       |
| 8 | Příruba škrticího ventilu GROSS – 1,02 mm.<br>Použít u obou variant. Viz "Varianta 1 [▶ 37]"<br>a "Varianta 2 [▶ 40]".                                                       | 1     | 200008532       |

## 12.5 Plán údržby

Pokud údržbářské práce nejsou prováděny podle plánu údržby, zaniká záruka na modul hmotového spektrometru.

Legenda k plánu údržby:

- I Zákazník nebo vyšší stupeň
- · II Zaškolený zákazník nebo vyšší stupeň
- III Servisní technik INFICON
- X Údržbářské práce podle provozních hodin nebo doby trvání
- X<sub>1</sub> Údržba podle provozních hodin, ne podle doby trvání
- X<sub>2</sub> Údržba podle doby trvání, ne podle provozních hodin
- X<sub>3</sub> V závislosti na vlivech prostředí, provozních podmínkách, znečištění a způsobu použití

| Údržba                                                                                             | Provozní hodiny                                                                                                    | 24                    | 4000           | 8000           | 16000          | 24000  | 36000          | Úroveň |
|----------------------------------------------------------------------------------------------------|----------------------------------------------------------------------------------------------------|-----------------------|----------------|----------------|----------------|--------|----------------|--------|
|                                                                                                    | Doba                                                                                                    |                       | 1/2 roku       | 1 roky         | 2 roky         | 3 roky | 4 roky         | služeb |
| Turbomolekulární<br>pumpa                                                                          | Výměna zásobníku<br>provozního prostředku (č.<br>náhradního dílu<br>200003801)                                              |                       |                |                | X <sub>3</sub> |        |                | l a ll |
|                                                                                                    | Revize: Vyměňte ložisko a<br>vyměňte zásobník<br>provozního prostředku (č.<br>náhradního dílu 200003800<br>nebo 200003800R) |                       |                |                |                |        | X <sub>2</sub> | III    |
|                                                                                                    | Vyčištění ventilátoru a kontrola funkce                                                                                     |                       |                | X <sub>3</sub> |                |        |                | lall   |
| Příslušenství                                                                                      | Vyčištění ventilu čichací<br>sondy                                                                                          |                       |                | Х              |                |        |                | 111    |
|                                                                                                    | Kalibrace interní kontrolní netěsnosti                                                                                      |                       |                | X <sub>2</sub> |                |        |                | 111    |
| Interní kalibrace                                                                                  | Provedení interní kalibrace                                                                                                 | <b>X</b> <sub>1</sub> |                |                |                |        |                | I      |
| Externí kalibrace                                                                                  | Provedení externí kalibrace                                                                                                 | X <sub>1</sub>        |                |                |                |        |                | I      |
| Detekce<br>netěsností MS<br>modul                                                                  | Provést hledání netěsností<br>He na MS-modulu                                                                               |                       |                | Х              |                |        |                | III    |
| Filtr AQ *) Ventil /<br>škrticí ventil                                                             | Zkontrolujte stav. V případě potřeby vyměňte                                                                                |                       | X <sub>3</sub> |                |                |        |                | I      |
| <ul> <li>Filtr ventilu</li> <li>Filtrační</li> <li>kroužek ISO KF</li> <li>0,45 µm Pall</li> </ul> | Vyměnit preventivně                                                                                                    |                       | X <sub>3</sub> | Х              |                |        |                | I      |

\*) Platí pouze pro LDS3000 AQ:

Nevhodné vlivy prostředí nebo provozní podmínky a znečištění a způsob procesu použití mohou zkrátit doporučený interval údržby použitého filtru AQ na méně než 8 000 hodin, resp. 1 rok. V závislosti na sestavě se používají různé filtry AQ, viz "LDS3000 AQ – součásti důležité pro údržbu [▶ 160]".

Snížený průtok/tlak, způsobený ucpanými filtry, může vést k výstražným nebo chybovým hlášením. V tom případě je nutná předčasná výměna filtru.

## 13 Odstavení z provozu

## 13.1 Odstavení přístroje pro hledání netěsností

- 1 Vypněte přístroj pro hledání netěsností na síťovém zdroji.
- 2 Počkejte, než turbomolekulární vývěva doběhne.

## 13.2 Likvidace modulu hmotového spektrometru

Přístroj může být likvidován provozovatelem nebo zaslán firmě INFICON.

Přístroj se skládá z materiálů, které mohou být recyklovány. Aby se přecházelo odpadům a šetřilo se životní prostředí, měla by se tato možnost využít.

 Při likvidaci je nutné respektovat bezpečnostní a ekologická ustanovení dané země.

## 13.3 Zaslání modulu hmotového spektrometru k údržbě, opravě nebo likvidaci

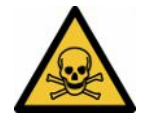

#### **A** Výstraha

#### Ohrožení zdraví škodlivými látkami

Kontaminované přístroje mohou ohrožovat zdraví. Prohlášení o kontaminaci slouží k ochraně všech osob, které přijdou do styku s přístrojem.

- ► Vyplňte kompletně prohlášení o kontaminaci.
  - 1 Před zasláním prohlášení kontaktujte výrobce a pošlete mu vyplněné prohlášení o kontaminaci.

⇒ Poté obdržíte zasílací číslo a adresu.

- 2 Pro zaslání zpět použijte originální obal.
- 3 Než přístroj odešlete, přiložte k němu kopii vyplněného prohlášení o kontaminaci. Viz Prohlášení o kontaminaci [▶ 166].

## 14 Příloha

## 14.1 Prohlášení CE

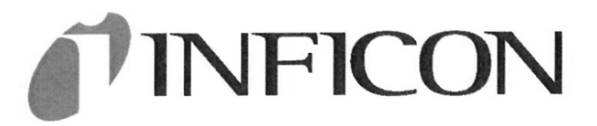

### EU Declaration of Conformity

We – INFICON GmbH - herewith declare that the products defined below meet the basic requirements regarding safety and health and relevant provisions of the relevant EU Directives by design, type and the versions which are brought into circulation by us. This declaration of conformity is issued under the sole responsibility of INFICON GmbH.

In case of any products changes made, this declaration will be void.

Designation of the product:

Mass spectrometer module

Models:

LDS3000 LDS3000 AQ The products meet the requirements of the following Directives:

- Directive 2014/30/EU (EMC)
- Directive 2011/65/EU (RoHS)

Applied harmonized standards:

- EN 61326-1:2013 Class A according to EN 55011
- EN IEC 63000:2018

Catalogue numbers:

560-300 560-600

Cologne, August 18th, 2023

p.p. 1.V. 0 Dr. H. Bruhns, Vice President LDT

Cologne, August 18th, 2023

Janemald pro

Sauerwald, Research and Development

INFICON GmbH Bonner Strasse 498 D-50968 Cologne Tel.: +49 (0)221 56788-0 Fax: +49 (0)221 56788-90 www.inficon.com E-mail: leakdetection@inficon.com

## 14.2 Prohlášení o montáži

## **INFICON**

## EC DECLARATION OF INCORPORATION

We – INFICON GmbH - herewith declare that the products defined below meet the basic requirements regarding safety and health and relevant provisions of the relevant EU Directives by design, type and the versions which are brought into circulation by us. This declaration of conformity is issued under the sole responsibility of INFICON GmbH.

In case of any products changes made, this declaration will be void

Designation of the product:

Mass spectrometer module

The products meet the requirements of the following Directives:

• Directive 2006/42/EC (Machinery)

Applied harmonized standards:

EN ISO 61010-1:2010+A1:2019

EN ISO 12100:2010

Models: LDS3000 LDS3000 AQ

Catalogue numbers:

560-300 560-600

The partly completed machinery must not be put into service until the final machinery into which it is to be incorporated has been declared in conformity with the provisions of this Directive (2006/42/EC), where appropriate.

The manufacturer will electronically transmit, in response to a reasoned request by the national authorities, relevant information on the partly completed machinery.

The relevant technical documentation is compiled in accordance with part B of Annex VII.

Authorised person to compile the relevant technical files:

Heinz Rauch, INFICON GmbH, Bonner Strasse 498, D-50968 Cologne

The following essential health and safety requirements according to Annex II of Directive 2006/42/EC were fulfilled:

1.1.2, 1.1.3, 1.1.5, 1.2.1, 1.2.6, 1.3.1, 1.3.2, 1.3.3, 1.3.4, 1.3.7, 1.5.1, 1.5.2, 1.5.4, 1.5.5, 1.5.6, 1.5.8, 1.5.9, 1.5.10, 1.5.11, 1.5.13, 1.6.1, 1.6.3, 1.7.1, 1.7.2, 1.7.3, 1.7.4

Cologne, August 18th, 2023

Cologne, August 18th, 2023

p.p. Dr. H. Bruhns, Vice President LDT

Janenoald

pro Sauerwald, Research and Development

INFICON GmbH Bonner Strasse 498 D-50968 Cologne Tel.: +49 (0)221 56788-0 Fax: +49 (0)221 56788-90 www.inficon.com E-mail: leakdetection@inficon.com

## 14.3 Prohlášení o kontaminaci

### Declaration of Contamination

The service, repair, and/or disposal of vacuum equipment and components will only be carried out if a correctly completed declaration has been submitted. Non-completion will result in delay. Т

| his declaration may only be completed | (in block letters) and signed | I by authorized and qualified staff. |
|---------------------------------------|-------------------------------|--------------------------------------|
|---------------------------------------|-------------------------------|--------------------------------------|

| Description<br>Type | of product                          |                              | Reason for re                | eturn                                |                  |             |                         |
|---------------------|-------------------------------------|------------------------------|------------------------------|--------------------------------------|------------------|-------------|-------------------------|
| Article Number      | r                                   |                              |                              |                                      |                  |             |                         |
| Serial Number       | ·                                   | $-\Gamma$                    | -                            |                                      | -                | 7           |                         |
|                     |                                     |                              |                              |                                      |                  | Ļ           |                         |
|                     |                                     | 3                            | Operating flu                | id(s) used (                         | Must be          | drained b   | efore shipping )        |
|                     |                                     |                              | - p                          |                                      |                  |             |                         |
|                     |                                     |                              |                              |                                      | _                | 1           |                         |
|                     |                                     |                              |                              |                                      |                  | Ļ——         |                         |
|                     |                                     | 4                            |                              | tod contami                          | ination          | af produce  | <b>4</b> .              |
|                     |                                     |                              | toxio                        | led contam                           |                  |             | <b>G</b>                |
|                     |                                     |                              |                              |                                      |                  |             |                         |
|                     |                                     |                              | biological bazar             | rd n                                 |                  |             |                         |
|                     |                                     |                              | explosive                    | n                                    |                  |             |                         |
|                     |                                     |                              | radioactive                  |                                      |                  | yes [] 2)   |                         |
| · · · · ·           |                                     |                              | other harmful s              | ubstances n                          |                  | ves 🗆       |                         |
| T                   | he product is free of any s         | sub-                         |                              |                                      |                  | ,           |                         |
| he st               | ances which are damagir<br>ealth ve |                              |                              |                                      | -                | 2)          | Products thus contam    |
|                     | ,                                   |                              | 1) or not cont<br>of bazardo | aining any an<br>us residues th      | nount            |             | nated will not be ac-   |
|                     |                                     |                              | exceed the                   | permissible (                        | ex-              |             | evidence of decontan    |
|                     |                                     |                              | posure limi                  | its                                  |                  |             | nation!                 |
|                     |                                     | 207                          |                              |                                      |                  |             |                         |
| G                   |                                     |                              |                              |                                      |                  |             |                         |
|                     | Harmful cubstana                    | os dasos and                 | lor by products              |                                      |                  |             |                         |
|                     | Plaze list all substan              | es, gases and                | d by-products which          | the product                          | may hav          | ve come int | o contact with:         |
|                     |                                     | , gubes, and                 |                              |                                      | indy nav         | e come me   |                         |
|                     | Trade/product name                  | Chemical name<br>(or symbol) | 9                            | with substance                       | associated<br>ce | <i>3</i>    | Action if human contact |
|                     | -                                   |                              |                              |                                      |                  |             |                         |
|                     |                                     |                              |                              |                                      |                  |             |                         |
|                     |                                     | -                            |                              |                                      |                  |             |                         |
|                     |                                     |                              |                              |                                      |                  |             | 8                       |
|                     | - {                                 |                              |                              |                                      |                  |             |                         |
|                     |                                     |                              |                              | 1                                    |                  |             |                         |
|                     |                                     |                              | 4                            | 2                                    |                  |             |                         |
| Legally bind        | ing declaration:                    |                              | \                            | /                                    |                  |             |                         |
| I/we hereby de      | eclare that the information         | n on this form is            | complete and acc             | urate and the                        | t l/we wil       | ll assume a | ny further costs that m |
| arise. The con      | taminated product will be           | e dispatched in a            | accordance with th           | e applicable                         | regulation       | ns.         |                         |
| Organization/a      |                                     |                              |                              |                                      |                  |             |                         |
| Address             |                                     |                              | Deal                         | +                                    |                  |             |                         |
| Address             |                                     |                              | Fos                          | t code, place                        |                  |             |                         |
| Fnone               |                                     |                              | Fax                          | <u>.</u>                             |                  |             |                         |
| Email               |                                     |                              |                              |                                      |                  |             |                         |
| Name                |                                     |                              |                              |                                      |                  |             |                         |
| <b>.</b>            |                                     |                              |                              | 1000 1000 1000 100 <b>-</b> 1000 100 |                  |             |                         |
| Date and legall     | y binding signature                 |                              | Con                          | npany stamp                          |                  |             |                         |
|                     |                                     |                              |                              |                                      |                  |             |                         |
|                     |                                     |                              |                              |                                      |                  |             |                         |
|                     |                                     |                              | Copies:                      |                                      |                  |             |                         |

## 14.4 RoHS Restriction of Hazardous Substances (China RoHS)

## 有害物质限制条例(中国 RoHS)

|                                                | LDS3000,<br>LDS3000, | LDS3000 AC           | 2: Hazardous S<br>2: 有害物质 | Substance                                 |                                              |                                                      |
|------------------------------------------------|----------------------|----------------------|---------------------------|-------------------------------------------|----------------------------------------------|------------------------------------------------------|
| Part Name<br>部件名称                              | Lead<br>(Pb)<br>铅    | Mercury<br>(Hg)<br>汞 | Cadmium<br>(Cd)<br>镉      | Hexavalent<br>Chromium<br>(Cr(VI))<br>六价铬 | Polybrominated<br>biphenyls<br>(PBB)<br>多溴联苯 | Polybrominated<br>diphenyl ethers<br>(PBDE)<br>多溴联苯醚 |
| Assembled printed<br>circuit boards<br>组装印刷电路板 | x                    | 0                    | 0                         | 0                                         | 0                                            | 0                                                    |
| Throttles<br>节气门                               | х                    | 0                    | 0                         | 0                                         | 0                                            | 0                                                    |
| Valve<br>阀门                                    | x                    | 0                    | 0                         | 0                                         | 0                                            | 0                                                    |
| Fan<br>风扇                                      | х                    | 0                    | 0                         | 0                                         | 0                                            | 0                                                    |

This table is prepared in accordance with the provisions of SJ/T 11364. 本表是根据 SJ/T 11364 的规定编制的。

O: Indicates that said hazardous substance contained in all of the homogeneous materials for this part is below the limit requirement of GB/T 26572.

O: 表示该部件所有均质材料中所含的上述有害物质都在 GB/T 26572 的限制要求范围内。

X: Indicates that said hazardous substance contained in at least one of the homogeneous materials used for this part is above the limit requirement of GB/T 26572.

X: 表示该部件所使用的均质材料中,至少有一种材料所含的上述有害物质超出了 GB/T 26572 的限制 要求。

(Enterprises may further provide in this box technical explanation for marking "X" based on their actual circumstances.)

(企业可以根据实际情况,针对含"X"标识的部件,在此栏中提供更多技术说明。)

## Rejstřík

## 

| NQ                                  |         |
|-------------------------------------|---------|
| Akumulace stanovení cíle            | 15      |
| Definice akumulace                  | 9       |
| Doba měření a režim kompatibility   | 81      |
| Doporučená montáž pro akumulaci     | 37, 40  |
| Kalibrace                           | 85      |
| Montáž AQ – varianta 1              | 37      |
| Montáž AQ – varianta 2              | 40      |
| Možnosti Start/stop                 | 88      |
| Nastavení AQ Mode 1                 | 78      |
| Nastavení AQ Mode 2                 | 78      |
| Obrázky k doporučené montáži        | 18      |
| Provedení měření, jednotlivé kroky  | 90      |
| Provedení ZERO                      | 88      |
| Tlačítko Start/stop pro CU1000      | 90, 127 |
| Základní nastavení pomocí asistenta | 81      |

#### D

| 9                             |
|-------------------------------|
|                               |
| 64, 109                       |
| 73, 134                       |
|                               |
| 73, 134                       |
|                               |
| 63                            |
| 63                            |
| 63                            |
| 63<br>10<br>163               |
| 63<br>10<br>163               |
| 63<br>10<br>163<br>78, 81, 91 |
| 63<br>10<br>163<br>78, 81, 91 |
|                               |

INFICON

120

163

## Technické údaje 24

#### V

Т

Varování jako chyby

## Ζ

Zaslání

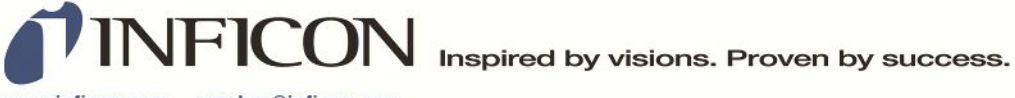

www.inficon.com reachus@inficon.com

Due to our continuing program of product improvements, specifications are subject to change without notice. The trademarks mentioned in this document are held by the companies that produce them.